# SECTION TRANSAXLE & TRANSMISSION

# CONTENTS

### CVT: RE0F10D

| PRECAUTION6                                                                                                    |
|----------------------------------------------------------------------------------------------------|
| <b>PRECAUTIONS</b> 6         Precaution for Supplemental Restraint System       (SRS) "AIR BAG" and "SEAT BELT PRE-TEN-SIONER"         SIONER"       6         Precaution for Procedure without Cowl Top Cover6         Precaution for TCM and Transaxle Assembly Replacement         of General Precautions       7         On Board Diagnosis (OBD) System of CVT and         Engine       7         Removal and Installation Procedure for CVT Unit         Connector       8 |
| PREPARATION10                                                                                                    |
| PREPARATION                                                                                                    |
| STSTEM DESCRIPTION                                                                                                    |
| COMPONENT PARTS12                                                                                                    |
| CVT CONTROL SYSTEM12CVT CONTROL SYSTEM : Component Parts Location12CVT CONTROL SYSTEM : TCM13CVT CONTROL SYSTEM : Transmission Range14CVT CONTROL SYSTEM : Primary Speed Sensor14CVT CONTROL SYSTEM : Output Speed Sensor14CVT CONTROL SYSTEM : Output Speed Sensor15CVT CONTROL SYSTEM : Input Speed Sensor15CVT CONTROL SYSTEM : CVT Fluid Temperature Sensor16CVT CONTROL SYSTEM : Primary Pressure16                                                                         |

| CVT CONTROL SYSTEM : Secondary Pressure<br>Sensor17                                                                                                    | F |
|----------------------------------------------------------------------------------------------------|---|
| CVT CONTROL SYSTEM : Primary Pressure So-<br>lenoid Valve17                                                                                                    | G |
| CVT CONTROL SYSTEM : Secondary Pressure<br>Solenoid Valve                                                                                                    |   |
| CVT CONTROL SYSTEM : Select Solenoid Valve                                                                                                    | Н |
| CVT CONTROL SYSTEM : Torque Converter                                                                                                    |   |
| CVT CONTROL SYSTEM : Line Pressure Sole-                                                                                                    | I |
| CVT CONTROL SYSTEM : Overdrive Control                                                                                                    |   |
| Switch                                                                                                    | J |
| Lamp19<br>CVT CONTROL SYSTEM : Shift Position Indica-<br>tor                                                                                                    | K |
| SHIFT LOCK SYSTEM                                                                                                    | L |
| STRUCTURE AND OPERATION22                                                                                                    | M |
| TRANSAXLE22TRANSAXLE : Cross-Sectional View22TRANSAXLE : Operation Status23TRANSAXLE : Transaxle Mechanism23TRANSAXLE : Oil Pressure System26TRANSAXLE : Component Description27 | N |
| FLUID COOLER & FLUID WARMER SYSTEM27<br>FLUID COOLER & FLUID WARMER SYSTEM :<br>System Description                                                                               | P |
| SHIFT LOCK SYSTEM28<br>SHIFT LOCK SYSTEM : System Description29                                                                                                    |   |
| KEY LOCK SYSTEM                                                                                                    |   |
| SYSTEM                                                                                                    |   |

С

А

В

Е

| CVT CONTROL SYSTEM                                                                                              | <b>31</b><br>32<br>35 |
|----------------------------------------------------------------------------------------------------|-----------------------|
| LINE PRESSURE CONTROL                                                                                           | <b>36</b><br>36       |
| SHIFT CONTROL                                                                                                   | <b>37</b><br>37       |
| SELECT CONTROL                                                                                                  | <b>39</b><br>39       |
| LOCK-UP CONTROL                                                                                                 | <b>40</b><br>40       |
| SPORT MODE CONTROL                                                                                              | <b>40</b><br>41       |
| WARNING/INDICATOR/CHIME LIST                                                                                    | <b>43</b><br>43       |
|                                                                                                    |                       |
| ON BOARD DIAGNOSTIC (OBD) SYSTEM 4<br>Diagnosis Description 4<br>GST (Generic Scan Tool) 4                      | <b>14</b><br>44<br>44 |
| DIAGNOSIS SYSTEM (TCM)                                                                                          | 45                    |
|                                                                                                    | A E                   |
| DIAGNOSIS DESCRIPTION<br>DIAGNOSIS DESCRIPTION : 1 Trip Detection Di-<br>agnosis and 2 Trip Detection Diagnosis | <b>45</b>             |
| DIAGNOSIS DESCRIPTION : DTC and DTC of<br>1st Trip                                                              | 45                    |
| tor Lamp (MIL)                                                                                                  | 45                    |
| DIAGNOSIS DESCRIPTION : Counter System 4                                                                        | 45                    |
| CONSULT Function                                                                                                | 47                    |
| ECU DIAGNOSIS INFORMATION                                                                                       | 52                    |
| ТСМ                                                                                                    | 52                    |
| Reference Value                                                                                                 | 52                    |
| Fail-sate                                                                                                    | 58                    |
| DTC Inspection Priority Chart                                                                                   | 51<br>62              |
| DTC Index                                                                                                    | 52<br>63              |
| WIRING DIAGRAM                                                                                                  | 65                    |
| CVT CONTROL SYSTEM                                                                                              | <b>35</b><br>35       |
| CVT SHIFT LOCK SYSTEM                                                                                           | <b>75</b><br>75       |
| BASIC INSPECTION                                                                                                | 79                    |
| DIAGNOSIS AND REPAIR WORK FLOW                                                                                  | <b>79</b><br>70       |
| Diagnostic Work Sheet                                                                                           | 30                    |

| ADDITIONAL SERVICE WHEN REPLACING   |
|-------------------------------------|
| Description 82                      |
| Work Procedure                      |
| ADDITIONAL SERVICE WHEN REPLACING   |
| TRANSAXLE ASSEMBLY84                |
| Description                         |
| vvork Proceaure84                   |
| ADDITIONAL SERVICE WHEN REPLACING   |
| Description 86                      |
| Work Procedure                      |
| CVT FLUID COOLER SYSTEM             |
| Cleaning                            |
| STALL TEST                          |
| Work Procedure                      |
|                                     |
| Inspection                          |
| Adjustment92                        |
| HOW TO ERASE PERMANENT DTC          |
| Description94                       |
| DTC/CIRCUIT DIAGNOSIS               |
|                                     |
| DTC Description                     |
| Diagnosis Procedure95               |
| U0100 LOST COMMUNICATION (ECM A) 96 |
| DTC Description                     |
| Diagnosis Procedure96               |
| U0102 LOST COMMUNICATION (TRANS-    |
| PTC Description 07                  |
| Diagnosis Procedure                 |
|                                     |
| DTC Description                     |
| Diagnosis Procedure                 |
| U0141 LOST COMMUNICATION (BCM A) 99 |
| DTC Description                     |
| Diagnosis Procedure99               |
| U0155 LOST COMMUNICATION (IPC)      |
| DTC Description                     |
| Diagnosis Procedure 100             |
| U0300 CAN COMMUNICATION DATA101     |
| DIC Description                     |
|                                     |
| U1000 CAN COMM CIRCUIT102           |
| DTC Description                     |
|                                     |

| Diagnosis Procedure                                  | 102                 |
|------------------------------------------------------|---------------------|
| U110F LOST COMMUNICATION (ECM)                       | . 103               |
| DTC Description                                      | 103                 |
| Diagnosis Procedure                                  | 103                 |
| U1111 LOST COMMUNICATION (CHASSIS<br>CONTROL MODULE) | . 104               |
| DTC Description                                      | 104                 |
| Diagnosis Procedure                                  | 104                 |
| U1117 LOST COMMUNICATION (ABS)                       | . 105               |
| DTC Description                                      | 105                 |
| Diagnosis Procedure                                  | 105                 |
| P062F EEPROM                                         | 106                 |
| Description                                          | 106                 |
| Diagnosis Procedure                                  | 100                 |
|                                                      | 407                 |
| DTC Description                                      | 107                 |
| Diagnosis Procedure                                  | 107                 |
| Component Inspection                                 | 111                 |
| P0706 TRANSMISSION RANGE SENSOR A.                   | . 113               |
| DTC Description                                      | 113                 |
| Diagnosis Procedure                                  | 113                 |
|                                                      | 115                 |
| TURE SENSOR A                                        | 116                 |
| DTC Description                                      | 116                 |
| Diagnosis Procedure                                  | 119                 |
| P0712 TRANSMISSION FLUID TEMPERA-                    |                     |
| TURE SENSOR A                                        | 121                 |
| DTC Description                                      | 121                 |
| Diagnosis Procedure                                  | 121                 |
| P0713 TRANSMISSION FLUID TEMPERA-                    |                     |
| DTC Description                                      | . <b>123</b><br>123 |
| Diagnosis Procedure                                  | 123                 |
| P0715 INPLIT SPEED SENSOR A                          | 125                 |
| DTC Description                                      | 125                 |
| Diagnosis Procedure                                  | 126                 |
| P0717 INPUT SPEED SENSOR A                           | . 128               |
| DTC Description                                      | 128                 |
| Diagnosis Procedure                                  | 129                 |
| P0740 TORQUE CONVERTER                               | .131                |
| DTC Description                                      | 131                 |
| Diagnosis Procedure                                  | 132                 |
| P0743 TORQUE CONVERTER                               | 133                 |
| DIC Description<br>Diagnosis Procedure               | 133<br>134          |
|                                                      |                     |
| P0744 TORQUE CONVERTER                               | .135                |

| DTC Description                                                                                                | А  |
|----------------------------------------------------------------------------------------------------|----|
| P0746 PRESSURE CONTROL SOLENOID A. 137<br>DTC Description                                                      | В  |
| P0776 PRESSURE CONTROL SOLENOID B. 139<br>DTC Description                                                      | С  |
| P0778 PRESSURE CONTROL SOLENOID B. 141         DTC Description       141         Diagnosis Procedure       141 | ТМ |
| P0779 PRESSURE CONTROL SOLENOID B. 143<br>DTC Description                                                      | E  |
| P0841 TRANSMISSION FLUID PRESSURE<br>SEN/SW A                                                                  | F  |
| P0847 TRANSMISSION FLUID PRESSURE         SEN/SW B         DTC Description         146                         | G  |
| Diagnosis Procedure                                                                                            | I  |
| Diagnosis Procedure                                                                                            | J  |
| SEN/SW H       150         DTC Description       150         Diagnosis Procedure       150                     | K  |
| P084D TRANSMISSION FLUID PRESSURE<br>SEN/SW H                                                                  | L  |
| P0863 TCM COMMUNICATION       154         DTC Description       154         Diagnosis Procedure       154      | M  |
| P0890 TCM         155           DTC Description         155           Diagnosis Procedure         155          | 0  |
| P0962 PRESSURE CONTROL SOLENOID A. 157<br>DTC Description                                                      | Ρ  |
| P0963 PRESSURE CONTROL SOLENOID A. 159<br>DTC Description                                                      |    |
| P0965 PRESSURE CONTROL SOLENOID B. 161<br>DTC Description                                                      |    |

| Diagnosis Procedure                          | 162 |
|----------------------------------------------|-----|
| P0966 PRESSURE CONTROL SOLENOID B.           | 163 |
| DTC Description                              | 163 |
| Diagnosis Procedure                          | 163 |
|                                              | 165 |
| DTC Description                              | 165 |
| Diagnosis Procedure                          | 165 |
|                                              |     |
| P2765 INPUT SPEED SENSOR B                   | 167 |
| Dic Description                              | 107 |
|                                              | 100 |
| P2813 SELECT SOLENOID                        | 170 |
| DIC Description                              | 170 |
|                                              | 171 |
| P2814 SELECT SOLENOID                        | 172 |
| DTC Description                              | 172 |
| Diagnosis Procedure                          | 172 |
| P2815 SELECT SOLENOID                        | 174 |
| DTC Description                              | 174 |
| Diagnosis Procedure                          | 174 |
| MAIN POWER SUPPLY AND GROUND CIR-            |     |
| CUIT                                         | 176 |
| Diagnosis Procedure                          | 176 |
|                                              | 170 |
| Component Function Check                     | 178 |
| Diagnosis Procedure                          | 178 |
| Component Inspection                         | 179 |
|                                              | 121 |
| Component Function Check                     | 181 |
| Diagnosis Procedure                          | 181 |
|                                              | 400 |
| Component Parts Function Inspection          | 182 |
| Diagnosis Procedure                          | 182 |
|                                              |     |
| SHIFT LOCK SYSTEM                            | 183 |
| Diagnosis Procedure                          | 183 |
| Component Inspection (CVT Shift Selector As- | 100 |
| sembly)                                      | 184 |
| Component Inspection (Stop Lamp Switch)      | 185 |
| SYMPTOM DIAGNOSIS                            | 186 |
|                                              |     |
| CVT CONTROL SYSTEM                           | 186 |
| Symptom Table                                | 186 |
| PERIODIC MAINTENANCE                         | 190 |
|                                              | 400 |
|                                              | 190 |
| Replacement                                  | 190 |
| Adjustment                                   | 192 |

| REMOVAL AND INSTALLATION194                                                                          |
|----------------------------------------------------------------------------------------------------|
| CVT SHIFT SELECTOR194Exploded View194Removal and Installation194Inspection196                        |
| CONTROL CABLE197Exploded View197Removal and Installation197Inspection and Adjustment199              |
| KEY INTERLOCK CABLE200Exploded View200Removal and Installation200Inspection201                       |
| TCM202Exploded View202Removal and Installation202Adjustment203                                       |
| AIR BREATHER                                                                                         |
| OIL PAN                                                                                              |
| INPUT SPEED SENSOR207Exploded View207Removal and Installation207Inspection and Adjustment207         |
| PRIMARY SPEED SENSOR208Exploded View208Removal and Installation208Inspection and Adjustment208       |
| OUTPUT SPEED SENSOR209Exploded View209Removal and Installation209Inspection and Adjustment209        |
| DIFFERENTIAL SIDE OIL SEAL210Exploded View210Removal and Installation210Inspection and Adjustment211 |
| WATER HOSE212Exploded View212Removal and Installation212Inspection213                                |
| FLUID COOLER HOSE215Exploded View215Removal and Installation215Inspection216                         |

CVT OIL WARMER ......217

| Exploded View             |     |
|---------------------------|-----|
| Removal and Installation  |     |
| Inspection                | 218 |
| PLUG                      |     |
| Description               |     |
| Exploded View             |     |
| Removal and Installation  |     |
| Inspection and Adjustment | 219 |
|                           |     |

# UNIT REMOVAL AND INSTALLATION ... 220

| TRANSAXLE ASSEMBLY        |  |
|---------------------------|--|
| Exploded View             |  |
| Removal and Installation  |  |
| Inspection and Adjustment |  |

# UNIT DISASSEMBLY AND ASSEMBLY . 223

| TORQUE CONVERTER AND CONVERTER<br>HOUSING OIL SEAL | Д  |
|----------------------------------------------------|----|
| Exploded View                                      |    |
| Disassembly223                                     |    |
| Assembly                                           | В  |
| Inspection224                                      |    |
| SERVICE DATA AND SPECIFICATIONS (SDS)              | C  |
| SERVICE DATA AND SPECIFICATIONS                    | T۱ |
|                                                    |    |

# S (S

| 5DS)                  | 226 |   |
|-----------------------|-----|---|
| General Specification | 226 |   |
| Shift Characteristics | 226 |   |
| Stall Speed           | 226 | F |
| Torque Converter      | 226 |   |
| Heater Thermostat     | 226 |   |
|                       |     |   |

# G

F

Н

J

Κ

L

Μ

Ν

Ο

Ρ

# < PRECAUTION > PRECAUTION PRECAUTIONS

# Precaution for Supplemental Restraint System (SRS) "AIR BAG" and "SEAT BELT PRE-TENSIONER"

The Supplemental Restraint System such as "AIR BAG" and "SEAT BELT PRE-TENSIONER", used along with a front seat belt, helps to reduce the risk or severity of injury to the driver and front passenger for certain types of collision. Information necessary to service the system safely is included in the SR and SB section of this Service Manual.

### WARNING:

- To avoid rendering the SRS inoperative, which could increase the risk of personal injury or death in the event of a collision which would result in air bag inflation, all maintenance must be performed by an authorized NISSAN/INFINITI dealer.
- Improper maintenance, including incorrect removal and installation of the SRS, can lead to personal injury caused by unintentional activation of the system. For removal of Spiral Cable and Air Bag Module, see the SR section.
- Do not use electrical test equipment on any circuit related to the SRS unless instructed to in this Service Manual. SRS wiring harnesses can be identified by yellow and/or orange harnesses or harness connectors.

### PRECAUTIONS WHEN USING POWER TOOLS (AIR OR ELECTRIC) AND HAMMERS

### WARNING:

- When working near the Airbag Diagnosis Sensor Unit or other Airbag System sensors with the Ignition ON or engine running, DO NOT use air or electric power tools or strike near the sensor(s) with a hammer. Heavy vibration could activate the sensor(s) and deploy the air bag(s), possibly causing serious injury.
- When using air or electric power tools or hammers, always switch the Ignition OFF, disconnect the battery and wait at least three minutes before performing any service.

# Precaution for Procedure without Cowl Top Cover

INFOID:000000009982045

INFOID:000000009982046

When performing the procedure after removing cowl top cover, cover the lower end of windshield with urethane, etc to prevent damage to windshield.

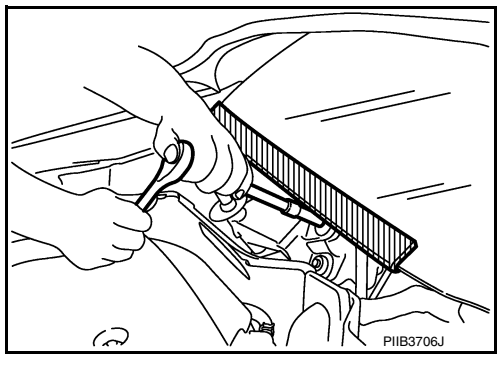

Precaution for TCM and Transaxle Assembly Replacement

### CAUTION:

- To replace TCM, refer to TM-82, "Description".
- To replace transaxle assembly, refer to TM-84, "Description".

PROCEDURE".

# < PRECAUTION >

# **General Precautions**

• Turn ignition switch OFF and disconnect the battery cable from the negative terminal before connecting or disconnecting the CVT assembly harness connector. Because battery voltage is applied to TCM even if ignition switch is turned OFF.

· When connecting or disconnecting pin connectors into or from TCM, do not damage pin terminals (bend or break). Check that there are not any bends or breaks on TCM pin terminal, when connecting pin connectors.

· Perform TCM input/output signal inspection and check whether TCM functions normally or not before replacing TCM. Refer to TM-52, "Reference Value".

- Always use the specified brand of CVT fluid. Refer to MA-11, "Fluids and Lubricants".
- Use lint-free paper not cloth rags during work.

"DTC CONFIRMATION PROCEDURE".

Dispose of the waste oil using the methods prescribed by law, ordinance, etc. after replacing the CVT fluid.

On Board Diagnosis (OBD) System of CVT and Engine

The TCM and ECM have an on board diagnostic system. It will light up the malfunction indicator lamp (MIL) to warn the driver of a malfunction causing emission deterioration.

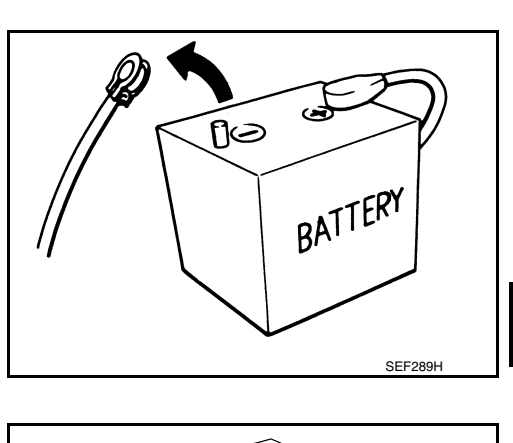

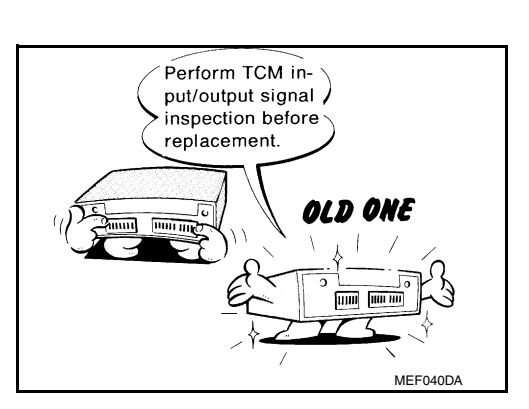

Break

AAT470A

Bend

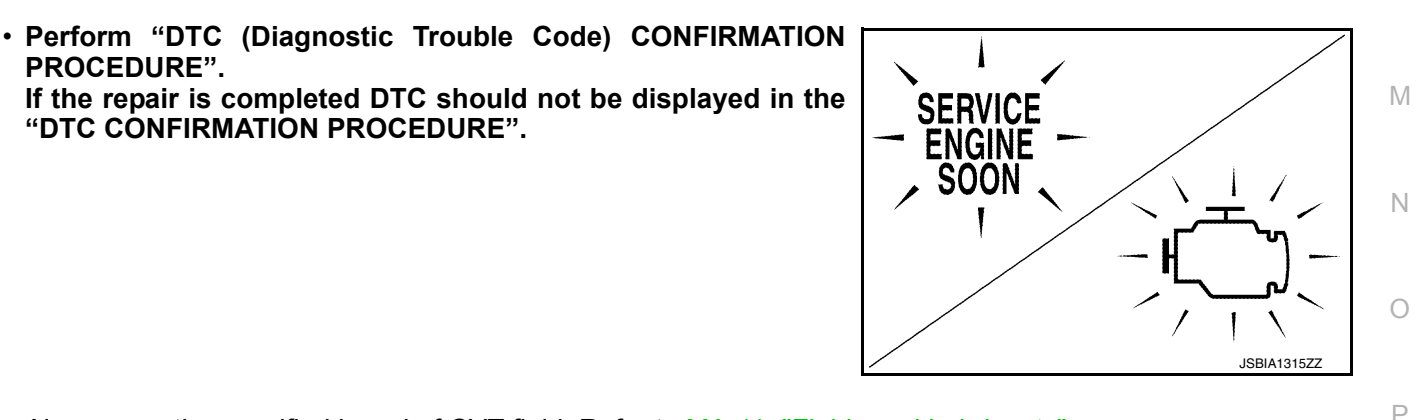

INFOID:000000009982047

А

В

ТΜ

Ε

Н

Κ

**TM-7** 

# PRECAUTIONS

### < PRECAUTION >

### **CAUTION:**

- Be sure to turn the ignition switch OFF and disconnect the battery cable from the negative terminal before any repair or inspection work. The open/short circuit of related switches, sensors, solenoid valves, etc. will cause the MIL to light up.
- Be sure to connect and lock the connectors securely after work. A loose (unlocked) connector will cause the MIL to light up due to an open circuit. (Be sure the connector is free from water, grease, dirt, bent terminals, etc.)
- Be sure to route and secure the harnesses properly after work. Interference of the harness with a bracket, etc. may cause the MIL to light up due to a short circuit.
- Be sure to connect rubber tubes properly after work. A misconnected or disconnected rubber tube may cause the MIL to light up due to a malfunction of the EGR system or fuel injection system, etc.
- Be sure to erase the unnecessary malfunction information (repairs completed) from the TCM and ECM before returning the vehicle to the customer.

Removal and Installation Procedure for CVT Unit Connector

INFOID:000000009982049

### REMOVAL

• Rotate bayonet ring ① counterclockwise. Pull out CVT unit harness connector ② upward and remove it.

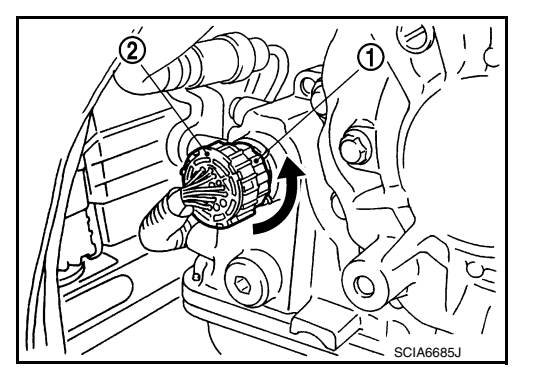

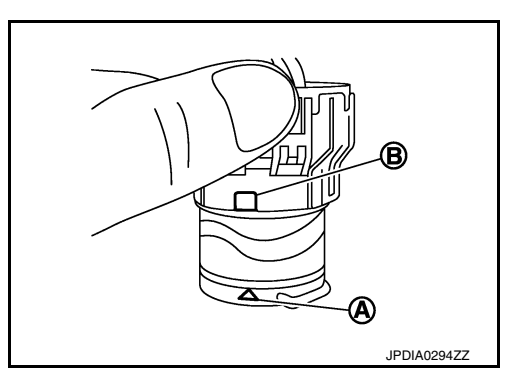

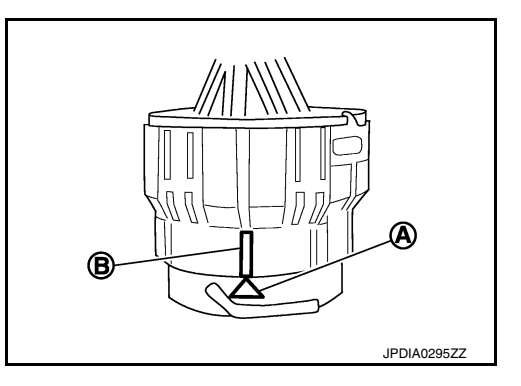

### INSTALLATION

- 1. Align marking (A) on CVT unit harness connector terminal with marking (B) on bayonet ring. Insert CVT unit harness connector.
- 2. Rotate bayonet ring clockwise.

3. Rotate bayonet ring clockwise until marking (A) on CVT unit harness connector terminal body is aligned with the slit (B) on bayonet ring as shown in the figure (correctly fitting condition).

### **CAUTION:**

# PRECAUTIONS

### < PRECAUTION >

### [CVT: RE0F10D]

- Securely align marking (A) on CVT unit harness connector terminal body with bayonet ring slit (B). Then, be careful not to make a half fit condition as shown in the figure.
- Never mistake the slit of bayonet ring for other dent portion.

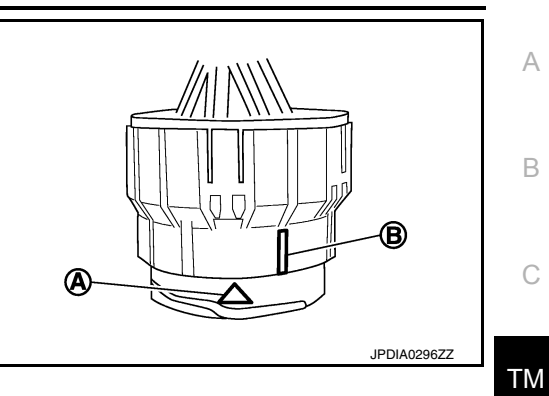

J

Κ

L

Μ

Ν

Ο

Ρ

Е

# < PREPARATION > PREPARATION PREPARATION

# Special Service Tools

INFOID:000000009982050

| The actual shapes of TechMate tools may differ fro                                                                                                   | m those of special service tools illustrated here |                                   |
|----------------------------------------------------------------------------------------------------|---------------------------------------------------|-----------------------------------|
| Tool number<br>(TechMate No.)<br>Tool name                                                                                                    |                                                   | Description                       |
| <ol> <li>KV311039S0         <ul> <li>( — )</li> <li>Charging pipe set</li> </ul> </li> <li>KV31103920*         <ul> <li>( — )</li> </ul> </li> </ol> |                                                   | CVT fluid changing and adjustment |
| O-ring                                                                                                    | 2<br>JSDIA1844ZZ                                  |                                   |
| KV38107900<br>( — )<br>Protector                                                                                                    |                                                   | Installing drive shaft            |
| a: 32 mm (1.26 in) dia.                                                                                                    | PDIA1183J                                         |                                   |

\*: The O-ring as a unit part is set as a SST.

# **Commercial Service Tools**

| Tool number<br>Tool name |             | Description              |
|--------------------------|-------------|--------------------------|
| Power tool               |             | Loosening nuts and bolts |
|                          | PBIC0190E   |                          |
| Lint-free paper          |             | Cleaning transaxle       |
|                          | JSDIA4746ZZ |                          |

# PREPARATION

# [CVT: RE0F10D]

| ool name                                                  |       | Description                           |
|-----------------------------------------------------------|-------|---------------------------------------|
| Drift<br>: 56 mm (2.20 in) dia.<br>: 50 mm (1.97 in) dia. |       | Installing differential side oil seal |
|                                                           | ab    |                                       |
| Drift                                                     | NT115 | Installing converter housing oil      |
| ∷ 65 mm (2.56 in) dia.<br>∷ 60 mm (2.36 in) dia.          |       | seal                                  |
|                                                           | ab    |                                       |
|                                                           | NT115 |                                       |
|                                                           |       |                                       |
|                                                           |       |                                       |
|                                                           |       |                                       |
|                                                           |       |                                       |
|                                                           |       |                                       |
|                                                           |       |                                       |
|                                                           |       |                                       |
|                                                           |       |                                       |
|                                                           |       |                                       |
|                                                           |       |                                       |
|                                                           |       |                                       |
|                                                           |       |                                       |

< PREPARATION >

### < SYSTEM DESCRIPTION >

# SYSTEM DESCRIPTION COMPONENT PARTS

CVT CONTROL SYSTEM

CVT CONTROL SYSTEM : Component Parts Location

INFOID:000000009982052

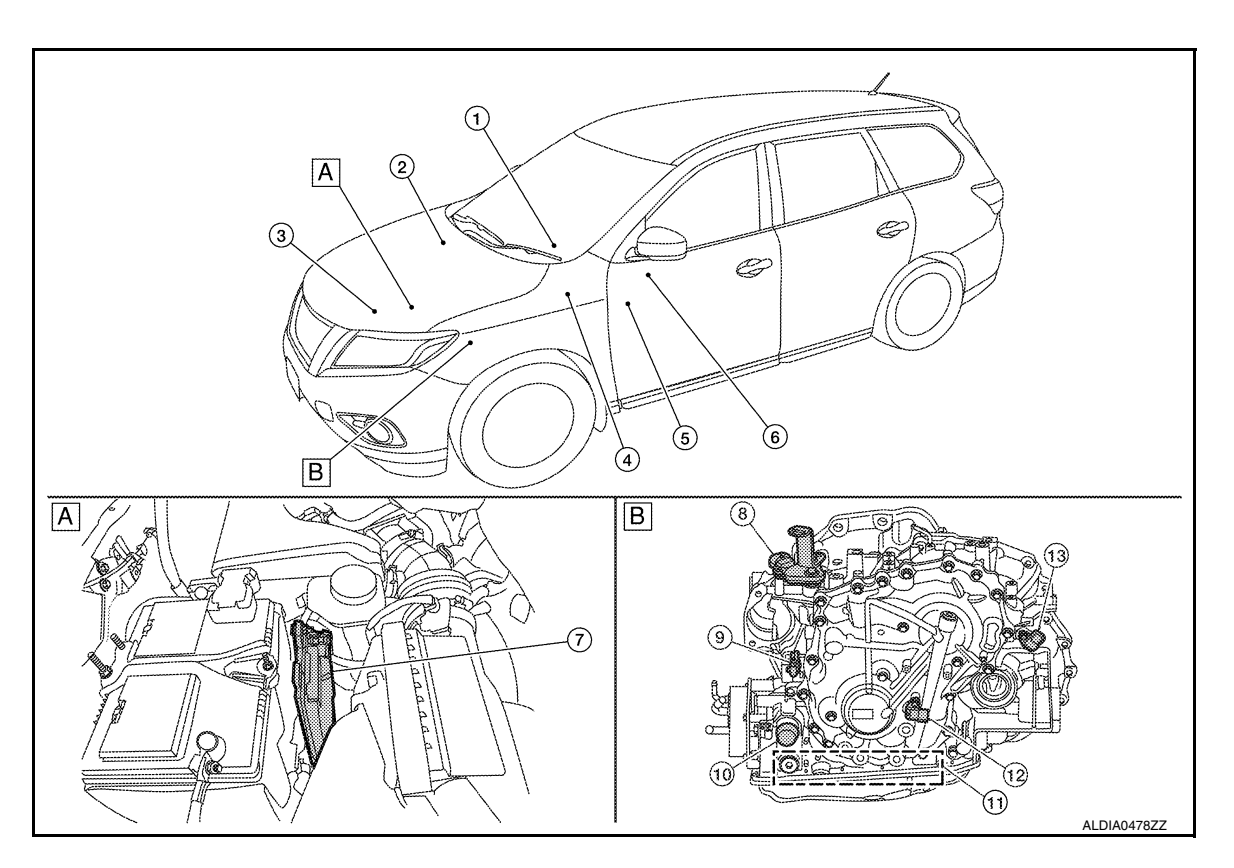

A Engine room, LH

B Transaxle assembly

| No. | Component                                     | Function                                                                                                    |
|-----|-----------------------------------------------|----------------------------------------------------------------------------------------------------|
| 1   | Combination meter                             | <ul> <li>Mainly transmits the following signal to TCM via CAN communication.</li> <li>Overdrive control switch signal</li> <li>SPORT mode switch signal</li> <li>Mainly receives the following signals from TCM via CAN communication.</li> <li>O/D OFF indicator lamp signal</li> <li>Shift position signal</li> <li>Refer to <u>MWI-6, "METER SYSTEM : Component Parts Location"</u> for detailed installation location.</li> </ul> |
| 2   | ABS actuator and electric unit (control unit) | <ul> <li>Mainly transmits the following signal to TCM via CAN communication.</li> <li>ABS operation signal</li> <li>TCS operation signal</li> <li>VDC operation signal</li> <li>ABS malfunction signal</li> <li>Vehicle speed signal</li> <li>G sensor signal</li> <li>Refer to <u>BRC-8, "Component Parts Location"</u> for detailed installation location.</li> </ul>                                                               |

### < SYSTEM DESCRIPTION >

### [CVT: RE0F10D]

| No.  |           | Component                                  | Function                                                                                                    | 0      |
|------|-----------|--------------------------------------------|----------------------------------------------------------------------------------------------------|--------|
| 3    | ③ ECM     |                                            | <ul> <li>Mainly transmits the following signal to TCM via CAN communication.</li> <li>Engine and CVT integrated control signal<br/>NOTE:<br/>General term for the communication (torque-down permission, torque-<br/>down request, etc.) exchanged between the ECM and TCM.</li> <li>Engine speed signal</li> <li>Engine coolant temperature signal</li> <li>Accelerator pedal position signal</li> <li>Closed throttle position signal</li> <li>Mainly receives the following signals from TCM via CAN communication.</li> <li>Malfunctioning indicator lamp signal</li> <li>Refer to <u>EC-14</u>, "Component Parts Location" for detailed installation loca-<br/>tion.</li> </ul> | B<br>C |
| 4    | BCM       |                                            | <ul> <li>Mainly transmits the following signal to TCM via CAN communication.</li> <li>Stop lamp switch signal</li> <li>Refer to <u>BCS-7, "BODY CONTROL SYSTEM : Component Parts Location"</u><br/>for detailed installation location.</li> </ul>                                                                                                    | E      |
| (5)  | SPORT n   | node switch                                | DMS-4, "SPORT Mode Switch"                                                                                                    | F      |
| 6    | Overdrive | control switch                             | TM-19, "CVT CONTROL SYSTEM : Overdrive Control Switch"                                                                                                    |        |
| 7    | тсм       |                                            | TM-13, "CVT CONTROL SYSTEM : TCM"                                                                                                    | G      |
| 8    | Transmis  | sion range switch                          | TM-14, "CVT CONTROL SYSTEM : Transmission Range Switch"                                                                                                    | 0      |
| 9    | Input spe | ed sensor                                  | TM-15, "CVT CONTROL SYSTEM : Input Speed Sensor"                                                                                                    |        |
| 10   | CVT unit  | connector                                  | _                                                                                                    | H      |
|      |           | CVT fluid temperature sensor*              | TM-16, "CVT CONTROL SYSTEM : CVT Fluid Temperature Sensor"                                                                                                    |        |
|      |           | Primary pressure sensor*                   | TM-16, "CVT CONTROL SYSTEM : Primary Pressure Sensor"                                                                                                    |        |
|      |           | Secondary pressure sensor*                 | TM-17, "CVT CONTROL SYSTEM : Secondary Pressure Sensor"                                                                                                    |        |
|      | Control   | Line pressure solenoid valve*              | TM-18. "CVT CONTROL SYSTEM : Line Pressure Solenoid Valve"                                                                                                    | 1      |
| (1)  | valve     | Primary pressure solenoid valve*           | TM-17, "CVT CONTROL SYSTEM : Primary Pressure Solenoid Valve"                                                                                                    | J      |
|      |           | Secondary pressure solenoid valve*         | TM-18, "CVT CONTROL SYSTEM : Secondary Pressure Solenoid Valve"                                                                                                    |        |
|      |           | Torque converter clutch solenoid<br>valve* | TM-18, "CVT CONTROL SYSTEM : Torque Converter Clutch Solenoid<br><u>Valve</u> "                                                                                                    | Κ      |
|      |           | Select solenoid valve*                     | TM-18, "CVT CONTROL SYSTEM : Select Solenoid Valve"                                                                                                    |        |
| 12   | Primary s | peed sensor                                | TM-14, "CVT CONTROL SYSTEM : Primary Speed Sensor"                                                                                                    | L      |
| (13) | Output sp | eed sensor                                 | TM-15, "CVT CONTROL SYSTEM : Output Speed Sensor"                                                                                                    |        |

\*: These components are included in control valve assembly.

# CVT CONTROL SYSTEM : TCM

- The TCM consists of a microcomputer and connectors for signal input and output and for power supply.
- The vehicle driving status is judged based on the signals from the sensors, switches, and other control units, and the optimal transaxle control is performed.
- For TCM control items, refer to <u>TM-31, "CVT CONTROL SYSTEM</u> <u>: System Description"</u>.

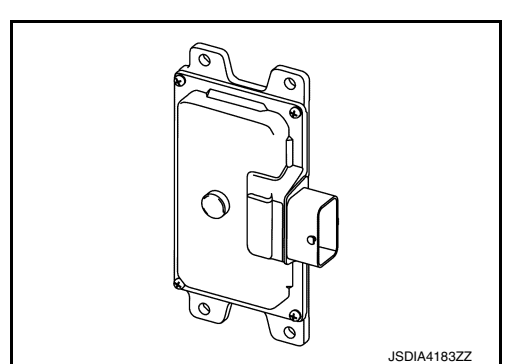

Μ

Ν

Ο

Ρ

# **CVT CONTROL SYSTEM : Transmission Range Switch**

- · The transmission range switch is installed to upper part of transaxle case.
- The transmission range switch detects the selector lever position.

< SYSTEM DESCRIPTION >

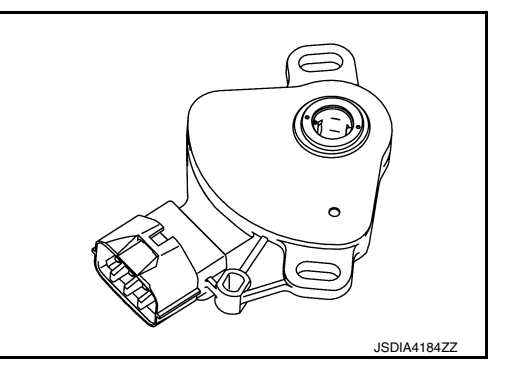

CVT CONTROL SYSTEM : Primary Speed Sensor

- The primary speed sensor is installed to side cover of transaxle.
- The primary speed sensor detects primary pulley speed.

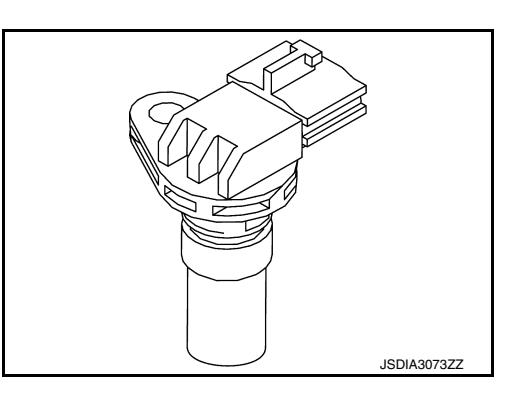

 The primary speed sensor generates an ON-OFF pulse signal according to the rotating body speed. TCM judges the rotating body speed from the pulse signal.

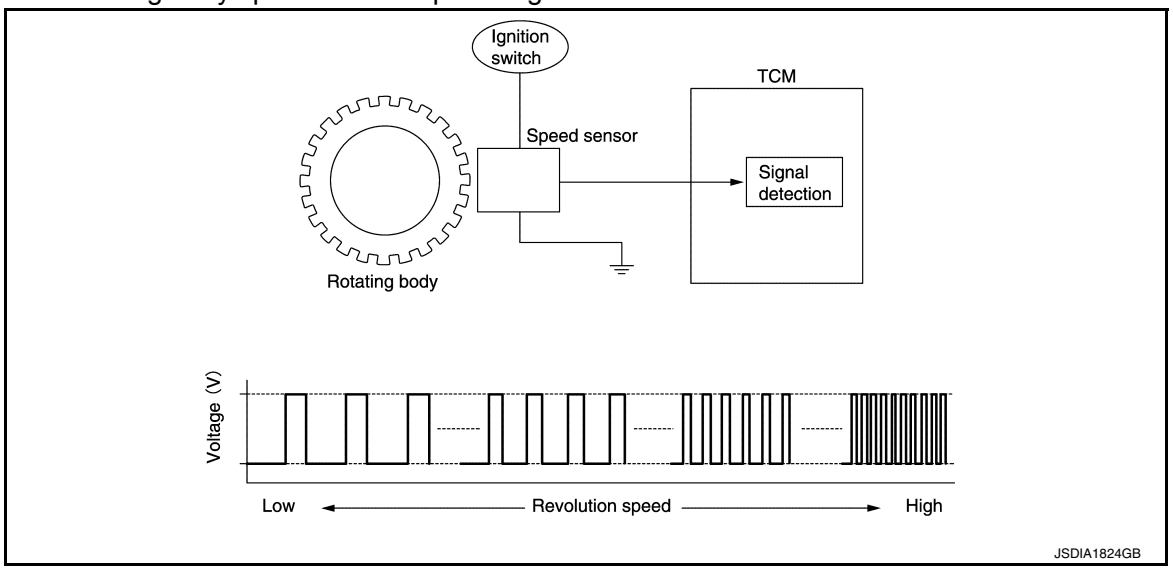

INFOID:000000009982054

INFOID:000000009982055

[CVT: RE0F10D]

### < SYSTEM DESCRIPTION >

# CVT CONTROL SYSTEM : Output Speed Sensor

- The output speed sensor is installed to back side of transaxle.
- The output speed sensor detects final gear speed.

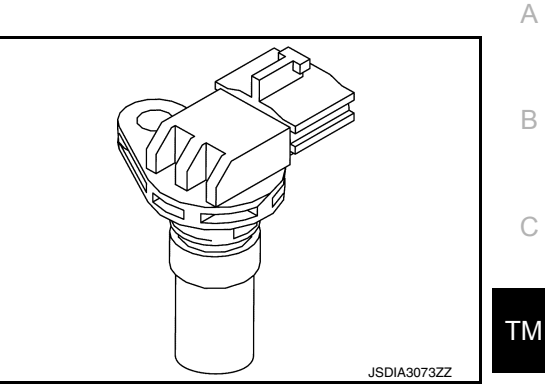

• The output speed sensor generates an ON-OFF pulse signal according to the rotating body speed. TCM E judges the rotating body speed from the pulse signal.

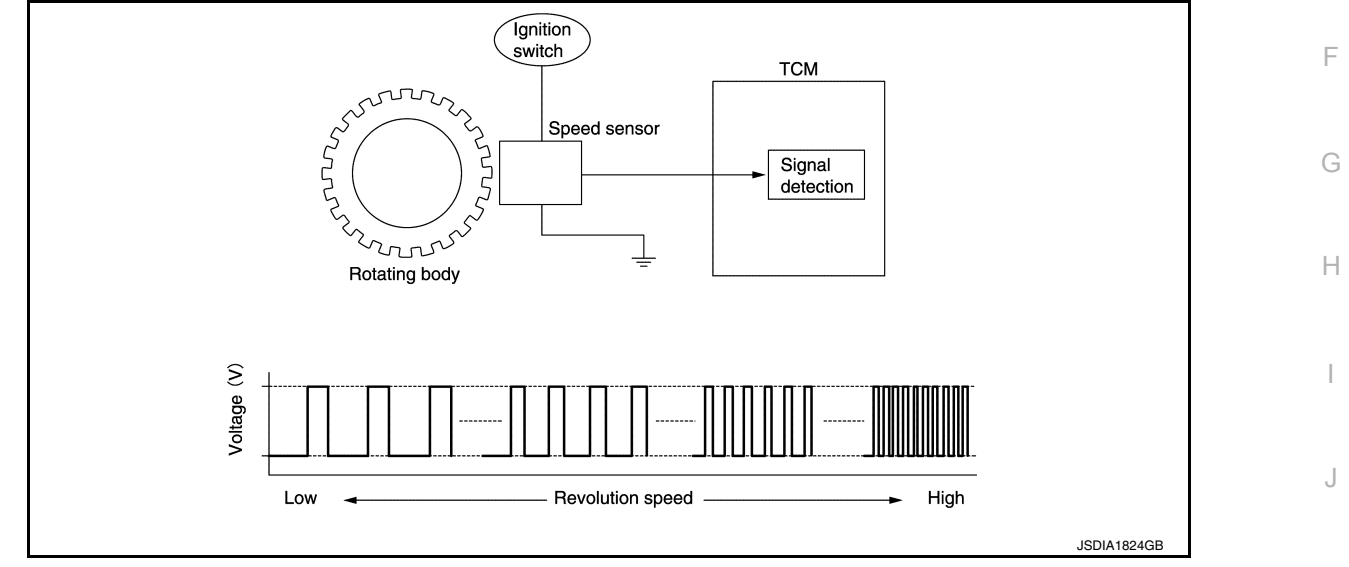

# CVT CONTROL SYSTEM : Input Speed Sensor

- The input speed sensor is installed to the front side of transaxle case.
- The input speed sensor detects input shaft speed.

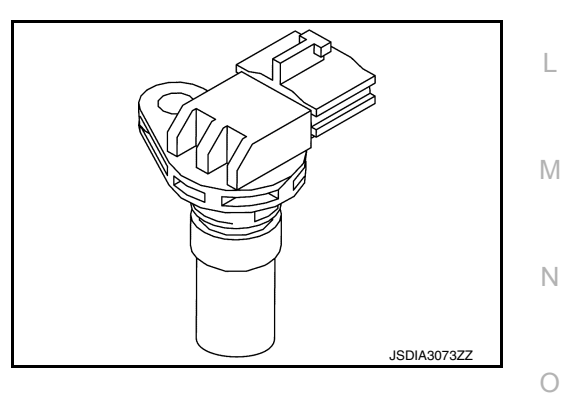

Κ

INFOID:000000009982057

# [CVT: RE0F10D]

### < SYSTEM DESCRIPTION >

The input speed sensor generates an ON-OFF pulse signal according to the rotating body speed. TCM judges the rotating body speed from the pulse signal.

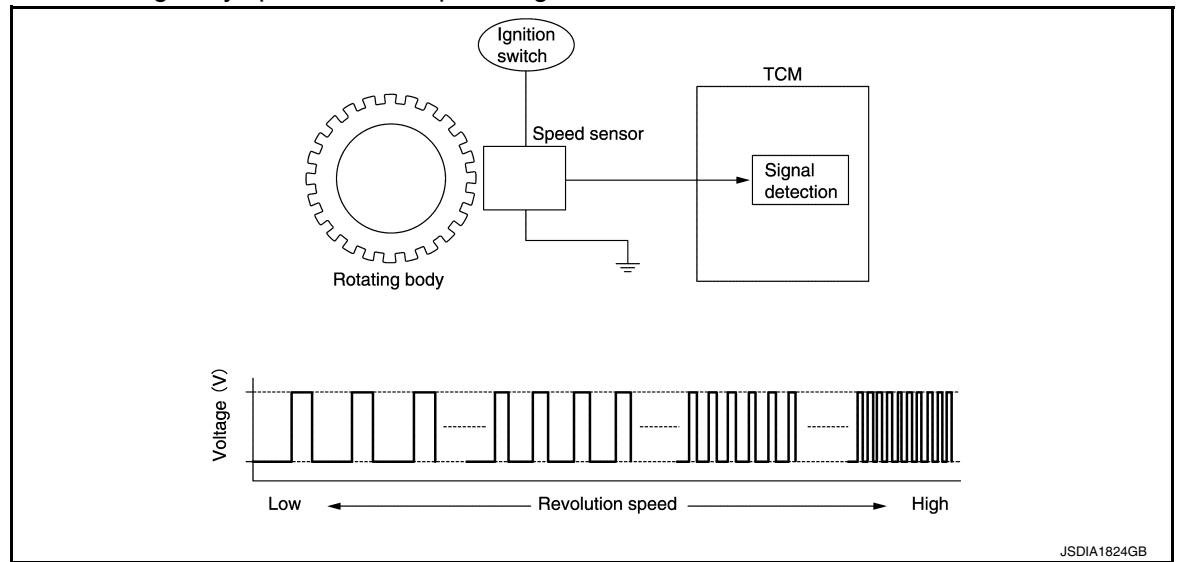

# CVT CONTROL SYSTEM : CVT Fluid Temperature Sensor

INFOID:000000009982058

- The CVT fluid temperature sensor is installed to control valve.
- The CVT fluid temperature sensor detects CVT fluid temperature in oil pan.
- The fluid temperature sensor uses a thermistor, and changes the signal voltage by converting changes in the CVT fluid temperature to a resistance value. TCM evaluates the CVT fluid temperature from the signal voltage value.

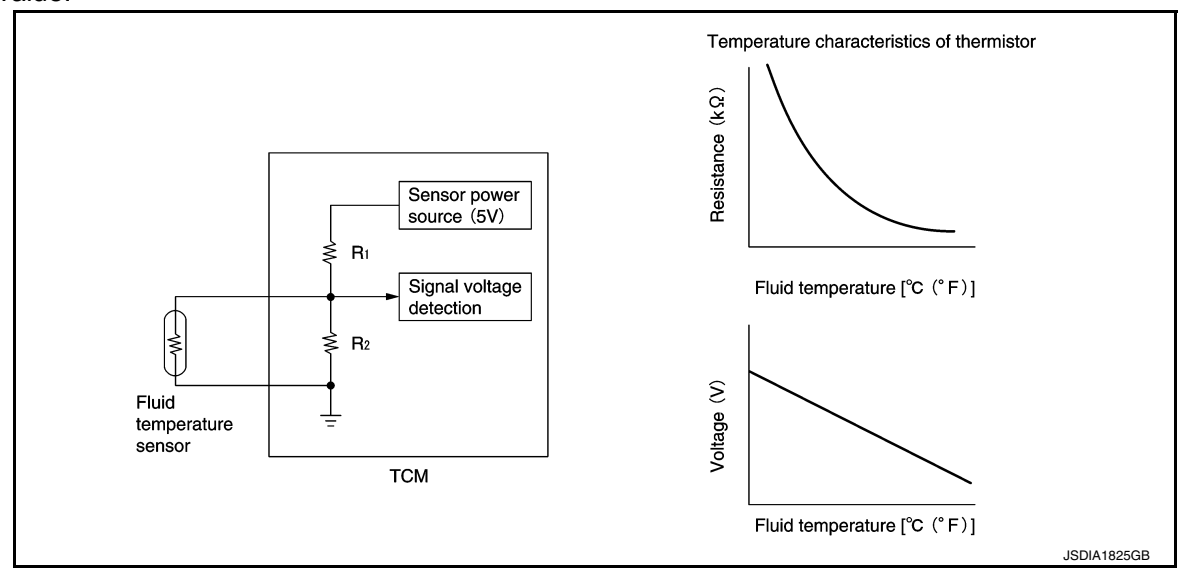

# CVT CONTROL SYSTEM : Primary Pressure Sensor

- The primary pressure sensor is installed to control valve.
- The primary pressure sensor detects the pressure applied to the primary pulley.

### < SYSTEM DESCRIPTION >

### [CVT: RE0F10D]

• When pressure is applied to the ceramic device in the primary pressure sensor, the ceramic device is deformed, resulting in voltage change. TCM evaluates the primary pressure from its voltage change. Voltage is increased along with pressure increase.

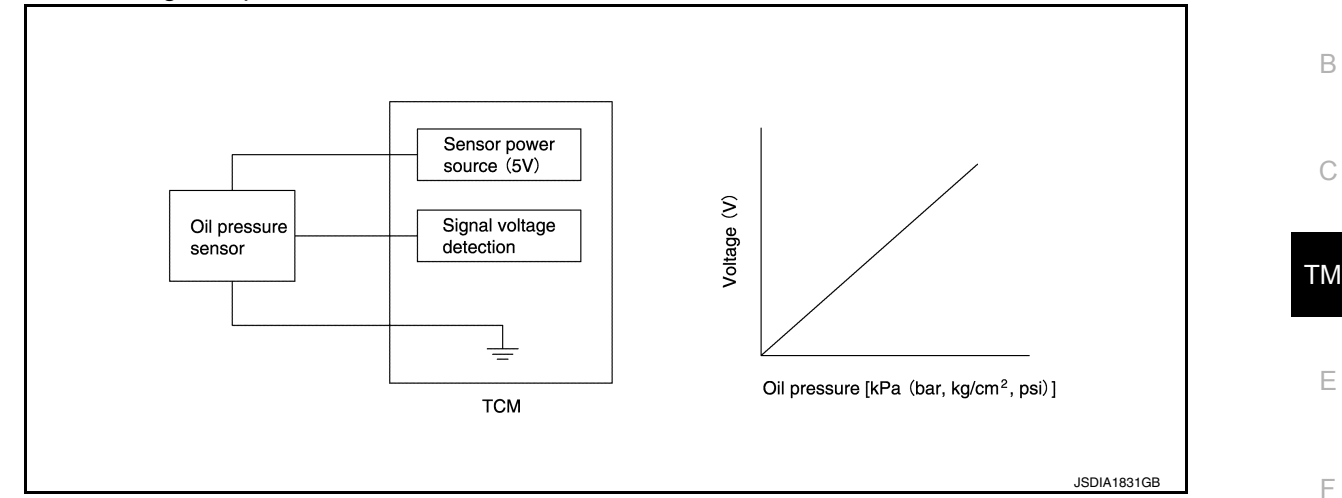

# CVT CONTROL SYSTEM : Secondary Pressure Sensor

INFOID:000000009982060

C

Н

Ν

Ρ

А

- The secondary pressure sensor is installed to control valve.
- The secondary pressure sensor detects the pressure applied to the secondary pulley.
- When pressure is applied to the metal diaphragm in the secondary pressure sensor, the metal diaphragm is deformed, resulting in voltage change. TCM evaluates the secondary pressure from its voltage change. Voltage is increased along with pressure increase.

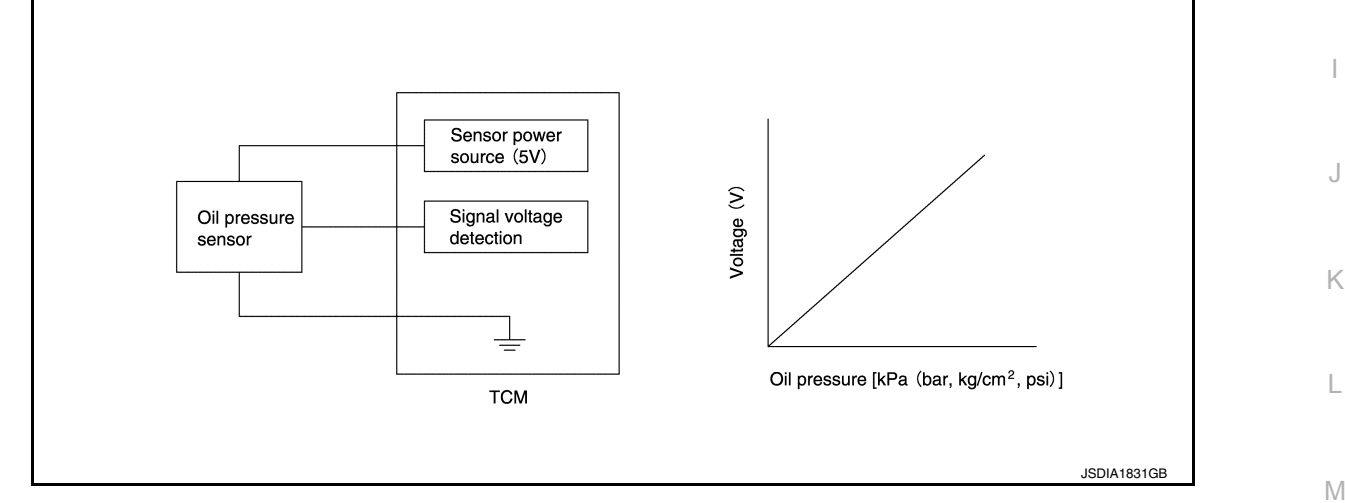

# CVT CONTROL SYSTEM : Primary Pressure Solenoid Valve

- The primary pressure solenoid valve is installed to control valve.
- The primary pressure solenoid valve controls the primary reducing valve. For information about the primary reducing valve, refer to <u>TM-27</u>, <u>"TRANSAXLE : Component Description"</u>.
- The primary pressure solenoid valve uses the linear solenoid valve [N/H (normal high) type].
  - NOTE:
  - The principle of the linear solenoid valve utilizes the fact that the force pressing on the valve spool installed inside the coil increases nearly in proportion to the current. This allows it to produce a fluid pressure that is proportional to this pressing force.
  - The N/H (normal high) produces hydraulic control when the coil is not energized.

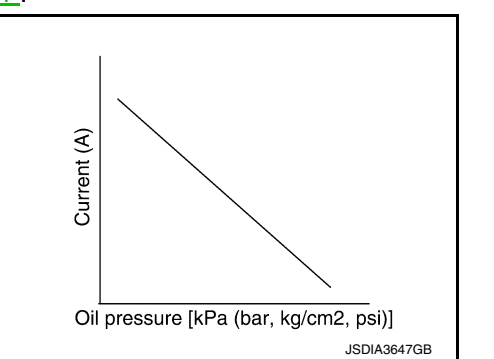

### < SYSTEM DESCRIPTION >

# CVT CONTROL SYSTEM : Secondary Pressure Solenoid Valve

INFOID:000000009982062

INFOID:000000009982063

[CVT: RE0F10D]

- The secondary pressure solenoid valve is installed to control valve.
- The secondary pressure solenoid valve controls the secondary reducing valve. For information about the secondary reducing valve, refer to <u>TM-27</u>, "<u>TRANSAXLE</u>: <u>Component Description</u>".
- The secondary pressure solenoid valve uses the linear solenoid valve [N/H (normal high) type].
   NOTE:
- The principle of the linear solenoid valve utilizes the fact that the force pressing on the valve spool installed inside the coil increases nearly in proportion to the current. This allows it to produce a fluid pressure that is proportional to this pressing force.
- The N/H (normal high) produces hydraulic control when the coil is not energized.

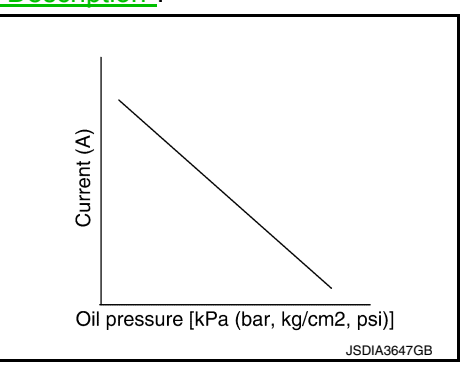

# CVT CONTROL SYSTEM : Select Solenoid Valve

- The select solenoid valve is installed to control valve.
- The select solenoid valve adjusts the forward clutch engaging pressure and the reverse brake engaging pressure. For information about the forward clutch and reverse brake, refer to <u>TM-27</u>, <u>"TRANSAXLE : Component Description"</u>.
- The select solenoid valve uses the linear solenoid valve [N/H (normal high) type].

### NOTE:

- The principle of the linear solenoid valve utilizes the fact that the force pressing on the valve spool installed inside the coil increases nearly in proportion to the current. This allows it to produce a fluid pressure that is proportional to this pressing force.
- The N/H (normal high) type produces hydraulic control when the coil is not energized.

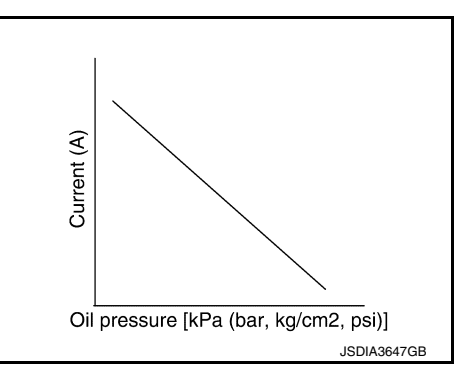

# CVT CONTROL SYSTEM : Torque Converter Clutch Solenoid Valve

INFOID:000000009982064

- The torque converter clutch solenoid valve is installed to control valve.
- The torque converter clutch solenoid valve controls the torque converter clutch control valve. For information
  about the torque converter clutch control valve, refer to <u>TM-27</u>, "<u>TRANSAXLE</u>: <u>Component Description</u>".
- The torque converter clutch solenoid valve utilizes a linear solenoid valve [N/L (normal low) type].
   NOTE:
  - The principle of the linear solenoid valve utilizes the fact that the force pressing on the valve spool installed inside the coil increases nearly in proportion to the current. This allows it to produce a fluid pressure that is proportional to this pressing force.
  - The N/L (normal low) type does not produce hydraulic control when the coil is not energized.

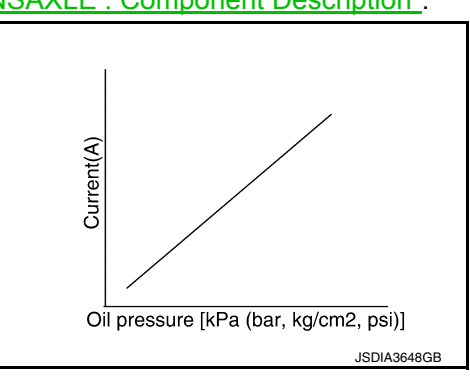

# CVT CONTROL SYSTEM : Line Pressure Solenoid Valve

• The line pressure solenoid valve is installed to control valve.

• The line pressure solenoid valve controls the pressure regulator valve. For information about the pressure regulator valve, refer to <u>TM-27</u>, <u>"TRANSAXLE : Component Description"</u>.

### < SYSTEM DESCRIPTION >

- The line pressure solenoid valve uses the linear solenoid valve [N/ H (normal high) type].
   NOTE:
  - The principle of the linear solenoid valve utilizes the fact that the force pressing on the valve spool installed inside the coil increases nearly in proportion to the current. This allows it to produce a fluid pressure that is proportional to this pressing force.
  - The N/H (normal high) produces hydraulic control when the coil is not energized.

# CVT CONTROL SYSTEM : Overdrive Control Switch

- The overdrive control switch ① is installed to the shift selector knob.
- When the O/D OFF indicator lamp on the combination meter is OFF and the overdrive control switch is pressed, the O/D OFF is active and the O/D OFF indicator lamp is ON.
- When the O/D OFF indicator lamp on the combination meter is ON and the overdrive control switch is pressed, the O/D OFF is cancelled and the O/D OFF indicator lamp is OFF.

# CVT CONTROL SYSTEM : O/D OFF Indicator Lamp

### DESIGN/PURPOSE

The O/D OFF indicator lamp notifies the driver that the shift control of transaxle is in O/D OFF.

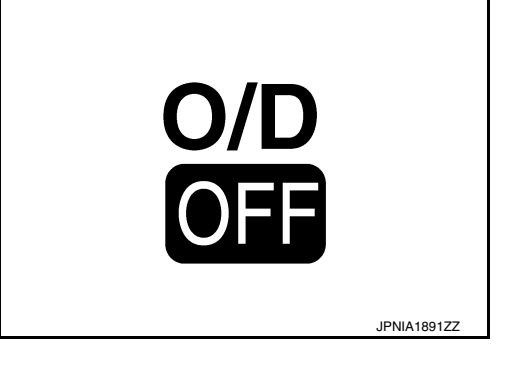

### **BULB CHECK**

For two seconds after the ignition switch is turned ON.

### SYSTEM DIAGRAM

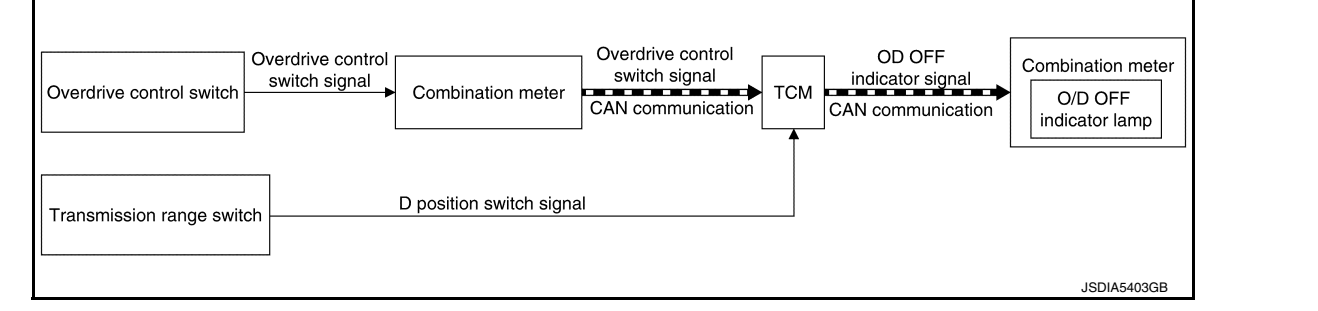

### SIGNAL PATH

• When overdrive control switch signal is input to the combination meter, the combination meter transmits the overdrive control switch signal to the TCM via CAN communication.

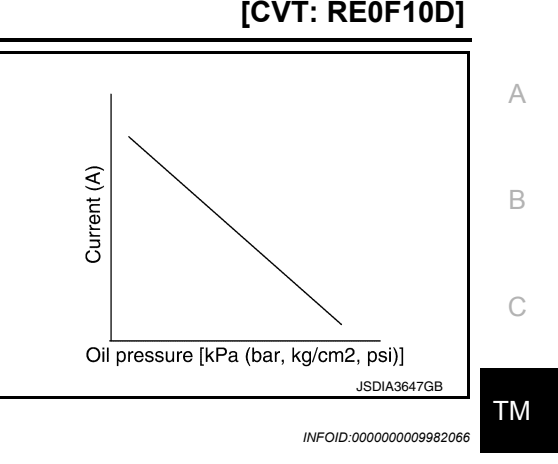

# F JSDIA3881ZZ

M

Ν

Ο

Ρ

Κ

L

### < SYSTEM DESCRIPTION >

- · When all of the following conditions are satisfied, the TCM transmits OD OFF indicator lamp signal to the combination meter via CAN communication. The combination meter turns ON the O/D OFF indicator lamp on the combination meter, according to the signal.
- TCM receives overdrive control switch via CAN communication from combination meter.
- Selector lever: D position.

# LIGHTING CONDITION

When all of the following conditions are satisfied.

- Ignition switch: ON
- Selector lever: D position
- Overdrive control switch is pressed when the O/D OFF indicator lamp is OFF.

### SHUTOFF CONDITION

When any of the conditions listed below is satisfied.

- · Ignition switch: Other than ON
- · Overdrive control switch is pressed when the O/D OFF indicator lamp is ON.
- Selector lever is shifted to other than D position when the O/D OFF indicator lamp is ON.

# CVT CONTROL SYSTEM : Shift Position Indicator

TCM transmits shift position signal to combination meter via CAN communication. The actual shift position is displayed on combination meter according to the signal. SHIFT LOCK SYSTEM

# SHIFT LOCK SYSTEM : Component Parts Location

INFOID:000000009982069

INFOID:000000009982068

[CVT: RE0F10D]

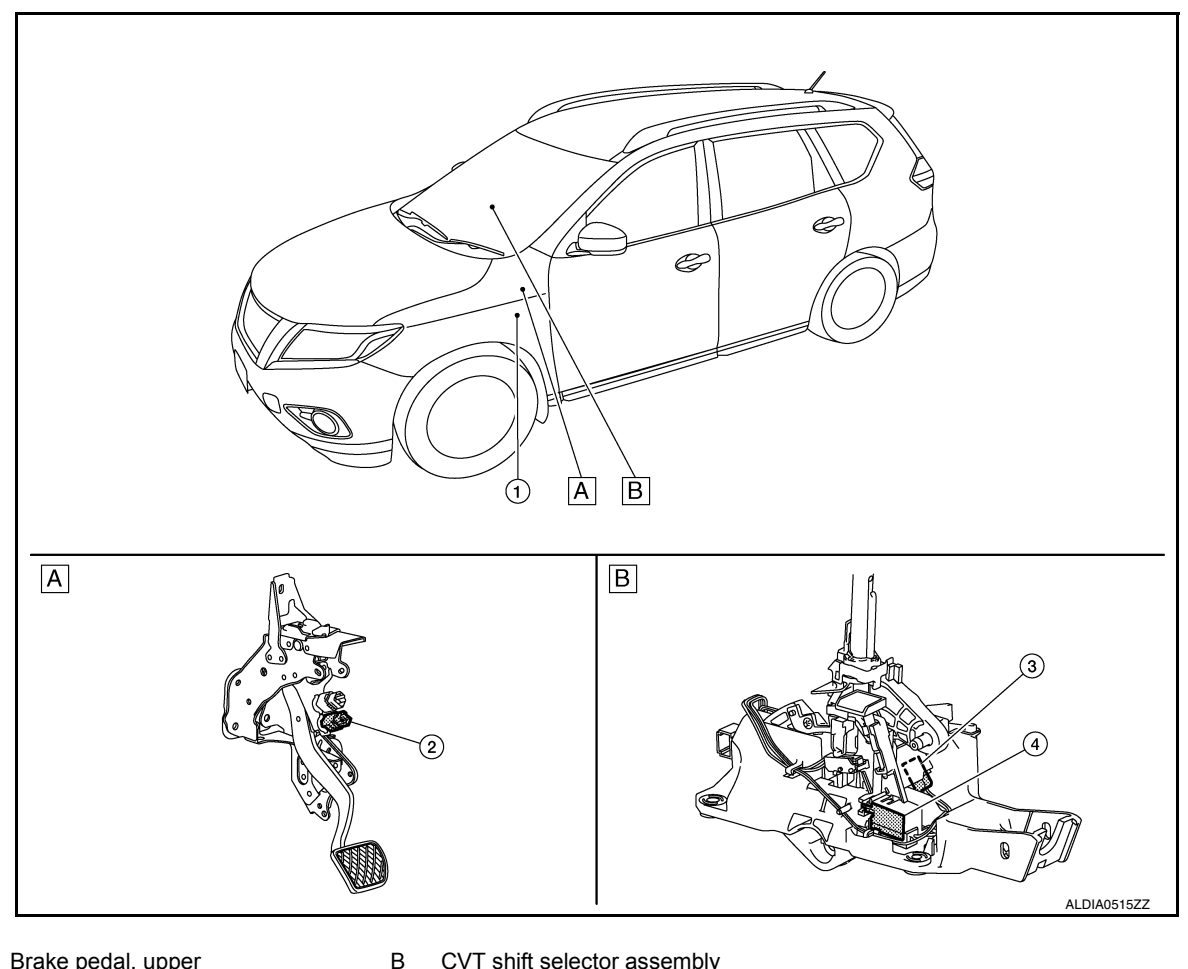

Brake pedal, upper Α

CVT shift selector assembly

COMPONENT DESCRIPTION

### < SYSTEM DESCRIPTION >

# [CVT: RE0F10D]

| No. | Component            | Function                                                                                                    | A  |
|-----|----------------------|----------------------------------------------------------------------------------------------------|----|
| 1.  | BCM                  | When the stop lamp switch signal is input to the BCM, the BCM outputs the shift lock solenoid operating signal.           Refer to <u>BCS-7, "BODY CONTROL SYSTEM : Component Parts Location"</u> for detailed installation location. | В  |
| 2.  | Stop lamp switch     | <ul><li>The stop lamp switch turns ON when the brake pedal is depressed.</li><li>When the stop lamp switch turns ON, the BCM is energized.</li></ul>                                                                                  | C  |
| 3.  | Park position switch | The park position switch detects that the selector lever is in "P" position.                                                                                                    | C  |
| 4.  | Shift lock solenoid  | The shift lock solenoid operates according to the signal from the BCM and moves the lock lever.                                                                                                    | ТМ |

Е

F

G

Н

J

Κ

L

Μ

Ν

0

Ρ

< SYSTEM DESCRIPTION >

# STRUCTURE AND OPERATION TRANSAXLE

TRANSAXLE : Cross-Sectional View

INFOID:000000009982070

[CVT: RE0F10D]

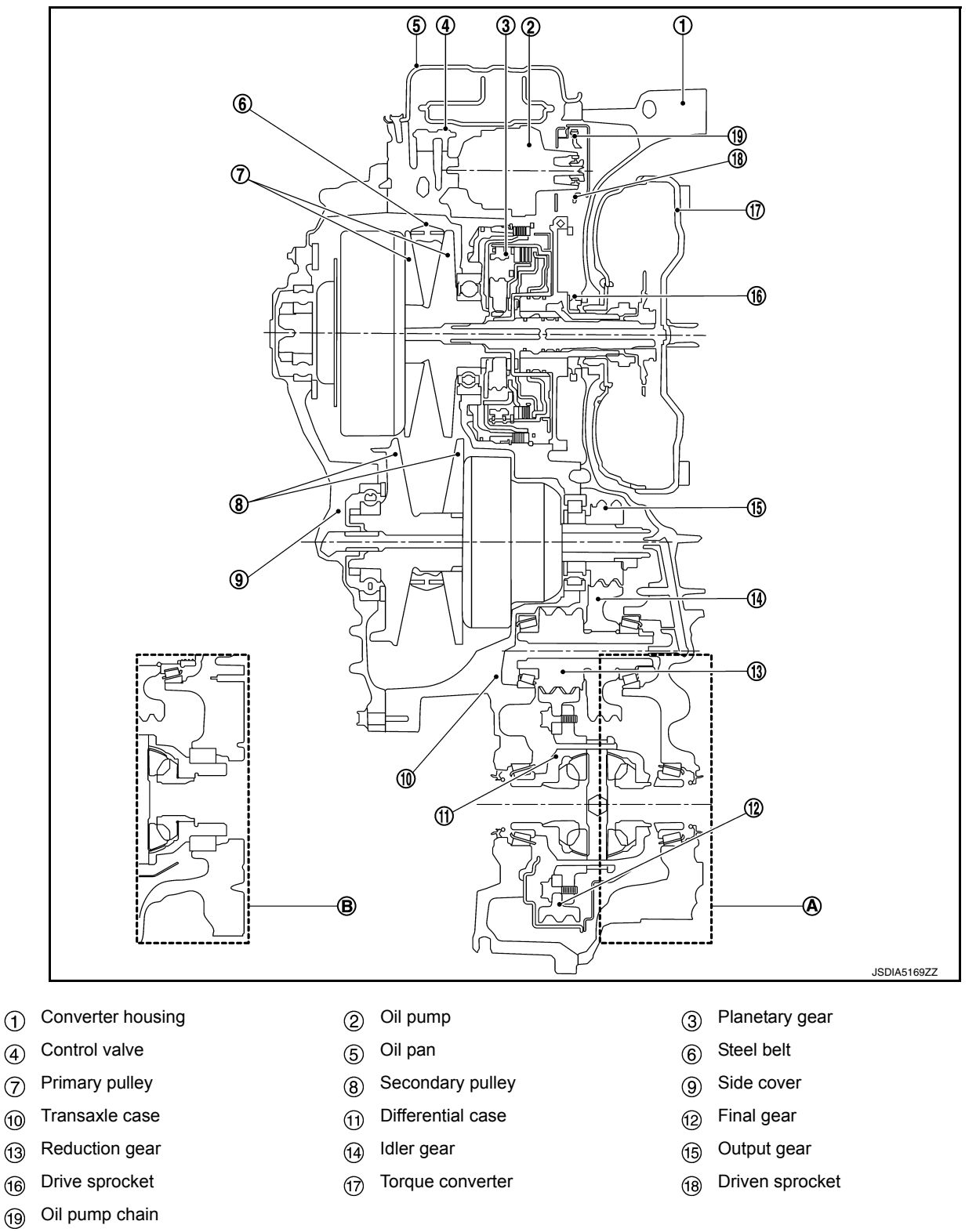

(A) FWD

B AWD

Primary pulley

×

×

×

Reverse brake

×

### < SYSTEM DESCRIPTION >

# **TRANSAXLE** : Operation Status

Parking mech-

anism

×

TRANSAXLE : Transaxle Mechanism

| ~ |  |
|---|--|

×

×

Steel belt

Secondary

pulley

×

×

×

INFOID:000000009982072

### TORQUE CONVERTER (WITH LOCK-UP FUNCTION)

Forward

clutch

×

×

In the same way as a conventional A/T, the torque converter is a system that increases the engine torque and transmits the torque to the transaxle. A symmetrical 3-element, 1-stage, 2-phase type is used here.

### OIL PUMP

Selector lever

position

Ρ

R

N D

L

Utilizes a vane-type oil pump that is driven by the engine through the oil pump drive chain in order to increase efficiency of pump discharge volume in low-speed zone and optimize pump discharge volume in high-speed zone. Discharged oil from oil pump is transmitted to control valve. It is used as the oil of primary and second-ary pulley operation, the oil of clutch operation, and the lubricant for each part.

### PLANETARY GEAR

- A planetary gear type of forward/reverse selector mechanism is installed between the torque converter and primary pulley.
- The power from the torque converter is input via the input shaft, operating a wet multi-plate clutch by means of hydraulic pressure to switch between forward and reverse driving.

### Operation of Planetary gear

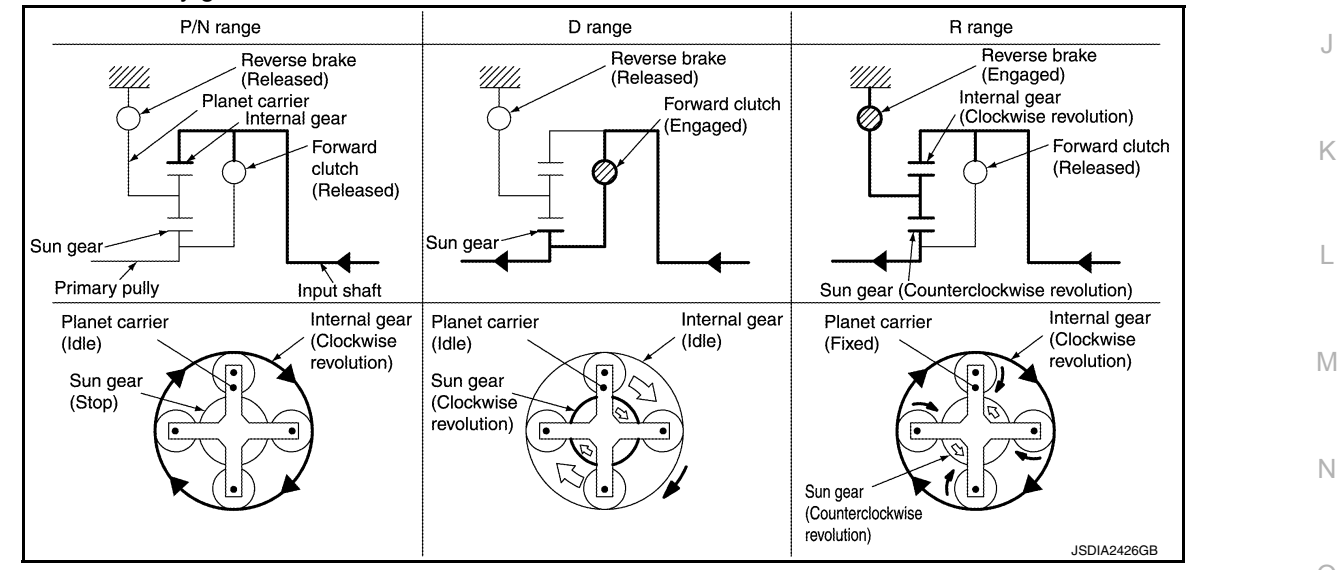

### **BELT & PULLEY**

It is composed of a pair of pulleys (the groove width is changed freely in the axial direction) and the steel belt (the steel plates are placed continuously and the belt is guided with the multilayer steel rings on both sides).

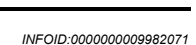

Final drive

×

X

X

×: Engaged or applied.

А

В

ТΜ

Ε

F

Н

[CVT: RE0F10D]

### < SYSTEM DESCRIPTION >

### [CVT: RE0F10D]

The groove width changes according to wrapping radius of steel belt and pulley from low status to overdrive status continuously with non-step. It is controlled with the oil pressures of primary pulley and secondary pulley.

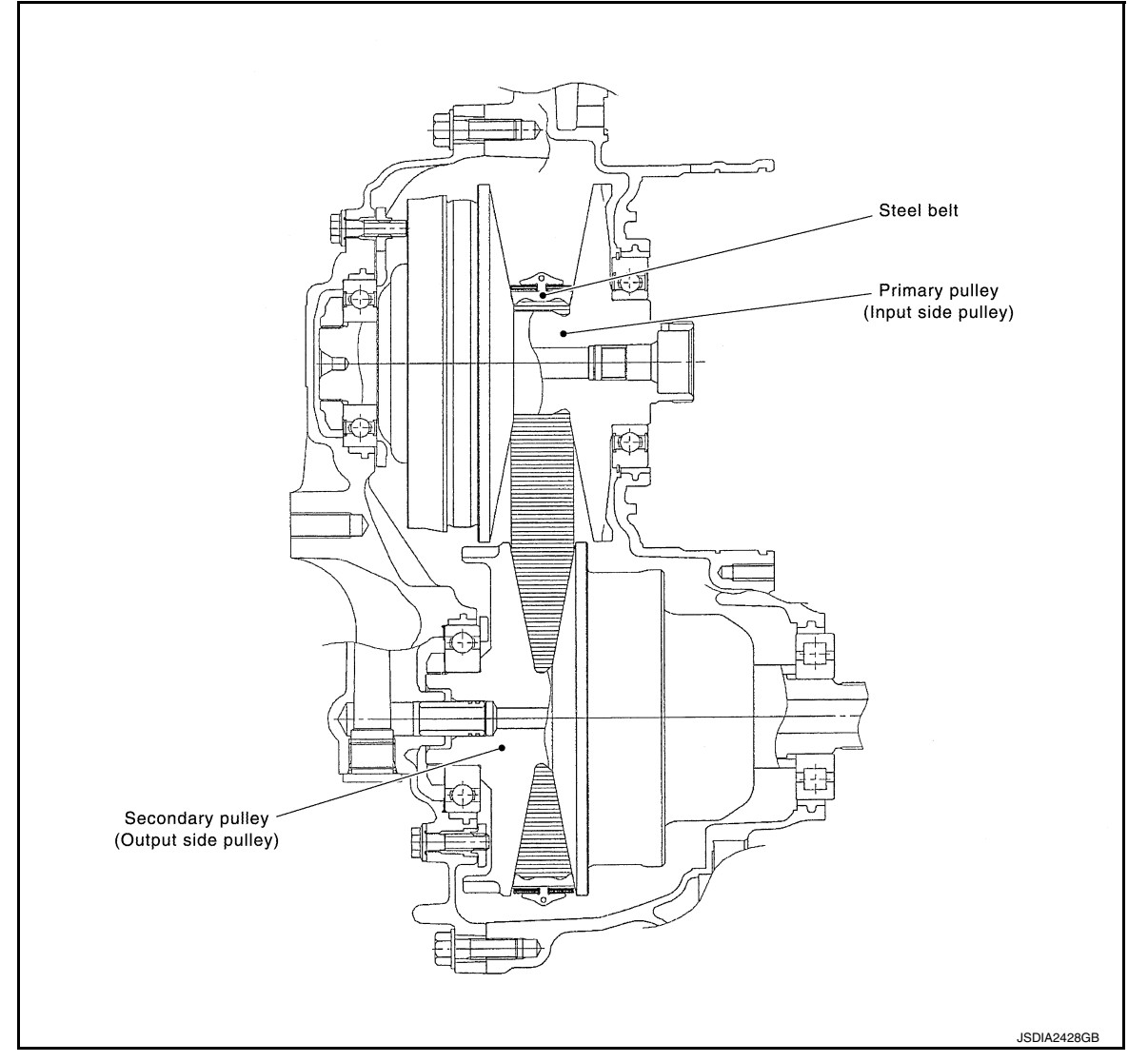

### Steel Belt

It is composed of multiple steel plates (A) and two steel rings (B) stacked to a several number. The feature of this steel belt transmits power with compression of the steel plate in contrast with transmission of power in pulling with a rubber belt. Friction force is required with the pulley slope to transmit power from the steel plate. The force is generated with the following mechanism:

Oil pressure applies to the secondary pulley to nip the plate.  $\Rightarrow$ The plate is pushed and extended outward.  $\Rightarrow$ The steel ring shows withstands.  $\Rightarrow$ Pulling force is generated on the steel ring.  $\Rightarrow$ The plate of the primary pulley is nipped between the pulley.  $\Rightarrow$ Friction force is generated between the steel belt and the pulley.

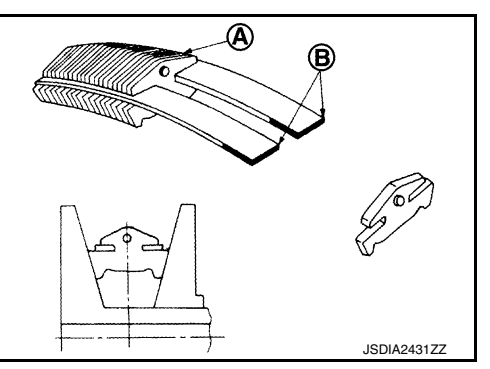

Therefore, responsibilities are divided by the steel plate that trans-

### Pulley

The primary pulley (input shaft side) and the secondary pulley (output shaft side) have the shaft with slope (fixed cone surface), movable sheave (movable cone surface that can move in the axial direction) and oil pressure chamber at the back of the movable sheave.

### < SYSTEM DESCRIPTION >

### [CVT: RE0F10D]

А

The movable sheave slides on the shaft to change the groove width of the pulley. Input signals of engine load (accelerator pedal opening), primary pulley speed and secondary pulley speed change the operation pressures of the primary pulley and the secondary pulley, and controls the pulley groove width.

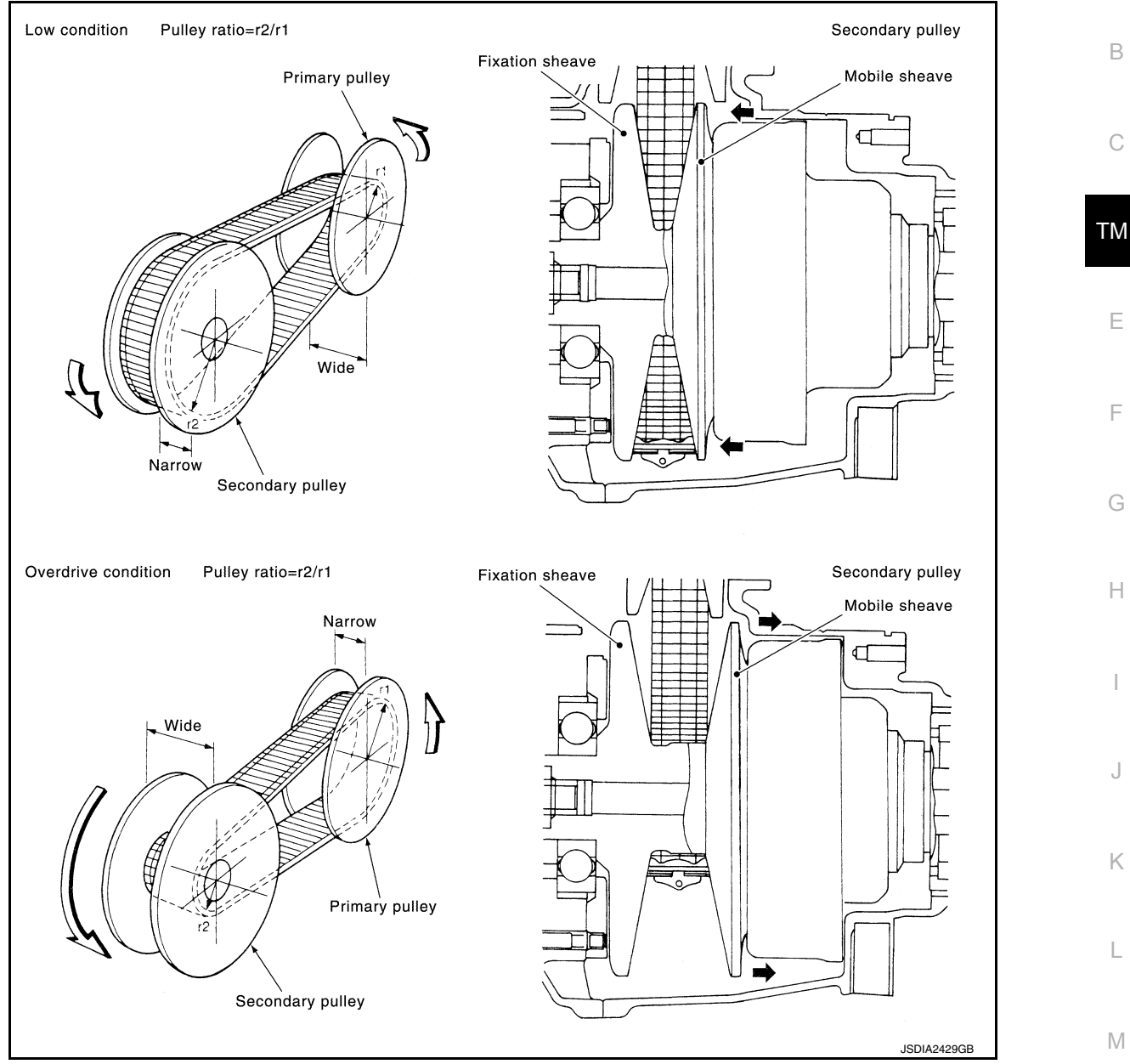

FINAL DRIVE AND DIFFERENTIAL

The deceleration gears are composed of 2 stages: primary deceleration (output gear, idler gear pair) and secondary deceleration (reduction gear, final gear pair). All of these gears are helical gears.

0

Ρ

Ν

### < SYSTEM DESCRIPTION >

### [CVT: RE0F10D]

The lubrication oil is the same as the CVT fluid which lubricates the entire transaxle.

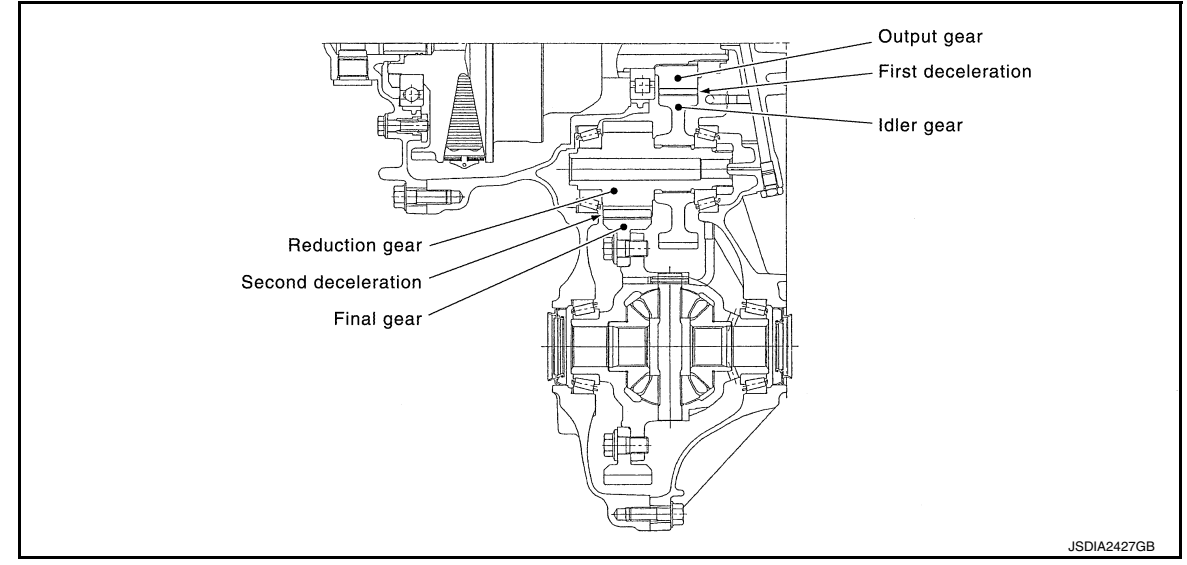

# TRANSAXLE : Oil Pressure System

INFOID:000000009982073

Oil pressure required for operation of the transaxle transmission mechanism is generated by oil pump, oil pressure control valve, solenoid valve, etc.

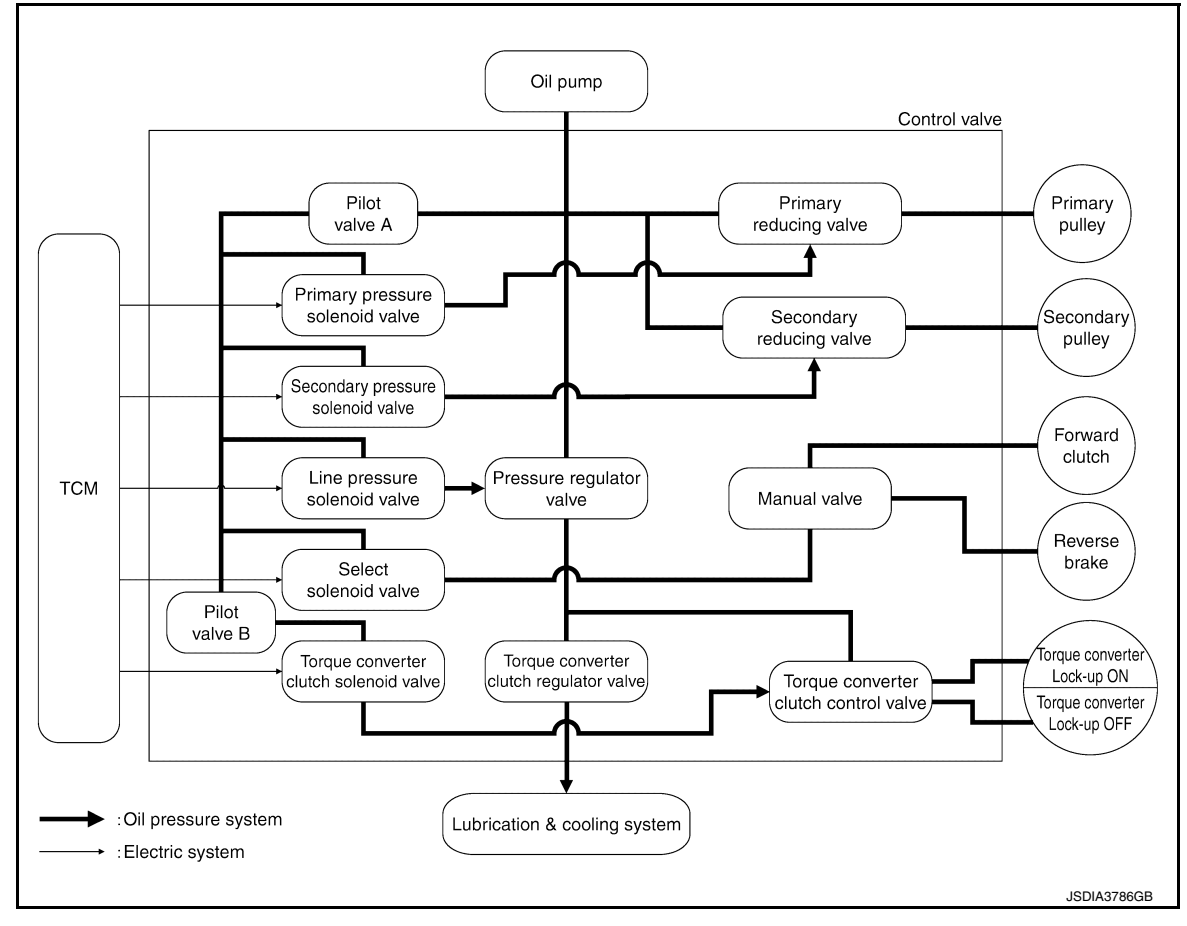

### < SYSTEM DESCRIPTION >

# TRANSAXLE : Component Description

INFOID:000000009982074

А

[CVT: RE0F10D]

| Part name                             | Function                                                                                                    |     |
|---------------------------------------|----------------------------------------------------------------------------------------------------|-----|
| Torque converter                      | Increases engine torque and transmits it to the transaxle.                                                                                                    | В   |
| Oil pump                              | Utilizes a vane-type oil pump that is driven by the engine through the oil pump drive chain in order to increase efficiency of pump discharge volume in low-speed zone and optimize pump discharge volume in high-speed zone. Discharged oil from oil pump is transmitted to control valve. It is used as the oil of primary and secondary pulley operation, the oil of clutch operation, and the lubricant for each part. | С   |
| Forward clutch                        | The forward clutch is wet and multiple plate type clutch that consists of clutch drum, piston, drive plate, and driven plate. It is a clutch to move the vehicle forward by activating piston hydraulically, engaging plates, and directly connecting sun gear and input shaft.                                                                                                    | ТМ  |
| Reverse brake                         | The reverse brake is a wet multiple-plate type brake that consists of transaxle case, piston, drive plate, and driven plate. It is a brake to move the vehicle in reverse by activating piston hydraulically, engaging plates, and fixing planetary gear.                                                                                                    | E   |
| Internal gear                         | The internal gear is directly connected to forward clutch drum. It is a gear that moves the outer edge of pinion planet of planet carrier. It transmits power to move the vehicle in reverse when the planet carrier is fixed.                                                                                                    | F   |
| Planet carrier                        | Composed of a carrier, pinion planet, and pinion shaft. This gear fixes and releases the planet carrier in order to switch between forward and reverse driving.                                                                                                    |     |
| Sun gear                              | Sun gear is a set part with planet carrier and internal gear. It transmits transmitted force to primary fixed sheave. It rotates in forward or reverse direction according to activation of either forward clutch or reverse brake.                                                                                                    | G   |
| Input shaft                           | The input shaft is directly connected to forward clutch drum and transmits traction force from torque converter. In shaft center, there are holes for hydraulic distribution to primary pulley and hydraulic distribution for lockup ON/OFF.                                                                                                    | Η   |
| Primary pulley                        | It is composed of a pair of pulleys (the groove width is changed freely in the axial direction) and the steel                                                                                                    |     |
| Secondary pulley                      | belt. The groove width changes according to wrapping radius of steel belt and pulley from low status to overdrive status continuously with non-step. It is controlled with the oil pressures of primary pulley and                                                                                                    | I   |
| Steel belt                            | secondary pulley.                                                                                                    |     |
| Manual shaft                          |                                                                                                    | J   |
| Parking rod                           | When the manual shaft is in the P position, the parking rod that is linked to the manual shaft rotates the                                                                                                    |     |
| Parking pawl                          | a result, the secondary pulley that is integrated with the parking gear is fixed.                                                                                                    | K   |
| Parking gear                          |                                                                                                    | Γ   |
| Output gear                           |                                                                                                    |     |
| ldler gear                            | The deceleration gears are composed of 2 stages: primary deceleration (output gear, idler gear pair) and                                                                                                    | L   |
| Reduction gear                        | secondary deceleration (reduction gear, final gear pair). All of these gears are helical gears.                                                                                                    |     |
| Differential                          |                                                                                                    | 5.4 |
| Torque converter regulator valve      | Adjusts the feed pressure to the torque converter to the optimum pressure corresponding to the driving condition.                                                                                                    | IVI |
| Pressure regulator valve              | Adjusts the discharge pressure from the oil pump to the optimum pressure (line pressure) corresponding to the driving condition.                                                                                                    | Ν   |
| Torque converter clutch control valve | Adjusts the torque converter engage and disengage pressures.                                                                                                    |     |
| Manual valve                          | Distributes the clutch operation pressure to each circuit according to the selector lever position.                                                                                                    | 0   |
| Secondary reducing valve              | Reduces line pressure and adjusts secondary pressure.                                                                                                    |     |
| Primary reducing valve                | Reduces line pressure and adjusts primary pressure.                                                                                                    | P   |
| Pilot valve A                         | <ul> <li>Reduces line pressure and adjusts pilot pressure to the solenoid valves listed below.</li> <li>Primary pressure solenoid valve</li> <li>Secondary pressure solenoid valve</li> <li>Select solenoid valve</li> <li>Line pressure solenoid valve</li> </ul>                                                                                                    |     |
| Pilot valve B                         | Reduces pilot pressure and adjusts pilot pressure to the torque converter clutch solenoid valve.                                                                                                    |     |

# FLUID COOLER & FLUID WARMER SYSTEM

### < SYSTEM DESCRIPTION >

# FLUID COOLER & FLUID WARMER SYSTEM : System Description

INFOID:000000009982075

[CVT: RE0F10D]

### CVT FLUID COOLER SCHEMATIC

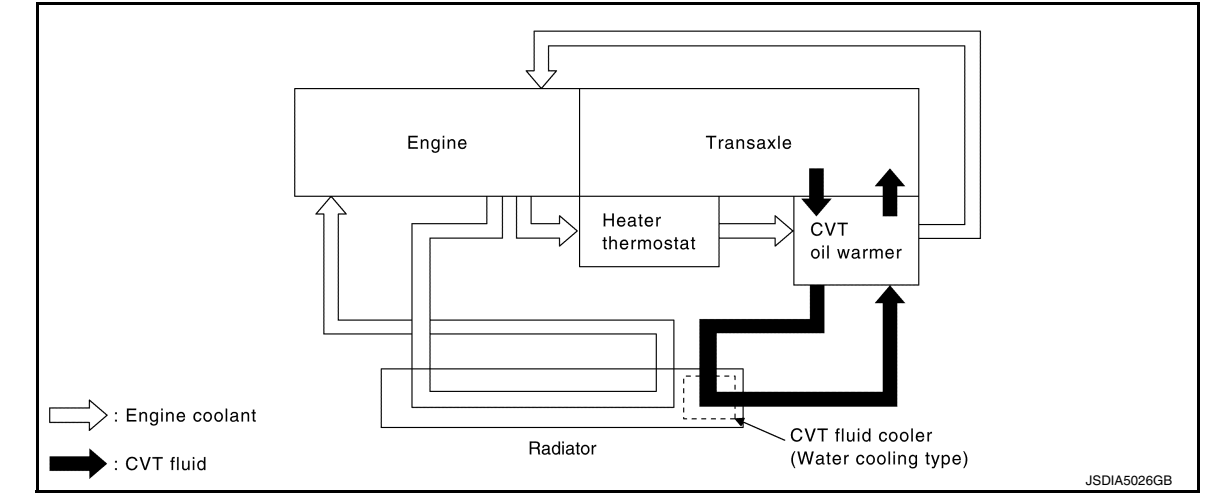

# COMPONENT DESCRIPTION

**CVT Oil Warmer** 

- The CVT oil warmer 1 is installed on the front part of transaxle assembly.
- When engine is started while engine and CVT are cold, engine coolant temperature rises more quickly than CVT fluid temperature. CVT oil warmer is provided with two circuits for CVT and engine coolant respectively so that warmed engine coolant warms CVT quickly. This helps shorten CVT warming up time, improving fuel economy.
- · A cooling effect is obtained when CVT fluid temperature is high.

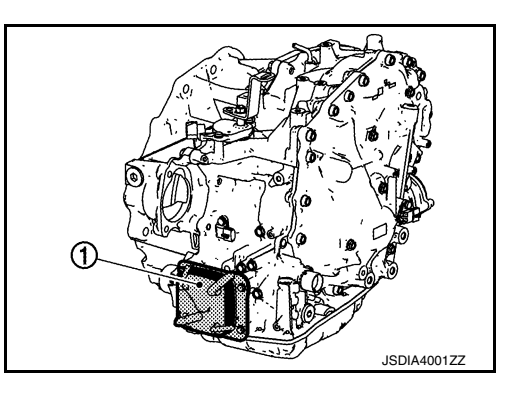

Heater Thermostat

- The heater thermostat ① is installed on the front part of transaxle assembly.
- The heater thermostat open and close with set temperature.

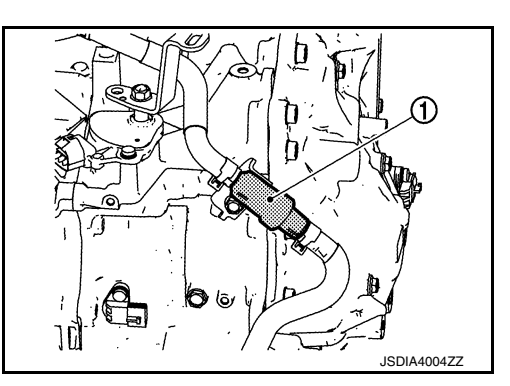

CVT Fluid Cooler (Water Cooling Type)

- The CVT fluid cooler (water cooling type) ① is installed in the lower part of radiator.
- CVT fluid is cooled by engine coolant to flow through the radiator.

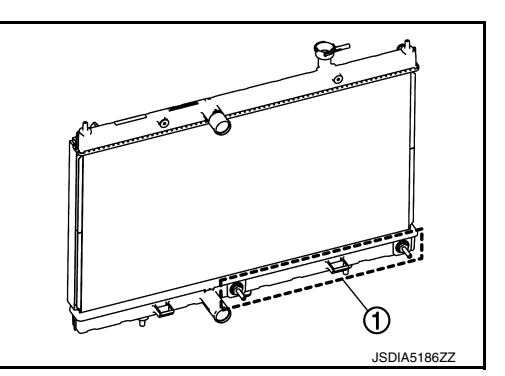

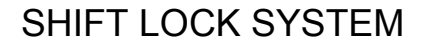

Revision: November 2013

### < SYSTEM DESCRIPTION >

# SHIFT LOCK SYSTEM : System Description

- The shift lock system prevents the select lever from being moved from "P" position to other positions due to a driver's improper operation and prevents the occurrence of an abrupt start.
- Shift lock can be released when the following conditions are satisfied.
- Ignition switch is ON.
- Brake pedal is depressed. (Stop lamp switch is ON)

### SHIFT LOCK OPERATION AT P POSITION

When brake pedal is not depressed (no selector operation allowed) When the brake pedal is not depressed with the ignition switch ON, the shift lock solenoid (A) is OFF (not energized) and the solenoid rod (B) is extended with spring.

The connecting lock lever (C) is located at the position shown in the figure when the solenoid rod is extended. It prevents the movement of the detent rod (D). The selector lever cannot be shifted from the "P" position for this reason.

When brake pedal is depressed (selector lever operation allowed)

The shift lock solenoid (A) is turned ON (energized) when the brake pedal is depressed with the ignition switch ON. The solenoid rod (B) is compressed with the electromagnetic force. The connecting lock lever © rotates when the solenoid rod is compressed. Therefore, the detent rod (D) can be moved. The selector lever can be shifted to other positions for this reason.

# FORCIBLE RELEASE OF SHIFT LOCK

· When battery voltage decreases or an electrical/mechanical malfunction occurs in the shift lock system, the selector lever cannot be operated in "P" position. When shift lock release rod (A) is pressed in this state, lock lever (B) is forcibly rotated, and then it becomes possible to release shift lock.

· To release the shift lock forcibly and shift the selector lever from "P" position to other positions, follow the steps below.

- Turn ignition switch OFF. 1.
- Apply parking brake. 2.

INFOID:000000009982076

В

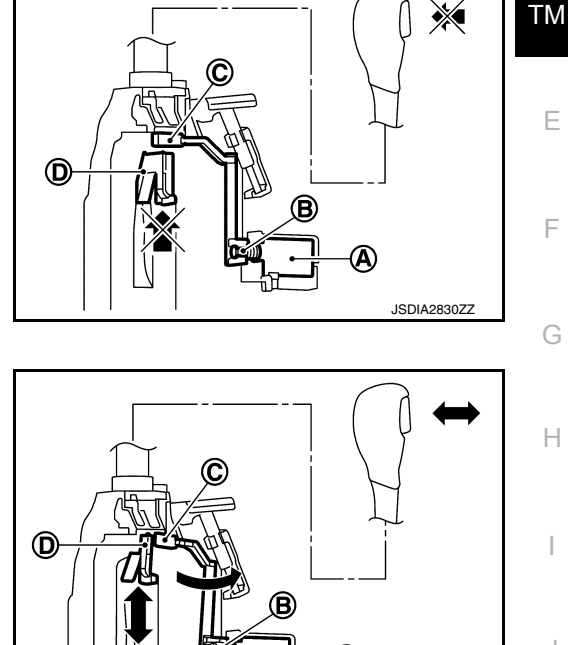

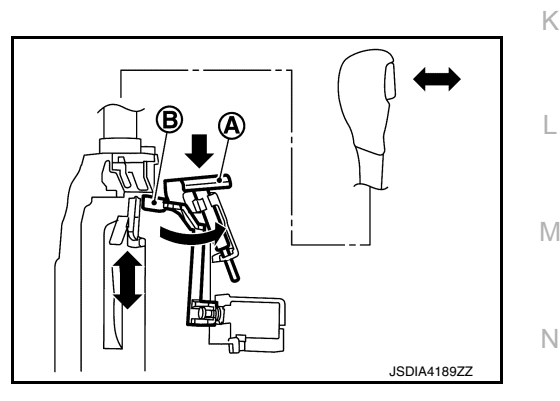

ISDIA283177

Ρ

Κ

L

### < SYSTEM DESCRIPTION >

# [CVT: RE0F10D]

INFOID:000000009992861

- 3. Press the shift lock release button ① with suitable tool.
- 4. Press and hold the selector lever knob button and move the selector lever from "P" position to other positions while press the shift lock release button.

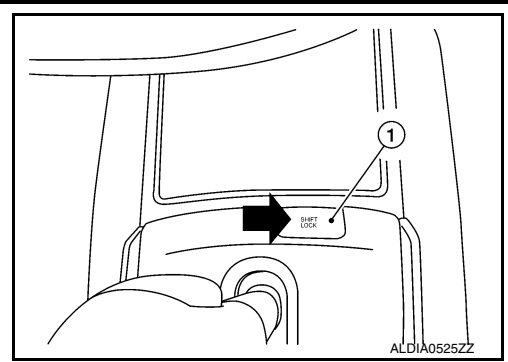

KEY LOCK SYSTEM

**KEY LOCK SYSTEM : System Description** 

### KEY LOCK MECHANISM

The key is not set to LOCK when the selector lever is not selected to P position. This prevents the key from being removed from the key cylinder.

### Key lock status

The slider (B) in the key cylinder (A) is moved to the left side of the figure when the selector lever is in any position other than "P" position. The rotator (D) that rotates together with the key (C) cannot be rotated for this reason. The key cannot be removed from the key cylinder because it cannot be turned to LOCK (E).

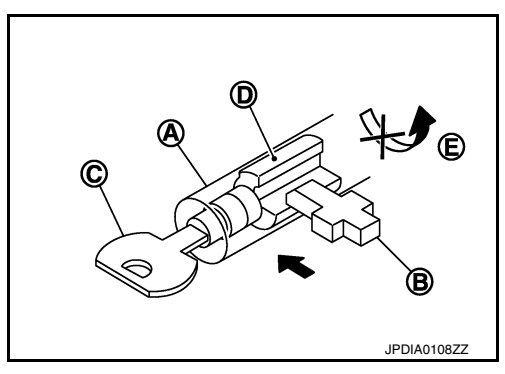

Key unlock status

The slider (B) in the key cylinder (A) is moved to the right side of the figure when the selector lever is in "P" position and the finger is removed from the selector button. The rotator (C) can be rotated for this reason. The key (D) can be removed from the key cylinder because it can be turned to LOCK (E).

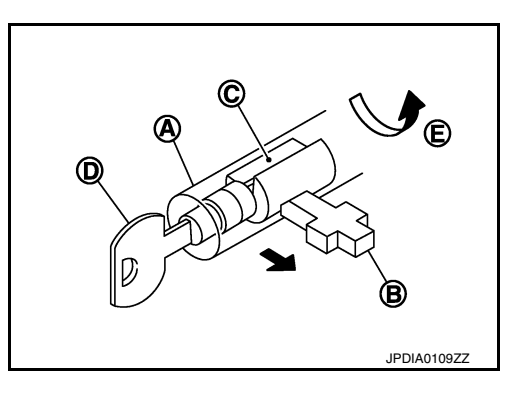

# SYSTEM CVT CONTROL SYSTEM

evi een nee ererem

**CVT CONTROL SYSTEM : System Description** 

# SYSTEM DIAGRAM

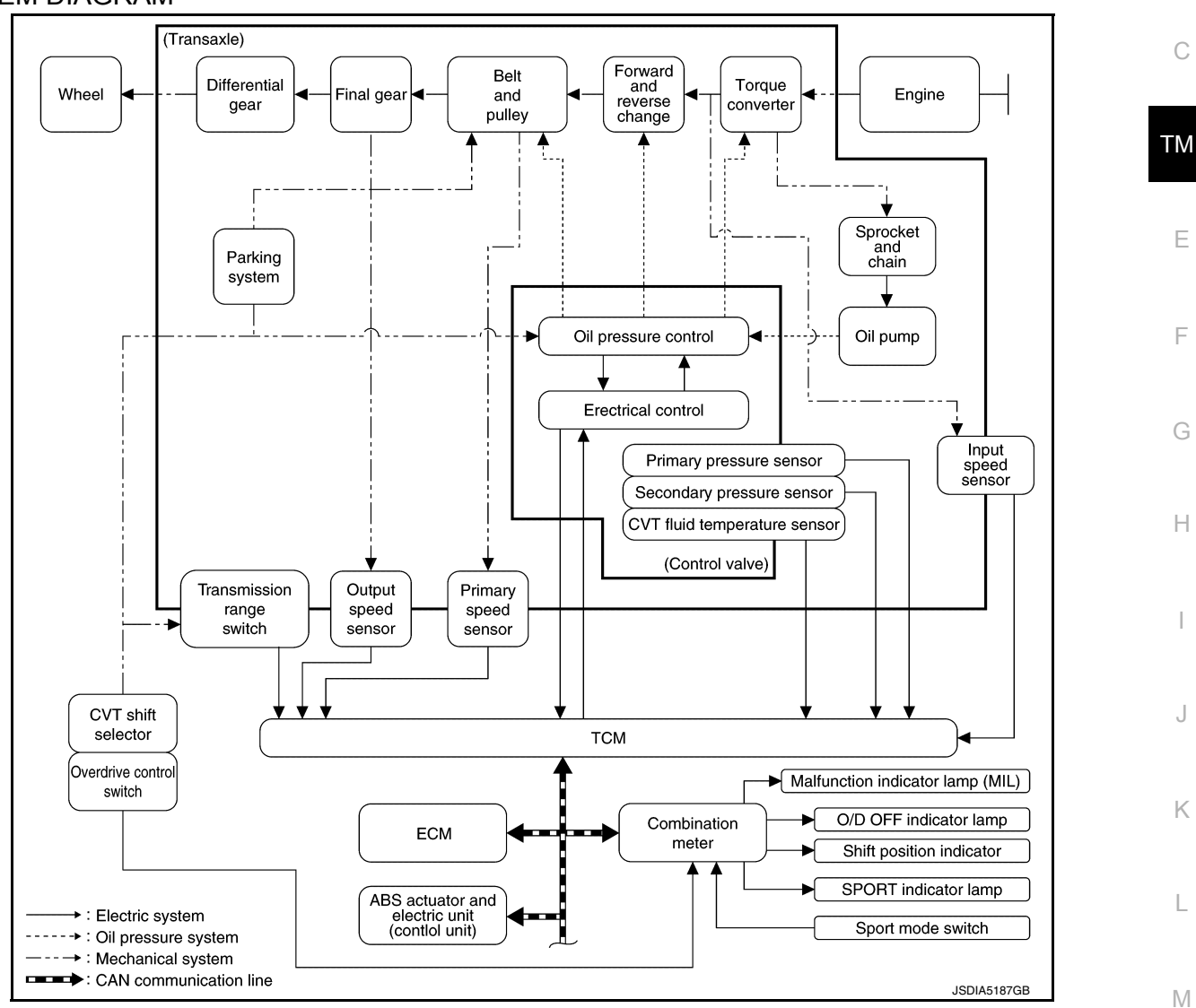

# MAIN CONTROL CONTENTS OF TCM

| Controls                            | Reference                                           | Ν |
|-------------------------------------|-----------------------------------------------------|---|
| Line pressure control               | TM-36. "LINE PRESSURE CONTROL : System Description" |   |
| Shift control                       | TM-37, "SHIFT CONTROL : System Description"         |   |
| Select control                      | TM-39, "SELECT CONTROL : System Description"        | 0 |
| Lock-up control                     | TM-40, "LOCK-UP CONTROL : System Description"       |   |
| Sport mode control                  | TM-41, "SPORT MODE CONTROL : System Description"    | Р |
| Fail-safe                           | TM-58, "Fail-safe"                                  |   |
| Self-diagnosis function             | TM-47, "CONSULT Function"                           |   |
| Communication function with CONSULT | TM-47, "CONSULT Function"                           |   |

# LIST OF CONTROL ITEMS AND INPUT/OUTPUT

INFOID:000000009982077

В

# < SYSTEM DESCRIPTION >

# [CVT: RE0F10D]

| Control Item |                                                       | Shift control | Line pressure<br>control | Select control | Lock-up con-<br>trol | Fail-safe func-<br>tion* |
|--------------|-------------------------------------------------------|---------------|--------------------------|----------------|----------------------|--------------------------|
|              | Engine torque signal<br>(CAN communication)           | ×             | ×                        | ×              | ×                    | ×                        |
|              | Engine speed signal<br>(CAN communication)            | ×             | ×                        | ×              | ×                    | ×                        |
|              | Accelerator pedal position signal (CAN communication) | ×             | ×                        | ×              | ×                    |                          |
|              | Closed throttle position signal (CAN communication)   | ×             | ×                        |                | ×                    |                          |
|              | Stop lamp switch signal (CAN communication)           | ×             | ×                        | ×              | ×                    |                          |
| Input        | Primary pressure sensor                               |               |                          |                |                      | ×                        |
|              | Secondary pressure sensor                             | ×             | ×                        |                |                      | ×                        |
|              | CVT fluid temperature sensor                          | ×             | ×                        | ×              | ×                    | ×                        |
|              | Primary speed sensor                                  | ×             | ×                        | ×              | ×                    | ×                        |
|              | Output speed sensor                                   | ×             | ×                        |                | ×                    | ×                        |
|              | Input speed sensor                                    | ×             | ×                        | ×              | ×                    | ×                        |
|              | Transmission range switch                             | ×             | ×                        | ×              | ×                    | ×                        |
|              | Overdrive control switch<br>(CAN communication)       | ×             | ×                        |                | ×                    |                          |
|              | Line pressure solenoid valve                          | ×             | ×                        | ×              |                      | ×                        |
|              | Primary pressure solenoid valve                       | ×             | ×                        |                |                      | ×                        |
|              | Torque converter clutch solenoid valve                |               |                          |                | ×                    | ×                        |
| Output       | Secondary pressure solenoid valve                     | ×             | ×                        |                |                      | ×                        |
|              | Select solenoid valve                                 | ×             |                          | ×              |                      | ×                        |
|              | Shift position indicator<br>(CAN communication)       |               |                          | ×              |                      |                          |
|              | O/D OFF indicator lamp<br>(CAN communication)         | ×             |                          |                |                      |                          |

\*: If these input/output signals show errors, TCM activates the fail-safe function.

# CVT CONTROL SYSTEM : Fail-safe

INFOID:000000009991179

TCM has a fail-safe mode. The mode functions so that operation can be continued even if the signal circuit of the main electronically controlled input/output parts is damaged.

If the vehicle shows following behaviors including "poor acceleration", a malfunction of the applicable system is detected by TCM and the vehicle may be in a fail-safe mode. At this time, check the DTC code and perform inspection and repair according to the malfunction diagnosis procedures.

### Fail-safe function

| DTC   | Vehicle behavior                                                                                                    | Conditions of vehicle |
|-------|----------------------------------------------------------------------------------------------------|-----------------------|
| P062F | Not changed from normal driving                                                                                                    | _                     |
| P0705 | <ul> <li>Shift position indicator on combination meter is not displayed</li> <li>Selector shock is large</li> <li>Start is slow</li> <li>Acceleration is slow</li> <li>Lock-up is not performed</li> </ul> | _                     |

# < SYSTEM DESCRIPTION >

| DTC   | Vehicle behavior                                                                                                    | Conditions of vehicle                                                                                                    |   |
|-------|----------------------------------------------------------------------------------------------------|----------------------------------------------------------------------------------------------------|---|
| P0706 | <ul> <li>Shift position indicator on combination meter is not displayed</li> <li>Selector shock is large</li> <li>Start is slow</li> <li>Acceleration is slow</li> <li>Lock-up is not performed</li> </ul> |                                                                                                    | A |
| P0711 | <ul> <li>Start is slow</li> <li>Acceleration is slow</li> <li>Selector shock is large</li> <li>Start is slow</li> <li>Acceleration is slow</li> <li>Selector shock is large</li> </ul>                     | Engine coolant temperature when engine start:<br>Temp. $\geq 10^{\circ}$ C (50°F)<br>Engine coolant temperature when engine start:<br>$-35^{\circ}$ C ( $-31^{\circ}$ F) $\leq$ Temp. < 10°C (50°F) | C |
|       | Start is slow     Acceleration is slow                                                                                                    | Engine coolant temperature when engine star:<br>Temp. < –35°C (–31°F)                                                                                                    | E |
|       | Start is slow     Acceleration is slow                                                                                                    | Engine coolant temperature when engine start:<br>Temp. $\geq$ 10°C (50°F)                                                                                                    | _ |
| P0712 | <ul> <li>Selector shock is large</li> <li>Start is slow</li> <li>Acceleration is slow</li> </ul>                                                                                                    | Engine coolant temperature when engine start: $-35^{\circ}C (-31^{\circ}F) \le \text{Temp.} < 10^{\circ}C (50^{\circ}F)$                                                                            | F |
|       | <ul><li>Selector shock is large</li><li>Start is slow</li><li>Acceleration is slow</li></ul>                                                                                                    | Engine coolant temperature when engine star:<br>Temp. < –35°C (–31°F)                                                                                                    | G |
|       | <ul><li>Start is slow</li><li>Acceleration is slow</li></ul>                                                                                                    | Engine coolant temperature when engine start: Temp. $\ge$ 10°C (50°F)                                                                                                    | Н |
| P0713 | <ul><li>Selector shock is large</li><li>Start is slow</li><li>Acceleration is slow</li></ul>                                                                                                    | Engine coolant temperature when engine start: $-35^{\circ}C (-31^{\circ}F) \le \text{Temp.} < 10^{\circ}C (50^{\circ}F)$                                                                            | I |
|       | <ul><li>Selector shock is large</li><li>Start is slow</li><li>Acceleration is slow</li></ul>                                                                                                    | Engine coolant temperature when engine star:<br>Temp. < –35°C (–31°F)                                                                                                    | J |
| P0715 | <ul><li>Start is slow</li><li>Acceleration is slow</li><li>Lock-up is not performed</li></ul>                                                                                                    | _                                                                                                    | K |
| P0717 | <ul><li>Start is slow</li><li>Acceleration is slow</li><li>Lock-up is not performed</li></ul>                                                                                                    | _                                                                                                    |   |
| P0740 | <ul><li>Start is slow</li><li>Acceleration is slow</li><li>Lock-up is not performed</li></ul>                                                                                                    | _                                                                                                    | L |
| P0743 | <ul><li>Start is slow</li><li>Acceleration is slow</li><li>Lock-up is not performed</li></ul>                                                                                                    | _                                                                                                    | M |
| P0744 | <ul><li>Start is slow</li><li>Acceleration is slow</li><li>Lock-up is not performed</li></ul>                                                                                                    | _                                                                                                    | Ν |
| P0746 | <ul> <li>Selector shock is large</li> <li>Start is slow</li> <li>Acceleration is slow</li> <li>Lock-up is not performed</li> </ul>                                                                         | _                                                                                                    | O |

# < SYSTEM DESCRIPTION >

| DTC   | Vehicle behavior                                                                                                    | Conditions of vehicle                                   |
|-------|----------------------------------------------------------------------------------------------------|---------------------------------------------------------|
| P0776 | <ul> <li>Selector shock is large</li> <li>Start is slow</li> <li>Acceleration is slow</li> <li>Lock-up is not performed</li> <li>Vehicle speed is not increased</li> </ul> | When a malfunction occurs on the low oil pressure side  |
|       | <ul> <li>Selector shock is large</li> <li>Start is slow</li> <li>Acceleration is slow</li> <li>Lock-up is not performed</li> </ul>                                         | When a malfunction occurs on the high oil pressure side |
| P0778 | <ul> <li>Selector shock is large</li> <li>Start is slow</li> <li>Acceleration is slow</li> <li>Lock-up is not performed</li> </ul>                                         | _                                                       |
| P0779 | <ul> <li>Selector shock is large</li> <li>Start is slow</li> <li>Acceleration is slow</li> <li>Lock-up is not performed</li> </ul>                                         | _                                                       |
| P0841 | Not changed from normal driving                                                                                                    | _                                                       |
| P0847 | Not changed from normal driving                                                                                                    | _                                                       |
| P0848 | Not changed from normal driving                                                                                                    | _                                                       |
| P084C | Not changed from normal driving                                                                                                    | _                                                       |
| P084D | Not changed from normal driving                                                                                                    | _                                                       |
| P0863 | <ul> <li>Selector shock is large</li> <li>Start is slow</li> <li>Acceleration is slow</li> <li>Lock-up is not performed</li> </ul>                                         | _                                                       |
| P0890 | <ul> <li>Selector shock is large</li> <li>Start is slow</li> <li>Acceleration is slow</li> <li>Lock-up is not performed</li> <li>Vehicle speed is not increased</li> </ul> | _                                                       |
| P0962 | <ul> <li>Selector shock is large</li> <li>Start is slow</li> <li>Acceleration is slow</li> <li>Lock-up is not performed</li> </ul>                                         | _                                                       |
| P0963 | <ul> <li>Selector shock is large</li> <li>Start is slow</li> <li>Acceleration is slow</li> <li>Lock-up is not performed</li> </ul>                                         | _                                                       |
| P0965 | <ul> <li>Selector shock is large</li> <li>Start is slow</li> <li>Acceleration is slow</li> <li>Lock-up is not performed</li> </ul>                                         | When a malfunction occurs on the low oil pressure side  |
|       | <ul><li>Selector shock is large</li><li>Lock-up is not performed</li></ul>                                                                                                 | When a malfunction occurs on the high oil pressure side |
| P0966 | <ul><li>Selector shock is large</li><li>Start is slow</li><li>Acceleration is slow</li><li>Lock-up is not performed</li></ul>                                              | _                                                       |
| P0967 | <ul> <li>Selector shock is large</li> <li>Start is slow</li> <li>Acceleration is slow</li> <li>Lock-up is not performed</li> </ul>                                         | _                                                       |
| P2765 | <ul> <li>Start is slow</li> <li>Acceleration is slow</li> <li>Lock-up is not performed</li> </ul>                                                                          | _                                                       |

### < SYSTEM DESCRIPTION >

| DTC   | Vehicle behavior                                                                                                    | Conditions of vehicle                                   | ٥  |
|-------|----------------------------------------------------------------------------------------------------|---------------------------------------------------------|----|
| P2813 | <ul> <li>Selector shock is large</li> <li>Start is slow</li> <li>Acceleration is slow</li> <li>Vehicle speed is not increased</li> </ul> | When a malfunction occurs on the low oil pressure side  | A  |
|       | Selector shock is large                                                                                                    | When a malfunction occurs on the high oil pressure side |    |
| P2814 | Selector shock is large                                                                                                    | -                                                       |    |
| P2815 | Selector shock is large                                                                                                    | -                                                       | С  |
| U0073 | <ul> <li>Selector shock is large</li> <li>Start is slow</li> <li>Acceleration is slow</li> <li>Lock-up is not performed</li> </ul>       | _                                                       | ТМ |
| U0100 | <ul> <li>Selector shock is large</li> <li>Start is slow</li> <li>Acceleration is slow</li> <li>Lock-up is not performed</li> </ul>       | _                                                       | E  |
| U0102 | Not changed from normal driving                                                                                                    | _                                                       | F  |
| U0140 | Not changed from normal driving                                                                                                    | _                                                       | 1  |
| U0141 | Not changed from normal driving                                                                                                    | -                                                       |    |
| U0155 | Not changed from normal driving                                                                                                    | -                                                       | G  |
| U0300 | <ul> <li>Selector shock is large</li> <li>Start is slow</li> <li>Acceleration is slow</li> <li>Lock-up is not performed</li> </ul>       | _                                                       | Н  |
| U1000 | Not changed from normal driving                                                                                                    | -                                                       |    |
| U110F | Not changed from normal driving                                                                                                    | -                                                       |    |
| U1111 | Not changed from normal driving                                                                                                    | -                                                       |    |
| U1117 | Not changed from normal driving                                                                                                    |                                                         | I  |

# **CVT CONTROL SYSTEM : Protection Control**

The TCM becomes the protection control status temporarily to protect the safety when the safety of TCM and transmission is lost. It automatically returns to the normal status if the safety is secured. The TCM has the following protection control.

# CONTROL FOR WHEEL SPIN

| Control                      | When a wheel spin is detected, the engine output and gear ratio are limited and the line pressure is increased. Limits engine output when a wheel spin occurs in any of right and left drive wheels. | M   |
|------------------------------|----------------------------------------------------------------------------------------------------|-----|
| Vehicle behavior in control  | If the accelerator is kept depressing during wheel spin, the engine revolution and vehicle speed are limited to a certain degree.                                                                    | IVI |
| Normal return condi-<br>tion | Wheel spin convergence returns the control to the normal control.                                                                                                    | Ν   |

# TORQUE IS REDUCED WHEN DRIVING WITH THE REVERSE GEAR

| Control                      | Engine output is controlled according to a vehicle speed while reversing the vehicle.          |   |
|------------------------------|------------------------------------------------------------------------------------------------|---|
| Vehicle behavior in control  | Power performance may be lowered while reversing the vehicle.                                  | P |
| Normal return condi-<br>tion | Torque returns to normal by positioning the selector lever in a range other than "R" position. | _ |

# CONTROL WHEN FLUID TEMPERATURE IS HIGH

INFOID:000000009991180

L

# < SYSTEM DESCRIPTION >

| Control                        | When the CVT fluid temperature is high, the gear shift permission maximum revolution and the maximum torque are reduced than usual to prevent increase of the oil temperature. |
|--------------------------------|----------------------------------------------------------------------------------------------------|
| Vehicle behavior in<br>control | Power performance may be lowered, compared to normal control.                                                                                                    |
| Normal return condi-<br>tion   | The control returns to the normal control when CVT fluid temperature is lowered.                                                                                               |

### REVERSE PROHIBIT CONTROL

| Control                        | The reverse brake is controlled to avoid becoming engaged when the selector lever is set in "R" position while driving in forward direction at more than the specified speed. |
|--------------------------------|----------------------------------------------------------------------------------------------------|
| Vehicle behavior in<br>control | If the selector lever is put at "R" position when driving with the forward gear, the gear becomes neutral, not reverse.                                                       |
| Normal return condi-<br>tion   | The control returns to normal control when the vehicle is driven at low speeds. (The reverse brake becomes engaged.)                                                          |
|                                |                                                                                                    |

# LINE PRESSURE CONTROL

# LINE PRESSURE CONTROL : System Description

INFOID:000000009982081

# SYSTEM DIAGRAM

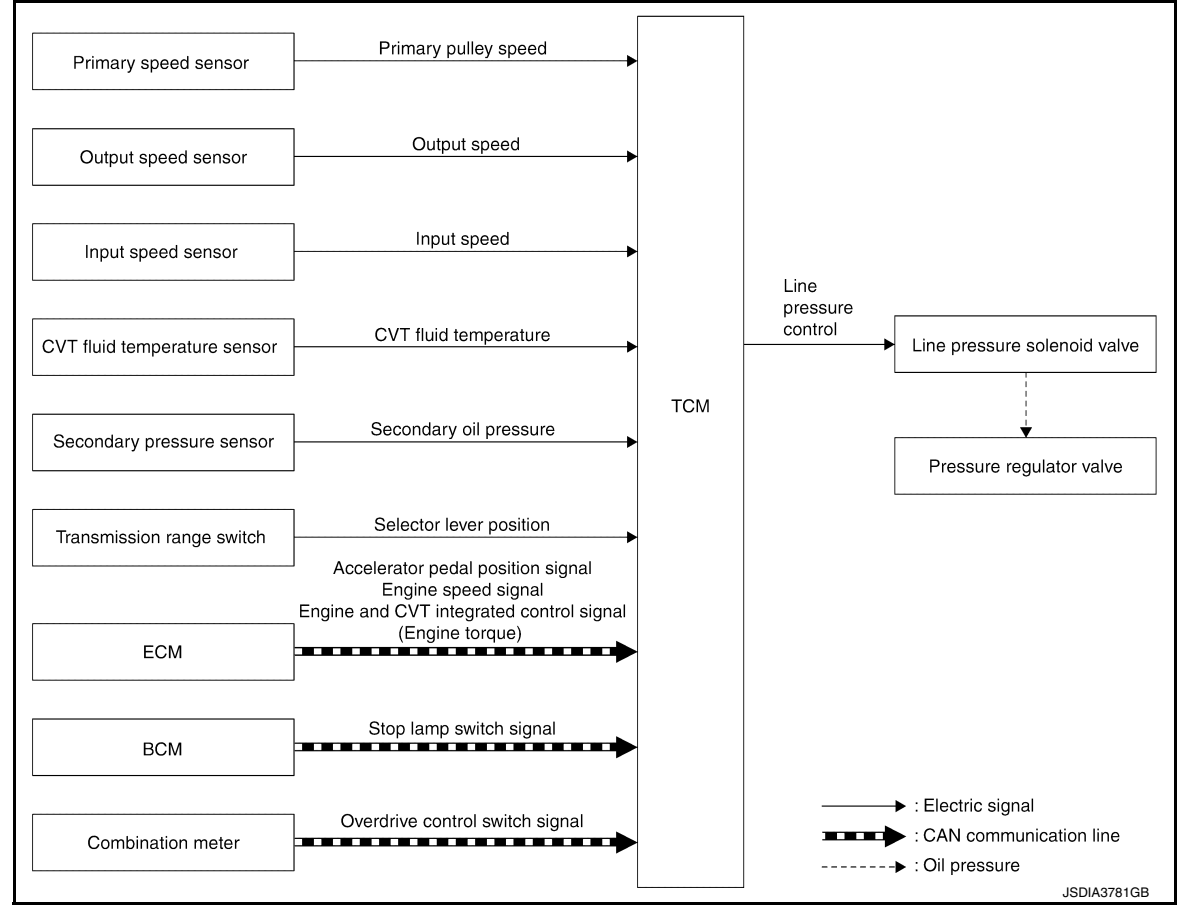

### DESCRIPTION

Highly accurate line pressure control and secondary pressure control reduces friction for improvement of fuel economy.

### Normal Oil Pressure Control

Appropriate line pressure and secondary pressure suitable for driving condition are determined based on the accelerator pedal position, engine speed, primary pulley (input) speed, secondary pulley (output) speed, vehicle speed, input torque, stop lamp switch signal, transmission range switch signal, lock-up signal, power voltage, target shift ratio, oil temperature, oil pressure, and overdrive control switch signal.
## SYSTEM

#### < SYSTEM DESCRIPTION >

[CVT: RE0F10D]

INFOID:000000009982082

В

Secondary Pressure Feedback Control

In normal oil pressure control and oil pressure control in shifting, highly accurate secondary pressure is determined by detecting the secondary pressure using an oil pressure sensor and by feedback control. SHIFT CONTROL

## SHIFT CONTROL : System Description

#### SYSTEM DIAGRAM

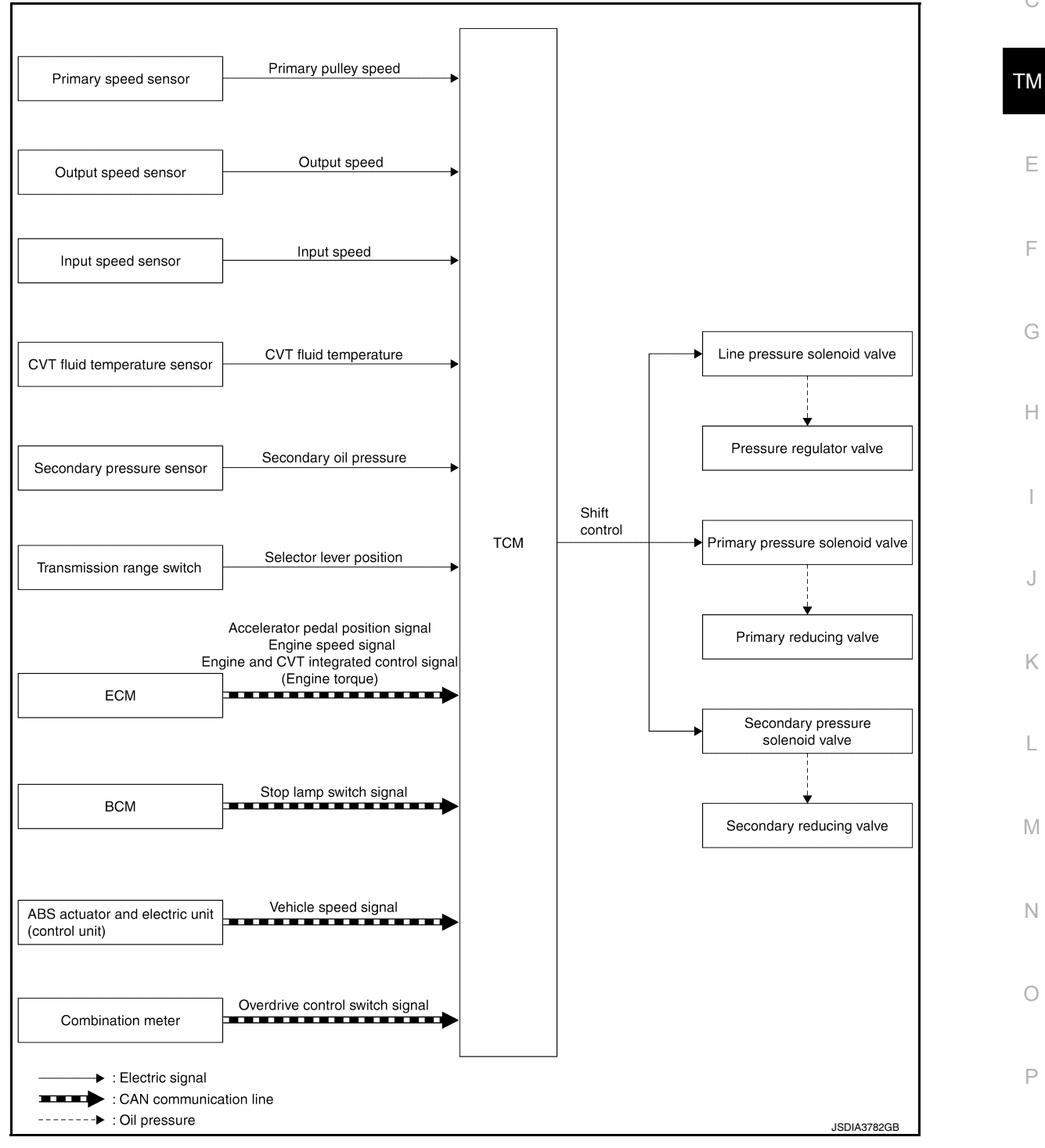

#### DESCRIPTION

To select the gear ratio that can give the driving force to meet driver's intent or vehicle situation, the vehicle driving condition such as vehicle speed or accelerator pedal position is detected and the most appropriate gear ratio is selected and the shifting method before reaching the speed is determined. The information is out-

## SYSTEM

#### < SYSTEM DESCRIPTION >

put to the primary pressure solenoid valve and secondary pressure solenoid valve to control the line pressure input/output to the pulley, to determine the pulley (movable pulley) position and to control the gear position.

Shift Position Function

- D Position (Normal)
- Gear shifting is performed in all shifting ranges from the lowest to the highest gear ratio.

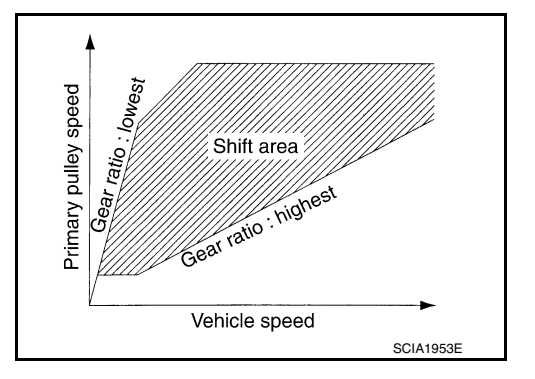

• D Position (O/D OFF)

The gear ratio is generally high by limiting the shifting range on the high side, and this always generates a large driving power.

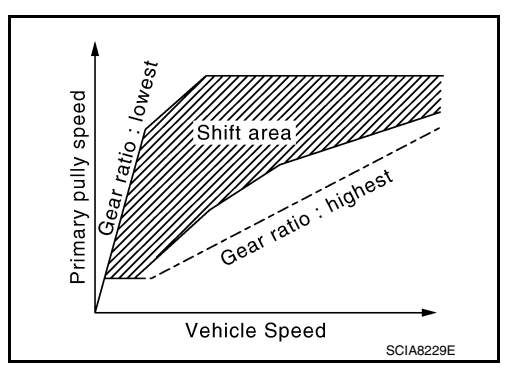

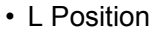

By limiting the shifting range only to the lowest of the gear ratio, a large driving force and engine brake are obtained.

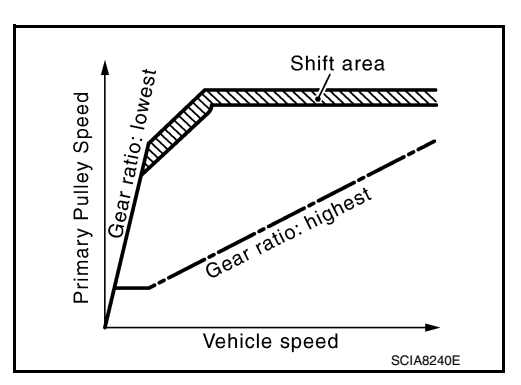

Hill Climbing And Descending Control

If a downhill is detected with the accelerator pedal is released, the system performs downshift to increase the engine brake force so that vehicle may not be accelerated more than necessary. If a climbing hill is detected, the system improves the acceleration performance in re-acceleration by limiting the gear shift range on the high side.

#### NŎTE:

For engine brake control on a downhill, the control can be stopped with CONSULT.

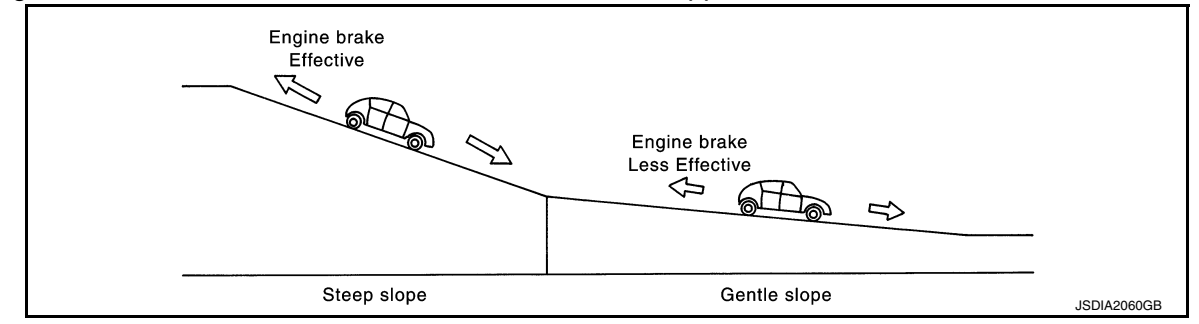

INFOID:000000009982083

В

#### **Control In Acceleration**

From change of the vehicle speed or accelerator pedal position, the acceleration request level of the driver or A driving scene is evaluated. In start or acceleration during driving, the gear shift characteristics with linearity of revolution increase and vehicle speed increase are gained to improve the acceleration feel.

• When the accelerator pedal is depressed 4/8 or more in D position, CVT performs step shifting to allow the vehicle speed and engine speed to increase simultaneously. This improves the feel of acceleration and enables the fuel economy by preventing unnecessary rise in engine speed, compared to the conventional shifting.

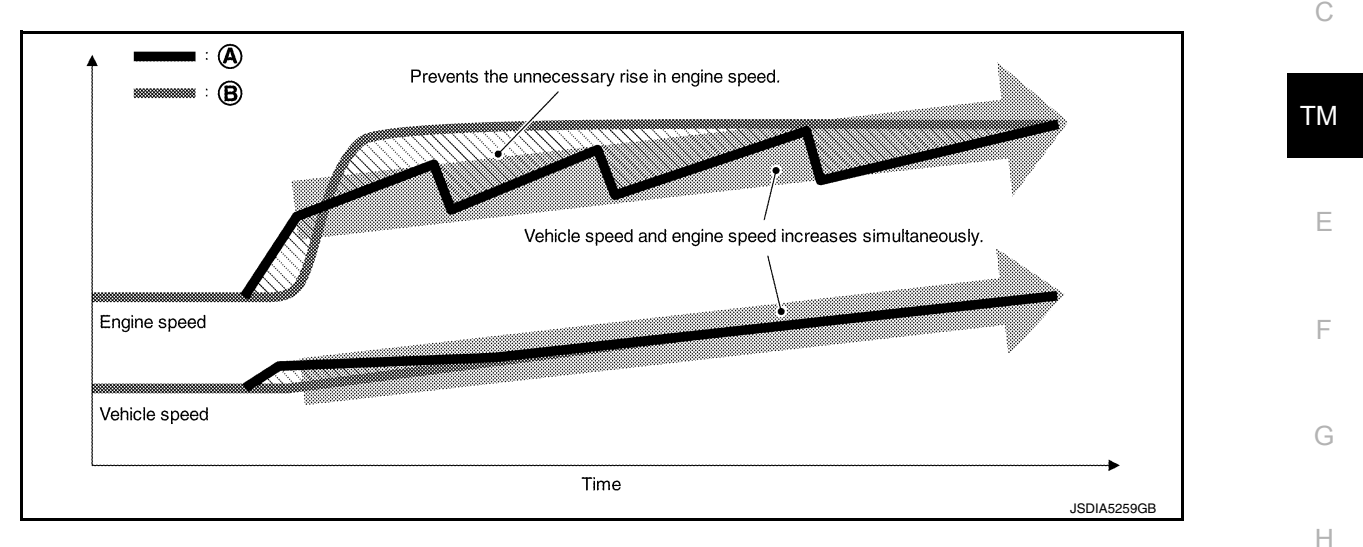

A Step shift

(B) Conventional shift

SELECT CONTROL

## **SELECT CONTROL : System Description**

## SYSTEM DIAGRAM

Primary pulley speed K Primary speed sensor Input speed Input speed sensor Select solenoid valve CVT fluid temperature M CVT fluid temperature sensor Select control тсм Selector lever position Ν Transmission range switch Accelerator pedal position signal Engine speed signal Engine and CVT integrated control signal Line pressure solenoid valve (Engine torque) **FCM** Ρ Stop lamp switch signal BCM \_ \_ \_ \_ \_ : Electric signal : CAN communication line

JSDIA3711GB

Revision: November 2013

#### DESCRIPTION

Based on accelerator pedal angle, engine speed, primary pulley speed, and the input speed, the optimum operating pressure is set to reduce impact of a selector lever operation while shifting from "N" ("P") to "D" ("R") position.

## LOCK-UP CONTROL

## LOCK-UP CONTROL : System Description

INFOID:000000009982084

#### SYSTEM DIAGRAM

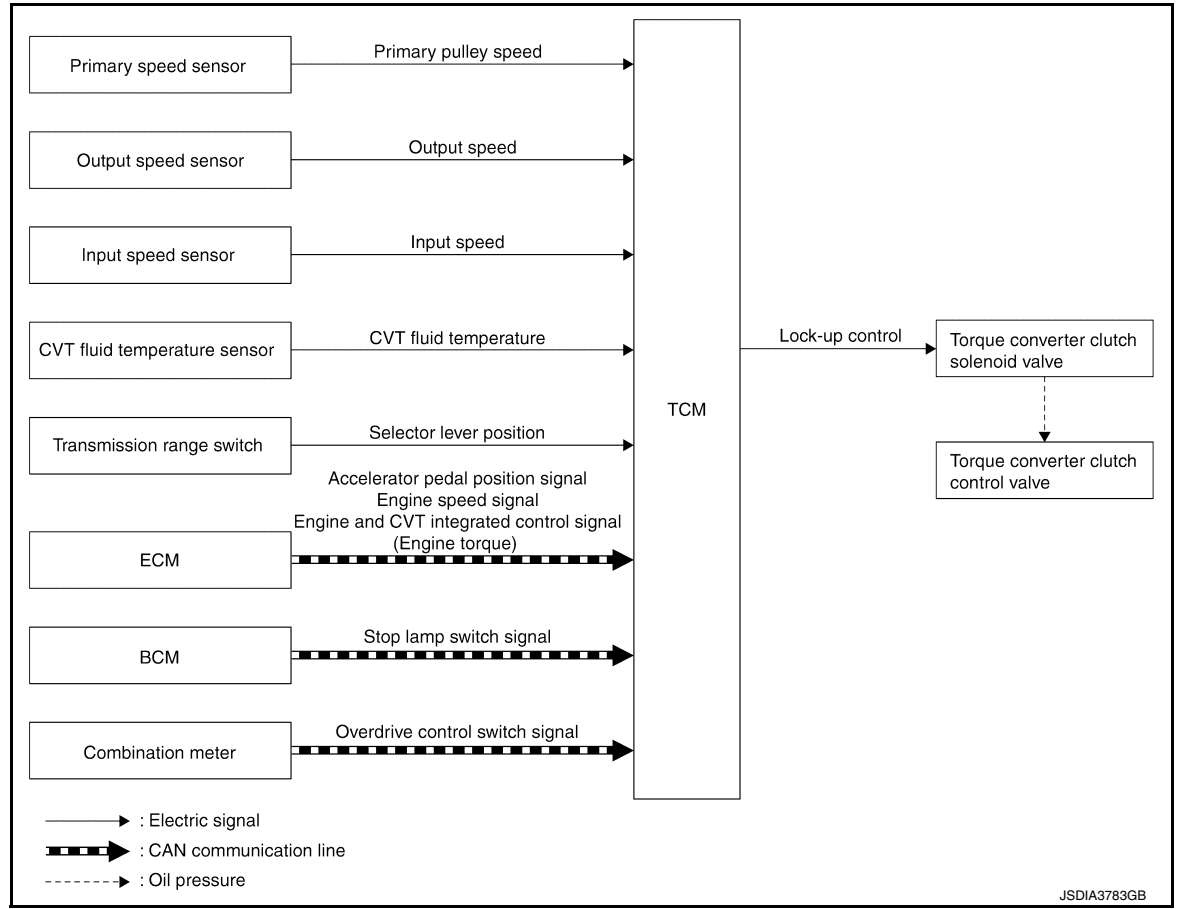

#### DESCRIPTION

- Controls for improvement of the transmission efficiency by engaging the torque converter clutch in the torque converter and eliminating slip of the converter. Achieves comfortable driving with slip control of the torque converter clutch.
- The oil pressure feed circuit for the torque converter clutch piston chamber is connected to the torque converter clutch control valve. The torque converter clutch control valve is switched by the torque converter clutch solenoid valve with the signal from TCM. This controls the oil pressure circuit, which is supplied to the torque converter clutch piston chamber, to the release side or engagement side.
- If the CVT fluid temperature is low or the vehicle is in fail-safe mode due to malfunction, lock-up control is prohibited.

#### Lock-up engagement

In lock-up engagement, the torque converter clutch solenoid valve makes the torque converter clutch control valve locked up to generate the lock-up apply pressure. This pushes the torque converter clutch piston for engagement.

#### Lock-up release condition

In lock-up release, the torque converter clutch solenoid valve makes the torque converter clutch control valve non-locked up to drain the lock-up apply pressure. This does not engage the torque converter clutch piston. SPORT MODE CONTROL

## SPORT MODE CONTROL : System Description

[CVT: RE0F10D]

А

Κ

L

#### SYSTEM DIAGRAM

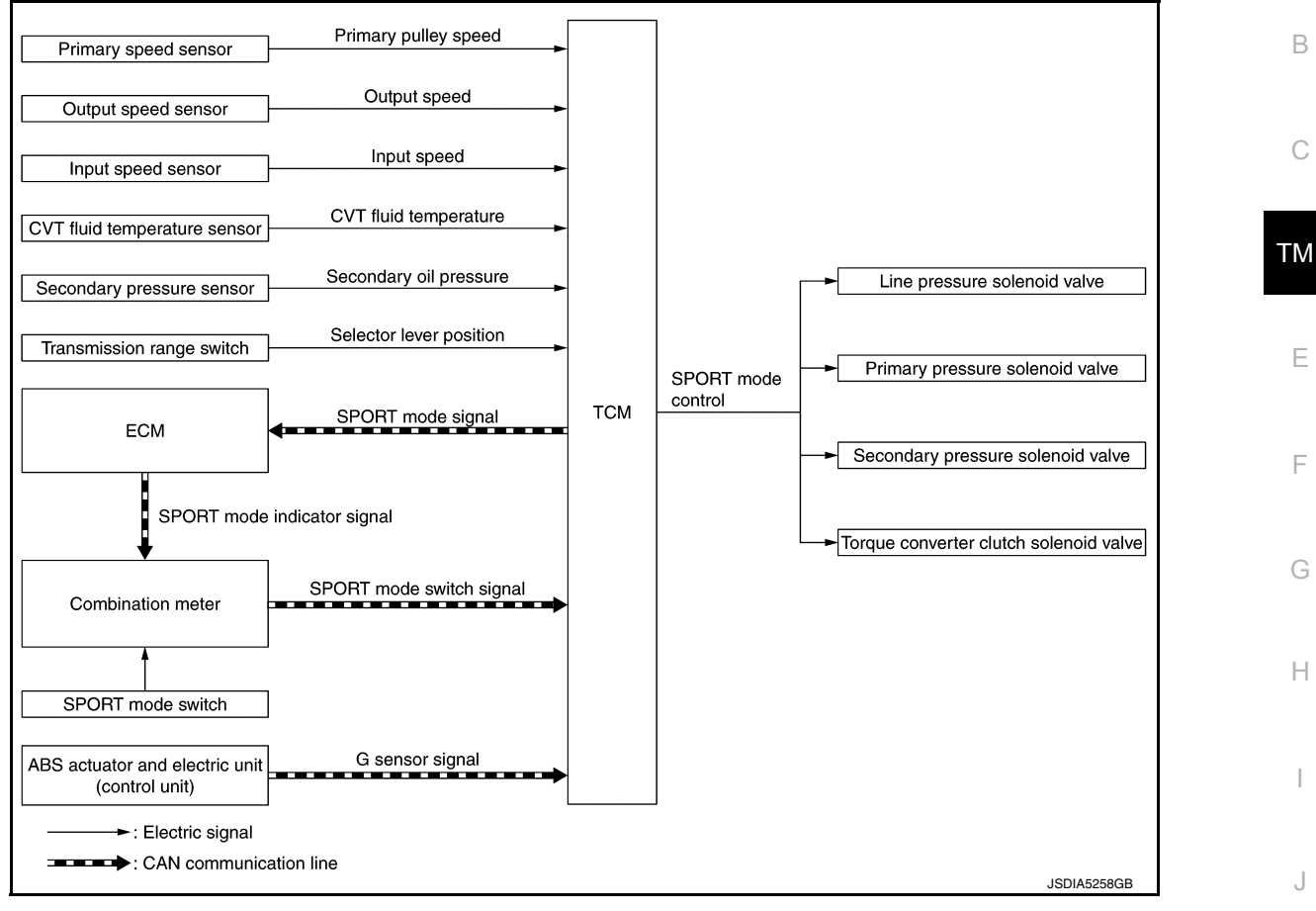

#### DESCRIPTION

- For a sporty driving on winding roads, establishing sport mode allows the driver to perform a sporty driving different from normal driving performed in D position.
- If overdrive control switch is operated during SPORT mode ON condition, overdrive control operation will take priority.

Sport Mode Function

High Gear Ratio Limit

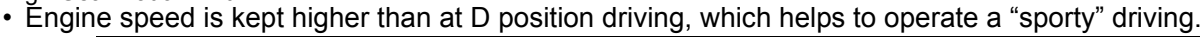

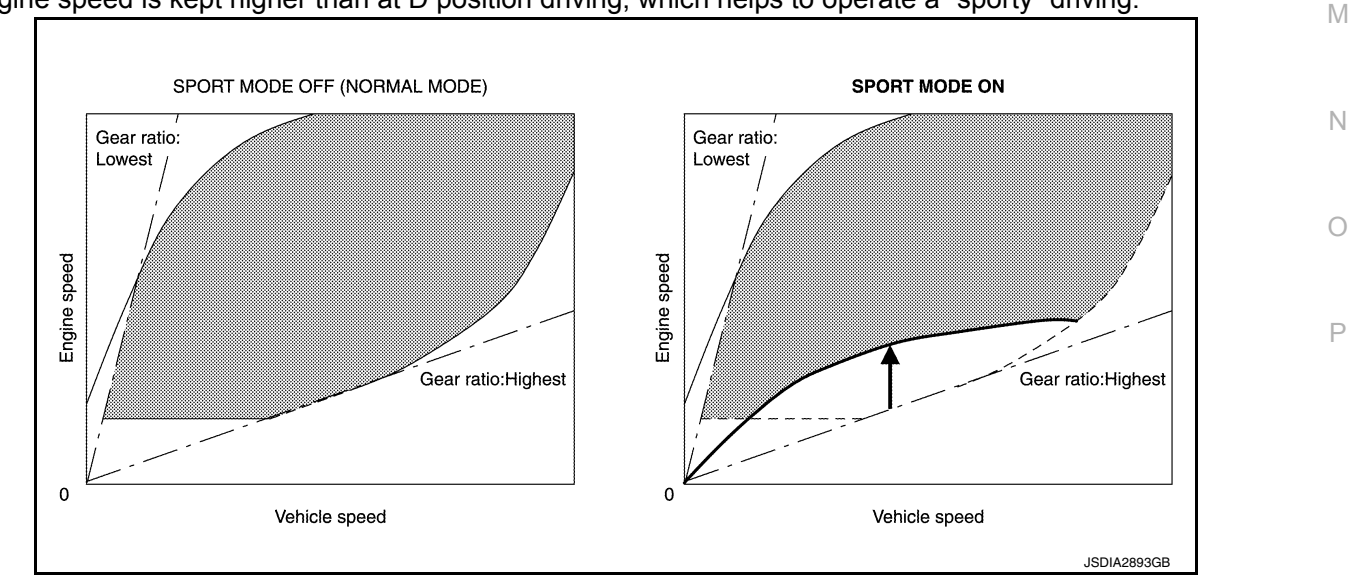

#### Step Shift

• Pressing down the accelerator pedal allows to drive the vehicle with a feeling of A/T-like gear shifting.

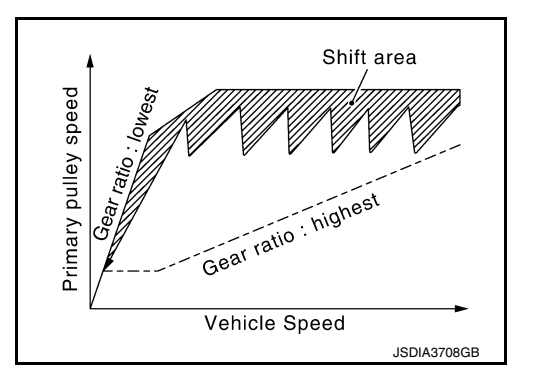

Braking Down Shift

 At a moderate braking operation before corner etc., the engine speed increases according to the deceleration and the transmission shifts down automatically, in order to optimize the response at reacceleration while providing an adequate engine braking.

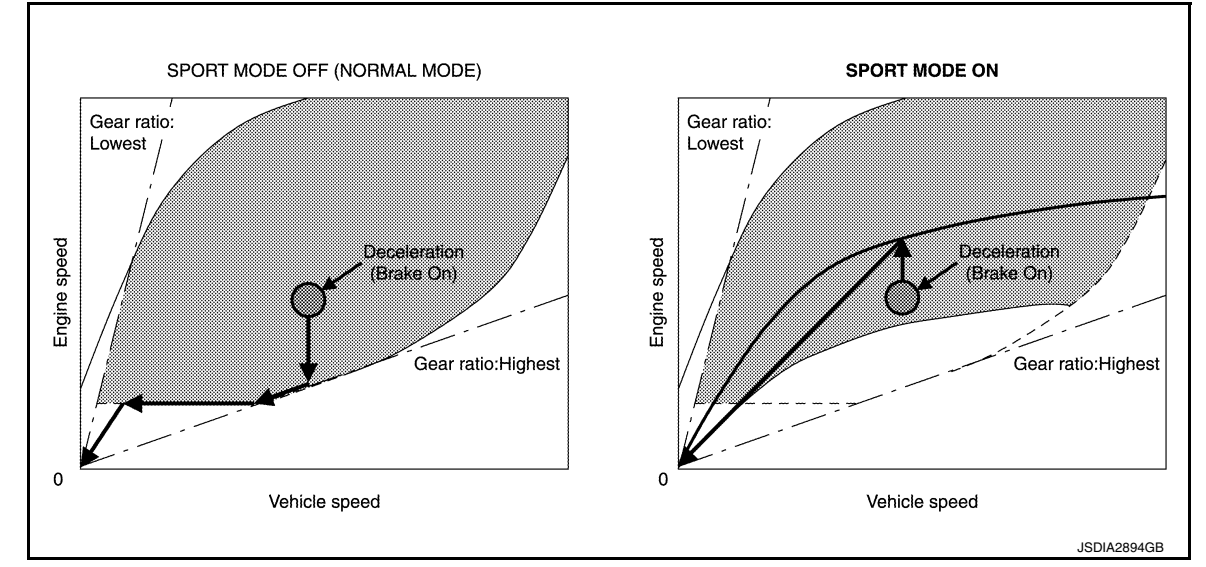

Acceleration Off Ratio Hold

- When the vehicle is decelerated by quickly releasing the foot from accelerator pedal, transmission does not shift up automatically to keep a constant gear ratio, holding the high engine speed.
- When the vehicle is decelerated (by accelerator pedal OFF) in upper area of double line in below chart, the engine speed shows a characteristic like "A".

On the other hand, when the vehicle is decelerated (by accelerator pedal OFF) in lower area of double line in below chart, the engine speed shows a characteristic like "B".

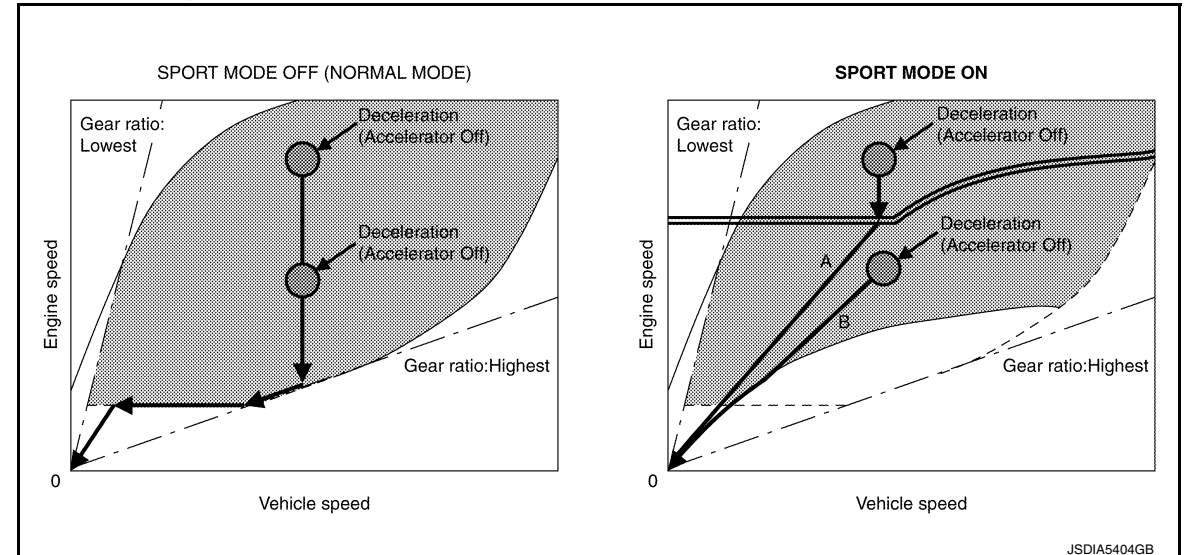

Revision: November 2013

2014 Rogue NAM

## SYSTEM

#### Fail-Safe

If a malfunction occurs in CVT system during SPORT mode ON, SPORT mode indicator extinguishes and the vehicle returns to standard D position driving. WARNING/INDICATOR/CHIME LIST

## WARNING/INDICATOR/CHIME LIST : Warning Lamp/Indicator Lamp

INFOID:000000009982086

| Name                             | Design     | Arrangement/Function                                                                                          | С  |
|----------------------------------|------------|----------------------------------------------------------------------------------------------------|----|
|                                  | O/D<br>Off | Regarding the arrangement. Refer to <u>MWI-7, "METER SYSTEM : Design"</u> .                                   |    |
| O/D OFF indicator lamp           |            | Regarding the function. Refer to <u>TM-19</u> , "CVT CONTROL SYSTEM : O/D OFF Indicator Lamp".                | ТМ |
| Malfunction indicator lamp (MIL) | ſ          | Regarding the arrangement. Refer to <u>MWI-7, "METER SYSTEM : Design"</u> .                                   |    |
|                                  |            | Regarding the function. Refer to EC-49, "WARNING/INDICATOR/CHIME LIST<br>: Malfunction Indicator Lamp (MIL)". | Е  |
| Sport mode indicator lamp        | SPORT      | Regarding the arrangement. Refer to <u>MWI-7, "METER SYSTEM : Design"</u> .                                   |    |
|                                  |            | Regarding the function. Refer to DMS-4. "SPORT Mode Indicator Lamp".                                          | F  |

G

В

Н

J

Κ

Μ

Ν

Ο

Ρ

## **ON BOARD DIAGNOSTIC (OBD) SYSTEM**

#### < SYSTEM DESCRIPTION >

## ON BOARD DIAGNOSTIC (OBD) SYSTEM

#### Diagnosis Description

This system is an on board diagnostic system that records exhaust emission-related diagnostic information and detects a sensors/actuator-related malfunction. A malfunction is indicated by the malfunction indicator lamp (MIL) and stored in ECU memory as a DTC. The diagnostic information can be obtained with the diagnostic tool (GST: Generic Scan Tool).

## GST (Generic Scan Tool)

INFOID:000000010335786

INFOID:000000010335785

When GST is connected with a data link connector equipped on the vehicle side, it will communicate with the control module equipped in the vehicle and then enable various kinds of diagnostic tests. Refer to <u>GI-49</u>. "<u>Description</u>".

#### NOTE:

Service \$0A is not applied for regions where it is not mandated.

## < SYSTEM DESCRIPTION > DIAGNOSIS SYSTEM (TCM)

## DIAGNOSIS DESCRIPTION

DIAGNOSIS DESCRIPTION : 1 Trip Detection Diagnosis and 2 Trip Detection Diagnosis

#### NOTE:

"Start the engine and turn OFF the ignition switch after warm-up." This is defined as 1 trip.

#### **1 TRIP DETECTION DIAGNOSIS**

When initial malfunction is detected, TCM memorizes DTC. In these diagnoses, some illuminate MIL and some do not. Refer to <u>TM-63, "DTC Index"</u>.

#### 2 TRIP DETECTION DIAGNOSIS

Item

(Refer to <u>TM-63, "DTC Index")</u> 2 trip detection diagnosis

(Refer to TM-63, "DTC Index")

1 trip detection diagnosis

When initial malfunction is detected, TCM memorizes DTC of the 1st trip. MIL does not light at this stage. <1 trip>

If the same malfunction is detected again in next driving, TCM memorizes DTC. When DTC is memorized, MIL lights. <2 trip>

"Trip" of the "2 trip detection diagnosis" indicates the driving mode that executes self-diagnosis during driving. ×: Check possible —: Check not possible

DTC

Display at the

2nd trip

×

Display at the

1st trip

×

# DIAGNOSIS DESCRIPTION : DTC and DTC of 1st Trip

DTC at the 1st trip

Display at the

2nd trip

#### 2 TRIP DETECTION DIAGNOSIS THAT ILLUMINATES MIL

Display at the

1st trip

×

- The DTC number of the 1st trip is the same as the DTC number.
- When a malfunction is detected at the 1st trip, TCM memorizes DTC of the 1st trip. MIL does not light at this stage. If the same malfunction is not detected at the 2nd trip (conforming to necessary driving conditions), DTC at the 1st trip is erased from TCM. If the same malfunction is detected at the 2nd trip, TCM memorizes DTC and MIL lights at the same time.
- The DTC of the 1st trip is specified in Service \$01 of SAE J1979/ISO 15031-5. Since detection of DTC at the 1st trip does not illuminate MIL, warning for a problem is not given to a driver.
- For procedure to delete DTC and 1st trip DTC from TCM, refer to TM-47, "CONSULT Function".
- If DTC of the 1st trip is detected, it is necessary to check the cause according to the "Diagnosis flow". Refer to <u>TM-79</u>, "Work Flow".

## DIAGNOSIS DESCRIPTION : Malfunction Indicator Lamp (MIL)

- TCM not only detects DTC, but also sends the MIL signal to ECM through CAN communication. ECM sends the MIL signal to the combination meter through CAN communication according to the signal, and illuminates MIL.
- For malfunction indicator lamp (MIL) description, refer to <u>EC-49</u>, "WARNING/INDICATOR/CHIME LIST : <u>Malfunction Indicator Lamp (MIL)</u>".

## DIAGNOSIS DESCRIPTION : Counter System

#### RELATION BETWEEN DTC AT 1ST TRIP/DTC/MIL AND DRIVING CONDITIONS (FOR 2 TRIP DE-TECTION DIAGNOSIS THAT ILLUMINATES MIL)

- When initial malfunction is detected, TCM memorizes DTC of the 1st trip. MIL does not light at this stage.
- If the same malfunction is detected at the 2nd trip, TCM memorizes DTC and MIL lights at the same time.
- Then, MIL goes after driving the vehicle for 3 trips under "Driving condition B" without malfunction.
- DTC is displayed until 40 trips of "Driving condition A" are satisfied without detecting the same malfunction. DTC is erased when 40 trips are satisfied.

MIL

Illumination at

the 2nd trip

х

INFOID:00000000998209

INFOID:000000009982092

INFOID:000000009982093

Illumination at

the 1st trip

×

А

В

F

Н

L

Μ

Ο

#### < SYSTEM DESCRIPTION >

• When the self-diagnosis result is acceptable at the 2nd trip (conforming to driving condition B), DTC of the 1st trip is erased.

#### COUNTER SYSTEM LIST

| Item                    | Driving condition | Trip |
|-------------------------|-------------------|------|
| MIL (OFF)               | В                 | 3    |
| DTC (clear)             | А                 | 40   |
| DTC at 1st trip (clear) | В                 | 1    |

#### DRIVING CONDITION

#### Driving condition A

Driving condition A is the driving condition that provides warm-up.

In specific, count-up is performed when all of the following conditions are satisfied.

- Engine speed is 400 rpm or more.
- After start of the engine, the water temperature increased by 20°C (36°F) or more.
- Water temperature was 70°C (158°F) or more.
- The ignition switch was changed from ON to OFF.

#### NOTE:

- If the same malfunction is detected regardless of the driving condition, reset the A counter.
- When the above is satisfied without detecting the same malfunction, count up the A counter.
- When MIL goes off due to the malfunction and the A counter reaches 40, the DTC is erased.

#### Driving condition B

Driving condition B is the driving condition that performs all diagnoses once.

In specific, count-up is performed when all of the following conditions are satisfied.

- Engine speed is 400 rpm or more.
- Water temperature was 70°C (158°F) or more.
- In closed loop control, vehicle speed of 70 120 km/h (43 75 MPH) continued for 60 seconds or more.
- In closed loop control, vehicle speed of 30 60 km/h (19 37 MPH) continued for 10 seconds or more.
- In closed loop control, vehicle speed of 4 km/h (2 MPH) or less and idle determination ON continued for 12 seconds or more.
- After start of the engine, 22 minutes or more have passed.
- The condition that the vehicle speed is 10 km/h (6 MPH) or more continued for 10 seconds or more in total.
- The ignition switch was changed from ON to OFF.

#### NOTE:

- If the same malfunction is detected regardless of the driving condition, reset the B counter.
- When the above is satisfied without detecting the same malfunction, count up the B counter.
- When the B counter reaches 3 without malfunction, MIL goes off.
- When the B counter is counted once without detecting the same malfunction after TCM memorizes DTC of the 1st trip, DTC of the 1st trip is erased.

#### < SYSTEM DESCRIPTION >

#### TIME CHART

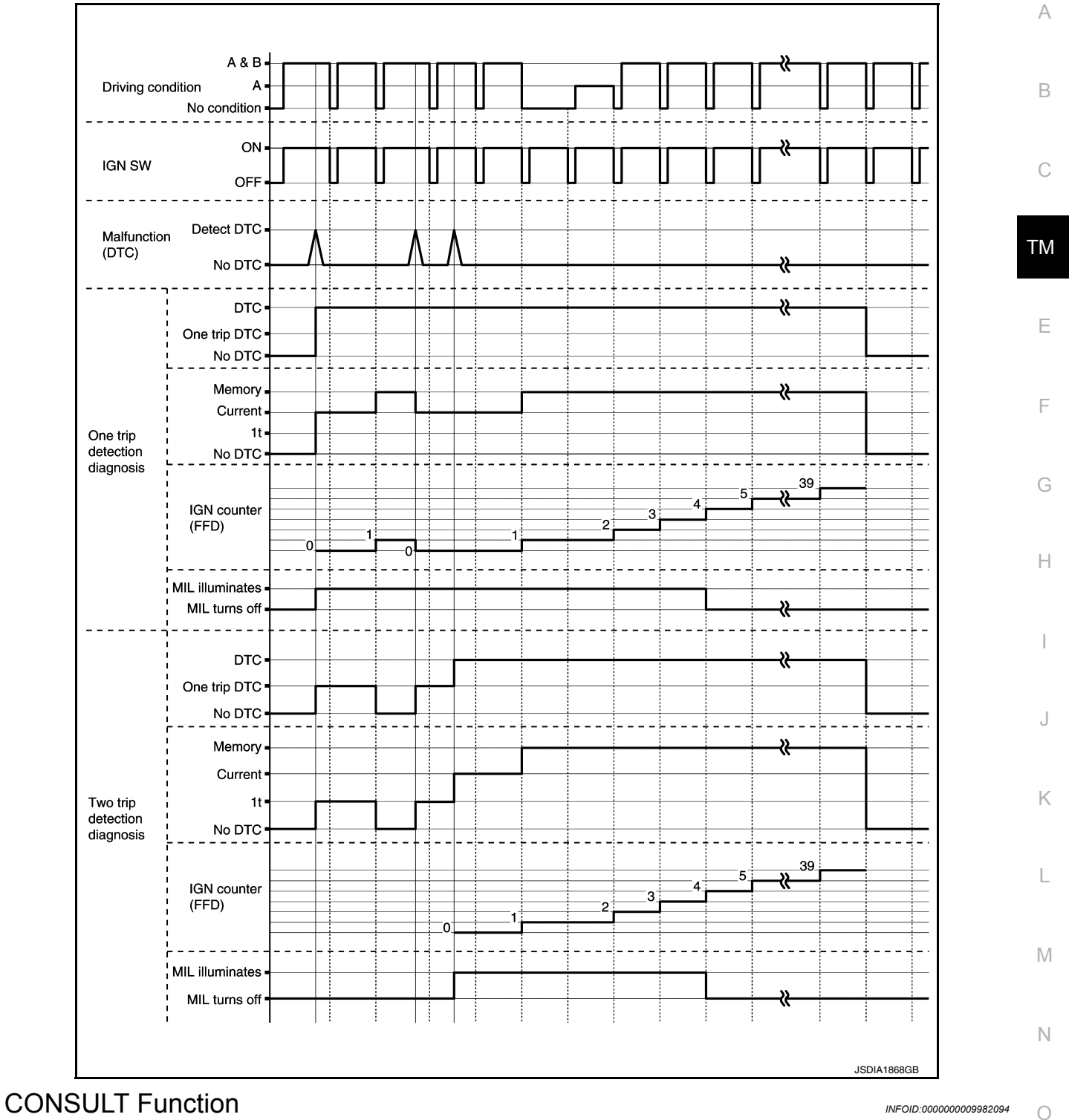

#### APPLICABLE ITEM

| Conditions                    | Function                                                                    |
|-------------------------------|-----------------------------------------------------------------------------|
| Work Support                  | The settings for ECU functions can be changed.                              |
| Self Diagnostic Results       | The ECU self diagnostic results are displayed.                              |
| Data Monitor                  | The ECU input/output data is displayed in real time.                        |
| CAN Diagnosis Support Monitor | The result of transmit/receive diagnosis of CAN communication is displayed. |

#### < SYSTEM DESCRIPTION >

| Conditions         | Function                                           |
|--------------------|----------------------------------------------------|
| ECU Identification | The ECU part number is displayed.                  |
| CALIB DATA         | The calibration data status of TCM can be checked. |

#### SELF DIAGNOSTIC RESULTS

Refer to TM-63, "DTC Index".

#### DTC at 1st trip and method to read DTC

- DTC (P0705, P0712, P0720, etc.) is specified by SAE J2012/ISO 15031-6.
- DTC and DTC at 1st trip are displayed on "Self Diagnostic results" of CONSULT. When DTC is currently detected, "CRNT" is displayed. If "PAST" is displayed, it shows a malfunction occurred in the past. The trip number of drive without malfunction of concerned DTC can be confirmed with "IGN counter" inside "FFD".
- When the DTC at the 1st trip is detected, "1t" is displayed.

#### DTC deletion method

#### NOTE:

If the ignition switch is left ON after repair, turn OFF the ignition switch and wait for 10 seconds or more. Then, turn the ignition ON again. (Engine stop)

- 1. Touch "TRANSMISSION" of CONSULT.
- 2. Touch "Self Diagnostic Result".
- 3. Touch "Erase". (DTC memorized in TCM is erased.)

#### IGN counter

The ignition counter is displayed in "FFD" and the number of times of satisfied "Driving condition A" is displayed after normal recovery of DTC. Refer to <u>TM-45</u>, "<u>DIAGNOSIS DESCRIPTION</u> : <u>Counter System</u>".

- If malfunction (DTC) is currently detected, "0" is displayed.
- After normal recovery, every time "Driving condition A" is satisfied, the display value increases from  $1 \rightarrow 2 \rightarrow 3...38 \rightarrow 39$ .
- When MIL turns OFF due to the malfunction and the counter reaches 40, the DTC is erased. **NOTE:**

The counter display of "40" cannot be checked.

#### DATA MONITOR

#### NOTE:

The following table includes information (items) inapplicable to this vehicle. For information (items) applicable to this vehicle, refer to CONSULT display items.

| Monitored item     | (Unit)        | Remarks                                                                                          |
|--------------------|---------------|--------------------------------------------------------------------------------------------------|
| VSP SENSOR         | (km/h or mph) | Displays the vehicle speed calculated from the CVT output shaft speed.                           |
| ESTM VSP SIG       | (km/h or mph) | Displays the vehicle speed signal (ABS) received through CAN communication.                      |
| INPUT SPEED SENSOR | (rpm)         | Displays the input speed calculated from the pulse signal of the input speed sensor.             |
| PRI SPEED SEN      | (rpm)         | Displays the primary pulley speed calculated from the pulse signal of the primary speed sensor.  |
| SEC REV SENSOR     | (rpm)         | Displays the secondary pulley speed calculated from the pulse signal of the output speed sensor. |
| ENG SPEED SIG      | (rpm)         | Displays the engine speed received through CAN communication.                                    |
| SEC PRESSURE SEN   | (V)           | Displays the signal voltage of the secondary pressure sensor.                                    |
| PRI PRESSURE SEN   | (V)           | Displays the signal voltage of the primary pressure sensor.                                      |
| ATF TEMP SEN       | (V)           | Displays the signal voltage of the CVT fluid temperature sensor.                                 |
| G SENSOR*          | (G)           | Displays the signal voltage of the G sensor.                                                     |
| VIGN SEN           | (V)           | Displays the battery voltage applied to TCM.                                                     |
| PVING VOLT         | (V)           | Displays the backup voltage of TCM.                                                              |
| VEHICLE SPEED      | (km/h or mph) | Displays the vehicle speed recognized by TCM.                                                    |
| INPUT REV          | (rpm)         | Displays the input shaft speed of CVT recognized by TCM.                                         |
| PRI SPEED          | (rpm)         | Displays the primary pulley speed recognized by TCM.                                             |

#### < SYSTEM DESCRIPTION >

## [CVT: RE0F10D]

| Monitored item               | (Unit)     | Remarks                                                                                                    |
|------------------------------|------------|----------------------------------------------------------------------------------------------------|
| SEC SPEED                    | (rpm)      | Displays the secondary pulley speed recognized by TCM.                                                                                        |
| ENG SPEED                    | (rpm)      | Displays the engine speed recognized by TCM.                                                                                                  |
| SLIP REV                     | (rpm)      | Displays the speed difference between the input shaft speed of CVT and the engine speed. $\hfill \square$                                     |
| PULLEY GEAR RATIO            |            | Displays the pulley gear ratio calculated from primary pulley speed/secondary pulley speed.                                                   |
| G SPEED                      | (G)        | Displays the acceleration and deceleration speed of the vehicle calculated from vehicle speed change.                                         |
| ACCEL POSI SEN 1             | (deg)      | Displays the estimated throttle position received through CAN communication.                                                                  |
| VENG TRQ                     | (Nm)       | Display the engine torque recognized by TCM.                                                                                                  |
| PRI TRQ                      | (Nm)       | Display the input shaft torque of CVT.                                                                                                    |
| TRQ RTO                      |            | Display the torque ratio of torque converter.                                                                                                 |
| SEC PRESSURE                 | (MPa)      | Displays the secondary pressure calculated from the signal voltage of the secondary pressure sensor.                                          |
| PRI PRESSURE                 | (MPa)      | Displays the primary pressure calculated from the signal voltage of the primary pressure sensor.                                              |
| FLUID TEMP                   | (°C or °F) | Displays the CVT fluid temperature calculated from the signal voltage of the CVT flu-<br>id temperature sensor.                               |
| DSR REV                      | (rpm)      | Displays the target primary pulley speed calculated from processing of gear shift control.                                                    |
| TGT PLLY GR RATIO            |            | Displays the target gear ratio of the pulley from processing of gear shift control.                                                           |
| LU PRS                       | (MPa)      | Displays the target oil pressure of the torque converter clutch solenoid valve calculated from oil pressure processing of gear shift control. |
| LINE PRS                     | (MPa)      | Displays the target oil pressure of the line pressure solenoid valve calculated from oil pressure processing of gear shift control.           |
| TRGT PRI PRESSURE            | (MPa)      | Displays the target oil pressure of the primary pressure solenoid valve calculated from oil pressure processing of gear shift control.        |
| TRGT SELECT PRESSURE         | (MPa)      | Displays the target oil pressure of the select solenoid valve calculated from oil pres-<br>sure processing of gear shift control.             |
| TRGT SEC PRESSURE            | (MPa)      | Displays the target oil pressure of the secondary pressure solenoid valve calculated from oil pressure processing of gear shift control.      |
| ISOLT1                       | (A)        | Displays the command current from TCM to the torque converter clutch solenoid valve.                                                          |
| ISOLT2                       | (A)        | Displays the command current from TCM to the line pressure solenoid valve.                                                                    |
| PRI SOLENOID                 | (A)        | Displays the command current from TCM to the primary pressure solenoid valve.                                                                 |
| SEC SOLENOID CURRENT         | (A)        | Displays the command current from TCM to the secondary pressure solenoid valve.                                                               |
| SELECT SOLENOID CUR-<br>RENT | (A)        | Displays the command current from TCM to the select solenoid valve.                                                                           |
| SOLMON1                      | (A)        | Monitors the command current from TCM to the torque converter clutch solenoid valve and displays the monitored value.                         |
| SOLMON2                      | (A)        | Monitors the command current from TCM to the line pressure solenoid valve and displays the monitored value.                                   |
| PRI SOL MON                  | (A)        | Monitors the command current from TCM to the primary pressure solenoid valve and displays the monitored value.                                |
| SEC SOL MON CURRENT          | (A)        | Monitors the command current from TCM to the secondary pressure solenoid valve and displays the monitored value.                              |
| SELECT SOL MON CURRENT       | (A)        | Monitors the command current from TCM to the select solenoid valve and displays the monitored value.                                          |
| D POSITION SW                | (On/Off)   | Displays the operation status of the transmission range switch (D position).                                                                  |
| N POSITION SW                | (On/Off)   | Displays the operation status of the transmission range switch (N position).                                                                  |

Revision: November 2013

#### < SYSTEM DESCRIPTION >

| Monitored item     | (Unit)     | Remarks                                                                                                  |
|--------------------|------------|----------------------------------------------------------------------------------------------------|
| R POSITION SW      | (On/Off)   | Displays the operation status of the transmission range switch (R position).                             |
| P POSITION SW      | (On/Off)   | Displays the operation status of the transmission range switch (P position).                             |
| L POSITION SW      | (On/Off)   | Displays the operation status of the transmission range switch (L position).                             |
| DS RANGE SW*       | (On/Off)   | Displays the operation status of the transmission range switch (Ds position).                            |
| BRAKESW            | (On/Off)   | Displays the reception status of the stop lamp switch signal received through CAN communication.         |
| IDLE SW            | (On/Off)   | Displays the reception status of the closed throttle position signal received through CAN communication. |
| SPORT MODE SW      | (On/Off)   | Displays the reception status of the overdrive control switch signal received through CAN communication. |
| ECO MODE SW*       | (On/Off)   | Displays the reception status of the ECO mode switch signal received through CAN communication.          |
| STRDWNSW*          | (On/Off)   | Displays the operation status of the paddle shifter (down switch).                                       |
| STRUPSW*           | (On/Off)   | Displays the operation status of the paddle shifter (up switch).                                         |
| DOWNLVR*           | (On/Off)   | Displays the operation status of the selector lever (down switch).                                       |
| UPLVR*             | (On/Off)   | Displays the operation status of the selector lever (up switch).                                         |
| NONMMODE*          | (On/Off)   | Displays if the selector lever position is not at the manual shift gate.                                 |
| MMODE*             | (On/Off)   | Displays if the selector lever position is at the manual shift gate.                                     |
| TOW MODE SW*       | (On/Off)   | Displays the reception status of the TOW mode switch signal received through CAN communication.          |
| SHIFT IND SIGNAL   |            | Displays the transaxle value of shift position signal transmitted via CAN communi-<br>cation.            |
| CVT LAMP*          | (On/Off)   | Displays the transaxle status of the CVT warning lamp signal transmitted through CAN communication.      |
| SPORT MODE IND     | (On/Off)   | Displays the transaxle status of the OD OFF indicator lamp signal transmitted through CAN communication. |
| MANU MODE SIGNAL*  | (On/Off)   | Displays the transaxle status of the manual mode signal transmitted through CAN communication.           |
| DS RANGE SIGNAL*   | (On/Off)   | Displays the shift position signal status from transmission range switch (Ds position).                  |
| ECO MODE SIGNAL*   | (On/Off)   | Displays the transaxle status of the ECO mode signal transmitted through CAN communication.              |
| VDC ON             | (On/Off)   | Displays the reception status of the VDC operation signal received through CAN communication.            |
| TCS ON             | (On/Off)   | Displays the reception status of the TCS operation signal received through CAN communication.            |
| ABS FAIL SIGNAL    | (On/Off)   | Displays the reception status of the ABS malfunction signal received through CAN communication.          |
| ABS ON             | (On/Off)   | Displays the reception status of the ABS operation signal received through CAN communication.            |
| RANGE              |            | Displays the gear position recognized by TCM.                                                            |
| M GEAR POS*        |            | Display the target gear of manual mode                                                                   |
| G SEN SLOPE*       | (%)        | Displays the gradient angle calculated from the G sensor signal voltage.                                 |
| G SEN CALIBRATION* | (YET/DONE) | Displays the status of "G SENSOR CALIBRATION" in "Work Support".                                         |
| N IDLE STATUS*     | (On/Off)   | Displays idle neutral status.                                                                            |
| ENGBRKLVL          | (On/Off)   | Displays the setting of "ENGINE BRAKE ADJ" in "Work Support".                                            |
| DRIVE MODE STATS   |            | Displays the drive mode status recognized by TCM.                                                        |
| SNOW MODE*         | (On/Off)   | Displays whether it is the SNOW mode.                                                                    |
| ECO MODE*          | (On/Off)   | Displays whether it is the ECO mode.                                                                     |

Revision: November 2013

#### < SYSTEM DESCRIPTION >

#### [CVT: RE0F10D]

G

| Monitored item     | (Unit)            | Remarks                                                                                                    |    |
|--------------------|-------------------|----------------------------------------------------------------------------------------------------|----|
| NORMAL MODE*       | (On/Off)          | Displays whether it is the NORMAL mode.                                                                          | A  |
| SPORT MODE*        | (On/Off)          | Displays whether it is the SPORT mode.                                                                           |    |
| AIR BLDING STATE*  | (INCOMP/<br>COMP) | Displays the status of "ELECTRIC O.P. AIR BLEEDING" in "Work Support".                                           | В  |
| ELECTRIC OP DUTY*  | (%)               | Displays the command signal value (duty) of the electric oil pump transmitted from TCM.                          | С  |
| E-OP DUTY MON*     | (%)               | Monitors the status signal value (duty) transmitted from the electric oil pump and displays the monitored value. | 0  |
| ELECTRIC OP RELAY* | (On/Off)          | Displays the command status from TCM to the electric oil pump relay.                                             | ТМ |
| E-OP RELAY MON*    | (On/Off)          | Monitors the command status from TCM to the oil pump relay and displays the mon-<br>itored value.                |    |
| CVT-B              |                   | <ul><li>Displays CVT fluid temperature count.</li><li>This monitor item does not use.</li></ul>                  | E  |
| CVT-A              |                   | <ul><li>Displays CVT fluid temperature count.</li><li>This monitor item does not use.</li></ul>                  | F  |

\*: Not applicable but displayed.

#### WORK SUPPORT

| Item name                           | Description                                                                                                    |
|-------------------------------------|----------------------------------------------------------------------------------------------------|
| CONFORM CVTF DETERIORTN             | Checks the degradation level of the CVT fluid under severe conditions.                                                                                                    |
| ERASE MEMORY DATA                   | Performs "erasing of the calibration data" and "erasing of the learned value" at the same time.                                                                                                    |
| G SENSOR CALIBRATION                | Compensates the G sensor.                                                                                                    |
| ERASE LEARNING VALUE                | Erases learning value memorized by TCM.                                                                                                    |
| ENGINE BRAKE ADJ.                   | Although there is no malfunction on the transaxle and the CVT system, if a cus-<br>tomer make a complaint like "I do not feel comfortable with automatic operation of<br>the engine brake on downhill", the engine brake may be cancelled with "engine<br>brake adjustment". |
| ERASE CALIBRATION DATA              | Erases calibration data memorized by TCM.                                                                                                    |
| WRITE IP CHARA - REPLACEMENT AT/CVT | Writes IP characteristics when transaxle assembly is replaced.                                                                                                    |
| READ IP CHARA - REPLACEMENT TCM     | Reads IP characteristics when TCM is replaced.                                                                                                    |
| WRITE IP CHARA - REPLACEMENT TCM    | Writes IP characteristics when TCM is replaced.                                                                                                    |

Engine brake adjustment

| ENG       | GINE BRAKE LE     | VEL                                             | M |
|-----------|-------------------|-------------------------------------------------|---|
| ON        | : Turr            | n ON the engine brake control.                  |   |
| OFF       | = : Turr          | n OFF the engine brake control.                 |   |
| Check the | degradation le    | vel of the CVT fluid.                           | Ν |
| CVT       | TF degradation le | evel data                                       | 0 |
| 210       | ,000 or more      | : Replacement of the CVT fluid is required.     | 0 |
| Les       | s than 210,000    | : Replacement of the CVT fluid is not required. |   |
|           |                   |                                                 | Р |

# ECU DIAGNOSIS INFORMATION

TCM

#### **Reference Value**

INFOID:000000009982095

#### CONSULT DATA MONITOR STANDARD VALUE

- In CONSULT, electric shift timing or lock-up timing, i.e. operation timing of each solenoid valve, is displayed. Therefore, if there is an obvious difference between the shift timing estimated from a shift shock (or engine speed variations) and that shown on the CONSULT, the mechanism parts (including the hydraulic circuit) excluding the solenoids and sensors may be malfunctioning. In this case, check the mechanical parts following the appropriate diagnosis procedure.
- Shift point (gear position) displayed on CONSULT slightly differs from shift pattern described in Service Manual. This is due to the following reasons.
- Actual shift pattern may vary slightly within specified tolerances.
- While shift pattern described in Service Manual indicates start of each shift, CONSULT shows gear position at end of shift.
- The solenoid display (ON/OFF) on CONSULT is changed at the start of gear shifting. In contrast, the gear position display is changed at the time when gear shifting calculated in the control unit is completed.
   NOTE:

The following table includes information (items) inapplicable to this vehicle. For information (items) applicable to this vehicle, refer to CONSULT display items.

| Monitor item       | Condition                                                                                       | Value/Status (Approx.)                  |
|--------------------|-------------------------------------------------------------------------------------------------|-----------------------------------------|
| VSP SENSOR         | While driving                                                                                   | Almost same as the speedometer display. |
| ESTM VSP SIG       | While driving                                                                                   | Almost same as the speedometer display. |
| INPUT SPEED SENSOR | In driving (lock-up ON)                                                                         | Approximately matches the engine speed. |
| PRI SPEED SEN      | In driving (lock-up ON)                                                                         | Approximately matches the engine speed. |
| SEC REV SENSOR     | While driving                                                                                   | VSP SENSOR × 40                         |
| ENG SPEED SIG      | Engine running                                                                                  | Almost same reading as tachometer       |
| SEC PRESSURE SEN   | <ul> <li>After engine warm up</li> <li>Selector lever: "N" position</li> <li>At idle</li> </ul> | 1.23 – 1.25 V                           |
| PRI PRESSURE SEN   | <ul> <li>After engine warm up</li> <li>Selector lever: "N" position</li> <li>At idle</li> </ul> | 0.75 – 0.82 V                           |
|                    | CVT fluid: Approx. 20°C (68°F)                                                                  | 2.01 – 2.05 V                           |
| ATF TEMP SEN       | CVT fluid: Approx. 50°C (122°F)                                                                 | 1.45 – 1.50 V                           |
|                    | CVT fluid: Approx. 80°C (176°F)                                                                 | 0.90 – 0.94 V                           |
| G SENSOR           | Vehicle is level                                                                                | 0 V                                     |
| VIGN SEN           | Ignition switch: ON                                                                             | 10 – 16 V                               |
| PVIGN VOLT         | Ignition switch: ON                                                                             | 10 – 16 V                               |
| VEHICLE SPEED      | While driving                                                                                   | Almost same as the speedometer display. |
| INPUT REV          | In driving (lock-up ON)                                                                         | Almost same as the engine speed.        |
| PRI SPEED          | In driving (lock-up ON)                                                                         | Approximately matches the engine speed. |
| SEC SPEED          | While driving                                                                                   | VSP SENSOR × 40                         |
| ENG SPEED          | Engine running                                                                                  | Almost same reading as tachometer       |
| SLIP REV           | While driving                                                                                   | Engine speed – Input speed              |
|                    | In driving (forward)                                                                            | 2.70 - 0.38                             |
| FULL F GEAR RATIO  | In driving (reverse)                                                                            | 2.70                                    |

#### < ECU DIAGNOSIS INFORMATION >

## [CVT: RE0F10D]

| Monitor item             | Condition                                                                                                    | Value/Status (Approx.)                                          |    |
|--------------------------|----------------------------------------------------------------------------------------------------|-----------------------------------------------------------------|----|
|                          | Vehicle stopped                                                                                                    | 0.00 G                                                          | А  |
| G SPEED                  | During acceleration                                                                                                    | The value changes to the positive side along with acceleration. | D  |
|                          | During deceleration                                                                                                    | The value changes to the positive side along with deceleration. | В  |
|                          | Accelerator pedal released                                                                                                    | 0.00 deg                                                        | C  |
| ACCEL POSI SEN I         | Accelerator pedal fully depressed                                                                                                    | 80.00 deg                                                       | 0  |
| VENG TRQ                 | While driving                                                                                                    | The value changes along with acceleration/<br>deceleration.     | ТМ |
| PRI TRQ                  | While driving                                                                                                    | The value changes along with acceleration/ deceleration.        |    |
| TRQ RTO                  | While driving                                                                                                    | The value changes along with acceleration/ deceleration.        | Ε  |
| SEC PRESSURE             | <ul><li>After engine warm up</li><li>Selector lever: "N" position</li><li>At idle</li></ul>                                                        | 1.1 MPa                                                         | F  |
| PRI PRESSURE             | <ul> <li>After engine warm up</li> <li>Selector lever: "N" position</li> <li>At idle</li> </ul>                                                    | 0.4 – 0.45 MPa                                                  | G  |
| FLUID TEMP               | Ignition switch ON.                                                                                                    | Displays the CVT fluid temperature.                             |    |
| DSR REV                  | While driving                                                                                                    | It varies along with the driving condition.                     | Н  |
|                          | In driving (forward)                                                                                                    | 2.70 - 0.38                                                     |    |
| IGI FLLI GR RAHO         | In driving (reverse)                                                                                                    | 2.70                                                            |    |
|                          | <ul><li>Engine started</li><li>Vehicle is stopped.</li></ul>                                                                                       | –0.50 MPa                                                       |    |
| LU PRS                   | <ul> <li>Selector lever: "D" position</li> <li>Accelerator pedal position: 1/8 or less</li> <li>Vehicle speed: 20 km/h (12 MPH) or more</li> </ul> | 0.65 MPa                                                        | J  |
| LINE PRS                 | <ul> <li>After engine warm up</li> <li>Selector lever: "N" position</li> <li>At idle</li> </ul>                                                    | 1.1 MPa                                                         | Κ  |
| TRGT PRI PRESSURE        | <ul><li>After engine warm up</li><li>Selector lever: "N" position</li><li>At idle</li></ul>                                                        | 0.4 – 0.45 MPa                                                  | L  |
| TARGET SELECT PRESSURE   | <ul> <li>After engine warm up</li> <li>Selector lever: "N" position</li> <li>At idle</li> </ul>                                                    | 0 MPa                                                           | M  |
|                          | <ul><li>Selector lever: "D" position</li><li>At idle</li></ul>                                                                                     | 0.3 – 0.5 MPa                                                   | N  |
| TARGET SEC PRESSURE      | <ul><li>After engine warm up</li><li>Selector lever: "N" position</li><li>At idle</li></ul>                                                        | 1.1 MPa                                                         | 0  |
| ISOLT1*                  | _                                                                                                    | _                                                               | 0  |
| ISOLT2 *                 |                                                                                                    | —                                                               |    |
| PRI SOLENOID*            |                                                                                                    | _                                                               | Ρ  |
| SEC SOLENOID CURRENT*    |                                                                                                    | _                                                               |    |
| SELECT SOLENOID CURRENT* | —                                                                                                    | —                                                               |    |
| SOLMON1*                 |                                                                                                    | _                                                               |    |
| SOLMON2*                 | _                                                                                                    | _                                                               |    |
| PRI SOL MON*             | _                                                                                                    |                                                                 |    |

Revision: November 2013

#### < ECU DIAGNOSIS INFORMATION >

| Monitor item            | Condition                                                            | Value/Status (Approx.) |
|-------------------------|----------------------------------------------------------------------|------------------------|
| SEC SOL MON CURRENT*    | _                                                                    | _                      |
| SELECT SOL MON CURRENT* |                                                                      | _                      |
|                         | Selector lever: "D" position                                         | On                     |
| D POSITION SW           | Other than the above                                                 | Off                    |
|                         | Selector lever: "N" position                                         | On                     |
| N POSITION SW           | Other than the above                                                 | Off                    |
|                         | Selector lever: "R" position                                         | On                     |
| R FOSITION SW           | Other than the above                                                 | Off                    |
|                         | Selector lever: "P" position                                         | On                     |
| F FOSITION SW           | Other than the above                                                 | Off                    |
|                         | Selector lever: "L" position                                         | On                     |
| L POSITION SW           | Other than the above                                                 | Off                    |
| DS RANGE SW             | Always                                                               | Off                    |
|                         | Brake pedal is depressed                                             | On                     |
| BRAKESW                 | Brake pedal is released                                              | Off                    |
|                         | Accelerator pedal is released                                        | On                     |
| IDLE SW                 | Accelerator pedal is fully depressed                                 | Off                    |
|                         | Press the overdrive control switch                                   | On                     |
| SPORT MODE SW           | Release the overdrive control switch                                 | Off                    |
| ECO MODE SW             | Always                                                               | Off                    |
| STRDWNSW                | Always                                                               | Off                    |
| STRUPSW                 | Always                                                               | Off                    |
| DOWNLVR                 | Always                                                               | Off                    |
| UPLVR                   | Always                                                               | Off                    |
| NONMMODE                | Always                                                               | On                     |
| MMODE                   | Always                                                               | Off                    |
| TOW MODE SW             | Always                                                               | Off                    |
|                         | When the selector lever is positioned in be-<br>tween each position. | OFF                    |
|                         | Selector lever: "P" position                                         | Р                      |
| SHIFT IND SIGNAL        | Selector lever: "R" position                                         | R                      |
|                         | Selector lever: "N" position                                         | Ν                      |
|                         | Selector lever: "D" position                                         | D                      |
|                         | Selector lever: "L" position                                         | L                      |
|                         | Approx. 2 seconds after ignition switch ON                           | On                     |
| CVILAMP                 | Other than the above                                                 | Off                    |
|                         | In O/D OFF                                                           | On                     |
| SPORT MODE IND          | Other than the above                                                 | Off                    |
| MANU MODE SIGNAL        | Always                                                               | Off                    |
| DS RANGE SIGNAL         | Always                                                               | Off                    |
| ECO MODE SIGNAL         | Always                                                               | Off                    |
|                         | When VDC malfunction signal is received                              | On                     |
| VDC UN                  | Other than the above                                                 | Off                    |
|                         | When TCS malfunction signal is received                              | On                     |
| ICS ON                  | Other than the above                                                 | Off                    |

Revision: November 2013

#### < ECU DIAGNOSIS INFORMATION >

### [CVT: RE0F10D]

| Monitor item      | Condition                                                                      | Value/Status (Approx.) | ٨  |
|-------------------|--------------------------------------------------------------------------------|------------------------|----|
|                   | When ABS malfunction signal is received                                        | On                     | A  |
| ABS FAIL SIGNAL   | Other than the above                                                           | Off                    |    |
|                   | ABS is activated                                                               | On                     | В  |
| ABS ON            | Other than the above                                                           | Off                    |    |
|                   | Selector lever: "P" and "N" positions                                          | N/P                    |    |
|                   | Selector lever: "R position                                                    | R                      | С  |
| RANGE             | Selector lever: "D" position (Normal)                                          | D                      |    |
|                   | Selector lever: "D" position (O/D OFF)                                         | S                      | тм |
|                   | Selector lever: "L" position                                                   | L                      |    |
| M GEAR POS        | Always                                                                         | 1                      |    |
| G SEN SLOPE       | Always                                                                         | 0%                     | E  |
|                   | When G sensor calibration is completed                                         | DONE                   |    |
| G SEN CALIBRATION | When G sensor calibration is not completed                                     | YET                    | F  |
| N IDLE STATUS     | Always                                                                         | Off                    | I  |
|                   | When the engine brake level of "ENGINE<br>BRAKE ADJ". in "Work Support" is ON  | On                     | G  |
| ENGDRALVL         | When the engine brake level of "ENGINE<br>BRAKE ADJ". in "Work Support" is OFF | Off                    | 0  |
|                   | While driving in SPORT mode                                                    | SPORT                  | Н  |
| DRIVE MODE STATS  | Other than the above                                                           | NORMAL                 |    |
| SNOW MODE         | Always                                                                         | Off                    |    |
| ECO MODE          | Always                                                                         | Off                    |    |
| NORMAL MODE       | Always                                                                         | Off                    |    |
| SPORT MODE        | Always                                                                         | Off                    | J  |
| AIR BLDING STATE  | Always                                                                         | INCOMP                 |    |
| ELECTRIC OP DUTY  | Always                                                                         | 0%                     |    |
| E-OP DUTY MON     | Always                                                                         | 0%                     | Κ  |
| ELECTRIC OP RELAY | Always                                                                         | Off                    |    |
| E-OP RELAY MON    | Always                                                                         | Off                    | I  |
| CVT-B*            |                                                                                |                        | L  |
| CVT-A*            | —                                                                              |                        |    |

\*: These monitor items do not use.

### TERMINAL LAYOUT

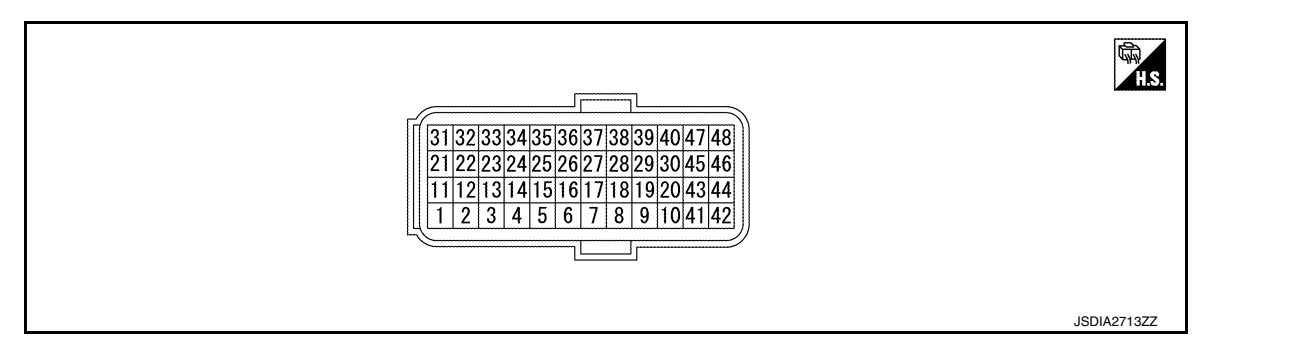

#### INPUT/OUTPUT SIGNAL STANDARD

Ν

Ο

Ρ

Μ

## < ECU DIAGNOSIS INFORMATION >

| Termiı<br>(Wire                                  | nal No.<br>color)                 | Descriptior                    | ı                | Condition                                                                                       |                                                 |                                   |               |        |        |                               |                                    |               |
|--------------------------------------------------|-----------------------------------|--------------------------------|------------------|-------------------------------------------------------------------------------------------------|-------------------------------------------------|-----------------------------------|---------------|--------|--------|-------------------------------|------------------------------------|---------------|
| +                                                | _                                 | Signal                         | Input/<br>Output | Condition                                                                                       |                                                 | value (Applox.)                   |               |        |        |                               |                                    |               |
| 2                                                | Ground                            | L range switch                 | Input            |                                                                                                 | Selector lever: "L" position                    | 10 – 16 V                         |               |        |        |                               |                                    |               |
| (GR)                                             | Ground                            | L range switch                 | mput             |                                                                                                 | Other than the above                            | 0 V                               |               |        |        |                               |                                    |               |
| 4                                                | Ground                            | D range switch                 | Input            |                                                                                                 | Selector lever: "D" position                    | 10 – 16 V                         |               |        |        |                               |                                    |               |
| (Y)                                              | Cround                            | D runge ownon                  | input            |                                                                                                 | Other than the above                            | 0 V                               |               |        |        |                               |                                    |               |
| 5                                                | Ground                            | N range switch                 | Input            | Ignition<br>switch                                                                              | Selector lever: "N" position                    | 10 – 16 V                         |               |        |        |                               |                                    |               |
| (BR)                                             |                                   |                                |                  | ON                                                                                              | Other than the above                            | 0 V                               |               |        |        |                               |                                    |               |
| 6                                                | Ground                            | R range switch                 | Input            |                                                                                                 | Selector lever: "R" position                    | 10 – 16 V                         |               |        |        |                               |                                    |               |
| (G)                                              |                                   |                                |                  |                                                                                                 | Other than the above                            | 0 V                               |               |        |        |                               |                                    |               |
| 7                                                | Ground                            | P range switch                 | Input            |                                                                                                 | Selector lever: "P" position                    | 10 – 16 V                         |               |        |        |                               |                                    |               |
| (V)                                              |                                   |                                |                  |                                                                                                 | Other than the above                            | 0 V                               |               |        |        |                               |                                    |               |
| 11<br>(LG)                                       | Ground                            | Sensor ground                  | Input            | Always                                                                                          |                                                 | 0 V                               |               |        |        |                               |                                    |               |
|                                                  |                                   |                                |                  |                                                                                                 | CVT fluid: Approx. 20°C<br>(68°F)               | 2.01 – 2.05 V                     |               |        |        |                               |                                    |               |
| 12<br>(BR) Ground CVT fluid tempe<br>ture sensor | CVT fluid tempera-<br>ture sensor | Output                         | Output s         | Output                                                                                          | Output                                          | Output                            | Output        | Output | Output | Ignition<br>tput switch<br>ON | CVT fluid: Approx. 50°C<br>(122°F) | 1.45 – 1.50 V |
|                                                  |                                   |                                |                  |                                                                                                 |                                                 | CVT fluid: Approx. 80°C<br>176°F) | 0.90 – 0.94 V |        |        |                               |                                    |               |
| 16<br>(SB)                                       | Ground                            | Secondary pres-<br>sure sensor | Input            | <ul> <li>After engine warm up</li> <li>Selector lever: "N" position</li> <li>At idle</li> </ul> |                                                 | 1.23 – 1.25 V                     |               |        |        |                               |                                    |               |
| 17<br>(R)                                        | Ground                            | Primary pressure sensor        | Input            | <ul> <li>After engine warm up</li> <li>Selector lever: "N" position</li> <li>At idle</li> </ul> |                                                 | 0.75 – 0.82 V                     |               |        |        |                               |                                    |               |
| 23<br>(P)                                        | _                                 | CAN-L                          | Input/<br>Output | t —                                                                                             |                                                 | _                                 |               |        |        |                               |                                    |               |
| 24<br>(LG)                                       | Ground                            | Input speed sensor             | Input            | <ul><li>Shift po</li><li>Vehicle</li></ul>                                                      | sition: "L" position<br>speed: 20 km/h (12 MPH) | 880 Hz<br>1mSec/div               |               |        |        |                               |                                    |               |
| 26                                               | Ground                            | Sensor power sup-              | Output           | Ignition sv                                                                                     | vitch: ON                                       | 5.0 V                             |               |        |        |                               |                                    |               |
| (BG)                                             | Sibund                            | ply                            | Calput           | Ignition sv                                                                                     | vitch: OFF                                      | 0 V                               |               |        |        |                               |                                    |               |

#### < ECU DIAGNOSIS INFORMATION >

## [CVT: RE0F10D]

| Termiı<br>(Wire | nal No.<br>color) | Description               | ı                | Condition                                                                                                    |                                                     | А            |
|-----------------|-------------------|---------------------------|------------------|----------------------------------------------------------------------------------------------------|-----------------------------------------------------|--------------|
| +               | _                 | Signal                    | Input/<br>Output | Condition                                                                                                    |                                                     |              |
| 30              | Ground            | Line pressure sole-       | Output           | <ul> <li>After engine warming up</li> <li>Selector lever: "N" position</li> <li>At idle</li> </ul>                             | 2.5mSec/div<br>2.5mSec/div<br>5V/div                | B<br>C<br>TM |
| (GR)            | Clound            | noid valve                | Cutput           | <ul> <li>After engine warming up</li> <li>Selector lever: "N" position</li> <li>Depress the accelerator pedal fully</li> </ul> | 2.5mSec/div<br>2.5mSec/div<br>5V/div<br>JSDIA1898GB | E            |
| 33<br>(L)       | _                 | CAN-H                     | Input/<br>Output | _                                                                                                    | _                                                   | G            |
| 34<br>(W)       | Ground            | Output speed sen-<br>sor  | Input            | <ul> <li>Shift position: "L" position</li> <li>Vehicle speed: 20 km/h (12 MPH)</li> </ul>                                      | 200 Hz<br>2.5mSec/div                               | H            |
| 35<br>(GR)      | Ground            | Primary speed sen-<br>sor | Input            | <ul> <li>Shift position: "L" position</li> <li>Vehicle speed: 20 km/h (12 MPH)</li> </ul>                                      | 700 Hz<br>1mSec/div<br>5V/div JSDIA1905GB           | J<br>K<br>L  |
| 37<br>(Y)       | Ground            | Select solenoid<br>valve  | Output           | <ul> <li>Engine started</li> <li>Vehicle is stopped</li> <li>Selector lever: "N" position</li> </ul>                           | 2.5mSec/div                                         | M            |

0

Ρ

тсм

#### < ECU DIAGNOSIS INFORMATION >

## [CVT: RE0F10D]

| Termi<br>(Wire | nal No.<br>color) | Descriptior                                    | ı                |                                                                                                    | Value (Approx)                                      |  |
|----------------|-------------------|------------------------------------------------|------------------|----------------------------------------------------------------------------------------------------|-----------------------------------------------------|--|
| +              | _                 | Signal                                         | Input/<br>Output | Condition                                                                                                    | value (Approx.)                                     |  |
| 38             | Ground            | Torque converter                               | Outout           | <ul> <li>Selector lever: "D" position</li> <li>Accelerator pedal position: 1/8 or<br/>less</li> <li>Vehicle speed: 20 km/h (12 MPH) or<br/>more</li> </ul> | 1mSec/div<br>1mSec/div<br>5V/div<br>JSDIA1900GB     |  |
| (G)            |                   | valve                                          |                  | <ul><li>Engine started</li><li>Vehicle is stopped</li></ul>                                                                                                | 2.5mSec/div                                         |  |
| 39<br>(W)      | Ground            | Secondary pres-<br>sure solenoid valve         | Output           | <ul> <li>Shift position: "L" position</li> <li>Vehicle speed: 20 km/h (12 MPH)</li> </ul>                                                                  | 2.5mSec/div<br>2.5mSec/div<br>5V/div<br>JSDIA1897GB |  |
| 40<br>(V)      | Ground            | Primary pressure solenoid valve                | Output           | <ul> <li>Shift position: "L" position</li> <li>Vehicle speed: 20 km/h (12 MPH)</li> </ul>                                                                  | 2.5mSec/div<br>2.5mSec/div<br>5V/div<br>5V/div      |  |
| 41<br>(B)      | Ground            | Ground                                         | Output           | Always                                                                                                    | 0 V                                                 |  |
| 42<br>(B)      | Ground            | Ground                                         | Output           | Always                                                                                                    | 0 V                                                 |  |
| 45<br>(V)      | Ground            | Battery power sup-<br>ply (Memory back-<br>up) | Input            | Always                                                                                                    | 10 – 16 V                                           |  |
| 46<br>(V)      | Ground            | Battery power sup-<br>ply (Memory back-<br>up) | Input            | Always                                                                                                    | 10 – 16 V                                           |  |
| 47<br>(PC)     | Ground            | Ignition power sup-                            | Input            | Ignition switch: ON                                                                                                    | 10 – 16 V                                           |  |
| (66)           |                   | ру                                             | -                | Ignition switch: OFF                                                                                                    | 0 V                                                 |  |
| 48<br>(BG)     | Ground            | Ignition power sup-<br>ply                     | Input            | Ignition switch: OFF                                                                                                    | 0 V                                                 |  |
|                | 1                 |                                                |                  | -g                                                                                                    | ~ •                                                 |  |

## Fail-safe

INFOID:000000009982096

TCM has a fail-safe mode. The mode functions so that operation can be continued even if the signal circuit of the main electronically controlled input/output parts is damaged.

If the vehicle shows following behaviors including "poor acceleration", a malfunction of the applicable system is detected by TCM and the vehicle may be in a fail-safe mode. At this time, check the DTC code and perform inspection and repair according to the malfunction diagnosis procedures.

## < ECU DIAGNOSIS INFORMATION >

## Fail-safe function

| [CVT: | RE0F1 | 0D] |
|-------|-------|-----|
|-------|-------|-----|

| DTC   | Vehicle behavior                                                                                                    | Conditions of vehicle                                                                                                    |
|-------|----------------------------------------------------------------------------------------------------|----------------------------------------------------------------------------------------------------|
| P062F | Not changed from normal driving                                                                                                    | _                                                                                                    |
| P0705 | <ul> <li>Shift position indicator on combination meter is not displayed</li> <li>Selector shock is large</li> <li>Start is slow</li> <li>Acceleration is slow</li> <li>Lock-up is not performed</li> </ul> | _                                                                                                    |
| P0706 | <ul> <li>Shift position indicator on combination meter is not displayed</li> <li>Selector shock is large</li> <li>Start is slow</li> <li>Acceleration is slow</li> <li>Lock-up is not performed</li> </ul> | _                                                                                                    |
|       | <ul><li>Start is slow</li><li>Acceleration is slow</li></ul>                                                                                                    | Engine coolant temperature when engine start:<br>Temp. $\geq$ 10°C (50°F)                                                |
| P0711 | <ul><li>Selector shock is large</li><li>Start is slow</li><li>Acceleration is slow</li></ul>                                                                                                    | Engine coolant temperature when engine start:<br>$-35^{\circ}C (-31^{\circ}F) \le Temp. < 10^{\circ}C (50^{\circ}F)$     |
|       | <ul><li>Selector shock is large</li><li>Start is slow</li><li>Acceleration is slow</li></ul>                                                                                                    | Engine coolant temperature when engine star:<br>Temp. < –35°C (–31°F)                                                    |
|       | <ul><li>Start is slow</li><li>Acceleration is slow</li></ul>                                                                                                    | Engine coolant temperature when engine start:<br>Temp. $\geq$ 10°C (50°F)                                                |
| P0712 | <ul><li>Selector shock is large</li><li>Start is slow</li><li>Acceleration is slow</li></ul>                                                                                                    | Engine coolant temperature when engine start:<br>$-35^{\circ}C (-31^{\circ}F) \le Temp. < 10^{\circ}C (50^{\circ}F)$     |
|       | <ul><li>Selector shock is large</li><li>Start is slow</li><li>Acceleration is slow</li></ul>                                                                                                    | Engine coolant temperature when engine star:<br>Temp. < –35°C (–31°F)                                                    |
|       | <ul><li>Start is slow</li><li>Acceleration is slow</li></ul>                                                                                                    | Engine coolant temperature when engine start:<br>Temp. $\ge$ 10°C (50°F)                                                 |
| P0713 | <ul><li>Selector shock is large</li><li>Start is slow</li><li>Acceleration is slow</li></ul>                                                                                                    | Engine coolant temperature when engine start: $-35^{\circ}C (-31^{\circ}F) \le \text{Temp.} < 10^{\circ}C (50^{\circ}F)$ |
|       | <ul><li>Selector shock is large</li><li>Start is slow</li><li>Acceleration is slow</li></ul>                                                                                                    | Engine coolant temperature when engine star:<br>Temp. < –35°C (–31°F)                                                    |
| P0715 | <ul><li>Start is slow</li><li>Acceleration is slow</li><li>Lock-up is not performed</li></ul>                                                                                                    | _                                                                                                    |
| P0717 | <ul><li>Start is slow</li><li>Acceleration is slow</li><li>Lock-up is not performed</li></ul>                                                                                                    | _                                                                                                    |
| P0740 | <ul><li>Start is slow</li><li>Acceleration is slow</li><li>Lock-up is not performed</li></ul>                                                                                                    | _                                                                                                    |
| P0743 | <ul><li>Start is slow</li><li>Acceleration is slow</li><li>Lock-up is not performed</li></ul>                                                                                                    | _                                                                                                    |
| P0744 | <ul> <li>Start is slow</li> <li>Acceleration is slow</li> <li>Lock-up is not performed</li> </ul>                                                                                                    | _                                                                                                    |

## < ECU DIAGNOSIS INFORMATION >

| DTC   | Vehicle behavior                                                                                                    | Conditions of vehicle                                   |
|-------|----------------------------------------------------------------------------------------------------|---------------------------------------------------------|
| P0746 | <ul> <li>Selector shock is large</li> <li>Start is slow</li> <li>Acceleration is slow</li> <li>Lock-up is not performed</li> </ul>                                         | _                                                       |
| P0776 | <ul> <li>Selector shock is large</li> <li>Start is slow</li> <li>Acceleration is slow</li> <li>Lock-up is not performed</li> <li>Vehicle speed is not increased</li> </ul> | When a malfunction occurs on the low oil pressure side  |
|       | <ul><li>Selector shock is large</li><li>Start is slow</li><li>Acceleration is slow</li><li>Lock-up is not performed</li></ul>                                              | When a malfunction occurs on the high oil pressure side |
| P0778 | <ul> <li>Selector shock is large</li> <li>Start is slow</li> <li>Acceleration is slow</li> <li>Lock-up is not performed</li> </ul>                                         | _                                                       |
| P0779 | <ul> <li>Selector shock is large</li> <li>Start is slow</li> <li>Acceleration is slow</li> <li>Lock-up is not performed</li> </ul>                                         | _                                                       |
| P0841 | Not changed from normal driving                                                                                                    | _                                                       |
| P0847 | Not changed from normal driving                                                                                                    | _                                                       |
| P0848 | Not changed from normal driving                                                                                                    | _                                                       |
| P084C | Not changed from normal driving                                                                                                    | _                                                       |
| P084D | Not changed from normal driving                                                                                                    | _                                                       |
| P0863 | <ul> <li>Selector shock is large</li> <li>Start is slow</li> <li>Acceleration is slow</li> <li>Lock-up is not performed</li> </ul>                                         | _                                                       |
| P0890 | <ul> <li>Selector shock is large</li> <li>Start is slow</li> <li>Acceleration is slow</li> <li>Lock-up is not performed</li> <li>Vehicle speed is not increased</li> </ul> |                                                         |
| P0962 | <ul> <li>Selector shock is large</li> <li>Start is slow</li> <li>Acceleration is slow</li> <li>Lock-up is not performed</li> </ul>                                         | _                                                       |
| P0963 | <ul> <li>Selector shock is large</li> <li>Start is slow</li> <li>Acceleration is slow</li> <li>Lock-up is not performed</li> </ul>                                         | _                                                       |
| P0965 | <ul> <li>Selector shock is large</li> <li>Start is slow</li> <li>Acceleration is slow</li> <li>Lock-up is not performed</li> </ul>                                         | When a malfunction occurs on the low oil pressure side  |
|       | Selector shock is large     Lock-up is not performed                                                                                                    | When a malfunction occurs on the high oil pressure side |
| P0966 | <ul><li>Selector shock is large</li><li>Start is slow</li><li>Acceleration is slow</li><li>Lock-up is not performed</li></ul>                                              | _                                                       |
| P0967 | <ul> <li>Selector shock is large</li> <li>Start is slow</li> <li>Acceleration is slow</li> <li>Lock-up is not performed</li> </ul>                                         | _                                                       |

#### < ECU DIAGNOSIS INFORMATION >

#### [CVT: RE0F10D]

| - A            |
|----------------|
|                |
| B<br>sure side |
| ssure side     |
|                |
| ТМ             |
| E              |
| F              |
|                |
| G              |
|                |
| Н              |
| I              |
|                |
| J              |
|                |
|                |
|                |

## **Protection Control**

The TCM becomes the protection control status temporarily to protect the safety when the safety of TCM and transmission is lost. It automatically returns to the normal status if the safety is secured. The TCM has the following protection control.

#### CONTROL FOR WHEEL SPIN

| Control                      | When a wheel spin is detected, the engine output and gear ratio are limited and the line pressure is increased. Limits engine output when a wheel spin occurs in any of right and left drive wheels. |   |
|------------------------------|----------------------------------------------------------------------------------------------------|---|
| Vehicle behavior in control  | If the accelerator is kept depressing during wheel spin, the engine revolution and vehicle speed are limited to a certain degree.                                                                    | Ν |
| Normal return condi-<br>tion | Wheel spin convergence returns the control to the normal control.                                                                                                    | С |

#### TORQUE IS REDUCED WHEN DRIVING WITH THE REVERSE GEAR

| Control                      | Engine output is controlled according to a vehicle speed while reversing the vehicle.          |
|------------------------------|------------------------------------------------------------------------------------------------|
| Vehicle behavior in control  | Power performance may be lowered while reversing the vehicle.                                  |
| Normal return condi-<br>tion | Torque returns to normal by positioning the selector lever in a range other than "R" position. |

#### CONTROL WHEN FLUID TEMPERATURE IS HIGH

INFOID:000000009982097

L

Μ

#### тсм

## < ECU DIAGNOSIS INFORMATION >

| Control                      | When the CVT fluid temperature is high, the gear shift permission maximum revolution and the maximum torque are reduced than usual to prevent increase of the oil temperature. |
|------------------------------|----------------------------------------------------------------------------------------------------|
| Vehicle behavior in control  | Power performance may be lowered, compared to normal control.                                                                                                    |
| Normal return condi-<br>tion | The control returns to the normal control when CVT fluid temperature is lowered.                                                                                               |

#### REVERSE PROHIBIT CONTROL

| Control                      | The reverse brake is controlled to avoid becoming engaged when the selector lever is set in "R" position while driving in forward direction at more than the specified speed. |
|------------------------------|----------------------------------------------------------------------------------------------------|
| Vehicle behavior in control  | If the selector lever is put at "R" position when driving with the forward gear, the gear becomes neutral, not reverse.                                                       |
| Normal return condi-<br>tion | The control returns to normal control when the vehicle is driven at low speeds. (The reverse brake becomes engaged.)                                                          |

## **DTC Inspection Priority Chart**

INFOID:000000009982098

[CVT: RE0F10D]

If multiple malfunction codes are detected at the same time, check each code according to the DTC check priority list below.

| Priority | DTC   | Items<br>(CONSULT screen terms) | Reference                 |
|----------|-------|---------------------------------|---------------------------|
|          | P0863 | CONTROL UNIT (CAN)              | TM-154, "DTC Description" |
|          | U0073 | COMM BUS A OFF                  | TM-95, "DTC Description"  |
|          | U0100 | LOST COMM (ECM A)               | TM-96, "DTC Description"  |
|          | U0102 | LOST COMM (TRANSFER)            | TM-97, "DTC Description"  |
|          | U0140 | LOST COMM (BCM)                 | TM-98, "DTC Description"  |
| 1        | U0141 | LOST COMM (BCM A)               | TM-99, "DTC Description"  |
| I        | U0155 | LOST COMM (IPC)                 | TM-100, "DTC Description" |
|          | U0300 | CAN COMM DATA                   | TM-101, "DTC Description" |
|          | U1000 | CAN COMM CIRC                   | TM-102, "DTC Description" |
|          | U110F | LOST COMM (ECM)                 | TM-103, "DTC Description" |
|          | U1111 | LOST COMM (CHASSIS CONT MDUL)   | TM-104, "DTC Description" |
|          | U1117 | LOST COMM (ABS)                 | TM-105, "DTC Description" |
|          | P0740 | TORQUE CONVERTER                | TM-131, "DTC Description" |
|          | P0743 | TORQUE CONVERTER                | TM-133, "DTC Description" |
|          | P0778 | PC SOLENOID B                   | TM-141, "DTC Description" |
|          | P0779 | PC SOLENOID B                   | TM-143, "DTC Description" |
| 2        | P0962 | PC SOLENOID A                   | TM-157, "DTC Description" |
| 2        | P0963 | PC SOLENOID A                   | TM-159, "DTC Description" |
|          | P0966 | PC SOLENOID B                   | TM-163, "DTC Description" |
|          | P0967 | PC SOLENOID B                   | TM-165, "DTC Description" |
|          | P2814 | SELECT SOLENOID                 | TM-172, "DTC Description" |
|          | P2815 | SELECT SOLENOID                 | TM-174, "DTC Description" |

#### < ECU DIAGNOSIS INFORMATION >

#### [CVT: RE0F10D]

| Priority | DTC   | Items<br>(CONSULT screen terms) | Reference                 | А     |
|----------|-------|---------------------------------|---------------------------|-------|
|          | P062F | EEPROM                          | TM-106, "DTC Description" |       |
|          | P0705 | T/M RANGE SENSOR A              | TM-107, "DTC Description" | D     |
|          | P0706 | T/M RANGE SENSOR A              | TM-113, "DTC Description" | D     |
|          | P0711 | FLUID TEMP SENSOR A             | TM-116. "DTC Description" |       |
|          | P0712 | FLUID TEMP SENSOR A             | TM-121, "DTC Description" | С     |
|          | P0713 | FLUID TEMP SENSOR A             | TM-123, "DTC Description" |       |
|          | P0715 | INPUT SPEED SENSOR A            | TM-125, "DTC Description" | -     |
| 3        | P0717 | INPUT SPEED SENSOR A            | TM-128, "DTC Description" | I IVI |
|          | P0841 | FLUID PRESS SEN/SW A            | TM-145, "DTC Description" | -     |
|          | P0847 | FLUID PRESS SEN/SW B            | TM-146. "DTC Description" | E     |
|          | P0848 | FLUID PRESS SEN/SW B            | TM-148. "DTC Description" |       |
|          | P084C | FLUID PRESS SEN/SW H            | TM-150, "DTC Description" |       |
|          | P084D | FLUID PRESS SEN/SW H            | TM-152, "DTC Description" | F     |
|          | P0890 | ТСМ                             | TM-155, "DTC Description" | -     |
|          | P2765 | INPUT SPEED SENSOR B            | TM-167, "DTC Description" | G     |
|          | P0744 | TORQUE CONVERTER                | TM-135, "DTC Description" | 0     |
|          | P0746 | PC SOLENOID A                   | TM-137, "DTC Description" |       |
| 4        | P0776 | PC SOLENOID B                   | TM-139, "DTC Description" | Н     |
|          | P0965 | PC SOLENOID B                   | TM-161, "DTC Description" | -     |
| _        | P2813 | SELECT SOLENOID                 | TM-170, "DTC Description" |       |

## **DTC Index**

INFOID:000000009982099

J

Κ

#### NOTE:

- If multiple malfunction codes are detected at the same time, check each code according to the "DTC check priority list". Refer to <u>TM-62</u>, "<u>DTC Inspection Priority Chart</u>".
- The ignition counter is displayed in "FFD". Refer to TM-47. "CONSULT Function".

| DTC   | CONSULT<br>(TRANSMISSION) | Items<br>(CONSULT screen terms) | Trip | MIL <sup>*3</sup> | Perma-<br>nent DTC<br>group <sup>*4</sup> | Reference     | L |
|-------|---------------------------|---------------------------------|------|-------------------|-------------------------------------------|---------------|---|
| P062F | P062F                     | EEPROM                          | 1    | ON                | В                                         | <u>TM-106</u> |   |
| P0705 | P0705                     | T/M RANGE SENSOR A              | 2    | ON                | В                                         | <u>TM-107</u> | N |
| P0706 | P0706                     | T/M RANGE SENSOR A              | 2    | ON                | В                                         | <u>TM-113</u> |   |
| P0711 | P0711                     | FLUID TEMP SENSOR A             | 2    | ON                | А                                         | <u>TM-116</u> |   |
| P0712 | P0712                     | FLUID TEMP SENSOR A             | 2    | ON                | В                                         | <u>TM-121</u> | Ν |
| P0713 | P0713                     | FLUID TEMP SENSOR A             | 2    | ON                | В                                         | <u>TM-123</u> |   |
| P0715 | P0715                     | INPUT SPEED SENSOR A            | 2    | ON                | В                                         | <u>TM-125</u> | C |
| P0717 | P0717                     | INPUT SPEED SENSOR A            | 2    | ON                | В                                         | <u>TM-128</u> |   |
| P0740 | P0740                     | TORQUE CONVERTER                | 2    | ON                | В                                         | <u>TM-131</u> |   |
| P0743 | P0743                     | TORQUE CONVERTER                | 2    | ON                | В                                         | <u>TM-133</u> | F |
| P0744 | P0744                     | TORQUE CONVERTER                | 2    | ON                | В                                         | <u>TM-135</u> |   |
| P0746 | P0746                     | PC SOLENOID A                   | 2    | ON                | В                                         | <u>TM-137</u> |   |
| P0776 | P0776                     | PC SOLENOID B                   | 2    | ON                | В                                         | <u>TM-139</u> |   |
| P0778 | P0778                     | PC SOLENOID B                   | 2    | ON                | В                                         | <u>TM-141</u> |   |
| P0779 | P0779                     | PC SOLENOID B                   | 2    | ON                | В                                         | <u>TM-143</u> |   |

## TCM

#### < ECU DIAGNOSIS INFORMATION >

#### [CVT: RE0F10D]

| DTC   | 2 <sup>*1, *2</sup>       | Items                            | Trip | MII *3 | Perma-              | Peference     |
|-------|---------------------------|----------------------------------|------|--------|---------------------|---------------|
| GST   | CONSULT<br>(TRANSMISSION) | (CONSULT screen terms)           | ΠΡ   | IVIL   | group <sup>*4</sup> | Reference     |
| P0841 | P0841                     | FLUID PRESS SEN/SW A             | 2    | ON     | В                   | <u>TM-145</u> |
| P0847 | P0847                     | FLUID PRESS SEN/SW B             | 2    | ON     | В                   | <u>TM-146</u> |
| P0848 | P0848                     | FLUID PRESS SEN/SW B             | 2    | ON     | В                   | <u>TM-148</u> |
| P084C | P084C                     | FLUID PRESS SEN/SW H             | 2    | ON     | В                   | <u>TM-150</u> |
| P084D | P084D                     | FLUID PRESS SEN/SW H             | 2    | ON     | В                   | <u>TM-152</u> |
| P0863 | P0863                     | CONTROL UNIT (CAN)               | 1    | ON     | В                   | <u>TM-154</u> |
| P0890 | P0890                     | ТСМ                              | 1    | ON     | В                   | <u>TM-155</u> |
| P0962 | P0962                     | PC SOLENOID A                    | 2    | ON     | В                   | <u>TM-157</u> |
| P0963 | P0963                     | PC SOLENOID A                    | 2    | ON     | В                   | <u>TM-159</u> |
| P0965 | P0965                     | PC SOLENOID B                    | 2    | ON     | В                   | <u>TM-161</u> |
| P0966 | P0966                     | PC SOLENOID B                    | 2    | ON     | В                   | <u>TM-163</u> |
| P0967 | P0967                     | PC SOLENOID B                    | 2    | ON     | В                   | <u>TM-165</u> |
| P2765 | P2765                     | INPUT SPEED SENSOR B             | 2    | ON     | В                   | <u>TM-167</u> |
| P2813 | P2813                     | SELECT SOLENOID                  | 2    | ON     | В                   | <u>TM-170</u> |
| P2814 | P2814                     | SELECT SOLENOID                  | 2    | ON     | В                   | <u>TM-172</u> |
| P2815 | P2815                     | SELECT SOLENOID                  | 2    | ON     | В                   | <u>TM-174</u> |
| U0073 | U0073                     | COMM BUS A OFF                   | 1    | ON     | В                   | <u>TM-95</u>  |
| U0100 | U0100                     | LOST COMM (ECM A)                | 1    | ON     | В                   | <u>TM-96</u>  |
| _     | U0102                     | LOST COMM (TRANSFER)             | 1    |        |                     | <u>TM-97</u>  |
| _     | U0140                     | LOST COMM (BCM)                  | 1    |        | —                   | <u>TM-98</u>  |
| _     | U0141                     | LOST COMM (BCM A)                | 1    | —      | —                   | <u>TM-99</u>  |
| _     | U0155                     | LOST COMM (IPC)                  | 1    | —      | —                   | <u>TM-100</u> |
| _     | U0300                     | CAN COMM DATA                    | 1    | —      | —                   | <u>TM-101</u> |
| _     | U1000                     | CAN COMM CIRC                    | 1    | —      | —                   | <u>TM-102</u> |
|       | U110F                     | LOST COMM (ECM)                  | 1    |        |                     | <u>TM-103</u> |
| _     | U1111                     | LOST COMM (CHASSIS CONT<br>MDUL) | 1    | _      | —                   | <u>TM-104</u> |
| _     | U1117                     | LOST COMM (ABS)                  | 1    | —      | —                   | <u>TM-105</u> |

\*1: These numbers are specified by SAE J2012/ISO 15031-6.

\*2: The DTC number of the 1st trip is the same as the DTC number.

\*3: Refer to <u>TM-45</u>, "<u>DIAGNOSIS DESCRIPTION</u> : <u>Malfunction Indicator Lamp (MIL)</u>". \*4: Refer to <u>TM-94</u>, "<u>Description</u>".

# WIRING DIAGRAM

**CVT CONTROL SYSTEM** 

Wiring Diagram

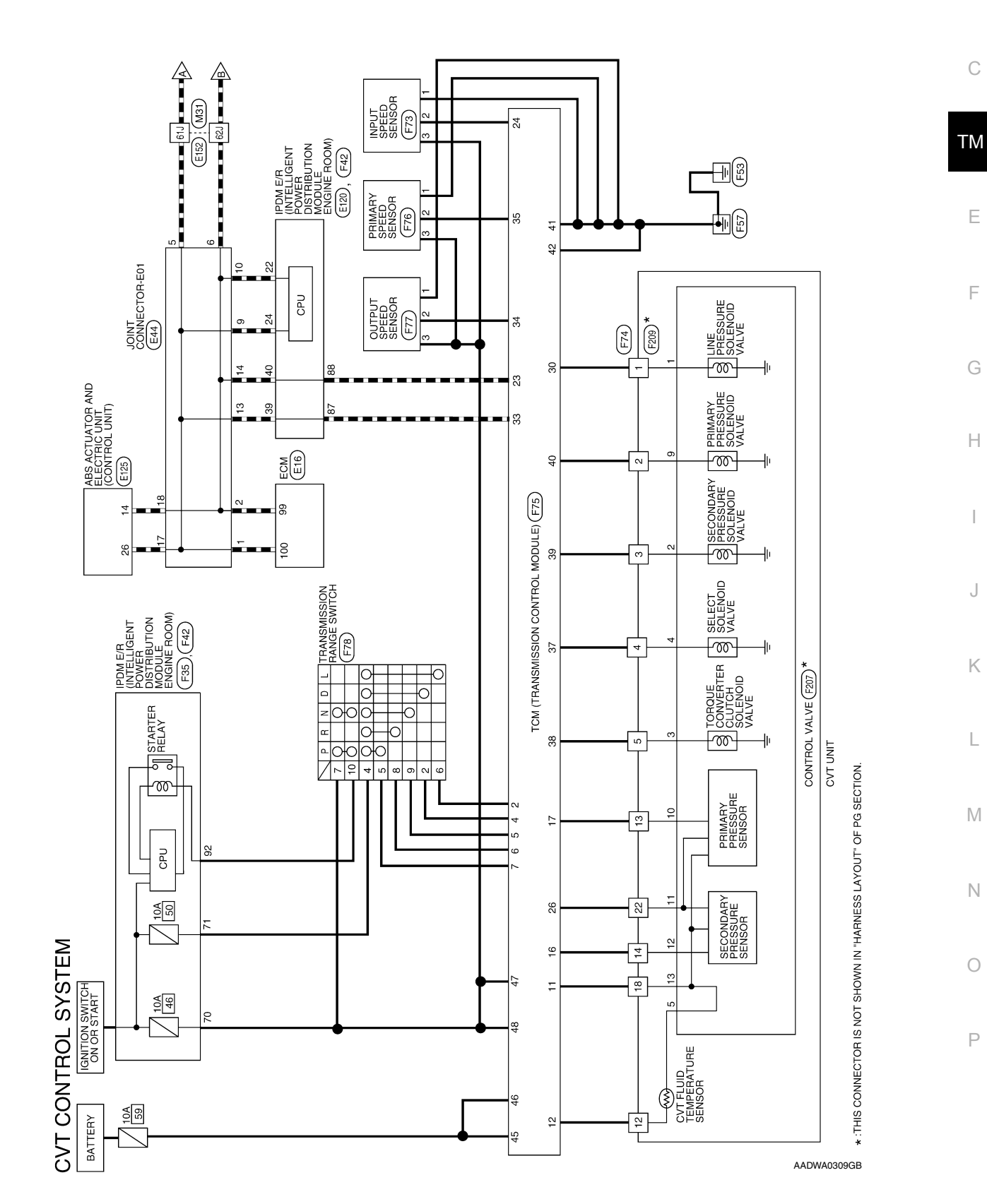

INFOID:000000009982100

А

В

С

Ε

F

J

Κ

L

Ρ

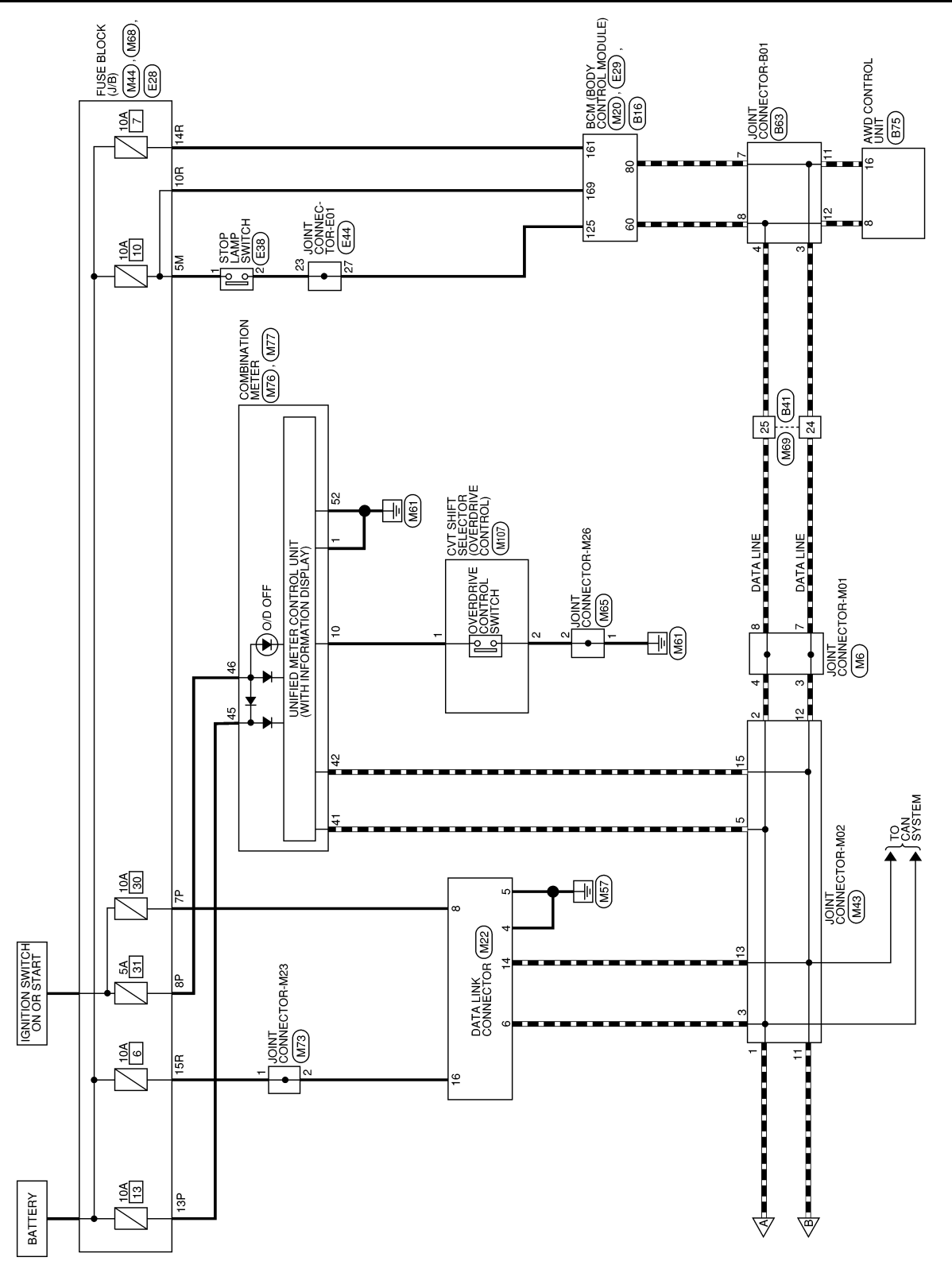

AADWA0310GB

| BODY CONTROL<br>ULE)<br>WN<br>Signal Name<br>I PWR STOP LAMP                                                                | CONNECTOR-M02                                                                                                    | AB |
|----------------------------------------------------------------------------------------------------|----------------------------------------------------------------------------------------------------|----|
| Connector No. M20<br>Connector Name BCM (<br>Connector Color BROM<br>Connector Color BROM<br>Terminal No. Color of<br>161 W | Connector Name JOINT<br>Connector Name JOINT<br>Connector Color BLUE<br>Connector Color BLUE<br>1 L L L<br>1 P L L<br>1 P P 1<br>13 P 1<br>15 P 1                                                                                                    | TM |
|                                                                                                    |                                                                                                    | F  |
| Signal Name                                                                                                    | TO WIRE       51       51       51       51       51       51       52       53       54       55       54       55       54       55       56       57       58       57       58       54       55       54       55       54       55       54       55       54       55       54       55       54       55       54       55       54       55       54       55       54       55       54       55       54       55       54       55       54       55       54       55       54       55       54       55       54       55       54       55       54       55       54       55       54       54                                                                                                    | G  |
| minal No. Color of Wire<br>3 P P<br>7 P P<br>8 L                                                                            | Innector No.         M31           Innector No.         M31           Innector Name         WIRE           Innector Name         WIRE           Innector Color         WHIT           11/100/130         11/100/130           11/100/130         11/100/130           11/100/130         11/100/130           11/100/130         11/100/130           11/100/130         11/100/130           11/100/130         11/100/130           11/100/130         11/100/130           11/100/130         11/100/130           11/100/130         11/100/130           11/100/130         11/100/130           11/100/130         11/100/130           11/100/130         11/100/130           11/100/130         11/100/130           11/100/130         11/100/130           11/100/130         11/100/130           11/100/130         11/100/130           11/100/130         11/100/130           11/100/130         11/100/130 | I  |
| DRS                                                                                                    |                                                                                                    | K  |
|                                                                                                    | X CONNECTOR<br>Signal Name                                                                                                    | L  |
| L SYSTE<br>M6<br>M6<br>M6<br>GRAY<br>CONT COT<br>COT<br>COT<br>COT<br>COT<br>COT<br>COT<br>COT                              | M22         M22           0         DATA LINK           WHITE         WHITE           V         V           V         V                                                                                                    | Μ  |
| VT CONTRO                                                                                                    | Connector Nami<br>Connector Nami<br>Connector Nami<br>Landon Contrologi<br>Terminal No. Co<br>V<br>V<br>16<br>16                                                                                                    | N  |
| 5                                                                                                    | AADIA0651GB                                                                                                    | P  |

#### < WIRING DIAGRAM >

[CVT: RE0F10D]

#### < WIRING DIAGRAM >

[CVT: RE0F10D]

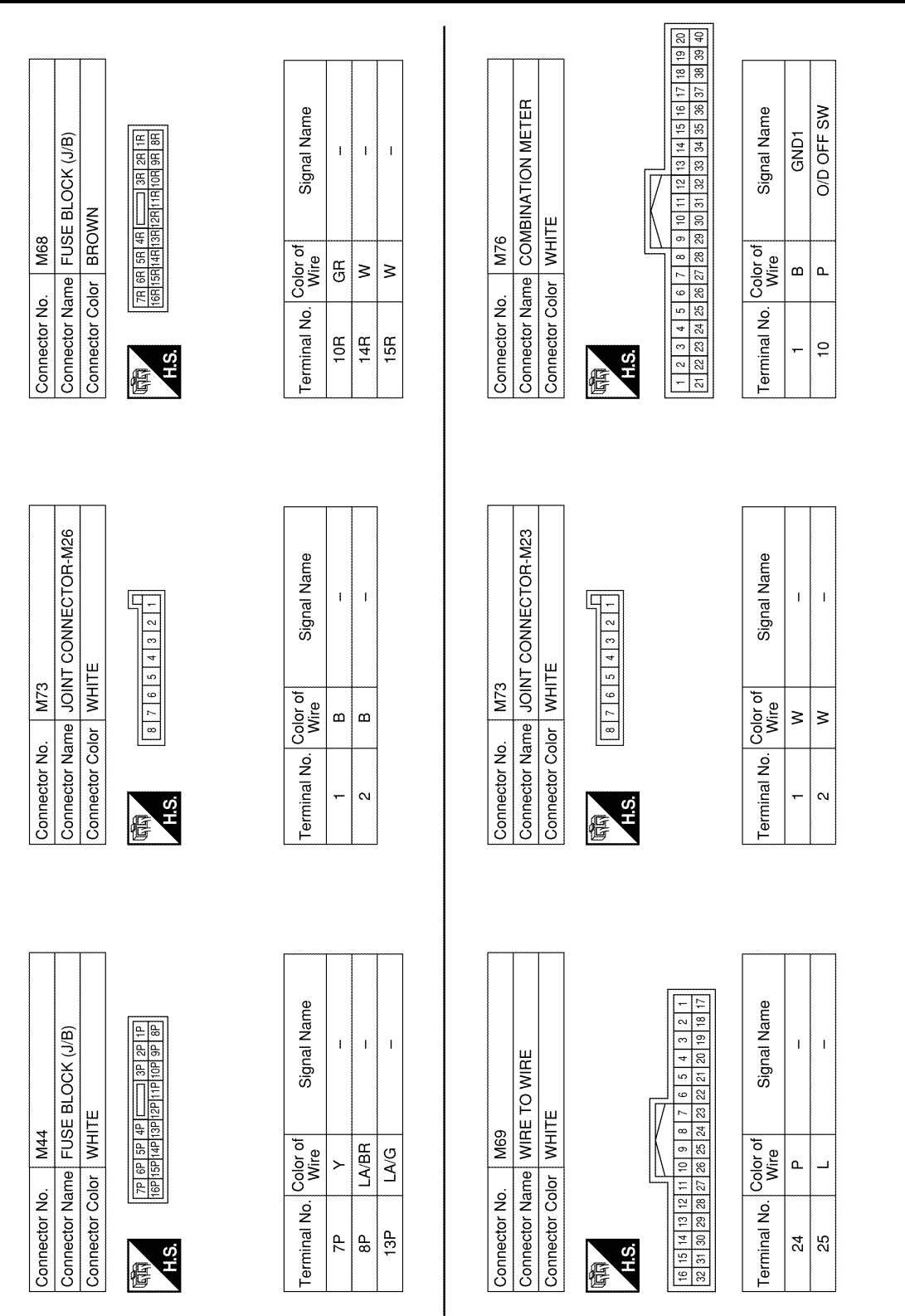

AADIA0652GB

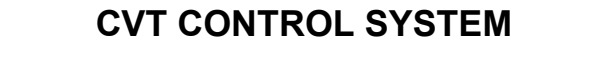

#### < WIRING DIAGRAM >

[CVT: RE0F10D]

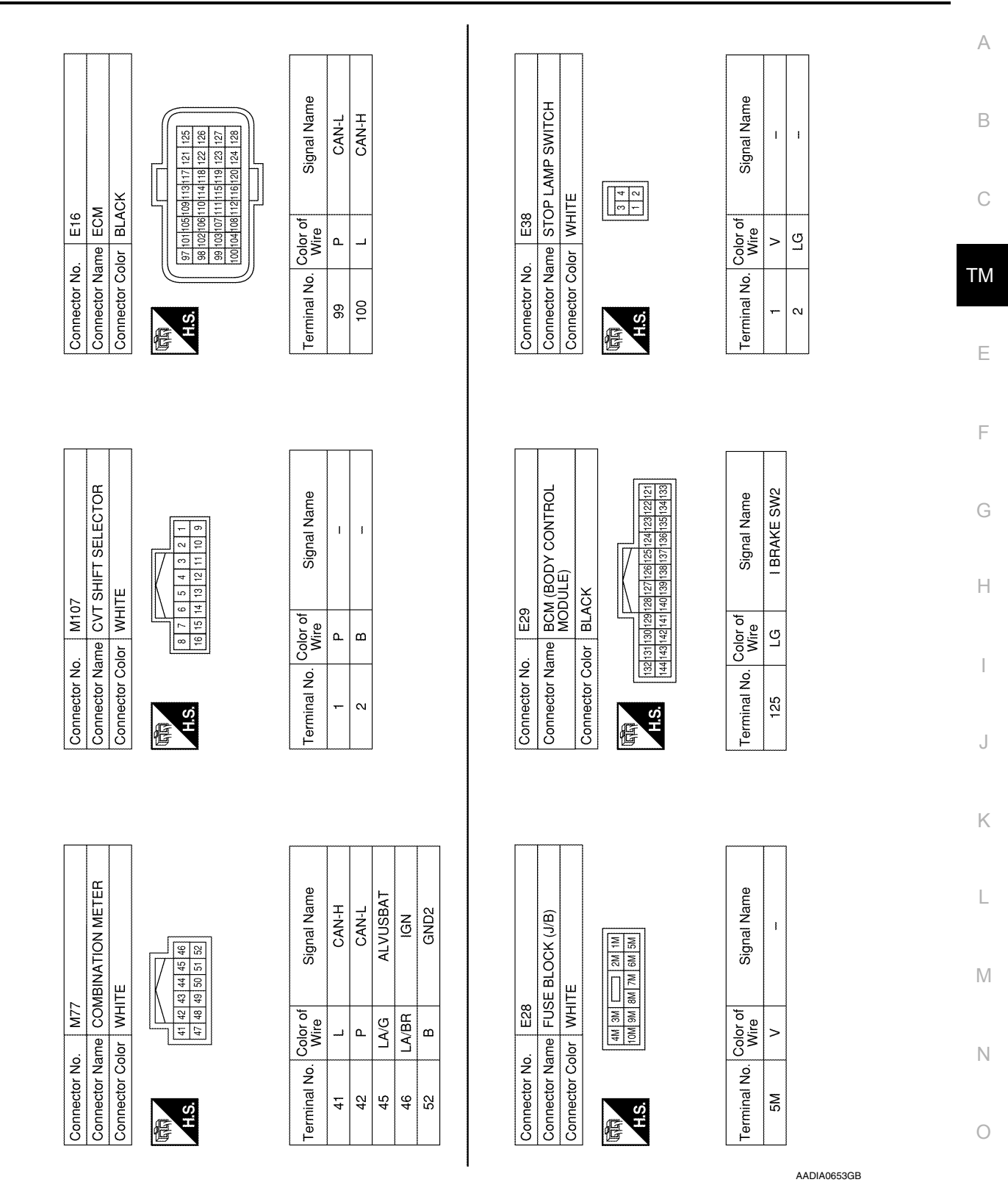

Ρ

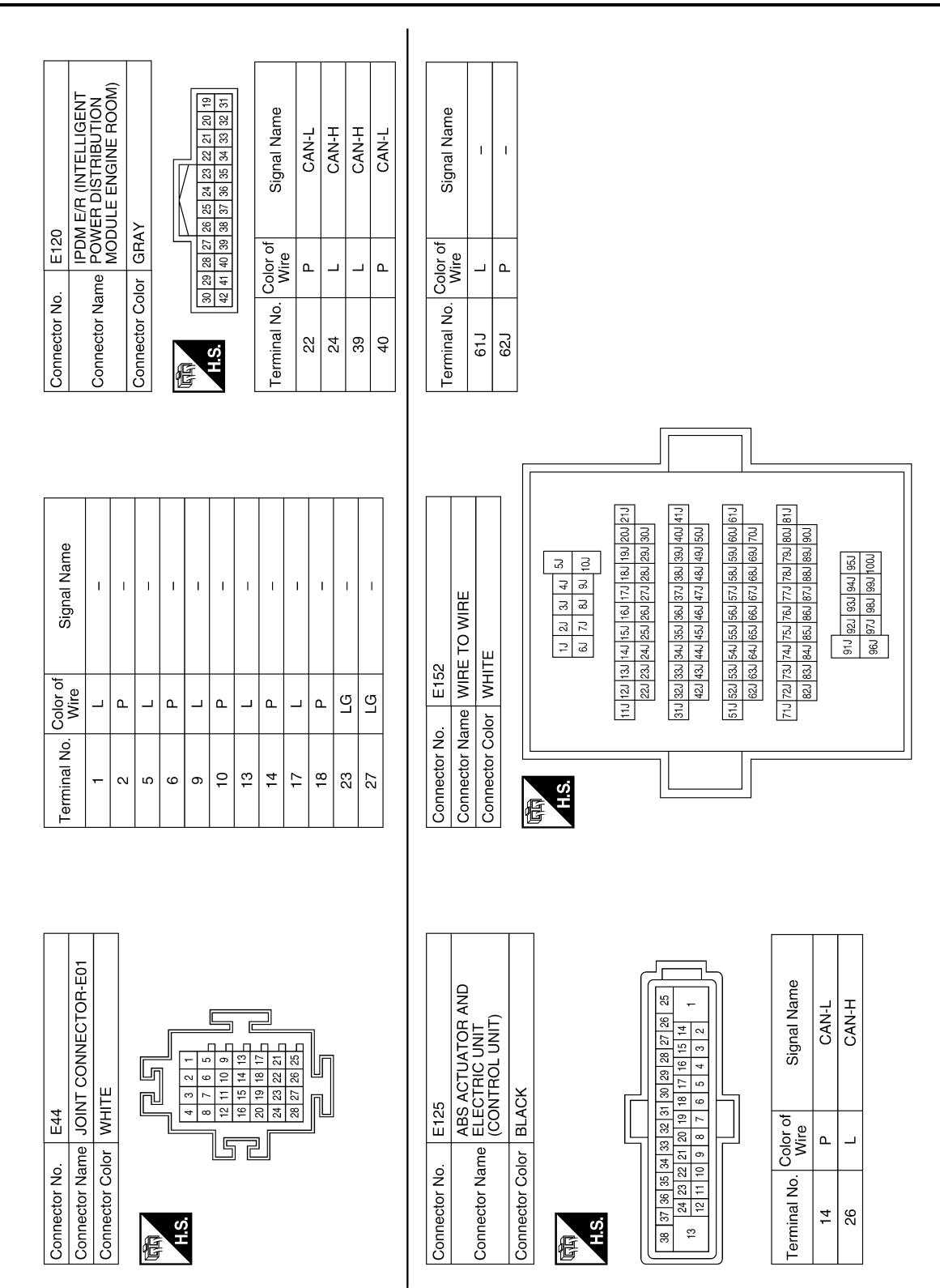

AADIA0654GB

## CVT CONTROL SYSTEM

### < WIRING DIAGRAM >

[CVT: RE0F10D]

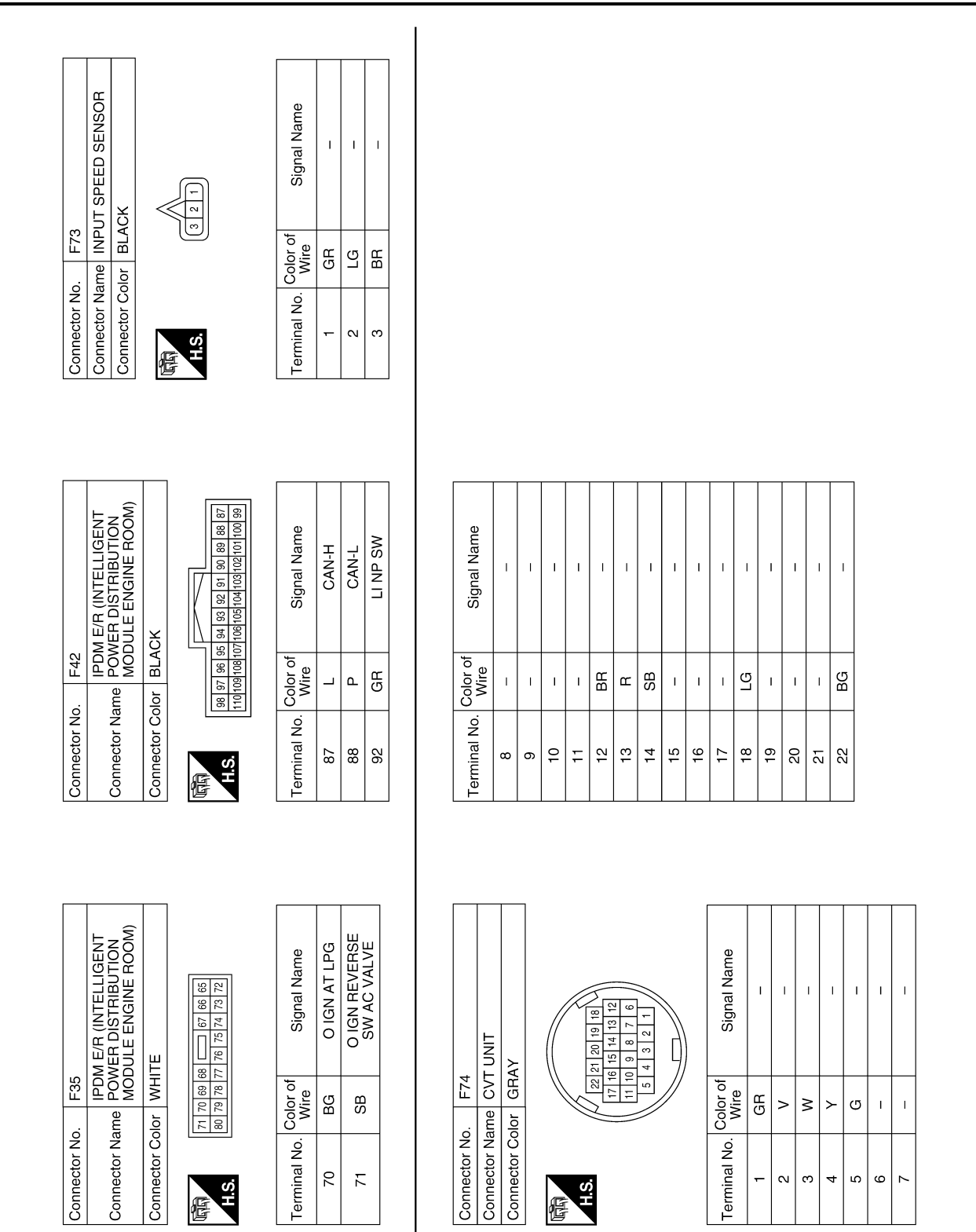

AADIA0655GB

Ρ

#### < WIRING DIAGRAM >

А

В

С

ТΜ

Ε

F

G

Н

J

Κ

L

Μ

Ν

Ο

#### < WIRING DIAGRAM >

| Signal Name      | PRI SPEED SENS | I  | SELECT SOL VALVE | TCC SOLE VALVE | SEC PRESS<br>SOLE VALVE | PRI PRESS<br>SOLE VALVE | GND | GND | I  | I  | BATT | BATT | VIGN | VIGN |
|------------------|----------------|----|------------------|----------------|-------------------------|-------------------------|-----|-----|----|----|------|------|------|------|
| Color of<br>Wire | GR             | I  | ≻                | U              | 8                       | ^                       | в   | в   | I  | I  | >    | >    | BG   | BG   |
| Terminal No.     | 35             | 36 | 37               | 38             | 39                      | 40                      | 41  | 42  | 43 | 44 | 45   | 46   | 47   | 48   |

| Signal Name      | I  | I  | 1  | SEC PRESS SENS | PRI PRESS SENS | I  | 1  | I  | I  | I  | CAN-L | INPUT SPEED SENS | I  | SENS PWR SUPPLY | I  | I  | I  | LINE PRESS<br>SOL VALVE | I  | I  | CAN-H | OUTPUT SPEED SENS |
|------------------|----|----|----|----------------|----------------|----|----|----|----|----|-------|------------------|----|-----------------|----|----|----|-------------------------|----|----|-------|-------------------|
| Color of<br>Wire | I  | I  | I  | SB             | ۳              | -  | Ι  | I  | -  | I  | ٩     | ГG               | I  | BG              | -  | I  | Ι  | GR                      | I  | I  | L     | 8                 |
| Terminal No.     | 13 | 14 | 15 | 16             | 17             | 18 | 19 | 20 | 21 | 22 | 23    | 24               | 25 | 26              | 27 | 28 | 29 | 30                      | 31 | 32 | 33    | 34                |

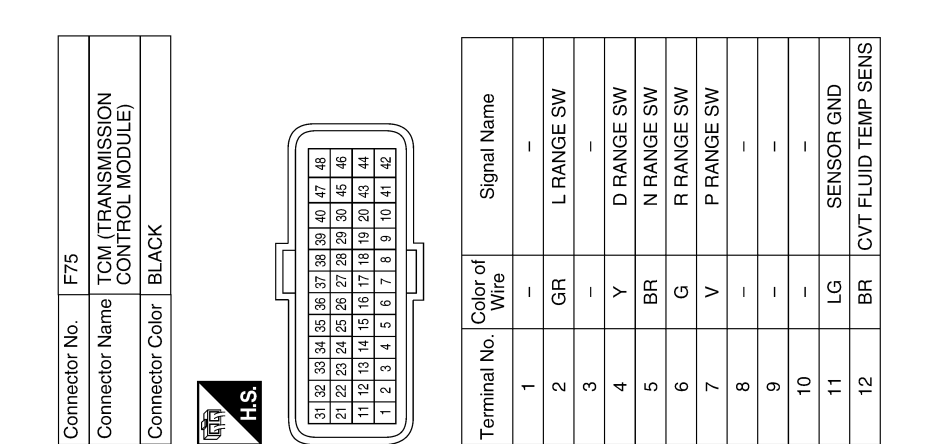

AADIA0656GB
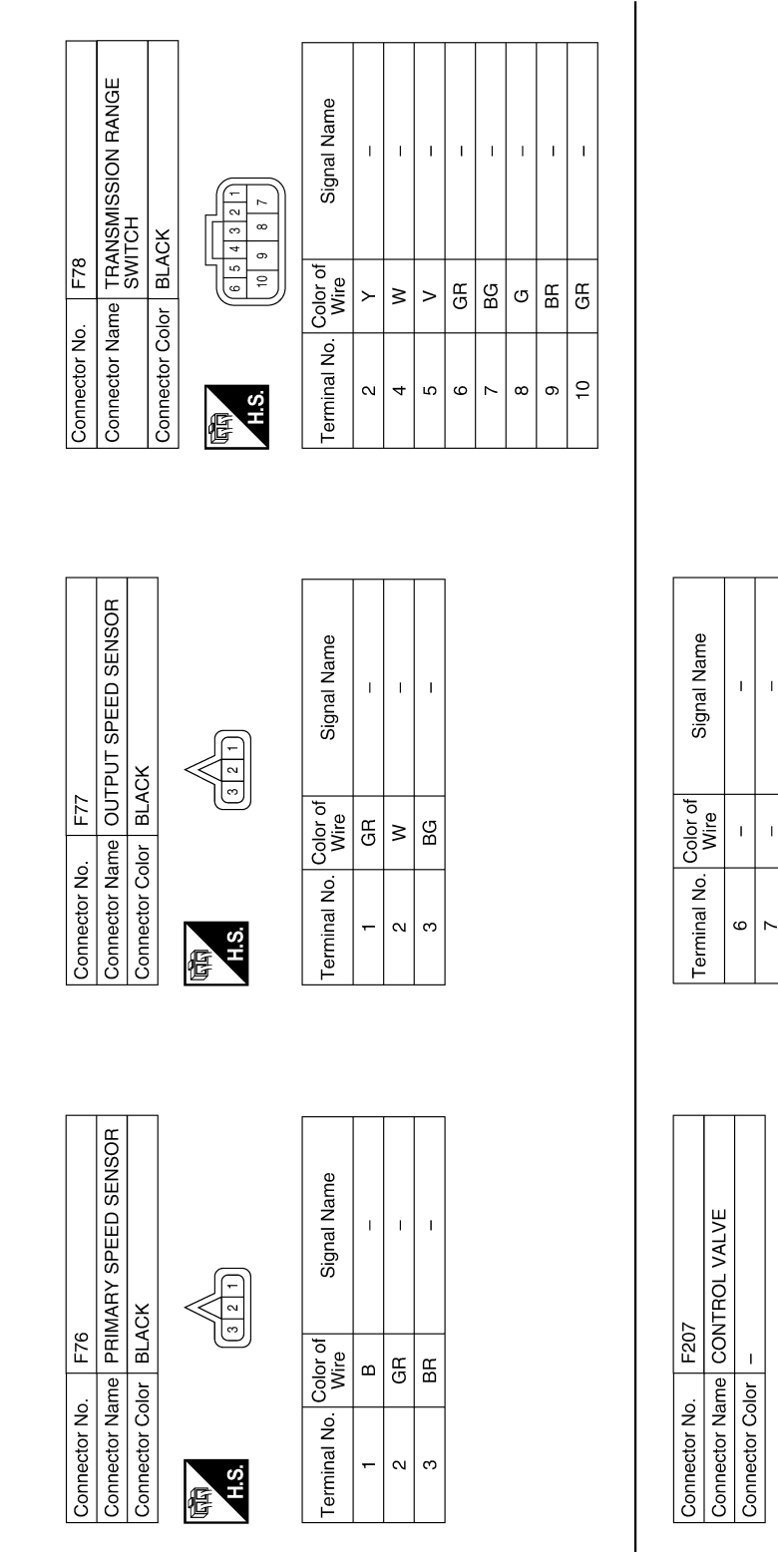

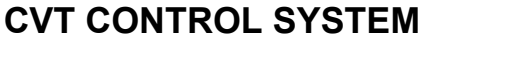

I.

1 1

1 12 13 14

Signal Name

Color of Wire

Terminal No.

1 1

Т

L

GВ

- 0 0 4

BR

≻ 🖻 🗠

9 10 11

X 1 2 C

H.S.

佢

L

1 0 → ≥ œ

യ ന

1 1

B∕

T

T

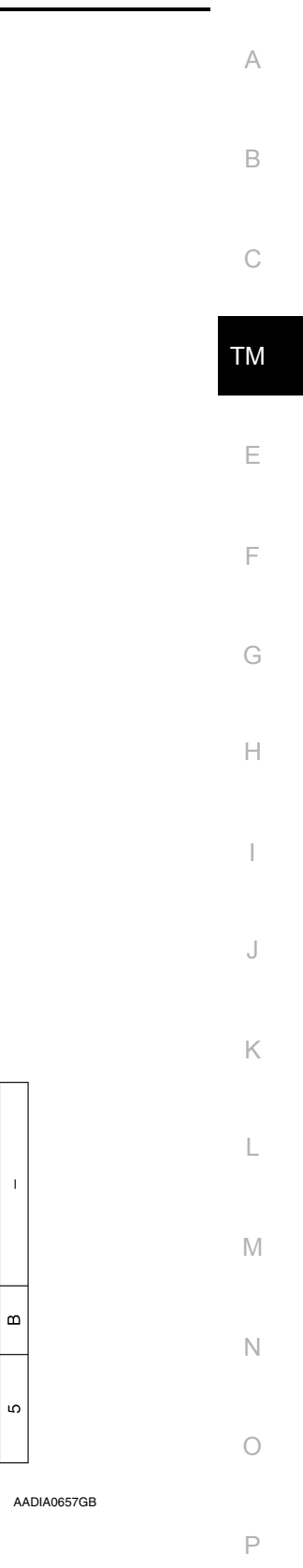

Revision: November 2013

< WIRING DIAGRAM >

## **CVT CONTROL SYSTEM**

#### < WIRING DIAGRAM >

[CVT: RE0F10D]

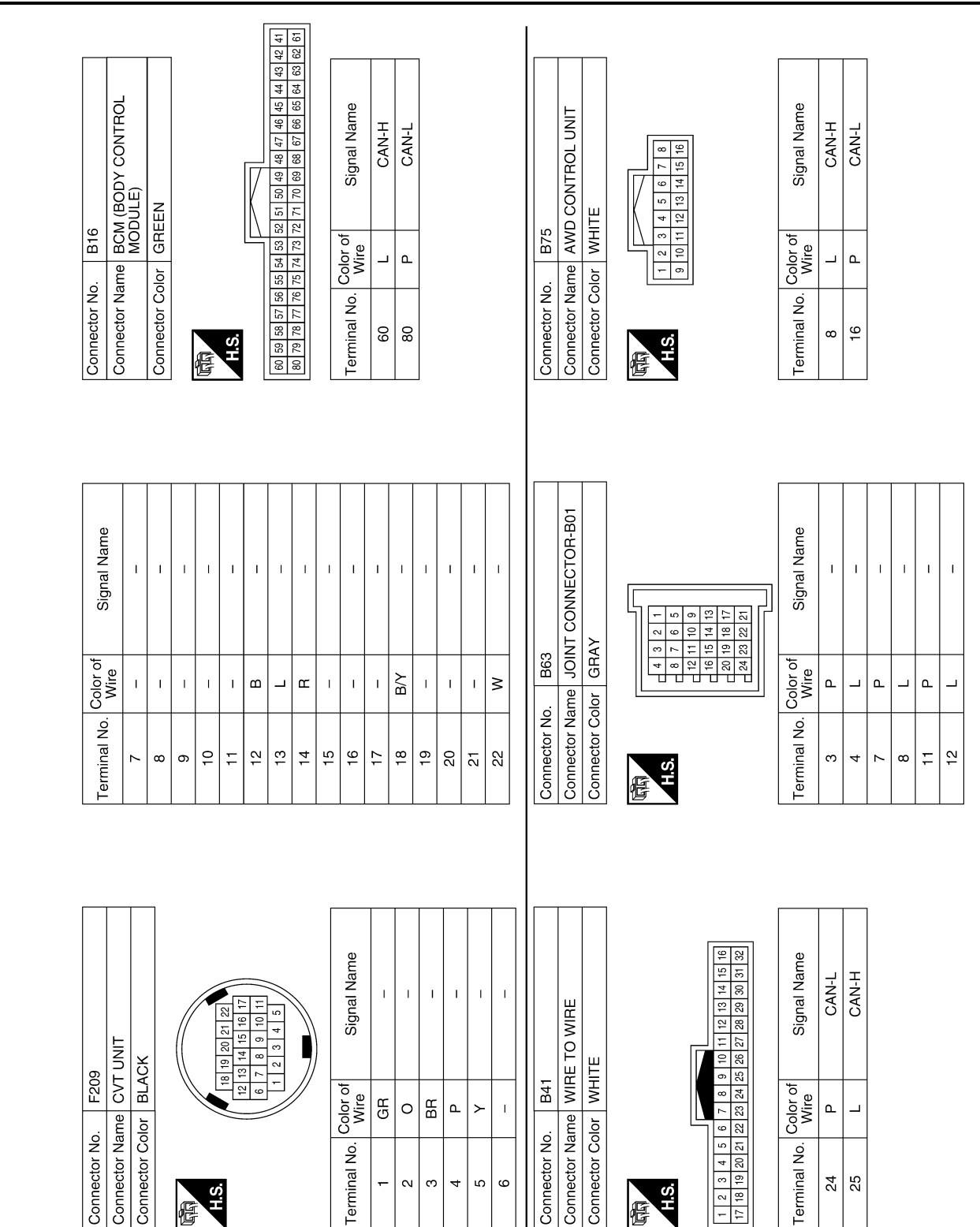

AADIA0658GB

# CVT SHIFT LOCK SYSTEM

## Wiring Diagram

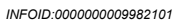

В

А

С

ТМ

Ε

F

G

Н

J

Κ

L

Μ

Ν

Ο

Ρ

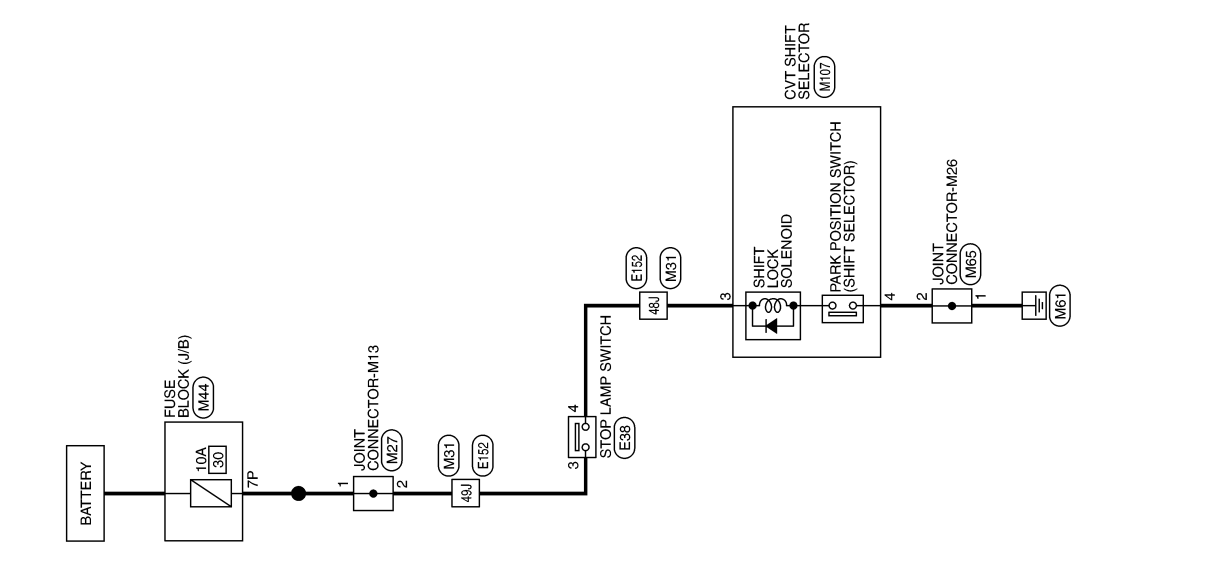

CVT SHIFT LOCK SYSTEM

AADWA0311GB

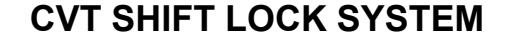

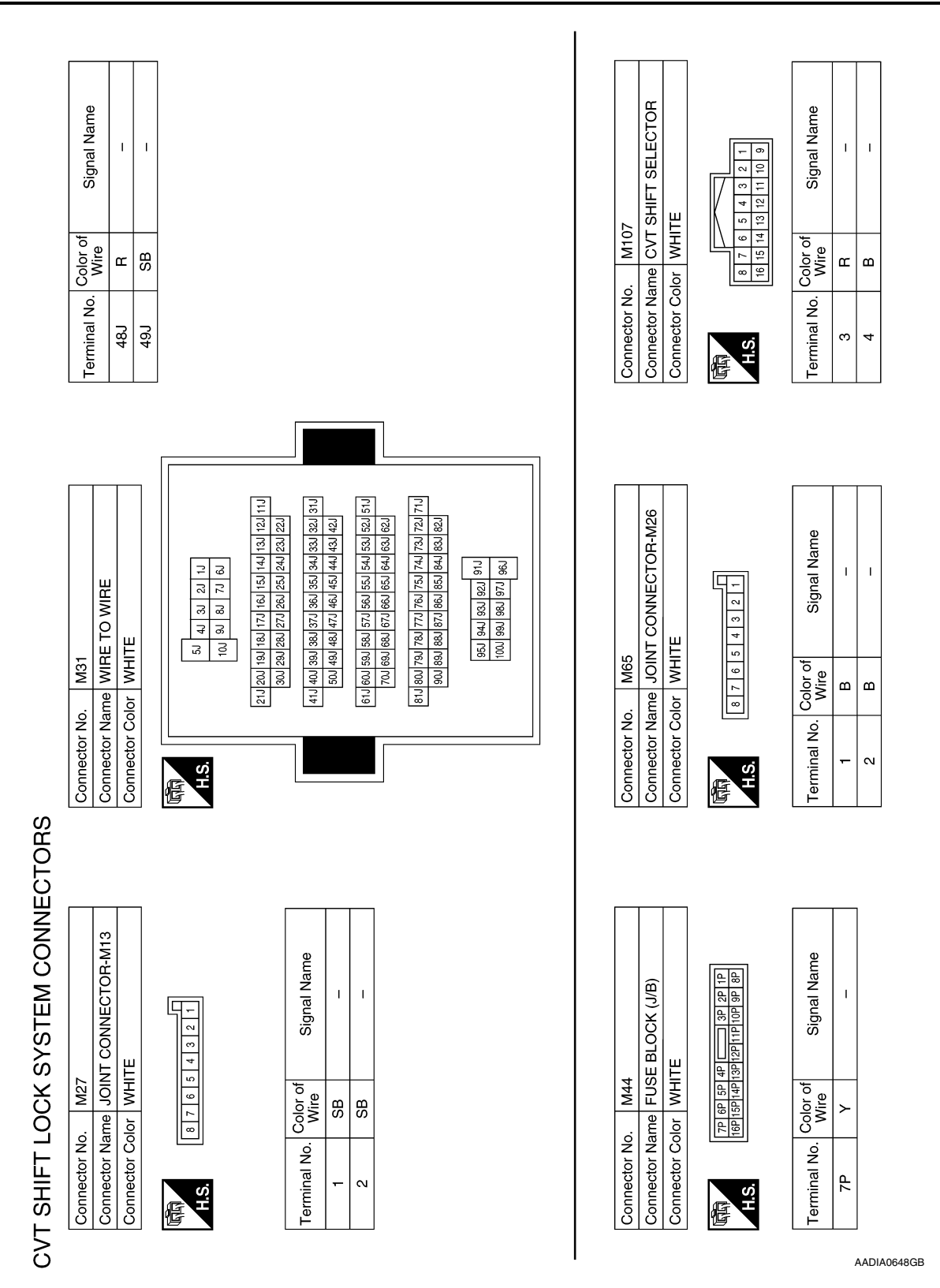

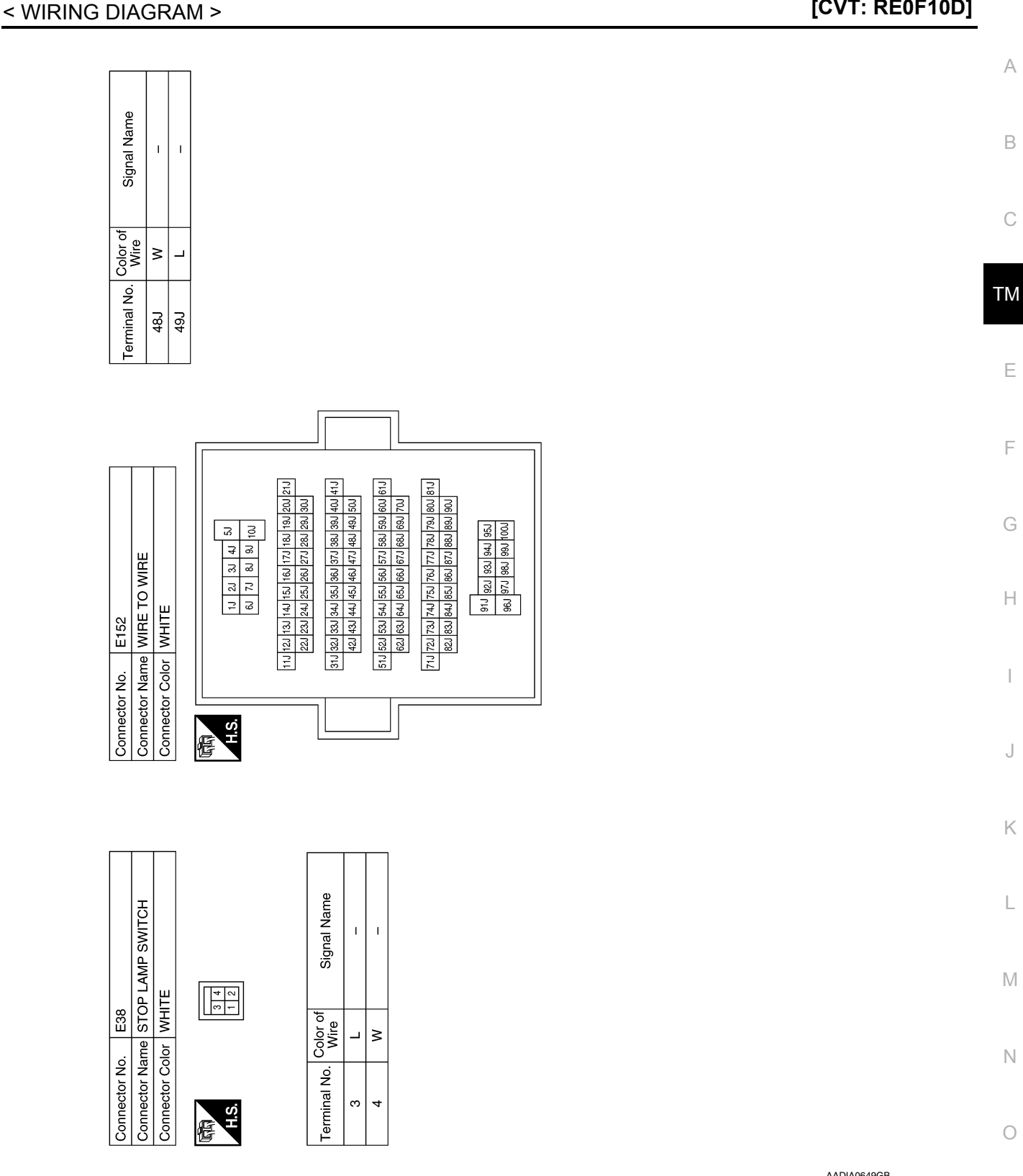

Ο

AADIA0649GB

[CVT: RE0F10D]

Ρ

**Revision: November 2013** 

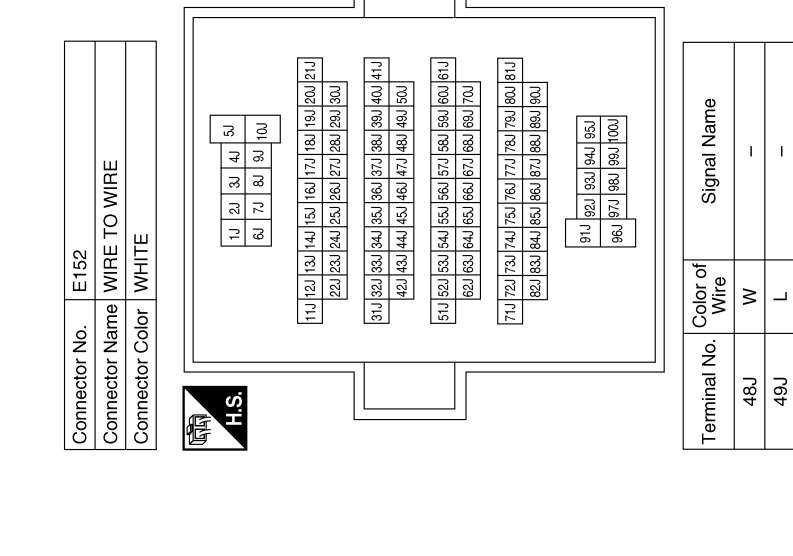

AADIA0650GB

**Revision: November 2013** 

TM-78

#### [CVT: RE0F10D] **BASIC INSPECTION** А DIAGNOSIS AND REPAIR WORK FLOW Work Flow INFOID:000000009982102 NOTE: "DTC" includes DTC at the 1st trip. **1.**OBTAIN INFORMATION ABOUT SYMPTOM Refer to TM-80, "Diagnostic Work Sheet" and interview the customer to obtain the malfunction information (conditions and environment when the malfunction occurred) as much as possible when the customer brings ТΜ in the vehicle. >> GO TO 2. Е 2.CHECK DTC Before checking the malfunction, check whether any DTC exists. 1. 2. If DTC exists, perform the following operations. Records the DTCs. (Print out using CONSULT and affix to the Work Order Sheet.) Erase DTCs. Check the relation between the cause found by DTC and the malfunction information from customer. TM-186, "Symptom Table" can be used effectively. 3. Check the relevant information including STI, etc. Do malfunction information and DTC exists? Н Malfunction information and DTC exists.>>GO TO 3. Malfunction information exists but no DTC.>>GO TO 4. No malfunction information, but DTC exists.>>GO TO 5. ${f 3}$ . REPRODUCE MALFUCTION SYSTEM Check the malfunction described by the customer on the vehicle. Check if the behavior is fail safe or normal operation. Refer to TM-58, "Fail-safe". Interview sheet can be used effectively when reproduce malfunction conditions. Refer to TM-80, "Diagnostic Work Sheet". Verify the relationship between the symptom and the conditions in which the malfunction described by the cus-Κ tomer occurs. >> GO TO 5. L **4**.REPRODUCE MALFUNCTION SYMPTOM Check the malfunction described by the customer on the vehicle. Μ Check if the behavior is fail safe or normal operation. Refer to TM-58, "Fail-safe". Interview sheet can be used effectively when reproduce malfunction conditions. Refer to TM-80, "Diagnostic Work Sheet". Verify the relationship between the symptom and the conditions in which the malfunction described by the cus-Ν tomer occurs. >> GO TO 6. ${f 5}.$ PERFORM "DTC CONFIRMATION PROCEDURE" Perform "DTC CONFIRMATION PROCEDURE" of the appropriate DTC to check if DTC is detected again. Ρ Refer to TM-62, "DTC Inspection Priority Chart" when multiple DTCs are detected, and then determine the order for performing the diagnosis. Is any DTC detected? YES >> GO TO 7. NO >> Follow GI-41, "Intermittent Incident" to check. ${f 0}.$ IDENTIFY MALFUNCTIONING SYSTEM WITH "DIAGNOSIS CHART BY SYMPTOM"

## DIAGNOSIS AND REPAIR WORK FLOW

#### < BASIC INSPECTION >

[CVT: RE0F10D]

Use <u>TM-186</u>, "Symptom Table" from the symptom inspection result in step 4. Then identify where to start performing the diagnosis based on possible causes and symptoms.

#### >> GO TO 8.

## **7**.REPAIR OR REPLACE THE MALFUNCTIONING PARTS

Repair or replace the detected malfunctioning parts. Reconnect parts or connector after repairing or replacing, and then erase DTC if necessary.

>> GO TO 8.

## 8.FINAL CHECK

Perform "DTC CONFIRMATION PROCEDURE" again to make sure that the repair is correctly performed. Check that malfunctions are not reproduced when obtaining the malfunction information from the customer, referring to the symptom inspection result in step 3 or 4.

Is DTC or malfunction symptom reproduced?

YES-1 (DTC is reproduced.)>>GO TO 5.

YES-2 (Malfunction is reproduced.)>>GO TO 6.

NO >> Before delivering the vehicle to the customer, make sure that DTC is erased.

#### **Diagnostic Work Sheet**

#### DESCRIPTION

There are many operating conditions that may cause a malfunction of the transmission parts. By understanding those conditions properly, a quick and exact diagnosis can be achieved.

In general, perception of a problem varies depending on individuals. Ask the customer about his/her concerns carefully. It is important to understand the phenomenon or status. To systemize all the information for the diagnosis, prepare the question sheet referring to the question points.

In some cases, multiple conditions that appear simultaneously may cause a DTC to be detected.

INFOID:000000009982103

#### **KEY POINTS**

WHAT ..... Vehicle & engine model WHEN ..... Date, Frequencies WHERE..... Road conditions

HOW ..... Operating conditions, Weather conditions, Symptoms

SEF907L

#### Worksheet Sample

|                    |            |              |                                                                                  | Question sheet                    |                           |               |              |
|--------------------|------------|--------------|----------------------------------------------------------------------------------|-----------------------------------|---------------------------|---------------|--------------|
| Customer's<br>name | MR/MS      | MR/MS        | Registration number                                                              |                                   | Initial year registration | Year          | Month<br>day |
|                    |            | Ī            | Vehicle type                                                                     |                                   | Chassis No.               |               |              |
| Storage date       | Year       | Month<br>day | Engine                                                                           |                                   | Mileage                   |               | km/mile      |
| Symptom            |            |              | □ Vehicle doe                                                                    | es not start. ( $\Box$ R position | D position D L p          | position)     |              |
|                    |            |              | Upshifting c                                                                     | loes not occur. Dowr              | shifting does not occ     | cur.          |              |
|                    |            |              | Lock-up ma                                                                       | alfunction                        |                           |               |              |
|                    |            |              | □ Shift point is                                                                 | s too high. □ Sh                  | ift point is too low.     |               |              |
|                    |            |              | $\Box$ Shift shock ( $\Box$ N $\Rightarrow$ D $\Box$ Lock-up $\Box$ R, D, and L) |                                   |                           |               |              |
|                    |            |              | $\Box$ Slip ( $\Box$ N $\Rightarrow$                                             | D 🛛 Lock-up 🖾 R, D, a             | nd L)                     |               |              |
|                    |            |              | Noise                                                                            | □ Vibration                       |                           |               |              |
|                    |            |              | When selector lever position is shifted, shift pattern does not change.          |                                   |                           |               |              |
|                    |            |              | □ Other                                                                          |                                   |                           |               |              |
|                    |            |              | (                                                                                |                                   |                           | )             |              |
| First occurren     | ce         |              | □ Recently (a                                                                    | s from month of year              | )                         |               |              |
| Frequency of       | occurrence |              | □ Always                                                                         | □ Under certain conditio          | ns 🛛 Sometin              | nes ( time(s) | )/day)       |

Revision: November 2013

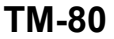

2014 Rogue NAM

## DIAGNOSIS AND REPAIR WORK FLOW

#### < BASIC INSPECTION >

#### [CVT: RE0F10D]

|                           |                   |                                               |                                      |                                                                                                    |                              |                           |                           | -               |                   |
|---------------------------|-------------------|-----------------------------------------------|--------------------------------------|----------------------------------------------------------------------------------------------------|------------------------------|---------------------------|---------------------------|-----------------|-------------------|
| Customer's                |                   | MR/MS                                         | Registration number                  |                                                                                                    |                              |                           | Initial year registration |                 | rear Month<br>day |
| IIdille                   |                   |                                               | Vehicle type                         |                                                                                                    |                              |                           | Chassis No.               |                 |                   |
| Storage date              | Year              | Month<br>day                                  | Engine                               |                                                                                                    |                              |                           | Mileage                   |                 | km/mile           |
| Climate con-<br>ditions   |                   |                                               | Irrelevant                           |                                                                                                    |                              |                           |                           |                 |                   |
|                           | Weather           |                                               | □ Clear                              | □ Cloud                                                                                                    | 🗆 Ra                         | in                        | □ Snow                    | □ Others        | )                 |
|                           | Temperature       |                                               | □ Hot [                              | ⊐ Warm                                                                                                    | Cool                         | □ Co                      | old 🗆 Temp                | erature (Approx | ∴ °C/°F)          |
|                           | Relative humidity |                                               | □ High                               | □ Mode                                                                                                    | rate                         | 🗆 Lo                      | W                         |                 |                   |
| Transaxle condition       |                   |                                               | □ In cold-star<br>□Engine spe        | t ⊡Du<br>ed: r                                                                                                  | uring warm-<br>pm            | up (app                   | orox. °C/°F               | ) 🗆 After wa    | arm-up            |
| Road conditio             | ns                |                                               | □ Urban area<br>□ Mountaino          | a                                    Sub<br>us road (up                                                         | ourb area<br>hill or dowr    | □ Hi<br>hill)             | ghway                     |                 |                   |
| Operating condition, etc. |                   | Irrelevant U When engi During acc During corr | ne starts<br>eleration<br>nering (RH | During During During During During Content During During Content During Content During Content During Content D | idling<br>onstant<br>I curve | During d<br>speed driving | riving<br>□ During de     | eceleration     |                   |
| Other condition           | ons               |                                               |                                      |                                                                                                    |                              | I Cui ve                  | )                         |                 |                   |

Н

J

Κ

L

Μ

Ν

0

Ρ

## ADDITIONAL SERVICE WHEN REPLACING TCM

< BASIC INSPECTION >

## ADDITIONAL SERVICE WHEN REPLACING TCM

## Description

Always perform the following items when the TCM is replaced.

TCM PROGRAMMING

• Since vehicle specifications are not yet written in a new TCM, it is necessary to write them with CONSULT. CAUTION:

#### When replacing TCM, save TCM data on CONSULT before removing TCM.

SAVING AND WRITING OF TCM DATA

• TCM performs accurate control by retrieving data (inherent characteristic value) of each solenoid. For this reason, it is necessary to save data of current TCM in CONSULT before replacing the TCM. After this, the saved data must be written in new TCM.

#### Work Procedure

INFOID:000000009982105

## **1**.SAVE TCM DATA (IP CHARACTERISTICS VALUE)

#### NOTE:

Save necessary data stored in TCM in CONSULT according to the following instructions:

#### () With CONSULT

- 1. Turn ignition switch OFF and wait for 10 seconds.
- 2. Turn ignition switch ON.
- 3. Select "Work Support" in "TRANSMISSION".
- 4. Select "READ IP CHARA REPLACEMENT TCM".
- 5. Import data according to the instructions on the CONSULT screen.

#### >> GO TO 2.

## 2.SAVE TCM DATA (VEHICLE SPECIFICATIONS)

#### With CONSULT

- 1. Turn ignition switch OFF.
- 2. Turn ignition switch ON.
- 3. Select "Re/programming, Configuration".
- 4. Select "AT/CVT".
- NOTE:
- If "AT/CVT" is not displayed and TCM data cannot be saved on CONSULT, GO TO 3.
- 5. Select "Programming".
- 6. Save TCM data on CONSULT according to the CONSULT display.

#### >> GO TO 3.

## **3.**REPLACE TCM

- 1. Turn ignition switch OFF and wait for 10 seconds.
- 2. Replace TCM. Refer to TM-202, "Removal and Installation".

#### >> GO TO 4.

## **4.**WRITE TCM DATA (VEHICLE SPECIFICATIONS)

#### With CONSULT

- 1. Select "Programming".
- 2. Perform programming according to the CONSULT display.

>> GO TO 5.

#### **5.**WRITE TCM DATA (IP CHARACTERISTICS VALUE)

#### NOTE:

Write data saved in CONSULT into a new TCM according to the following instructions:

[CVT: RE0F10D]

INFOID:000000009982104

| ADDITIONAL SERVICE WHEN REPLACING TCM                                                                                                    |                |    |
|----------------------------------------------------------------------------------------------------|----------------|----|
| < BASIC INSPECTION >                                                                                                    | [CVT: RE0F10D] |    |
| <ul> <li>With CONSULT</li> <li>1. Turn ignition switch OFF and wait for 10 seconds.</li> <li>2. Turn ignition switch ON.</li> <li>3. Select "Work Support" in "TRANSMISSION".</li> <li>4. Select "WRITE IP CHARA - REPLACEMENT TCM".</li> <li>5. Write data saved in CONSULT in TCM according to the instructions on the CONSULT</li> </ul> | screen.        | A  |
| >> WORK END                                                                                                    |                | С  |
|                                                                                                    |                | ТМ |
|                                                                                                    |                | E  |
|                                                                                                    |                | F  |
|                                                                                                    |                | G  |
|                                                                                                    |                | Η  |
|                                                                                                    |                | I  |

J

Κ

L

M

Ν

0

Ρ

#### ADDITIONAL SERVICE WHEN REPLACING TRANSAXLE ASSEMBLY [CVT: RE0F10D]

#### < BASIC INSPECTION >

## ADDITIONAL SERVICE WHEN REPLACING TRANSAXLE ASSEMBLY

## Description

INFOID:000000009982106

Perform the following work after the transaxle assembly is replaced.

WRITING TCM DATA

 TCM performs accurate control by retrieving data (inherent characteristic value) of each solenoid. For this reason, after replacing transaxle assembly, it is necessary to write new data in TCM.

ERASING OF CVT FLUID DEGRADATION LEVEL DATA

• TCM records the degradation level of the CVT fluid calculated from the vehicle driving status. Therefore, if the transaxle assembly is replaced, it is necessary to erase the CVT fluid degradation level data recorded by TCM.

## Work Procedure

INFOID:000000009982107

## **1.**CHECK THE SERIAL NUMBER

Write down the serial number of new transaxle assembly.

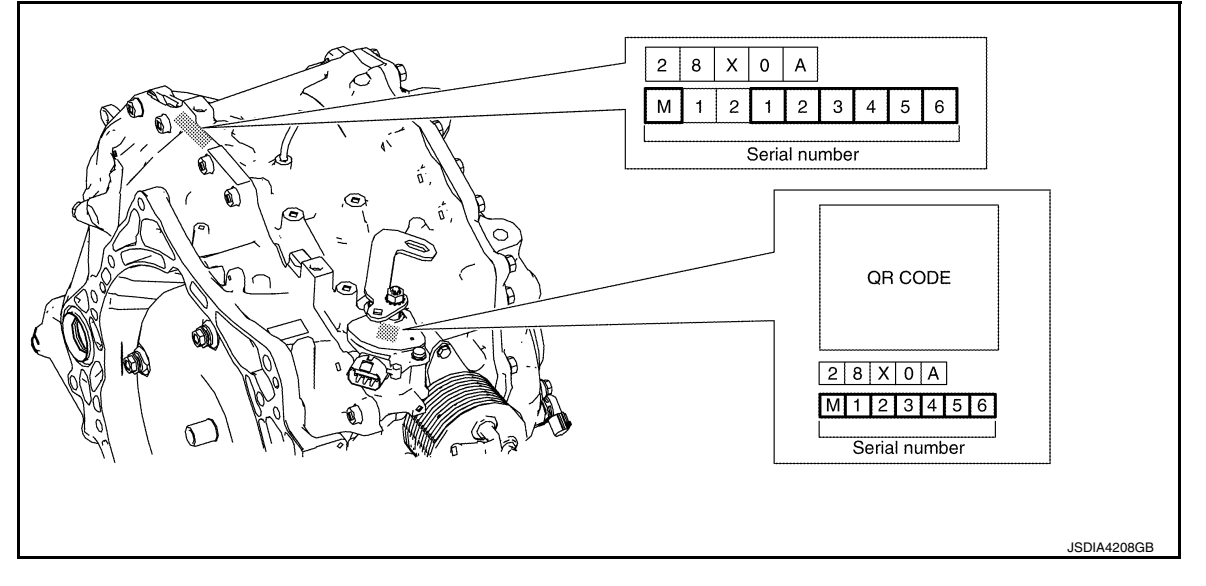

#### >> GO TO 2.

2.WRITE TCM DATA (IP CHARACTERISTICS VALUE)

#### NOTE:

Write data of new solenoid in TCM according to the following instructions:

#### With CONSULT

#### **CAUTION:**

#### When the work is interrupted, obtain data again from the supplied CD.

- 1. Shift the selector lever to the P position.
- 2. Turn ignition switch OFF and wait for 10 seconds.
- Turn ignition switch ON. 3.
- 4. Insert the supplied CD into CONSULT.
- Select "Work Support" in "TRANSMISSION". 5.
- Select "WRITE IP CHARA REPLACEMENT AT/CVT". 6.
- Check that the serial number displayed on CONSULT screen and those written in the memo agree. 7.
- 8. Write data in TCM according to the instructions on the CONSULT screen.

#### NOTE:

When writing is complete, the shift position indicator of the combination meter displays P.

#### >> GO TO 3.

**3.** ERASE CVT FLUID DEGRADATION LEVEL DATA

## ADDITIONAL SERVICE WHEN REPLACING TRANSAXLE ASSEMBLY

| < BASIC INSPECTION >                                                                                                    | [CVT: RE0F10D] |
|----------------------------------------------------------------------------------------------------|----------------|
| <ul> <li>With CONSULT</li> <li>Select "WORK SUPPORT" in "TRANSMISSION".</li> <li>Select "CONFORM CVTF DETERIORTN".</li> <li>Touch "Clear".</li> </ul> | Ą              |
| >> WORK END                                                                                                    | E              |
|                                                                                                    | C              |
|                                                                                                    | Т              |
|                                                                                                    | F              |

Р

Ο

F

G

Н

J

Κ

L

Μ

Ν

#### ADDITIONAL SERVICE WHEN REPLACING TCM AND TRANSAXLE ASSEM-BLY

< BASIC INSPECTION >

[CVT: RE0F10D]

## ADDITIONAL SERVICE WHEN REPLACING TCM AND TRANSAXLE AS-SEMBLY

## Description

INFOID:000000010288803

When replacing TCM and transaxle assembly simultaneously, perform the following work.

TCM PROGRAMMING

• Since vehicle specifications are not yet written in a new TCM, it is necessary to write them with CONSULT. CAUTION:

#### When replacing TCM, save TCM data on CONSULT before removing TCM.

WRITING TCM DATA

• TCM performs accurate control by retrieving data (inherent characteristic value) of each solenoid. For this reason, after replacing TCM and transaxle assembly, it is necessary to write new data in TCM.

## Work Procedure

INFOID:000000010288804

## **1.**SAVE TCM DATA (VEHICLE SPECIFICATIONS)

#### With CONSULT

- 1. Turn ignition switch OFF.
- 2. Turn ignition switch ON.
- 3. Select "Re/programming, Configuration".
- 4. Select "AT/CVT".
  - NOTE:

If "AT/CVT" is not displayed and TCM data cannot be saved on CONSULT, GO TO 2.

- 5. Select "Programming".
- 6. Save TCM data on CONSULT according to the CONSULT display.

#### >> GO TO 2.

## **2.**REPLACE TCM AND TRANSAXLE ASSEMBLY

- 1. Turn ignition switch OFF and wait for 10 seconds.
- 2. Replace TCM and transaxle assembly. Refer to <u>TM-202, "Removal and Installation"</u> (TCM), <u>TM-220,</u> <u>"Removal and Installation"</u> (Transaxle assembly).

#### >> GO TO 3.

**3.**WRITE TCM DATA (VEHICLE SPECIFICATIONS)

#### With CONSULT

- 1. Select "Programming".
- 2. Perform programming according to the CONSULT display.

>> GO TO 4.

**4.**CHECK THE SERIAL NUMBER

#### ADDITIONAL SERVICE WHEN REPLACING TCM AND TRANSAXLE ASSEM-BLY

#### < BASIC INSPECTION >

#### [CVT: RE0F10D]

Н

Κ

L

Μ

Ν

Ο

Ρ

Write down the serial number of new transaxle assembly.

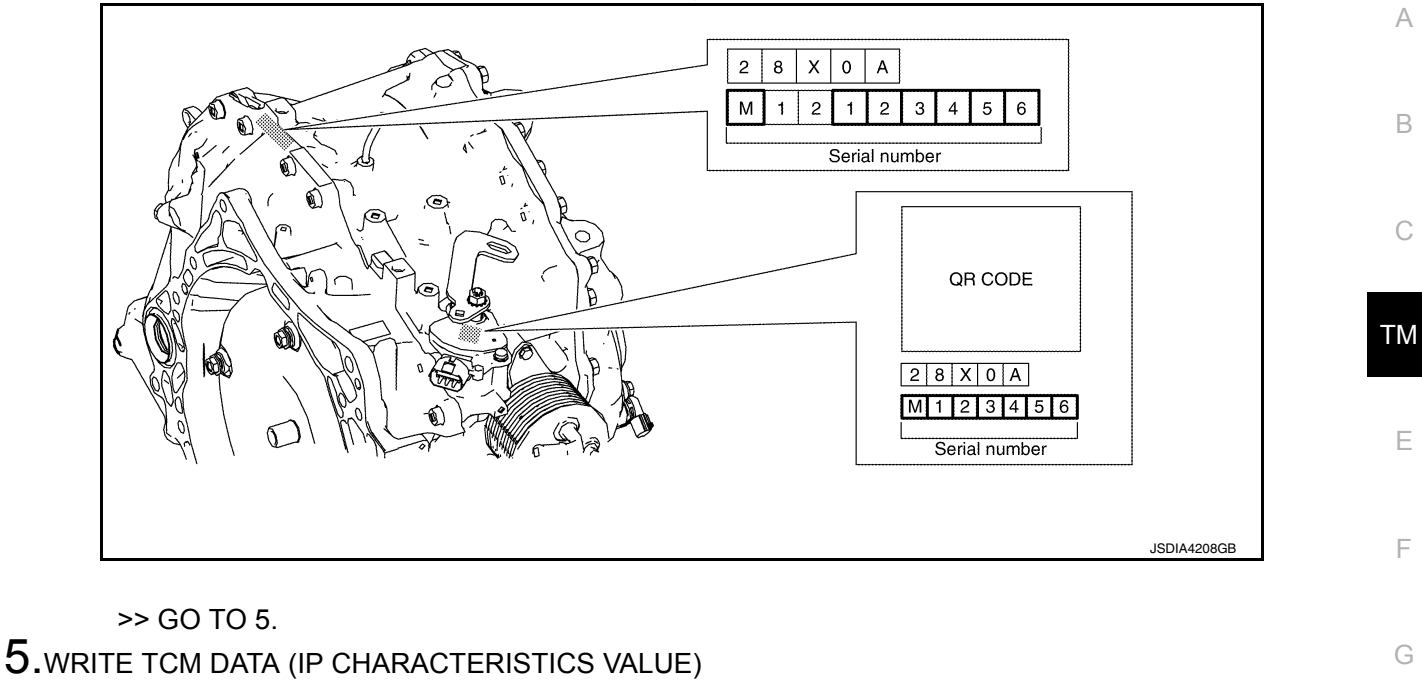

#### NOTE:

Write data of new solenoid in TCM according to the following instructions:

#### With CONSULT

#### **CAUTION:**

#### When the work is interrupted, obtain data again from the supplied CD.

- 1. Shift the selector lever to the P position.
- 2. Turn ignition switch OFF and wait for 10 seconds.
- 3. Turn ignition switch ON.
- 4. Insert the supplied CD into CONSULT.
- 5. Select "Work Support" in "TRANSMISSION".
- 6. Select "WRITE IP CHARA REPLACEMENT AT/CVT".
- Check that the serial number displayed on CONSULT screen and those written in the memo agree.
   Write data in TCM according to the instructions on the CONSULT screen.

#### NOTE:

When writing is complete, the shift position indicator of the combination meter displays P.

>> WORK END

## **CVT FLUID COOLER SYSTEM**

#### < BASIC INSPECTION >

## CVT FLUID COOLER SYSTEM

## Cleaning

Whenever an automatic transaxle is repaired, overhauled, or replaced, the CVT fluid cooler mounted in the radiator must be inspected and cleaned.

Metal debris and friction material, if present, can be trapped or be deposited in the CVT fluid cooler. This debris can contaminate the newly serviced CVT or, in severe cases, can block or restrict the flow of CVT fluid. In either case, malfunction of the newly serviced CVT may occur.

Debris, if present, may deposit as CVT fluid enters the cooler inlet. It will be necessary to back flush the cooler through the cooler outlet in order to flush out any built up debris.

## CVT FLUID COOLER CLEANING PROCEDURE

- 1. Position an oil pan under the transaxle's inlet and outlet cooler hoses.
- 2. Identify the inlet and outlet fluid cooler hoses.
- Disconnect the fluid cooler inlet and outlet rubber hoses from the steel cooler tubes or bypass valve.
   NOTE:

Replace the cooler hoses if rubber material from the hose remains on the tube fitting.

4. Allow any CVT fluid that remains in the cooler hoses to drain into the oil pan.

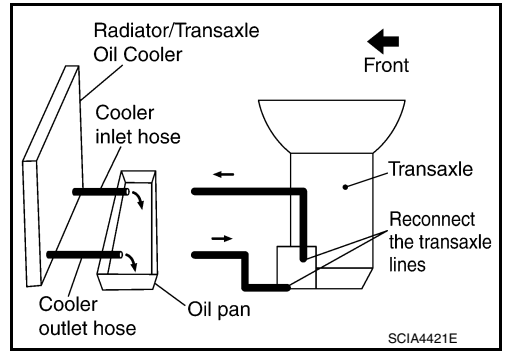

- Insert the extension adapter hose of a can of Transmission Cooler Cleaner (Nissan P/N 999MP-AM006) into the cooler outlet hose.
   CAUTION:
  - Wear safety glasses and rubber gloves when spraying the Transmission Cooler Cleaner.
  - Spray Transmission Cooler Cleaner only with adequate ventilation.
  - Avoid contact with eyes and skin.
  - Never breath vapors or spray mist.
- Hold the hose and can as high as possible and spray Transmission Cooler Cleaner in a continuous stream into the cooler outlet hose until CVT fluid flows out of the cooler inlet hose for 5 seconds.
- 7. Insert the tip of an air gun into the end of the cooler outlet hose.
- 8. Wrap a shop rag around the air gun tip and end of the cooler outlet hose.
- 9. Blow compressed air regulated to 5 to 9 kg/cm<sup>2</sup> (70 to 130 psi) through the cooler outlet hose for 10 seconds to force out any remaining CVT fluid.
- 10. Repeat steps 5 through 9 three additional times.
- 11. Position an oil pan under the banjo bolts that connect the CVT fluid cooler steel lines to the transaxle.
- 12. Remove the banjo bolts.
- 13. Flush each steel line from the cooler side back toward the transaxle by spraying Transmission Cooler Cleaner in a continuous stream for 5 seconds.
- 14. Blow compressed air regulated to 5 to 9 kg/cm<sup>2</sup> (70 to 130 psi) through each steel line from the cooler side back toward the transaxle for 10 seconds to force out any remaining CVT fluid.
- 15. Ensure all debris is removed from the steel cooler lines.
- 16. Ensure all debris is removed from the banjo bolts and fittings.

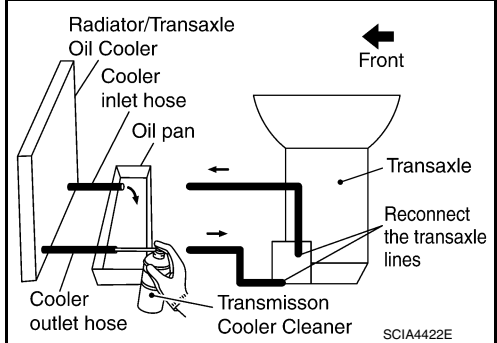

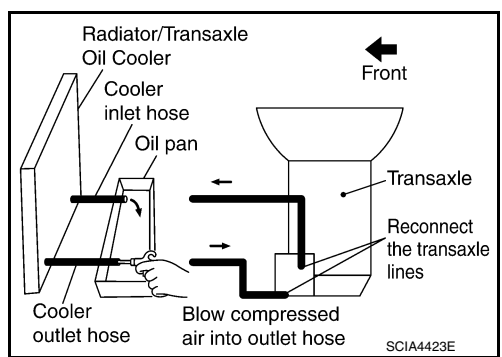

#### < BASIC INSPECTION >

## 17. Perform "CVT FLUID COOLER DIAGNOSIS PROCEDURE".

## CVT FLUID COOLER DIAGNOSIS PROCEDURE

## NOTE:

Insufficient cleaning of the cooler inlet hose exterior may lead to inaccurate debris identification.

- 1. Position an oil pan under the transaxle's inlet and outlet cooler hoses.
- 2. Clean the exterior and tip of the cooler inlet hose.
- Insert the extension adapter hose of a can of Transmission Cooler Cleaner (Nissan P/N 999MP-AM006) into the cooler outlet hose.

#### CAUTION:

- Wear safety glasses and rubber gloves when spraying the Transmission Cooler Cleaner.
- Spray Transmission Cooler Cleaner only with adequate ventilation.
- Avoid contact with eyes and skin.
- Never breath vapors or spray mist.
- Hold the hose and can as high as possible and spray Transmission Cooler Cleaner in a continuous stream into the cooler outlet hose until CVT fluid flows out of the cooler inlet hose for 5 seconds.
- 5. Tie a common white, basket-type coffee filter to the end of the cooler inlet hose.

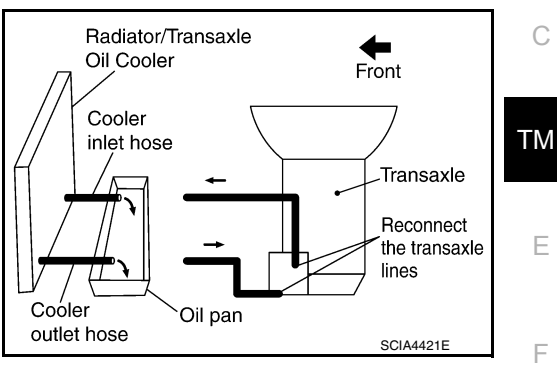

#### Radiator/Transaxle Oil Cooler Inlet hose Oil pan Oil pan Front Reconnect the transaxle lines Cooler Coffee filter attached outlet hose to cooler inlet hose SCIA4424E

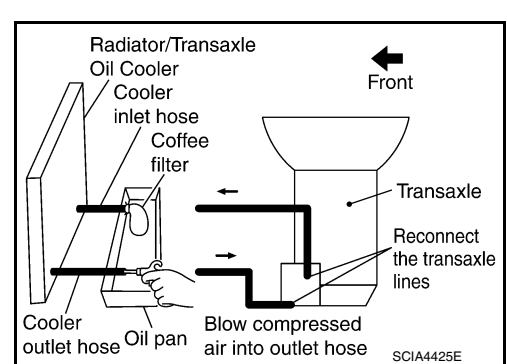

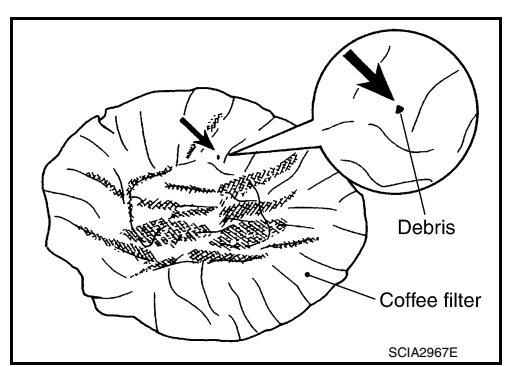

- 6. Insert the tip of an air gun into the end of the cooler outlet hose.
- 7. Wrap a shop rag around the air gun tip and end of cooler outlet hose.
- 8. Blow compressed air regulated to 5 to 9 kg/cm<sup>2</sup> (70 to 130 psi) through the cooler outlet hose to force any remaining CVT fluid into the coffee filter.
- 9. Remove the coffee filter from the end of the cooler inlet hose.
- 10. Perform "CVT FLUID COOLER INSPECTION PROCEDURE".

#### CVT FLUID COOLER INSPECTION PROCEDURE

- 1. Inspect the coffee filter for debris.
- a. If small metal debris less than 1 mm (0.040 in) in size or metal powder is found in the coffee filter, this is normal. If normal debris is found, the CVT fluid cooler/radiator can be reused and the procedure is ended.

Revision: November 2013

В

Н

Κ

Μ

Ν

Ρ

## **CVT FLUID COOLER SYSTEM**

#### < BASIC INSPECTION >

b. If one or more pieces of debris are found that are over 1 mm (0.040 in) in size and/or peeled clutch facing material is found in the coffee filter, the fluid cooler is not serviceable. The radiator/ fluid cooler must be replaced and the inspection procedure is ended.

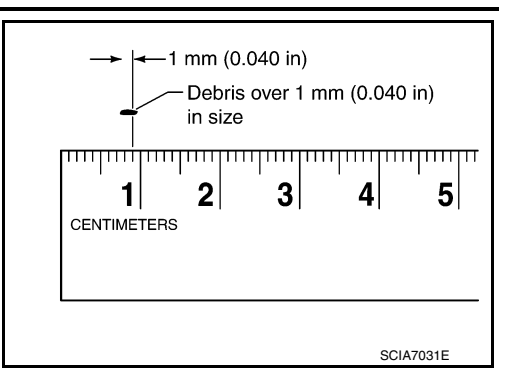

[CVT: RE0F10D]

#### CVT FLUID COOLER FINAL INSPECTION

After performing all procedures, ensure that all remaining oil is cleaned from all components.

## STALL TEST

## [CVT: RE0F10D]

INFOID:00000009982108

А

В

ТΜ

Е

F

| SIC INSPECTION > |  |
|------------------|--|
| ALL TEST         |  |

#### Work Procedure

#### **INSPECTION**

< BA STA

- Check the engine oil level. Replenish if necessary. Refer to LU-7, "Inspection".
- 2. Check for leak of the CVT fluid. Refer to TM-190, "Inspection".
- С Drive for about 10 minutes to warm up the vehicle so that the CVT fluid temperature is 50 to 80°C (122 to 176°F).
- 4. Be sure to apply the parking brake and block the tires.
- 5. Start the engine, depress the brake pedal and put the selector lever to the D position.
- 6. While depressing the brake pedal, depress the accelerator pedal gradually.
- Read the stall speed quickly. Then, release your foot from the accelerator pedal quickly. **CAUTION:**

#### Do not depress the accelerator pedal for 5 seconds or more during the test.

#### Stall speed : Refer to TM-226, "Stall Speed".

- 8. Place the selector lever in the N position.
- 9. Cool the CVT fluid. **CAUTION:** Run the engine with the idle speed for at least 1 minute. Н
- 10. Put the selector lever to the R position and perform Step 6 to Step 9 again.

#### NARROWING-DOWN MALFUNCTIONING PARTS

|             | Selector lever position |   | Descible course                                                                                                 |  |
|-------------|-------------------------|---|----------------------------------------------------------------------------------------------------|--|
|             | D                       | R | Possible cause                                                                                                  |  |
| Stall speed | Н                       | 0 | Forward clutch                                                                                                  |  |
|             | 0                       | Н | Reverse brake                                                                                                   |  |
|             | L                       | L | Engine     Torque converter one way clutch                                                                      |  |
|             | Н                       | н | <ul> <li>Line pressure is low.</li> <li>Primary pulley</li> <li>Secondary pulley</li> <li>Steel belt</li> </ul> |  |

O: Within the stall speed standard value.

H: Stall speed is higher than the standard value.

L: Stall speed is lower than the standard value.

Μ

Ν

## **CVT POSITION**

## < BASIC INSPECTION >

# CVT POSITION

## Inspection

- 1. Turn ON the ignition switch with the shift selector at the "P" position.
- 2. Press the shift selector button with the brake pedal depressed, and confirm that the shift selector can be moved to positions other than "P". Also confirm that movement is not allowed from the "P" position to other position without depressing the brake pedal.
- 3. Move the shift selector and check for "excessive effort", "sticking", "noise" or "rattle".
- 4. Confirm that shift selector stops at each position with the feel of engagement when it is moved through all the positions. Check whether or not the actual position the shift selector is in matches the position shown by the transaxle body.
- 5. Make sure that the shift selector is moved to all the shift positions in the manner shown.
  - (A): Press shift selector button to operate shift selector, while depressing the brake pedal.
  - (B): Press shift selector button to operate shift selector.
  - (C): Shift selector can be operated without pressing the shift selector button.
- When the shift selector button is pressed without applying forward/backward force to the shift selector at "P", "R", "N", "D" or "L" positions, there should be no "sticking" on the shift selector button operation.
- Check that the back-up lamps do not illuminate when the shift selector is in the "P" position. CAUTION:

#### Check the lighting without pressing shift button.

- 8. Check that the engine can be started with the shift selector in the "P" and "N" positions only.
- 9. Check that the transaxle is locked completely when the shift selector is in the "P" position.
- 10. The relationship between shift selector, engine starting ability, and shift position indicator lighting should satisfy the conditions of the following table.

| Shift selector position | Load direction to the shift selector         | Applied load to the shift selector | Engine starting ability | Shift position indicator lighting |
|-------------------------|----------------------------------------------|------------------------------------|-------------------------|-----------------------------------|
| Р                       | P (over stroke) $\leftarrow P \rightarrow R$ |                                    | Start                   | P indicator shall be illuminated  |
| R                       | $P \leftarrow R$                             | 29.4 N (3.00 kg, 6.61 lb)          | Not start               | R indicator shall be illuminated  |
| N                       | $R \leftarrow N$                             |                                    | —                       | N indicator shall be illuminated  |
|                         | —                                            | —                                  | Start                   | N indicator shan be indirinated   |
| D                       | —                                            | —                                  | Not start               | D indicator shall be illuminated  |
| L                       | —                                            | —                                  | Not start               | L indicator shall be illuminated  |

## Adjustment

INFOID:000000009982110

1. Move the selector lever to the "P" position.

CAUTION:

Rotate the wheels at least a quarter turn and be certain the Park position mechanism is fully engaged.

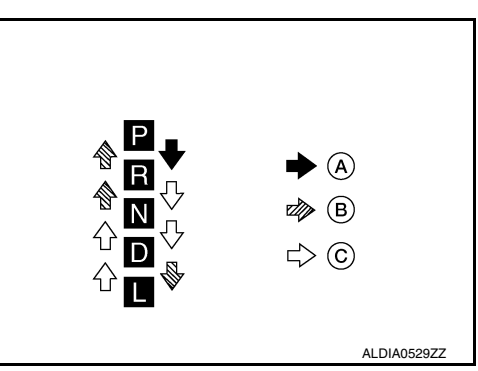

## **CVT POSITION**

#### < BASIC INSPECTION >

2. Loosen nut (A) and set manual lever (1) to the "P" position. CAUTION:

Do not apply force to the manual lever.

3. Hold the control cable (2) and push it to direction of the arrow with a specified force.

#### Specified force : 9.8 N (1.0 kg, 2.2 lb)

- 4. Temporarily tighten the nut with the control cable loose.
- Tighten the nut to the specified torque. Refer to <u>TM-197</u>. <u>"Exploded View"</u>. CAUTION:

Hold the manual lever securely in the "P" position when tightening control cable nut.

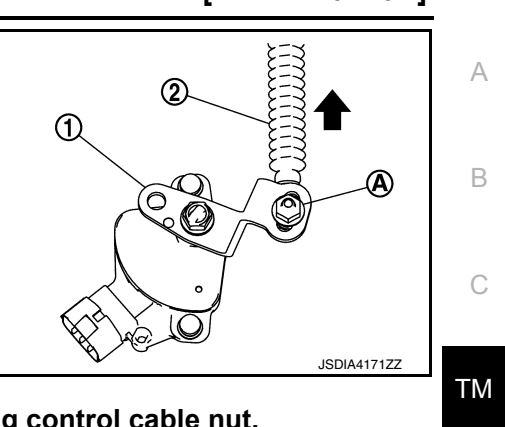

# F G H J

Κ

L

Μ

Ν

Ο

Ρ

Ε

#### [CVT: RE0F10D]

< BASIC INSPECTION >

[CVT: RE0F10D]

INFOID:000000010335784

## HOW TO ERASE PERMANENT DTC

## Description

Permanent DTC can be erased by driving each driving pattern.

ECM recognizes each driving pattern; it transmits signals to each control module when the driving is complete. Each control module erases permanent DTC based on those signals. For details, refer to <u>EC-151</u>, "<u>Description</u>".

# **DTC/CIRCUIT DIAGNOSIS**

## **Revision: November 2013**

# **U0073 COMMUNICATION BUS A OFF DTC** Description

## DTC DETECTION LOGIC

|                                               |                                                            |                                                                                                    | C  |  |  |  |  |
|-----------------------------------------------|------------------------------------------------------------|----------------------------------------------------------------------------------------------------|----|--|--|--|--|
| DTC                                           | CONSULT screen terms<br>(Trouble diagnosis content)        | DTC detection condition                                                                                                    | 0  |  |  |  |  |
| U0073                                         | COMM BUS A OFF<br>(Control Module Communication Bus A Off) | TCM communication blockage lasts for 2 seconds or more when turning ON the ignition switch. (Communication not established.) | ТМ |  |  |  |  |
| POSSIB                                        | LE CAUSE                                                   |                                                                                                    |    |  |  |  |  |
| Harness                                       | Harness or connector (CAN communication line is error)     |                                                                                                    |    |  |  |  |  |
| FAIL-SA                                       | FE                                                         |                                                                                                    |    |  |  |  |  |
| Selecto                                       | r shock is large                                           |                                                                                                    | F  |  |  |  |  |
| <ul> <li>Start is</li> <li>Acceler</li> </ul> | ation is slow                                              |                                                                                                    | Г  |  |  |  |  |
| <ul> <li>Lock-up</li> </ul>                   | o is not performed                                         |                                                                                                    |    |  |  |  |  |
| DTC CO                                        | NFIRMATION PROCEDURE                                       |                                                                                                    | G  |  |  |  |  |
| 1.PREP                                        | ARATION BEFORE WORK                                        |                                                                                                    |    |  |  |  |  |
| If anothe                                     | " "DTC CONFIRMATION PROCEDURE"                             | " occurs just before, turn ignition switch OFF and wait for at                                                               | Н  |  |  |  |  |
| least 10 s                                    | seconds, then perform the next test.                       |                                                                                                    |    |  |  |  |  |
|                                               |                                                            |                                                                                                    |    |  |  |  |  |
| 2                                             |                                                            |                                                                                                    |    |  |  |  |  |
| <b>Z</b> .PERF                                | ORM DTC CONFIRMATION PROCEDU                               | RE                                                                                                    |    |  |  |  |  |
| 1. Start<br>2 Chec                            | the engine and wait for at least 5 second<br>the DTC       | ds.                                                                                                    | J  |  |  |  |  |
| Is "U0073                                     | 3" detected?                                               |                                                                                                    |    |  |  |  |  |
| YES                                           | >> Go to <u>TM-95, "Diagnosis Procedure"</u> .             |                                                                                                    | K  |  |  |  |  |
| NO-1                                          | >> To check malfunction symptom before                     | e repair: Refer to <u>GI-41, "Intermittent Incident"</u> .                                                                   | r. |  |  |  |  |
| NU-2                                          |                                                            | JN END                                                                                                    |    |  |  |  |  |
| Diagno                                        | sis Procedure                                              | INFOID:000000009982112                                                                                                    |    |  |  |  |  |
| For the d                                     | iagnosis procedure, refer to LAN-17, "Tre                  | ouble Diagnosis Flow Chart".                                                                                                 |    |  |  |  |  |
|                                               |                                                            |                                                                                                    | М  |  |  |  |  |
|                                               |                                                            |                                                                                                    |    |  |  |  |  |
|                                               |                                                            |                                                                                                    |    |  |  |  |  |
|                                               |                                                            |                                                                                                    | Ν  |  |  |  |  |
|                                               |                                                            |                                                                                                    |    |  |  |  |  |
|                                               |                                                            |                                                                                                    | 0  |  |  |  |  |
|                                               |                                                            |                                                                                                    |    |  |  |  |  |

Ρ

INFOID:000000009982111

А

В

## **U0100 LOST COMMUNICATION (ECM A)**

#### < DTC/CIRCUIT DIAGNOSIS >

## U0100 LOST COMMUNICATION (ECM A)

#### **DTC** Description

INFOID:000000009982113

[CVT: RE0F10D]

#### DTC DETECTION LOGIC

| DTC   | CONSULT screen terms<br>(Trouble diagnosis content)      | DTC detection condition                                                                                                    |
|-------|----------------------------------------------------------|----------------------------------------------------------------------------------------------------|
| U0100 | LOST COMM (ECM A)<br>(Lost Communication With ECM/PCM A) | When the ignition switch is ON, TCM is unable to receive the CAN communications signal from ECM continuously for 2 seconds or more. |

#### POSSIBLE CAUSE

ECM

• Harness or connector (CAN communication line is open or shorted)

#### FAIL-SAFE

- Selector shock is large
- · Start is slow
- Acceleration is slow
- Lock-up is not performed

#### DTC CONFIRMATION PROCEDURE

#### **1.**PREPARATION BEFORE WORK

If another "DTC CONFIRMATION PROCEDURE" occurs just before, turn ignition switch OFF and wait for at least 10 seconds, then perform the next test.

#### >> GO TO 2.

## 2.PERFORM DTC CONFIRMATION PROCEDURE

1. Start the engine and wait for at least 5 seconds.

2. Check the DTC.

#### Is "U0100" detected?

YES >> Go to TM-96, "Diagnosis Procedure".

NO-1 >> To check malfunction symptom before repair: Refer to GI-41, "Intermittent Incident".

NO-2 >> Confirmation after repair: INSPECTION END

#### **Diagnosis** Procedure

INFOID:000000009982114

For the diagnosis procedure, refer to LAN-17, "Trouble Diagnosis Flow Chart".

## **U0102 LOST COMMUNICATION (TRANSFER)**

#### < DTC/CIRCUIT DIAGNOSIS >

# **U0102 LOST COMMUNICATION (TRANSFER)**

## **DTC** Description

[CVT: RE0F10D]

INFOID:000000010335821

А

#### DTC

| DTC DE                                                 | TECTION LOGIC                                                                                                    |                                                                                                    |
|--------------------------------------------------------|----------------------------------------------------------------------------------------------------|----------------------------------------------------------------------------------------------------|
| DTC                                                    | CONSULT screen terms<br>(Trouble diagnosis content)                                                                                                    | DTC detection condition                                                                                                    |
| U0102                                                  | LOST COMM (TRANSFER)<br>(Lost Communication With Transfer Case Con-<br>trol Module)                                                                                                  | When the ignition switch is ON, TCM is unable to receive the CAN com-<br>munications signal from AWD control unit continuously for 2 seconds or<br>more. |
| <ul><li>POSSIB</li><li>AWD co</li><li>Harnes</li></ul> | LE CAUSE<br>ontrol unit<br>s or connector (CAN communication line                                                                                                    | is open or shorted)                                                                                                    |
| FAIL-SA<br>Not chan                                    | FE<br>ged from normal driving                                                                                                    |                                                                                                    |
| DTC CO                                                 | NFIRMATION PROCEDURE                                                                                                    |                                                                                                    |
| 1.PREP                                                 | ARATION BEFORE WORK                                                                                                    |                                                                                                    |
| If another<br>least 10 s                               | r "DTC CONFIRMATION PROCEDURE"<br>seconds, then perform the next test.                                                                                                    | ' occurs just before, turn ignition switch OFF and wait for at                                                                                           |
| 2.PERF                                                 | >> GO TO 2.<br>ORM DTC CONFIRMATION PROCEDU                                                                                                    | RE                                                                                                    |
| ( <b>With C</b><br>1. Start<br>2. Chec<br>Is "U0102    | CONSULT<br>the engine and wait for at least 5 second<br>the DTC.<br>2 <sup>o</sup> detected?                                                                                         | ds.                                                                                                    |
| YES<br>NO-1<br>NO-2                                    | <ul> <li>&gt;&gt; Go to <u>TM-104, "Diagnosis Procedure</u>"</li> <li>&gt;&gt; To check malfunction symptom before</li> <li>&gt;&gt; Confirmation after repair: INSPECTIC</li> </ul> | <u>"</u> .<br>e repair: Refer to <u>GI-41, "Intermittent Incident"</u> .<br>DN END                                                                       |
| Diagno                                                 | sis Procedure                                                                                                    | INFOID:000000010335822                                                                                                    |
| For the d                                              | iagnosis procedure, refer to <u>LAN-17, "Tro</u>                                                                                                    | ouble Diagnosis Flow Chart".                                                                                                    |

Ν

Μ

Ο

Ρ

## **U0140 LOST COMMUNICATION (BCM)**

#### < DTC/CIRCUIT DIAGNOSIS >

## U0140 LOST COMMUNICATION (BCM)

#### DTC Description

INFOID:000000009982115

[CVT: RE0F10D]

DTC DETECTION LOGIC

| DTC   | CONSULT screen terms<br>(Trouble diagnosis content)                   | DTC detection condition                                                                                                    |
|-------|-----------------------------------------------------------------------|----------------------------------------------------------------------------------------------------|
| U0140 | LOST COMM (BCM)<br>(Lost Communication With Body Control Mod-<br>ule) | When the ignition switch is ON, TCM is unable to receive the CAN com-<br>munications signal from BCM continuously for 2 seconds or more. |

#### POSSIBLE CAUSE

BCM

Harness or connector (CAN communication line is open or shorted)

#### FAIL-SAFE

Not changed from normal driving

#### DTC CONFIRMATION PROCEDURE

#### **1.**PREPARATION BEFORE WORK

If another "DTC CONFIRMATION PROCEDURE" occurs just before, turn ignition switch OFF and wait for at least 10 seconds, then perform the next test.

#### >> GO TO 2.

#### 2. PERFORM DTC CONFIRMATION PROCEDURE

#### (B) With CONSULT

- 1. Start the engine and wait for at least 5 seconds.
- Check the DTC.

#### Is "U0140" detected?

YES >> Go to TM-98, "Diagnosis Procedure".

- NO-1 >> To check malfunction symptom before repair: Refer to GI-41, "Intermittent Incident".
- NO-2 >> Confirmation after repair: INSPECTION END

#### **Diagnosis** Procedure

INFOID:000000009982116

For the diagnosis procedure, refer to LAN-17, "Trouble Diagnosis Flow Chart".

## U0141 LOST COMMUNICATION (BCM A)

#### < DTC/CIRCUIT DIAGNOSIS >

## U0141 LOST COMMUNICATION (BCM A)

## **DTC Description**

[CVT: RE0F10D]

#### INFOID:000000009982117

А

В

## DTC DETECTION LOGIC

| DTC                                               | CONSULT screen terms                                                                                           | DTC detection condition                                                                                                    |   |
|---------------------------------------------------|----------------------------------------------------------------------------------------------------|----------------------------------------------------------------------------------------------------|---|
| U0141                                             | LOST COMM (BCM A)<br>(Lost Communication With Body Control Mod-<br>ule A)                                      | When the ignition switch is turned ON, TCM continues no reception of the CAN communication signal from IPDM E/R for 2 seconds or more. | С |
| POSSIB <ul> <li>IPDM E</li> <li>Harnes</li> </ul> | LE CAUSE<br>:/R<br>s or connector (CAN communication line                                                      | e is open or shorted)                                                                                                    | E |
| FAIL-SA<br>Not chan                               | FE<br>ged from normal driving                                                                                  |                                                                                                    | F |
| 1.PREP                                            |                                                                                                    |                                                                                                    | 0 |
| least 10 s                                        | seconds, then perform the next test.                                                                           | " occurs just before, turn ignition switch OFF and wait for at                                                                         | G |
| 2.perf                                            | >> GO TO 2.<br>ORM DTC CONFIRMATION PROCEDU                                                                    | IRE                                                                                                    | Н |
| With C<br>1. Start<br>2. Chec                     | CONSULT<br>the engine and wait for at least 5 second<br>the DTC.                                               | ds.                                                                                                    |   |
| <u>Is "U0147</u><br>YES                           | <u>" detected?</u><br>>> Go to <u>TM-99. "Diagnosis Procedure"</u> .<br>>> To check malfunction symptom before | e renair: Refer to GL41 "Intermittent Incident"                                                                                        | J |
| NO-2<br>Diagno                                    | >> Confirmation after repair: INSPECTIC<br>sis Procedure                                                       | DN END                                                                                                    | Κ |
| For the d                                         | agnosis procedure, refer to <u>LAN-17, "Trans</u>                                                              | ouble Diagnosis Flow Chart".                                                                                                    | L |
|                                                   |                                                                                                    |                                                                                                    | M |
|                                                   |                                                                                                    |                                                                                                    | N |

0

## **U0155 LOST COMMUNICATION (IPC)**

#### < DTC/CIRCUIT DIAGNOSIS >

## U0155 LOST COMMUNICATION (IPC)

#### **DTC** Description

INFOID:000000009982119

[CVT: RE0F10D]

#### DTC DETECTION LOGIC

| DTC   | CONSULT screen terms<br>[Trouble diagnosis content]                                           | DTC detection condition                                                                                                    |
|-------|-----------------------------------------------------------------------------------------------|----------------------------------------------------------------------------------------------------|
| U0155 | LOST COMM (IPC)<br>[Lost Communication With Instrument Panel<br>Cluster (IPC) Control Module] | When the ignition switch is ON, TCM is unable to receive the CAN com-<br>munications signal from the combination meter continuously for 2 sec-<br>onds or more. |

#### POSSIBLE CAUSE

Combination meter

• Harness or connector (CAN communication line is open or shorted)

#### FAIL-SAFE

Not changed from normal driving

#### DTC CONFIRMATION PROCEDURE

#### **1.**PREPARATION BEFORE WORK

If another "DTC CONFIRMATION PROCEDURE" occurs just before, turn ignition switch OFF and wait for at least 10 seconds, then perform the next test.

#### >> GO TO 2.

#### 2. PERFORM DTC CONFIRMATION PROCEDURE

#### (B) With CONSULT

- 1. Start the engine and wait for at least 5 seconds.
- Check the DTC.

#### Is "U0155" detected?

YES >> Go to TM-100, "Diagnosis Procedure".

- NO-1 >> To check malfunction symptom before repair: Refer to GI-41, "Intermittent Incident".
- NO-2 >> Confirmation after repair: INSPECTION END

#### **Diagnosis** Procedure

INFOID:000000009982120

For the diagnosis procedure, refer to LAN-17, "Trouble Diagnosis Flow Chart".

## **U0300 CAN COMMUNICATION DATA**

#### < DTC/CIRCUIT DIAGNOSIS >

## **U0300 CAN COMMUNICATION DATA**

## **DTC Description**

[CVT: RE0F10D]

INFOID:000000009982121

А

## DTC DETECTION LOGIC

| DTC DE                                                                     | TECTION LOGIC                                                                                                    |                                                                                                    | В      |
|----------------------------------------------------------------------------|----------------------------------------------------------------------------------------------------|----------------------------------------------------------------------------------------------------|--------|
| DTC                                                                        | CONSULT screen terms<br>(Trouble diagnosis content)                                                                                                    | DTC detection condition                                                                                                    | С      |
| U0300                                                                      | CAN COMM DATA<br>(Internal Control Module Software Incompatibili-<br>ty)                                                                                                    | When the ignition switch is ON, the data length transmitted from each control unit is shorter than the specified length and the status continues for 2 seconds or more. | ТМ     |
| POSSIB                                                                     | LE CAUSE                                                                                                    |                                                                                                    | 1 101  |
| Control u                                                                  | nit other than TCM                                                                                                    |                                                                                                    |        |
| <ul><li>FAIL-SA</li><li>Selecto</li><li>Start is</li><li>Acceler</li></ul> | FE<br>or shock is large<br>slow<br>ration is slow                                                                                                    |                                                                                                    | E<br>F |
| • LOCK-U                                                                   |                                                                                                    |                                                                                                    |        |
| 1.PREP                                                                     | ARATION PROCEDURE                                                                                                    |                                                                                                    | G      |
| If anothe<br>least 10                                                      | r "DTC CONFIRMATION PROCEDURE' seconds, then perform the next test.                                                                                                    | occurs just before, turn ignition switch OFF and wait for at                                                                                                    | Н      |
|                                                                            | >> GO TO 2.                                                                                                    |                                                                                                    |        |
| <b>2.</b> CHEC                                                             | K DTC DETECTION                                                                                                    |                                                                                                    |        |
| With C<br>1. Start<br>2. Chec                                              | CONSULT<br>the engine and wait for 5 seconds or mo<br>ck the DTC.                                                                                                    | re.                                                                                                    | J      |
| <u>ls "U030</u>                                                            | <u>D" detected?</u>                                                                                                    |                                                                                                    |        |
| YES<br>NO-1<br>NO-2                                                        | >> Go to <u>TM-101, "Diagnosis Procedure</u> " >> To check malfunction symptom before >> Confirmation after repair: INSPECTIC                                                                                | <u>"</u> .<br>e repair: Refer to <u>GI-41, "Intermittent Incident"</u> .<br>N END                                                                                       | Κ      |
| Diagno                                                                     | sis Procedure                                                                                                    | INFOID:00000009982122                                                                                                    | L      |
| 1.солт                                                                     | ROL UNIT CHECK                                                                                                    |                                                                                                    |        |
| Check th                                                                   | e number of control units replaced before                                                                                                    | e "U0300" is detected.                                                                                                    | M      |
| <u>Is one co</u>                                                           | ntrol unit replaced?                                                                                                    |                                                                                                    |        |
| YES                                                                        | >> The specification of the control unit<br>specification.                                                                                                    | replaced may be incorrect. Check the part number and the                                                                                                    | Ν      |
| ло<br>2.солт                                                               | ROL UNIT CHECK                                                                                                    |                                                                                                    |        |
| With 0     1. Rem     2. Asse     3. Turn     4. Sele <u>Is "U0300</u>     | CONSULT<br>ove one of the control unit replaced.<br>emble the old control unit before replacen<br>ignition switch ON, and wait for 2 second<br>ct "Self Diagnostic Results" in "TRANSM<br><u>0"detected?</u> | nent.<br>ds or more.<br>ISSION".                                                                                                    | O      |
| YES                                                                        | >> Turn OFF the ignition switch and che                                                                                                    | ck other control units in the same manner.                                                                                                    |        |

The specification of the control unit removed may be incorrect. Check the part number and the NО specification.

## U1000 CAN COMM CIRCUIT

## Description

INFOID:000000009982123

CAN (Controller Area Network) is a serial communication line for real-time application. It is an on-vehicle multiplex communication line with high data communication speed and excellent malfunction detection ability. Many electronic control units are equipped onto a vehicle, and each control unit shares information and links with other control units during operation (not independently). In CAN communication, control units are connected with 2 communication lines (CAN-H line, CAN-L line) allowing a high rate of information transmission with less wiring. Each control unit transmits/receives data but selectively reads required data only.

## DTC Description

INFOID:000000009982124

CAN (Controller Area Network) is a serial communication line for real-time application. It is an on-vehicle multiplex communication line with high data communication speed and excellent malfunction detection ability. Many electronic control units are equipped onto a vehicle, and each control unit shares information and links with other control units during operation (not independently). In CAN communication, control units are connected with 2 communication lines (CAN-H line, CAN-L line) allowing a high rate of information transmission with less wiring. Each control unit transmits/receives data but selectively reads required data only.

#### DTC DETECTION LOGIC

| DTC   | CONSULT screen terms<br>(Trouble diagnosis content) | DTC detection condition                                                                                               |
|-------|-----------------------------------------------------|----------------------------------------------------------------------------------------------------|
| U1000 | CAN COMM CIRCUIT<br>(CAN Communication Line)        | When the ignition switch is ON, TCM cannot send the CAN communica-<br>tion signal continuously for 2 seconds or more. |

#### POSSIBLE CAUSE

Harness or connector (CAN communication line is open or shorted)

#### FAIL-SAFE

Not changed from normal driving

#### DTC CONFIRMATION PROCEDURE

#### **1.**PREPARATION BEFORE WORK

If another "DTC CONFIRMATION PROCEDURE" occurs just before, turn ignition switch OFF and wait for at least 10 seconds, then perform the next test.

#### >> GO TO 2.

## 2. CHECK DTC DETECTION

#### With CONSULT

- 1. Start the engine and wait for at least 5 seconds.
- 2. Check the DTC.

#### Is "U1000" detected?

- YES >> Go to TM-102, "Diagnosis Procedure".
- NO-1 >> To check malfunction symptom before repair: Refer to GI-41, "Intermittent Incident".
- NO-2 >> Confirmation after repair: INSPECTION END

#### Diagnosis Procedure

INFOID:000000009982125

For the diagnosis procedure, refer to LAN-17, "Trouble Diagnosis Flow Chart".

## **U110F LOST COMMUNICATION (ECM)**

#### < DTC/CIRCUIT DIAGNOSIS >

# U110F LOST COMMUNICATION (ECM)

## **DTC** Description

[CVT: RE0F10D]

INFOID:000000010335826

А

В

## DTC DETECTION LOGIC

| DTC                           | CONSULT screen terms                                                                                                    | DTC detection condition                                                            |    |
|-------------------------------|----------------------------------------------------------------------------------------------------|------------------------------------------------------------------------------------|----|
| U110F                         | (Trouble diagnosis content)                                                                                                    | When the ignition switch is ON, TCM is unable to receive the CAN com-              | С  |
| POSSIB                        |                                                                                                    | munications signal from ECM continuously for 2 seconds or more.                    | ТМ |
| • ECM                         |                                                                                                    |                                                                                    |    |
| Harnes                        | s or connector (CAN communication line                                                                                            | e is open or shorted)                                                              | F  |
| FAIL-SA<br>Not chan           | FE<br>ged from normal driving                                                                                                    |                                                                                    |    |
| DTC CO                        | NFIRMATION PROCEDURE                                                                                                    |                                                                                    | F  |
| 1.PREP.                       | ARATION BEFORE WORK                                                                                                    |                                                                                    | 1  |
| If anothe<br>least 10 s       | r "DTC CONFIRMATION PROCEDURE<br>seconds, then perform the next test.                                                             | " occurs just before, turn ignition switch OFF and wait for at                     | G  |
| _                             | >> GO TO 2.                                                                                                    |                                                                                    | Ы  |
| 2.perf                        | ORM DTC CONFIRMATION PROCEDU                                                                                                    | RE                                                                                 | 11 |
| With C<br>1. Start<br>2. Chec | CONSULT<br>the engine and wait for at least 5 second<br>the DTC.                                                                  | ds.                                                                                |    |
| <u>Is "U110F</u>              | <u>a detected?</u>                                                                                                    |                                                                                    |    |
| YES<br>NO-1<br>NO-2           | >> Go to <u>TM-104, "Diagnosis Procedure</u><br>>> To check malfunction symptom before<br>>> Confirmation after repair: INSPECTIC | <u>"</u> .<br>e repair: Refer to <u>GI-41, "Intermittent Incident"</u> .<br>DN END | J  |
| Diagno                        | sis Procedure                                                                                                    | INFOID:000000010335827                                                             | Κ  |
| For the d                     | iagnosis procedure, refer to <u>LAN-17, "Tr</u>                                                                                   | ouble Diagnosis Flow Chart".                                                       |    |
|                               |                                                                                                    |                                                                                    | L  |
|                               |                                                                                                    |                                                                                    |    |
|                               |                                                                                                    |                                                                                    | M  |
|                               |                                                                                                    |                                                                                    |    |
|                               |                                                                                                    |                                                                                    | Ν  |
|                               |                                                                                                    |                                                                                    |    |
|                               |                                                                                                    |                                                                                    | 0  |
|                               |                                                                                                    |                                                                                    |    |

Ρ

## U1111 LOST COMMUNICATION (CHASSIS CONTROL MODULE)

#### < DTC/CIRCUIT DIAGNOSIS >

# U1111 LOST COMMUNICATION (CHASSIS CONTROL MODULE)

## **DTC Description**

INFOID:000000010335828

[CVT: RE0F10D]

#### DTC DETECTION LOGIC

| DTC   | CONSULT screen terms<br>(Trouble diagnosis content)                                  | DTC detection condition                                                                                                    |
|-------|--------------------------------------------------------------------------------------|----------------------------------------------------------------------------------------------------|
| U1111 | LOST COMM (CHASSIS CONT MDUL)<br>(Lost Communication With Chassis Control<br>Module) | When the ignition switch is ON, TCM is unable to receive the CAN com-<br>munications signal from chassis control module continuously for 2 sec-<br>onds or more. |

#### POSSIBLE CAUSE

Chassis control module

• Harness or connector (CAN communication line is open or shorted)

#### FAIL-SAFE

Not changed from normal driving

#### DTC CONFIRMATION PROCEDURE

#### **1.**PREPARATION BEFORE WORK

If another "DTC CONFIRMATION PROCEDURE" occurs just before, turn ignition switch OFF and wait for at least 10 seconds, then perform the next test.

#### >> GO TO 2.

#### 2. PERFORM DTC CONFIRMATION PROCEDURE

#### (B) With CONSULT

- 1. Start the engine and wait for at least 5 seconds.
- Check the DTC.

#### Is "U1111" detected?

YES >> Go to TM-104, "Diagnosis Procedure".

- NO-1 >> To check malfunction symptom before repair: Refer to GI-41, "Intermittent Incident".
- NO-2 >> Confirmation after repair: INSPECTION END

#### **Diagnosis** Procedure

INFOID:000000010335829

For the diagnosis procedure, refer to LAN-17, "Trouble Diagnosis Flow Chart".

## U1117 LOST COMMUNICATION (ABS)

#### < DTC/CIRCUIT DIAGNOSIS >

# U1117 LOST COMMUNICATION (ABS)

## **DTC** Description

[CVT: RE0F10D]

#### INFOID:000000009982126

## DTC DETECTION LOGIC

| _ | _ |  |  |
|---|---|--|--|
|   |   |  |  |
|   |   |  |  |

А

| DTC                                                | CONSULT screen terms<br>(Trouble diagnosis content)                                                                                                    | DTC detection condition                                                                                                    | C  |
|----------------------------------------------------|----------------------------------------------------------------------------------------------------|----------------------------------------------------------------------------------------------------|----|
| U1117                                              | LOST COMM (ABS)<br>(Lost Communication With ABS)                                                                                                    | When the ignition switch is ON, TCM is unable to receive the CAN com-<br>munications signal from ABS actuator and electric unit (control unit) con-<br>tinuously for 2 seconds or more. | ТМ |
| POSSIB<br>• ABS ac<br>• Harnes                     | LE CAUSE<br>tuator and electric unit (control unit)<br>s or connector (CAN communication line                                                           | e is open or shorted)                                                                                                    | E  |
| FAIL-SA                                            | FE<br>ged from normal driving                                                                                                    |                                                                                                    | F  |
| DTC CO                                             | NFIRMATION PROCEDURE                                                                                                    |                                                                                                    | Г  |
| If another<br>least 10 s                           | "DTC CONFIRMATION PROCEDURE"<br>seconds, then perform the next test.                                                                                    | ' occurs just before, turn ignition switch OFF and wait for at                                                                                                    | G  |
| 2.perf                                             | >> GO TO 2.<br>ORM DTC CONFIRMATION PROCEDU                                                                                                    | RE                                                                                                    | Η  |
| With C Start C C C C C C C C C C C C C C C C C C C | <b>ONSULT</b><br>the engine and wait for 5 seconds or mo<br>k the DTC.                                                                                  | nre.                                                                                                    | I  |
| YES<br>NO-1<br>NO-2                                | <u>~ detected?</u><br>>> Go to <u>TM-105, "Diagnosis Procedure</u><br>>> To check malfunction symptom before<br>>> Confirmation after repair: INSPECTIC | <u>"</u> .<br>∋ repair: Refer to <u>GI-41, "Intermittent Incident"</u> .<br>DN END                                                                                                    | K  |
| Diagno                                             | sis Procedure                                                                                                    | INFOID:00000009982127                                                                                                    |    |
| For the di                                         | agnosis procedure, refer to LAN-17, "Tro                                                                                                    | ouble Diagnosis Flow Chart".                                                                                                    | L  |
|                                                    |                                                                                                    |                                                                                                    | M  |
|                                                    |                                                                                                    |                                                                                                    | Ν  |
|                                                    |                                                                                                    |                                                                                                    |    |

Ο

#### < DTC/CIRCUIT DIAGNOSIS >

## P062F EEPROM

#### Description

TCM compares the calculated value stored in the flash ROM with the value stored in TCM. If the calculated value does not agree with the stored value, TCM judges this as a malfunction.

## DTC Description

INFOID:000000009982129

INFOID:000000009982128

TCM compares the calculated value stored in the flash ROM with the value stored in TCM. If the calculated value does not agree with the stored value, TCM judges this as a malfunction.

#### DTC DETECTION LOGIC

| DTC   | CONSULT screen terms<br>(Trouble diagnosis content) | DTC detection condition                                          |
|-------|-----------------------------------------------------|------------------------------------------------------------------|
| P062F | EEPROM<br>(Internal Control Module EEPROM Error)    | Flash ROM error is detected when turning ON the ignition switch. |

#### POSSIBLE CAUSE

• TCM (Flash ROM)

• Harness or connector [TCM power supply (back-up) circuit is open or shorted]

#### FAIL-SAFE

Not changed from normal driving

#### DTC CONFIRMATION PROCEDURE

#### **1.**PREPARATION BEFORE WORK

If another "DTC CONFIRMATION PROCEDURE" occurs just before, turn ignition switch OFF and wait for at least 10 seconds, then perform the next test.

#### >> GO TO 2.

- 2. CHECK DTC DETECTION
- 1. Start the engine.
- 2. Check the DTC.

#### Is "P062F" detected?

YES >> Go to <u>TM-106, "Diagnosis Procedure"</u>.

- NO-1 >> To check malfunction symptom before repair: Refer to GI-41, "Intermittent Incident".
- NO-2 >> Confirmation after repair: INSPECTION END

#### **Diagnosis** Procedure

INFOID:000000009982130

## **1**.REPLACE TCM

Replace the TCM. Refer to TM-202, "Removal and Installation".

>> WORK END

## **P0705 TRANSMISSION RANGE SENSOR A**

#### < DTC/CIRCUIT DIAGNOSIS >

## P0705 TRANSMISSION RANGE SENSOR A

## **DTC** Description

## А

В

INFOID:000000009982131

[CVT: RE0F10D]

```
DTC DETECTION LOGIC
```

| DTC                                                                                                    | CONSULT screen terms<br>(Trouble diagnosis content)                                                                                                    | DTC detection condition                                                                                                    | C  |
|----------------------------------------------------------------------------------------------------|----------------------------------------------------------------------------------------------------|----------------------------------------------------------------------------------------------------|----|
| P0705                                                                                                    | T/M RANGE SENSOR A<br>[Transmission Range Sensor A Circuit (PRNDL<br>Input)]                                                                                                    | <ul> <li>When all of the following conditions are satisfied and this state is maintained for 2 seconds:</li> <li>Two or more range signals simultaneously stay ON continuously</li> <li>TCM power supply voltage: More than 11 V</li> </ul> | TM |
| <ul><li>POSSIB</li><li>Harnes</li><li>Transm</li></ul>                                                    | LE CAUSE<br>s or connector (Short circuit between tra<br>iission range switch                                                                                                    | nsmission range switch and TCM)                                                                                                    | E  |
| FAIL-SA <ul> <li>Shift po</li> <li>Selecto</li> <li>Start is</li> <li>Acceler</li> <li>Lock-up</li> </ul> | FE<br>osition indicator on combination meter is<br>or shock is large<br>slow<br>ration is slow<br>o is not performed                                                                                           | not displayed                                                                                                    | F  |
| DTC CO                                                                                                    | NFIRMATION PROCEDURE                                                                                                    |                                                                                                    | Н  |
| If anothe least 10 s                                                                                      | r "DTC CONFIRMATION PROCEDURE"<br>seconds, then perform the next test.                                                                                                    | ' occurs just before, turn ignition switch OFF and wait for at                                                                                                    | I  |
|                                                                                                    |                                                                                                    |                                                                                                    | J  |
| 1. Turn<br>2. Shift<br>5 sec<br>3. Chec                                                                   | Ignition switch ON.<br>the selector lever through entire position<br>conds or more.)<br>ck the first trip DTC.                                                                                                 | s from "P" to "L". (Hold the selector lever at each position for                                                                                                    | К  |
| YES<br>NO-1<br>NO-2                                                                                       | <ul> <li><u>detected?</u></li> <li>&gt;&gt; Go to <u>TM-107, "Diagnosis Procedure</u>"</li> <li>&gt;&gt; To check malfunction symptom before</li> <li>&gt;&gt; Confirmation after repair: INSPECTIC</li> </ul> | <u>"</u> .<br>e repair: Refer to <u>GI-41, "Intermittent Incident"</u> .<br>N END                                                                                                    | L  |
| Diagno                                                                                                    | sis Procedure                                                                                                    | INFOID:00000009982132                                                                                                    | M  |
| <b>1</b> .CHEC                                                                                            | K TCM INPUT SIGNALS                                                                                                    |                                                                                                    |    |
| With C With C Select                                                                                      | CONSULT<br>ignition switch ON.<br>ct "Data Monitor" in "TRANSMISSION".                                                                                                    |                                                                                                    | N  |
| 3. Sele<br>SW".                                                                                           | ct "D POSITION SW", "N POSITION SV                                                                                                    | W, "R POSITION SW", "P POSITION SW" and "L RANGE                                                                                                    | U  |
| 4. Shift                                                                                                  | the selector lever through entire position                                                                                                    | s trom "P" to "L" and check ON/OFF of each monitor item.                                                                                                    | Ρ  |

| Monitor item Condition |                              | Condition |
|------------------------|------------------------------|-----------|
|                        | Selector lever: "D" position | On        |
| DICONICION             | Other than the above         |           |
|                        | Selector lever: "N" position | On        |
| N FOSITION SW          | Other than the above         | Off       |

## **P0705 TRANSMISSION RANGE SENSOR A**

#### < DTC/CIRCUIT DIAGNOSIS >

| Monitor item Condition |                              | Condition |
|------------------------|------------------------------|-----------|
|                        | Selector lever: "R" position | On        |
| KF03HI0N SW            | Other than the above         | Off       |
|                        | Selector lever: "P" position | On        |
| F FOSITION SW          | Other than the above         | Off       |
|                        | Selector lever: "L" position | On        |
| L RANGE SW             | Other than the above         | Off       |

#### **Without CONSULT**

1. Turn ignition switch OFF.

2. Disconnect TCM connector.

3. Turn ignition switch ON.

4. Shift the selector lever from "P" to "L" and check voltage between TCM harness connector terminals and ground.

| +         |          |                              |                                                                                                    |             |  |
|-----------|----------|------------------------------|----------------------------------------------------------------------------------------------------|-------------|--|
| ТСМ       |          | —                            | Condition<br>Selector lever: " L" position<br>Other than the above<br>Selector lever: "D" position<br>Other than the above<br>Selector lever: "N" position<br>Other than the above<br>Selector lever: "R" position<br>Other than the above                                                                                                    | Voltage     |  |
| Connector | Terminal |                              |                                                                                                    |             |  |
|           | 2        |                              | Selector lever: " L" position                                                                                                    | 10 – 16 V   |  |
|           | 2        |                              | Other than the above                                                                                                    | Approx. 0 V |  |
|           | 1        |                              | Selector lever: "D" position                                                                                                    | 10 – 16 V   |  |
|           | 4        |                              | Other than the above                                                                                                    | Approx. 0 V |  |
| E75       | 5 Cround | Selector lever: "N" position | 10 – 16 V                                                                                                    |             |  |
| 175       | 5        | Ground                       | Other than the above Approx. 0 V                                                                                                    | Approx. 0 V |  |
|           | 6        | Selector lever: "R" position | 10 – 16 V                                                                                                    |             |  |
|           | 0        |                              | Other than the above                                                                                                    | Approx. 0 V |  |
|           | 7        |                              | Selector lever: "P" position                                                                                                    | 10 – 16 V   |  |
|           | I        |                              | Selector lever: "L" position $10 - 16 \vee$ Other than the aboveApprox. 0 \veeSelector lever: "D" position $10 - 16 \vee$ Other than the aboveApprox. 0 \veeSelector lever: "N" position $10 - 16 \vee$ Other than the aboveApprox. 0 \veeSelector lever: "R" position $10 - 16 \vee$ Other than the aboveApprox. 0 \veeSelector lever: "R" position $10 - 16 \vee$ Other than the aboveApprox. 0 \veeSelector lever: "P" position $10 - 16 \vee$ Other than the aboveApprox. 0 \veeSelector lever: "P" position $10 - 16 \vee$ Other than the aboveApprox. 0 \vee | Approx. 0 V |  |

Is the inspection result normal?

YES >> INSPECTION END

NO-1 ["D POSITION SW" is "ON" when selector is not in "D" position. (Or connector terminal 4 is at power voltage.)]>>GO TO 2.

NO-2 ["N POSITION SW" is "ON" when selector is not in "N" position. (Or connector terminal 5 is at power voltage.)]>>GO TO 4.

NO-3 ["R POSITION SW" is "ON" when selector is not in "R" position. (Or connector terminal 6 is at power voltage.)]>>GO TO 6.

NO-4 ["P POSITION SW" is "ON" when selector is not in "P" position. (Or connector terminal 7 is at power voltage.)]>>GO TO 8.

NO-5 ["L POSITION SW" is "ON" when selector is not in "L" position. (Or connector terminal 2 is at power voltage.)]>>GO TO 10.

**2.**CHECK D POSITION SW CIRCUIT (PART 1)

1. Turn ignition switch OFF.

2. Disconnect TCM connector.

3. Check continuity between TCM harness connector terminals.

| TCM       |          |   | Continuity  |
|-----------|----------|---|-------------|
| Connector | Terminal |   | Continuity  |
| F75       | 4        | 2 | Not existed |
|           |          | 5 |             |
|           |          | 6 |             |
|           |          | 7 |             |
## P0705 TRANSMISSION RANGE SENSOR A

| < DTC/CIF       |                 | NOSIS >           |                   | [CVT: RE0F10D]    |
|-----------------|-----------------|-------------------|-------------------|-------------------|
| Is the inspe    | ection result n | ormal?            |                   |                   |
| YES >           | > GO TO 3.      |                   |                   |                   |
| NO >:           | Repair or re    | place malfur      | ctioning parts.   |                   |
| 3.CHECK         | D POSITION      | SW CIRCU          | IT (PART 2)       |                   |
| 1. Discor       | nect transmis   | ssion range s     | witch connector.  |                   |
| 2. Turn ig      | nition switch   | ON.<br>oon TCM ba | rnass connector ( | ningl and ground  |
| J. CHECK        | vollage belw    |                   |                   |                   |
|                 | +               |                   |                   |                   |
|                 | ТСМ             |                   | Voltage           | т                 |
| Connector       | Terminal        | -                 | (Approx.)         |                   |
| F75             | 4               | Ground            | 0 V               |                   |
| Is the inspe    | ection result n | ormal?            |                   |                   |
| YES >:          | > GO TO 12.     |                   |                   |                   |
| NO >:           | Repair or re    | place malfur      | ctioning parts.   |                   |
| 4.CHECK         | N POSITION      | SW CIRCU          | IT (PART 1)       |                   |
| 1. Turn ig      | nition switch   | OFF.              |                   |                   |
| 2. Discor       | nect TCM co     | nnector.          |                   | (                 |
| 3. Check        | continuity be   | tween ICIM        | narness connecto  | erminais.         |
|                 | ТСМ             |                   |                   |                   |
| Connector       | Termin          | (                 | Continuity        |                   |
|                 |                 | 2                 |                   |                   |
|                 |                 | 2                 |                   |                   |
| F75             | 5               |                   | lot existed       |                   |
|                 |                 | 7                 |                   |                   |
| le the inerv    | oction requit n | '                 |                   |                   |
|                 |                 | ionnai :          |                   |                   |
| NO >            | Repair or re    | place malfur      | ctioning parts.   |                   |
| <b>5.</b> CHECK |                 | I SW CIRCU        | IT (PART 2)       |                   |
| 1 Discor        | nect transmis   | sion range s      | witch connector   |                   |
| 2. Turn ig      | nition switch   | ON.               |                   |                   |
| 3. Check        | voltage betwe   | een TCM ha        | rness connector f | ninal and ground. |
|                 |                 | 1                 | 1                 | г                 |
|                 | +               | _                 | Voltage           | I                 |
|                 | TCM             |                   | (Approx.)         |                   |
| Connector       | Terminal        |                   |                   | 1                 |
| F75             | 5               | Ground            | 0 V               |                   |
| Is the inspe    | ection result n | ormal?            |                   |                   |
| YES >           | > GO TO 12.     | nlaco molfur      | otioning porto    | (                 |
|                 |                 |                   |                   |                   |
| U.CHECK         | PUSITION        | 1 SW CIRCU        | II (PART 1)       |                   |
| 1. Turn ig      | gnition switch  | OFF.              |                   |                   |

Disconnect TCM connector.
 Check continuity between TCM harness connector terminals.

## **P0705 TRANSMISSION RANGE SENSOR A**

### < DTC/CIRCUIT DIAGNOSIS >

|           | Continuity |   |             |
|-----------|------------|---|-------------|
| Connector |            |   |             |
|           | 7          | 2 |             |
| F75       |            | 4 | Not existed |
| 175       |            | 5 | Notexisted  |
|           |            | 6 |             |

Is the inspection result normal?

YES >> GO TO 7.

NO >> Repair or replace malfunctioning parts.

**7.**CHECK P POSITION SW CIRCUIT (PART 2)

1. Disconnect transmission range switch connector.

2. Turn ignition switch ON.

3. Check voltage between TCM harness connector terminal and ground.

|           | +        |        |           |
|-----------|----------|--------|-----------|
| T         | CM       | -      | (Approx.) |
| Connector | Terminal |        |           |
| F75       | 7        | Ground | 0 V       |

Is the inspection result normal?

YES >> GO TO 12.

NO >> Repair or replace malfunctioning parts.

8. CHECK R POSITION SW CIRCUIT (PART1)

1. Turn ignition switch OFF.

2. Disconnect TCM connector.

3. Check continuity between TCM harness connector terminals.

|           | Continuity |   |             |
|-----------|------------|---|-------------|
| Connector |            |   |             |
|           | c          | 2 |             |
| E75       |            | 4 | Not ovisted |
| F75       | 0          | 5 | NOT EXISTED |
|           |            | 7 |             |

Is the inspection result normal?

YES >> GO TO 9.

NO >> Repair or replace malfunctioning parts.

**9.**CHECK R POSITION SW CIRCUIT (PART 2)

1. Disconnect transmission range switch connector.

- 2. Turn ignition switch ON.
- 3. Check voltage between TCM harness connector terminal and ground.

| T         | +<br>CM  | _      | Voltage |
|-----------|----------|--------|---------|
| Connector | Terminal |        | ()      |
| F75       | 6        | Ground | 0 V     |

Is the inspection result normal?

YES >> GO TO 12.

NO >> Repair or replace malfunctioning parts.

|                                                                               |                                                                     | P0705 TI                                      | RANSMISSION                                                 | RANGE SENSOR A      | ICVT: RE0F10D1         |
|-------------------------------------------------------------------------------|---------------------------------------------------------------------|-----------------------------------------------|-------------------------------------------------------------|---------------------|------------------------|
| 10.CHEC                                                                       |                                                                     |                                               | CIRCUIT (PART 1)                                            |                     | [000000]               |
| 1. Turn igr<br>2. Disconr<br>3. Check o                                       | nition switch O<br>nect TCM coni<br>continuity betw                 | FF.<br>nector.<br>veen TCM h                  | narness connector te                                        | erminals.           | A                      |
|                                                                               | ТСМ                                                                 |                                               |                                                             |                     |                        |
| Connector                                                                     | Terminal                                                            | C                                             | Continuity                                                  |                     | ſ                      |
| F75                                                                           | 2                                                                   | 4<br>5<br>6<br>7                              | ot existed                                                  |                     | ТМ                     |
| Is the insper<br>YES >><br>NO >>                                              | <u>ction result no</u><br>GO TO 11.<br>Repair or repl               | rmal?                                         | ctioning parts.                                             |                     | E                      |
| <ol> <li>CHECH</li> <li>Disconr</li> <li>Turn igr</li> <li>Check v</li> </ol> | K L POSITION<br>nect transmiss<br>nition switch O<br>voltage betwee | I SWITCH (<br>ion range s<br>N.<br>en TCM hai | CIRCUIT (PART 2)<br>witch connector.<br>mess connector tern | ninal and ground.   | F                      |
| T<br>Connector                                                                | +<br>CM<br>Terminal                                                 | _                                             | Voltage<br>(Approx.)                                        |                     | F                      |
| F75                                                                           | 2                                                                   | Ground                                        | 0 V                                                         |                     |                        |
| Is the insperiod<br>YES >><br>NO >><br><b>12.</b> CHEC                        | <u>ction result no</u><br>GO TO 12.<br>Repair or repl<br>K TRANSMIS | <u>rmal?</u><br>lace malfun<br>SION RANG      | ctioning parts.<br>GE SWITCH                                |                     |                        |
| Check trans                                                                   | mission range<br>result normal                                      | e switch. Re<br><u>?</u><br>I FND             | fer to <u>TM-111, "Com</u>                                  | ponent Inspection". | ķ                      |
| NO >><br>Compone                                                              | Repair or replent Inspecti                                          | lace malfun                                   | ctioning parts.                                             |                     | INFOID:000000009982133 |
|                                                                               | TRANSMISSI                                                          | ON RANGE                                      | SWITCH                                                      |                     | Γ.                     |
| Check conti                                                                   | nuity between                                                       | transmissi                                    | on range switch con                                         | nector terminals.   |                        |
| Transmissi                                                                    | on range switch<br>erminal                                          |                                               | Condition                                                   | Continuity          | Ν                      |
|                                                                               | 7 – 10                                                              | Manual lev                                    | ver: "P" and "N" positions                                  | Existed             | C                      |

4 – 5

4 – 8

4 – 9

Existed

Not existed

Existed

Not existed

Existed

Not existed

Manual lever: "P" position

Manual lever: "R" position

Manual lever: "N position

Other than the above

Other than the above

Other than the above

Ρ

## P0705 TRANSMISSION RANGE SENSOR A

### < DTC/CIRCUIT DIAGNOSIS >

| Transmission range switch | Condition                  | Continuity  |  |
|---------------------------|----------------------------|-------------|--|
| Terminal                  | Condition                  |             |  |
| 4 – 2                     | Manual lever: "D" position | Existed     |  |
| 7 2                       | Other than the above       | Not existed |  |
| 4 - 6                     | Manual lever: "L" position | Existed     |  |
| 4 – 0                     | Other than the above       | Not existed |  |

Is the inspection result normal?

YES >> INSPECTION END

NO >> There is a malfunction of transmission range switch. Replace transaxle assembly. Refer to <u>TM-</u> <u>205, "Removal and Installation"</u>.

## P0706 TRANSMISSION RANGE SENSOR A

### < DTC/CIRCUIT DIAGNOSIS >

## P0706 TRANSMISSION RANGE SENSOR A

## **DTC** Description

### DTC DETECTION LOGIC

| - 4 | -   |  |
|-----|-----|--|
| 1   | - 1 |  |
|     |     |  |
|     |     |  |
|     |     |  |
|     |     |  |

В

INFOID:000000009982134

[CVT: RE0F10D]

| DTC                                                                    | CONSULT screen terms<br>(Trouble diagnosis content)                                                          | DTC detection condition                                                                                                    | C  |
|------------------------------------------------------------------------|----------------------------------------------------------------------------------------------------|----------------------------------------------------------------------------------------------------|----|
| P0706                                                                  | T/M RANGE SENSOR A<br>(Transmission Range Sensor A Circuit Range/<br>Performance)                            | <ul> <li>When all of the following conditions are satisfied and this state is maintained for 30 seconds:</li> <li>All range signals stay OFF</li> <li>TCM power supply voltage: More than 11 V</li> </ul> | ТМ |
| POSSIB                                                                 | E CAUSE                                                                                                    |                                                                                                    |    |
| <ul> <li>Harnes<br/>betwee</li> <li>Transm</li> <li>Control</li> </ul> | s or connector (Open circuit between<br>n transmission range switch and TCM)<br>ission range switch<br>cable | ignition switch and transmission range switch/open circuit                                                                                                    | E  |
|                                                                        |                                                                                                    |                                                                                                    |    |
| <ul> <li>Shift pc</li> <li>Selecto</li> <li>Start is</li> </ul>        | r ⊏<br>sition indicator on combination meter is<br>r shock is large<br>slow                                  | not displayed                                                                                                    | G  |
| <ul> <li>Acceler</li> <li>Lock-ur</li> </ul>                           | ation is slow                                                                                                |                                                                                                    | Н  |
|                                                                        |                                                                                                    |                                                                                                    |    |
| 1.PREP                                                                 | ARATION BEFORE WORK                                                                                          |                                                                                                    | 1  |
| If anothe                                                              | "DTC CONFIRMATION PROCEDURE                                                                                  | " occurs just before, turn ignition switch OFF and wait for at                                                                                                    | I  |
| least 10 s                                                             | seconds, then perform the next test.                                                                         |                                                                                                    |    |
|                                                                        | >> GO TO 2                                                                                                   |                                                                                                    | J  |
| 2.PERF                                                                 | ORM DTC CONFIRMATION PROCEDU                                                                                 | RE                                                                                                    |    |
| 1. Turn                                                                | ignition switch ON.                                                                                          |                                                                                                    | K  |
| 2. Shift<br>40 se                                                      | the selector lever through entire position<br>econds or more.)                                               | is from "P" to "L". (Hold the selector lever at each position for                                                                                                    |    |
| 3. Chec                                                                | k the first trip DTC.                                                                                        |                                                                                                    | L  |
| <u>Is "P0706</u>                                                       | <u>" detected?</u>                                                                                           | "                                                                                                    |    |
| NO-1<br>NO-2                                                           | >> To check malfunction symptom before<br>>> Confirmation after repair: INSPECTIC                            | -<br>e repair: Refer to <u>GI-41, "Intermittent Incident"</u> .<br>DN END                                                                                                    | Μ  |
| Diagno                                                                 | sis Procedure                                                                                                | INFOID:00000009982135                                                                                                    | Ν  |
| 1.adju                                                                 | STMENT OF CONTROL CABLE                                                                                      |                                                                                                    |    |
| Adjust co                                                              | ntrol cable. Refer to TM-196, "Inspection                                                                    | <u>)"</u> .                                                                                                    | 0  |
|                                                                        |                                                                                                    |                                                                                                    |    |
| 2                                                                      | >> GO 10 2.                                                                                                  |                                                                                                    | Р  |
|                                                                        |                                                                                                    | KE                                                                                                    |    |
| 1. Turn                                                                | ignition switch ON.                                                                                          |                                                                                                    |    |
| 2. Selec                                                               | ct "Self Diagnostic Results" in "TRANSM<br>h "Erase"                                                         | ISSION".                                                                                                    |    |
| 4. Perfo                                                               | orm "DTC CONFIRMATION PROCEDUF                                                                               | RE". Refer to TM-113, "DTC Description".                                                                                                    |    |

## Is "P0706" detected?

### TM-113

## **P0706 TRANSMISSION RANGE SENSOR A**

< DTC/CIRCUIT DIAGNOSIS >

[CVT: RE0F10D]

YES >> GO TO 3. NO >> INSPECTION END

3. CHECK POWER CIRCUIT

- 1. Turn ignition switch OFF.
- 2. Disconnect transmission range switch connector.
- 3. Turn ignition switch ON.
- 4. Check voltage between transmission range switch harness connector terminal and ground.

|              | +            |        |           |
|--------------|--------------|--------|-----------|
| Transmissior | range switch | _      | Voltage   |
| Connector    | Terminal     |        |           |
| F78          | 4            | Ground | 10 – 16 V |

Is the inspection result normal?

YES >> GO TO 4.

NO >> GO TO 7.

### 4. CHECK CIRCUIT BETWEEN TRANSMISSION RANGE SWITCH AND TCM (PART 1)

- 1. Turn ignition switch OFF.
- 2. Disconnect TCM connector.
- 3. Check continuity between transmission range switch harness connector terminals and TCM harness connector terminals.

| Transmission range switch |          | TCM       |          | Continuity |
|---------------------------|----------|-----------|----------|------------|
| Connector                 | Terminal | Connector | Terminal | Continuity |
|                           | 2        |           | 4        |            |
|                           | 5        |           | 7        |            |
| F78                       | 6        | F75       | 2        | Existed    |
|                           | 8        |           | 6        |            |
|                           | 9        |           | 5        |            |

Is the inspection result normal?

YES >> GO TO 5.

NO >> Repair or replace malfunctioning parts.

### **5.** CHECK CIRCUIT BETWEEN TRANSMISSION RANGE SWITCH AND TCM (PART 2)

Check continuity between transmission range switch harness connector terminals and ground.

| Transmissior       | n range switch |        | Continuity  |  |  |  |
|--------------------|----------------|--------|-------------|--|--|--|
| Connector Terminal |                |        | Continuity  |  |  |  |
|                    | 2              |        |             |  |  |  |
|                    | 5              |        | Not existed |  |  |  |
| F78                | 6              | Ground |             |  |  |  |
|                    | 8              |        |             |  |  |  |
|                    | 9              |        |             |  |  |  |

Is the inspection result normal?

YES >> GO TO 6.

NO >> Repair or replace malfunctioning parts.

**6.**CHECK TRANSMISSION RANGE SWITCH

Check transmission range switch. Refer to TM-115, "Component Inspection".

Is the inspection result normal?

YES >> INSPECTION END

### **P0706 TRANSMISSION RANGE SENSOR A** [CVT: RE0F10D] < DTC/CIRCUIT DIAGNOSIS > >> Repair or replace malfunctioning parts.

NO

## 7. CHECK CIRCUIT BETWEEN IPDM E/R AND TRANSMISSION RANGE SWITCH

- 1. Turn ignition switch OFF.
- Disconnect IPDM E/R connector. 2.
- В Check continuity between IPDM E/R harness connector terminal and transmission range switch harness 3. connector terminal.

| IPDN      | II E/R   | Transmission range switch |          | Continuity |
|-----------|----------|---------------------------|----------|------------|
| Connector | Terminal | Connector                 | Terminal | Continuity |
| F35       | 71       | F78                       | 4        | Existed    |

Is the check result normal?

YES >> GO TO 8.

NO >> Repair or replace malfunctioning parts.

### **8.**DETECT MALFUNCTIONING ITEMS

### Check the following items:

- Open circuit or short circuit in harness between ignition switch and IPDM E/R. Refer to PG-15, "Wiring Diaaram — Ignition Power Supply —".
- Short circuit in harness between IPDM E/R harness connector terminal 71 and transmission range switch harness connector terminal 4.
- 10A fuse (No. 50, located in the IPDM E/R). Refer to PG-68, "IPDM E/R Terminal Arrangement".
- IPDM E/R

### Is the check result normal?

YES >> INSPECTION END

>> Repair or replace malfunctioning parts. NO

### Component Inspection

### 1.CHECK TRANSMISSION RANGE SWITCH

Check continuity between transmission range switch connector terminals.

| Transmission range switch | Condition                           | Continuity  |
|---------------------------|-------------------------------------|-------------|
| Terminal                  | Condition                           | Continuity  |
| 7 10                      | Manual lever: "P" and "N" positions | Existed     |
| 7 – 10                    | Other than the above                | Not existed |
| 4 5                       | Manual lever: "P" position          | Existed     |
| 4 – 5                     | Other than the above                | Not existed |
| 1 8                       | Manual lever: "R" position          | Existed     |
| 4 - 0                     | Other than the above                | Not existed |
| 1 0                       | Manual lever: "N position           | Existed     |
| 4 – 9                     | Other than the above                | Not existed |
| 4 2                       | Manual lever: "D" position          | Existed     |
| 4 – 2                     | Other than the above                | Not existed |
| 4 6                       | Manual lever: "L" position          | Existed     |
| 4 - 0                     | Other than the above                | Not existed |

### Is the inspection result normal?

YES >> INSPECTION END

NO >> There is a malfunction of transmission range switch. Replace transaxle assembly. Refer to TM-220, "Removal and Installation".

А

ТΜ

Ε

Н

INFOID:000000009982136

### **P0711 TRANSMISSION FLUID TEMPERATURE SENSOR A**

### < DTC/CIRCUIT DIAGNOSIS >

## P0711 TRANSMISSION FLUID TEMPERATURE SENSOR A

### **DTC** Description

INFOID:000000010257640

[CVT: RE0F10D]

### DTC DETECTION LOGIC

| DTC   | CONSULT screen terms<br>(Trouble diagnosis content)                                           | DTC detection condition                                                                                                    |
|-------|-----------------------------------------------------------------------------------------------|----------------------------------------------------------------------------------------------------|
| P0711 | FLUID TEMP SENSOR A<br>(Transmission Fluid Temperature Sensor A<br>Circuit Range/Performance) | <ul> <li>When any of 1 or 2 is satisfied:</li> <li>Under the following diagnosis conditions, CVT fluid temperature does not rise to 10°C (50°F) after driving for a certain period of time with the TCM-received fluid temperature sensor value between – 40°C (-40°F) and 9°C (48.2°F).</li> <li>TCM power supply voltage: More than 11 V</li> <li>CAN communication is normal</li> <li>Engine speed: 450 rpm or more</li> <li>Accelerator pedal position: 3 deg. or more</li> <li>Vehicle speed: 10 km/h (7 MPH) or more</li> <li>U0100, P0705 and P0706 are not detected.</li> <li>Selector lever: "D" position</li> <li>When the condition of the final judgment is satisfied after satisfying that of the provisional judgment:</li> <li>Provisional judgment: All of the following conditions are satisfied within 2 seconds after the ignition switch is turned ON.</li> <li>U0073, U0100, P0712 and P0713 are not detected.</li> <li>CAN communication is normal.</li> <li>TCM power supply voltage: More than 11 V</li> <li>The difference between CVT fluid temperature and engine coolant temperature is 55°C (131°F) or more, or -27°C (-16°F) or less.</li> <li>Final judgment: When all of the following conditions are satisfied and this state is maintained for 300 seconds:</li> <li>ECM is normal.</li> <li>Provisional judgment is satisfied.</li> </ul> |

### POSSIBLE CAUSE

CVT fluid temperature sensor

### FAIL-SAFE

- Engine coolant temperature when engine start: Temp. ≥ 10°C (50°F)
- Start is slow
- Acceleration is slow
- Engine coolant temperature when engine start:  $-35^{\circ}C$  ( $-31^{\circ}F$ )  $\leq$  Temp. <  $10^{\circ}C$  ( $50^{\circ}F$ )
- Selector shock is large
- Start is slow
- Acceleration is slow
- Engine coolant temperature when engine start: Temp. < -35°C (-31°F)
- Selector shock is large
- Start is slow
- Acceleration is slow

### DTC CONFIRMATION PROCEDURE

### **CAUTION:**

### Always drive vehicle at a safe speed.

### **1.**PREPARATION BEFORE WORK

If another "DTC CONFIRMATION PROCEDURE" occurs just before, turn ignition switch OFF and wait for at least 10 seconds, then perform the next test.

>> GO TO 2.

2.INSPECTION START

## P0711 TRANSMISSION FLUID TEMPERATURE SENSOR A

| < DTC/CIRCUIT DIAGNOSIS >                                                                                                    | [CVT: RE0F10D]                            |
|----------------------------------------------------------------------------------------------------|-------------------------------------------|
| Is it necessary to erase permanent DTC?                                                                                                    |                                           |
| YES >> GO TO 3.                                                                                                    | A                                         |
| NO >> GO TO 7.                                                                                                    |                                           |
| <b>3.</b> CHECK DTC (ECM AND TCM)                                                                                                    | D                                         |
| Check the DTC.                                                                                                    | D                                         |
| Is any DTC other than "P0711" detected?                                                                                                    |                                           |
| YES >> Check DTC detected item. Refer to <u>EC-93</u> , " <u>DTC Index</u> " (E<br>NO >> GO TO 4.                                                            | CM), <u>EC-93, "DTC_Index"</u> (TCM).     |
| <b>4.</b> PERFORM DTC CONFIRMATION PROCEDURE (PART 1)                                                                                                    |                                           |
| TESTING CONDITION:                                                                                                    | TM                                        |
| While performing the following procedure, do not add fuel.                                                                                                   |                                           |
| Before performing the following procedure, check that fuel level     Before performing the following procedure, confirm that bettern                         | is between 1/4 and 4/4.                   |
| Before performing the following procedure, commin that battery     BWith CONSTILT                                                                            | Voltage is $11^{\circ}$ or more at fulle. |
| 1. Move the vehicle to a cool place.                                                                                                    |                                           |
| NOTE:                                                                                                    | _                                         |
| <ol> <li>Cool the vehicle in an environment of ambient air temperature betw</li> <li>Turn ignition switch OFF and leave the vehicle for 12 hours.</li> </ol> | reen −10°C (14°F) and 35°C (95°F).        |
| Never turn ignition switch ON during this procedure.                                                                                                    | G                                         |
| NOTE:                                                                                                    |                                           |
| The vehicle must be cooled with the food open.                                                                                                    |                                           |
| 3. Turn ignition switch ON.                                                                                                    | Н                                         |
| Never start the engine.                                                                                                    |                                           |
| 4. Select "Data Monitor" in "TRANSMISSION".                                                                                                    |                                           |
| 5. Select "FLUID TEMP".                                                                                                    |                                           |
| <ol> <li>Record CV1 fluid temperature.</li> <li>Start angine and let it idle for 5 minutes or more.</li> </ol>                                               |                                           |
| CAUTION:                                                                                                    |                                           |
| Never turn ignition switch OFF during idling.                                                                                                    | J                                         |
| 8. Check 1st trip DTC.                                                                                                    |                                           |
| ®With GST                                                                                                    | K                                         |
| 1. Move the vehicle to a cool place.                                                                                                    |                                           |
| Cool the vehicle in an environment of ambient air temperature betw                                                                                           | een –10°C (14°F) and 35°C (95°F).         |
| 2. Turn ignition switch OFF and leave the vehicle for 12 hours.                                                                                              |                                           |
| CAUTION:                                                                                                    |                                           |
| Never turn ignition switch ON during this procedure.                                                                                                    |                                           |
| The vehicle must be cooled with the food open                                                                                                    | M                                         |
| 3. Start engine and let it idle for 5 minutes or more.                                                                                                    |                                           |
| CAUTION:                                                                                                    |                                           |
| Never turn ignition switch OFF during idling.                                                                                                    | N                                         |
| 4. Check Isl lip DTC.                                                                                                    |                                           |
| <u>IS POTTI delected?</u>                                                                                                    | 0                                         |
| NO-1 (With CONSULT)>>GO TO 5                                                                                                    | 0                                         |
| NO-2 (With GST)>>GO TO 6.                                                                                                    |                                           |
| 5. CHECK CVT FLUID TEMPERATURE                                                                                                    | P                                         |
|                                                                                                    |                                           |
| 1. Select "Data Monitor" in "TRANSMISSION"                                                                                                    |                                           |
| 2. Select "FLUID TEMP".                                                                                                    |                                           |
| <u>Is the value of "FLUID TEMP" 10°C (50°F) or more?</u>                                                                                                    |                                           |
| YES >> INSPECTION END                                                                                                    |                                           |
| NO >> GO TO 6.                                                                                                    |                                           |

### < DTC/CIRCUIT DIAGNOSIS >

[CVT: RE0F10D]

**6.**PERFORM DTC CONFIRMATION PROCEDURE (PART 2)

### With CONSULT

1. Drive the vehicle for the total minutes specified in the Driving time column below with the following conditions satisfied.

| Selector lever             | : "D" position            |
|----------------------------|---------------------------|
| Accelerator pedal position | : 1.0/8 or more           |
| Vehicle speed              | : 10 km/h (7 MPH) or more |

| CVT fluid temperature before engine start | Driving time       |
|-------------------------------------------|--------------------|
| -40°C (-40°F) − -31°C (-23.8°F)           | 20 minutes or more |
| −30°C (−22°F) − −21°C (−5.8°F)            | 18 minutes or more |
| –20°C (–4°F) – –11°C (–12.2°F)            | 14 minutes or more |
| –10°C (14°F) – –1°C (30.2°F)              | 10 minutes or more |
| 0°C (32°F) – 9°C (48.2°F)                 | 7 minutes or more  |

2. Stop the vehicle.

3. Check the first trip DTC.

### With GST

1. Drive the vehicle and maintain the following conditions for 20 minutes or more.

| Selector lever             | : "D" position            |
|----------------------------|---------------------------|
| Accelerator pedal position | : 1.0/8 or more           |
| Vehicle speed              | : 10 km/h (7 MPH) or more |

- 2. Stop the vehicle.
- 3. Check the first trip DTC.

### Is "P0711" detected?

YES >> Go to TM-119, "Diagnosis Procedure".

- NO-1 >> To check malfunction symptom before repair: Refer to GI-41, "Intermittent Incident".
- NO-2 >> Confirmation after repair: INSPECTION END

7.PERFORM DTC CONFIRMATION PROCEDURE

### With CONSULT

- 1. Turn ignition switch OFF and cool the engine.
- 2. Turn ignition switch ON.
- CAUTION: Never start the engine.

### 3. Select "Data Monitor" in "TRANSMISSION".

- 4. Select "FLUID TEMP".
- 5. Record CVT fluid temperature.
- 6. Start the engine and wait for at least 2 minutes.
- 7. Drive the vehicle for the total minutes specified in the Driving time column below with the following conditions satisfied.

| Selector lever             | : "D" position            |
|----------------------------|---------------------------|
| Accelerator pedal position | : 1.0/8 or more           |
| Vehicle speed              | : 10 km/h (7 MPH) or more |

| CVT fluid temperature before engine start | Driving time       |
|-------------------------------------------|--------------------|
| –40°C (–40°F) – −31°C (–23.8°F)           | 20 minutes or more |
| −30°C (−22°F) − −21°C (−5.8°F)            | 18 minutes or more |
| –20°C (–4°F) – –11°C (–12.2°F)            | 14 minutes or more |
| -10°C (14°F)1°C (30.2°F)                  | 10 minutes or more |

## P0711 TRANSMISSION FLUID TEMPERATURE SENSOR A

### < DTC/CIRCUIT DIAGNOSIS > CVT fluid temperature before engine start Driving time 0°C (32°F) - 9°C (48.2°F) 7 minutes or more - (Go to "8.CHECK CVT FLU-Other than the above ID TEMPERATURE SENSOR") Stop the vehicle. Check the first trip DTC. **With GST** 1. Turn ignition switch OFF and cool the engine. Start the engine and wait for at least 2 minutes. Drive the vehicle and maintain the following conditions for 20 minutes or more. Selector lever : "D" position Accelerator pedal position : 1.0/8 or more

#### Vehicle speed : 10 km/h (7 MPH) or more 4. Stop the vehicle. CAUTION: Never turn ignition switch OFF 5. Check the first trip DTC. Is "P0711" detected? >> Go to TM-119, "Diagnosis Procedure". YES NO >> GO TO 8.

### 8.CHECK CVT FLUID TEMPERATURE SENSOR

1. Turn ignition switch OFF.

8.

9.

2.

3.

- 2. Disconnect CVT unit connector.
- 3. Check resistance between CVT unit connector terminals.

| CVT unit | Condition                           | Resistance |  |
|----------|-------------------------------------|------------|--|
| Terminal | Condition                           | (Approx.)  |  |
|          | CVT fluid temperature: 20°C (68°F)  | 6.5 kΩ     |  |
| 12 – 18  | CVT fluid temperature: 50°C (122°F) | 2.2 kΩ     |  |
|          | CVT fluid temperature: 80°C (176°F) | 0.87 kΩ    |  |

### Is the inspection result normal?

- YES-1 >> To check malfunction symptom before repair: Refer to GI-41, "Intermittent Incident".
- YES-2 >> Confirmation after repair: INSPECTION END
- >> There is a malfunction of CVT fluid temperature sensor. Replace transaxle assembly. Refer to NO TM-220, "Removal and Installation".

### **Diagnosis** Procedure

## 1.CHECK CVT FLUID TEMPERATURE SENSOR

- 1. Turn ignition switch OFF.
- 2. Disconnect CVT unit connector.
- 3. Check resistance between CVT unit connector terminals.

| CVT unit  |          | Condition                           | Resistance |
|-----------|----------|-------------------------------------|------------|
| Connector | Terminal | Condition                           | (Approx.)  |
|           |          | CVT fluid temperature: 20°C (68°F)  | 6.5 kΩ     |
| F209 1    | 12 – 18  | CVT fluid temperature: 50°C (122°F) | 2.2 kΩ     |
|           |          | CVT fluid temperature: 80°C (176°F) | 0.87 kΩ    |

### Is the inspection result normal?

YES >> GO TO 2. NO >> GO TO 4.

[CVT: RE0F10D]

А

В

ТΜ

Е

Н

Κ

L

Μ

INFOID:000000010257641

Ν

Ρ

## P0711 TRANSMISSION FLUID TEMPERATURE SENSOR A

### < DTC/CIRCUIT DIAGNOSIS >

## $\overline{2.}$ CHECK CIRCUIT BETWEEN TCM AND CVT UNIT (CVT FLUID TEMPERATURE SENSOR) (PART 1)

### 1. Disconnect the TCM connector.

2. Check continuity between TCM harness connector terminals and CVT unit harness connector terminals.

| T         | TCM CVT unit |           | Continuity |            |
|-----------|--------------|-----------|------------|------------|
| Connector | Terminal     | Connector | Terminal   | Continuity |
| E75       | 11           | E74       | 18         | Existed    |
| F75       | 12           | F74       | 12         | Existed    |

Is the inspection result normal?

YES >> GO TO 3.

NO >> Repair or replace damaged parts.

**3.** CHECK CIRCUIT BETWEEN TCM AND CVT UNIT (CVT FLUID TEMPERATURE SENSOR) (PART 2)

Check continuity between TCM harness connector terminals and ground.

| ТСМ       |          |        | Continuity  |  |
|-----------|----------|--------|-------------|--|
| Connector | Terminal |        | Continuity  |  |
| E75       | 11       | Ground | Not existed |  |
| 175       | 12       | Ground | NOL EXISTED |  |

Is the inspection result normal?

YES >> INSPECTION END

NO >> Repair or replace damaged parts.

**4.** CHECK DTC (TCM)

### (B) With CONSULT

- 1. Perform "DTC CONFIRMATION PROCEDURE". Refer to TM-116, "DTC Description".
- 2. Select "Self Diagnostic Results" in "TRANSMISSION".

### Is "P0711" detected?

- YES >> There is a malfunction of the CVT fluid temperature sensor. Replace the transaxle assembly. Refer to <u>TM-220, "Removal and Installation"</u>.
- NO >> INSPECTION END

### P0712 TRANSMISSION FLUID TEMPERATURE SENSOR A [CVT: RE0F10D]

### < DTC/CIRCUIT DIAGNOSIS >

## P0712 TRANSMISSION FLUID TEMPERATURE SENSOR A

## **DTC** Description

INFOID:000000009982137

А

В

## DTC DETECTION LOGIC

| DTC                                                          | CONSULT<br>(Trouble dia                      | screen terms<br>agnosis content)       | DTC detection condition                                                                                                    | С  |
|--------------------------------------------------------------|----------------------------------------------|----------------------------------------|----------------------------------------------------------------------------------------------------|----|
|                                                              | FLUID TEMP SENSO                             | RA                                     | When all of the following conditions are satisfied and this state is main-                                                       |    |
| P0712                                                        | (Transmission Fluid To<br>cuit Low)          | emperature Sensor A Cir-               | <ul> <li>TCM power supply voltage: More than 11 V</li> <li>Fluid temperature sensor detection voltage: 0.15 V or less</li> </ul> | ТМ |
| POSSIB                                                       | LE CAUSE                                     |                                        |                                                                                                    |    |
| <ul><li>Harnes</li><li>CVT flut</li></ul>                    | ss or connector (CV<br>uid temperature sen   | T fluid temperature se<br>sor          | ensor circuit is shorted to ground)                                                                                              | E  |
| FAIL-SA                                                      | FE                                           |                                        |                                                                                                    |    |
| <ul> <li>Engine</li> <li>Start is</li> <li>Accele</li> </ul> | coolant temperatur<br>slow<br>ration is slow | re when engine start:                  | Temp. $\geq 10^{\circ}C (50^{\circ}F)$                                                                                           | F  |
| Engine                                                       | coolant temperatur                           | re when engine start:                  | –35°C (–31°F) ≤ Temp. < 10°C (50°F)                                                                                              | 0  |
| - Selecto                                                    | or shock is large                            |                                        |                                                                                                    | G  |
| - Accele                                                     | ration is slow                               |                                        |                                                                                                    |    |
| <ul> <li>Engine</li> <li>Selector</li> </ul>                 | coolant temperatur                           | re when engine start:                  | Temp. < –35°C (–31°F)                                                                                                    | Н  |
| - Start is                                                   | slow                                         |                                        |                                                                                                    |    |
| - Accele                                                     | ration is slow                               |                                        |                                                                                                    |    |
|                                                              | NFIRMATION PF                                | ROCEDURE                               |                                                                                                    |    |
| I.PREF                                                       | PARATION BEFORE                              | EWORK                                  |                                                                                                    | J  |
| If anothe<br>least 10                                        | er "DTC CONFIRMA<br>seconds, then perfo      | ATION PROCEDURE<br>form the next test. | " occurs just before, turn ignition switch OFF and wait for at                                                                   |    |
|                                                              | >> GO TO 2.                                  |                                        |                                                                                                    | Κ  |
| 2.PERF                                                       | ORM DTC CONFI                                | RMATION PROCEDU                        | IRE                                                                                                    |    |
| 1. Star                                                      | the engine and wa                            | it for 10 seconds or n                 | nore.                                                                                                    |    |
| 2. Che                                                       | ck the first trip DTC                        |                                        |                                                                                                    |    |
| <u>IS "P071</u><br>VES                                       | <u>2<sup>~</sup> detected?</u>               | Diagnosis Procedure                    | ,u                                                                                                    | M  |
| NO-1                                                         | >> To check malfur                           | nction symptom befor                   | e repair: Refer to <u>GI-41, "Intermittent Incident"</u> .                                                                       |    |
| NO-2                                                         | >> Confirmation aft                          | er repair: INSPECTIO                   | ON ÉND                                                                                                    | NI |
| Diagno                                                       | sis Procedure                                |                                        | INFOID:000000009982138                                                                                                    | IN |
| <b>1.</b> CHEC                                               | CK CIRCUIT BETW                              | EEN TCM AND CVT                        | UNIT                                                                                                    | 0  |
| 1. Turn                                                      | ignition switch OFF                          |                                        |                                                                                                    | -  |
| 2. Disc<br>3. Che                                            | ck continuity betwee                         | en TCM harness con                     | nector terminal and ground.                                                                                                    |    |
|                                                              |                                              |                                        |                                                                                                    | Р  |
|                                                              | ТСМ                                          | — Cont                                 | inuity                                                                                                    |    |

| Connector Terminal |  |        | Continuity  |
|--------------------|--|--------|-------------|
| F75 12             |  | Ground | Not existed |
|                    |  |        |             |

Is the inspection result normal?

YES >> GO TO 2.

< DTC/CIRCUIT DIAGNOSIS >

### NO >> Repair or replace malfunctioning part.

## 2.check CVT UNIT TERMINAL CODE ASSEMBLY

Check continuity between CVT unit connector terminal and ground.

| CVT unit           |    |        | Continuity  |
|--------------------|----|--------|-------------|
| Connector Terminal |    |        | Continuity  |
| F74                | 12 | Ground | Not existed |

Is the inspection result normal?

YES >> GO TO 3.

## $\mathbf{3}$ .check CVT fluid temperature sensor

Check resistance between CVT unit connector terminals.

| CVT unit  |          | Condition                           | Resistance |  |
|-----------|----------|-------------------------------------|------------|--|
| Connector | Terminal | Condition                           | (Approx.)  |  |
|           |          | CVT fluid temperature: 20°C (68°F)  | 6.5 kΩ     |  |
| F209      | 12 – 18  | CVT fluid temperature: 50°C (122°F) | 2.2 kΩ     |  |
|           |          | CVT fluid temperature: 80°C (176°F) | 0.87 kΩ    |  |

Is the inspection result normal?

YES >> INSPECTION END

NO >> There is a malfunction of the CVT fluid temperature sensor. Replace the transaxle assembly. Refer to <u>TM-220, "Removal and Installation"</u>.

NO >> There is a malfunction of the CVT unit terminal code assembly. Replace the transaxle assembly. Refer to <u>TM-220</u>, "<u>Removal and Installation</u>".

### P0713 TRANSMISSION FLUID TEMPERATURE SENSOR A

< DTC/CIRCUIT DIAGNOSIS >

## P0713 TRANSMISSION FLUID TEMPERATURE SENSOR A

### **DTC** Description

INFOID:000000009982139

А

В

[CVT: RE0F10D]

### DTC DETECTION LOGIC

| DTC                                                                            | CONSULT screen terms<br>(Trouble diagnosis content)                                                                                                    | DTC detection condition                                                                                                    |                        | C     |
|--------------------------------------------------------------------------------|----------------------------------------------------------------------------------------------------|----------------------------------------------------------------------------------------------------|------------------------|-------|
| P0713                                                                          | FLUID TEMP SENSOR A<br>(Transmission Fluid Temperature Sensor A Cir-<br>cuit High)                                                                                                  | <ul> <li>When all of the following conditions are satisfied and thi tained for 5 seconds:</li> <li>TCM power supply voltage: More than 11 V</li> <li>Vehicle speed: More than 10 km/h (7 MPH)</li> <li>Fluid temperature sensor detection voltage: 2.48 V or</li> </ul> | s state is main-       | ТМ    |
| POSSIB<br>• Harnes<br>• CVT flu                                                | LE CAUSE<br>s or connector (CVT fluid temperature se<br>id temperature sensor                                                                                                    | ensor circuit is open or shorted to power supply                                                                                                    | ()                     | E     |
| FAIL-SA<br>• Engine<br>- Start is                                              | FE<br>coolant temperature when engine start:<br>slow                                                                                                    | Temp. ≥ 10°C (50°F)                                                                                                    |                        | F     |
| <ul> <li>Acceler</li> <li>Engine</li> <li>Selecto</li> <li>Start is</li> </ul> | ation is slow<br>coolant temperature when engine start:<br>r shock is large<br>slow                                                                                                 | –35°C (–31°F) ≤ Temp. < 10°C (50°F)                                                                                                    |                        | G     |
| <ul> <li>Acceler</li> <li>Engine</li> <li>Selecto</li> </ul>                   | ation is slow<br>coolant temperature when engine start:<br>r shock is large                                                                                                    | Temp. < –35°C (–31°F)                                                                                                    |                        | Η     |
| - Start Is<br>- Acceler                                                        | ation is slow                                                                                                    |                                                                                                    |                        |       |
|                                                                                | NFIRMATION PROCEDURE                                                                                                    |                                                                                                    |                        |       |
| I.PREP                                                                         | ARATION BEFORE WORK                                                                                                    |                                                                                                    |                        | J     |
| If another<br>least 10 s                                                       | r "DTC CONFIRMATION PROCEDURE"<br>seconds, then perform the next test.                                                                                                    | " occurs just before, turn ignition switch OFF a                                                                                                    | and wait for at        | K     |
| ;                                                                              | >> GO TO 2.                                                                                                    |                                                                                                    |                        |       |
| 2.PERF                                                                         | ORM DTC CONFIRMATION PROCEDU                                                                                                    | RE                                                                                                    |                        | L     |
| <ol> <li>Start</li> <li>Main</li> </ol>                                        | the engine.<br>tain the following condition for 10 second                                                                                                    | ds or more.                                                                                                    |                        | М     |
| Ve                                                                             | hicle speed : 20 km/h (12 MPH) or more                                                                                                    |                                                                                                    |                        | 1 0 1 |
| 3. Stop<br>4. Chec                                                             | the vehicle.<br>k the first trip DTC.<br>a detected?                                                                                                    |                                                                                                    |                        | Ν     |
| YES<br>NO-1<br>NO-2                                                            | <ul> <li>&gt;&gt; Go to <u>TM-123, "Diagnosis Procedure</u></li> <li>&gt;&gt; To check malfunction symptom before</li> <li>&gt;&gt; Confirmation after repair: INSPECTIC</li> </ul> | <u>"</u> .<br>e repair: Refer to <u>GI-41, "Intermittent Incident"</u> .<br>DN END                                                                                                    |                        | 0     |
| Diagno                                                                         | sis Procedure                                                                                                    |                                                                                                    | INFOID:000000009982140 | D     |
| <b>1</b> .CHEC                                                                 | K CIRCUIT BETWEEN TCM AND CVT                                                                                                    | UNIT (PART 1)                                                                                                    |                        | F     |
| 1. Turn                                                                        | ignition switch OFF.                                                                                                    |                                                                                                    |                        |       |

- Disconnect TCM connector and CVT unit connector.
- 3. Check continuity between TCM harness connector terminals and CVT unit harness connector terminals.

## P0713 TRANSMISSION FLUID TEMPERATURE SENSOR A

### < DTC/CIRCUIT DIAGNOSIS >

| T         | CM       | CVT unit  |          | Continuity |
|-----------|----------|-----------|----------|------------|
| Connector | Terminal | Connector | Terminal | Continuity |
| F75       | 11       | F74       | 18       | Evisted    |
| 175       | 12       | 174       | 12       | LAISIEU    |

Is the inspection result normal?

YES >> GO TO 2.

NO >> Repair or replace malfunctioning parts.

2. CHECK CIRCUIT BETWEEN TCM AND CVT UNIT (PART 2)

### 1. Turn ignition switch ON.

2. Check voltage between TCM harness connector terminal and ground.

| +                  |    |        |           |
|--------------------|----|--------|-----------|
| TCM                |    | _      | (Approx.) |
| Connector Terminal |    |        |           |
| F75                | 12 | Ground | 0 V       |

Is the inspection result normal?

YES >> GO TO 3.

NO >> Repair or replace malfunctioning parts.

 $\mathbf{3}$ .check CVT fluid temperature sensor

1. Turn ignition switch OFF.

2. Check resistance between CVT unit connector terminals.

| CVT unit  |          | Condition                           | Resistance |  |
|-----------|----------|-------------------------------------|------------|--|
| Connector | Terminal | Condition                           | (Approx.)  |  |
|           |          | CVT fluid temperature: 20°C (68°F)  | 6.5 kΩ     |  |
| F209      | 12 – 18  | CVT fluid temperature: 50°C (122°F) | 2.2 kΩ     |  |
|           |          | CVT fluid temperature: 80°C (176°F) | 0.87 kΩ    |  |

Is the inspection result normal?

YES >> INSPECTION END

NO >> There is a malfunction of the CVT fluid temperature sensor. Replace the transaxle assembly. Refer to <u>TM-220, "Removal and Installation"</u>.

## **P0715 INPUT SPEED SENSOR A**

### < DTC/CIRCUIT DIAGNOSIS >

## P0715 INPUT SPEED SENSOR A

### **DTC** Description

### DTC DETECTION LOGIC

| DTC   | CONSULT screen terms<br>(Trouble diagnosis content)                 | DTC detection condition                                                                                                    |
|-------|---------------------------------------------------------------------|----------------------------------------------------------------------------------------------------|
| P0715 | INPUT SPEED SENSOR A<br>(Input/Turbine Speed Sensor A Cir-<br>cuit) | <ul> <li>When 1 is satisfied and any of 2, 3 or 4 is satisfied: <ol> <li>When the following conditions are satisfied:</li> <li>TCM power supply voltage: More than 11 V</li> <li>After range change completion, it spends 2 seconds or more.</li> </ol> </li> <li>When all of the following conditions are satisfied and this state is maintained for 5 seconds: <ol> <li>Primary pulley speed: Less than 150 rpm</li> <li>Secondary pulley speed: 500 rpm or more</li> </ol> </li> <li>When all of the following conditions are satisfied and this state is maintained for 0.5 seconds: <ol> <li>Primary pulley speed: 1,000 rpm or more</li> <li>When all of the following conditions are satisfied and this state is maintained for 0.5 seconds: <ol> <li>10-msec-ago primary pulley speed: 1,000 rpm or more</li> <li>Now primary pulley speed: 0 rpm</li> </ol> </li> <li>When all of the following conditions are satisfied and this state is maintained for 5 seconds: <ul> <li>Range: D or L</li> <li>Engine speed: 450 rpm or more</li> <li>Input peed: 300 rpm or more</li> <li>Secondary pulley speed: 300 rpm or more</li> <li>Differences between engine speed and primary pulley speed: More than 1,000 rpm</li> <li>Differences between primary pulley speed and input speed: More than 1,000 rpm</li> </ul> </li> <li>Differences between engine speed and input speed: More than 1,000 rpm</li> <li>Differences between engine speed and input speed: 1,000 rpm or less</li> <li>Lock-up command is being given (except for slip lock-up)</li> <li>DTC other than the applicable DTC is not detected</li> </ol></li></ul> |

### POSSIBLE CAUSE

• Harness or connector (Primary speed sensor circuit is open or shorted)

Primary speed sensor

### FAIL-SAFE

- Start is slow
- Acceleration is slow

Lock-up is not performed

# DTC CONFIRMATION PROCEDURE

### Be careful of the driving speed.

**1.**PREPARATION BEFORE WORK

If another "DTC CONFIRMATION PROCEDURE" occurs just before, turn ignition switch OFF and wait for at least 10 seconds, then perform the next test.

>> GO TO 2.

## 2. CHECK DTC DETECTION

- 1. Start the engine.
- 2. Drive the vehicle.
- 3. Maintain the following conditions for 10 seconds or more.

| Selector lever | : "D" POSITION             |
|----------------|----------------------------|
| Engine speed   | : 1,200 rpm or more        |
| Vehicle speed  | : 40 km/h (25 MPH) or more |

INFOID:000000009982141

ТМ

Ε

F

Н

J

Κ

L

Μ

Ν

0

Ρ

А

В

С

## P0715 INPUT SPEED SENSOR A

### < DTC/CIRCUIT DIAGNOSIS >

4. Stop the vehicle.

5. Check the first trip DTC.

### Is "P0715" detected?

YES >> Go to <u>TM-126</u>, "Diagnosis Procedure".

- NO-1 >> To check malfunction symptom before repair: Refer to GI-41, "Intermittent Incident".
- NO-2 >> Confirmation after repair: INSPECTION END

### Diagnosis Procedure

INFOID:000000009982142

## 1.CHECK PRIMARY SPEED SENSOR POWER CIRCUIT

- 1. Turn ignition switch OFF.
- 2. Disconnect primary speed sensor connector.
- 3. Turn ignition switch ON.
- 4. Check voltage between primary speed sensor harness connector terminal and ground.

| +                    |          |        |           |
|----------------------|----------|--------|-----------|
| Primary speed sensor |          | -      | Voltage   |
| Connector            | Terminal |        |           |
| F76                  | 3        | Ground | 10 – 16 V |

Is the inspection result normal?

YES >> GO TO 2.

NO >> GO TO 6.

## **2.**CHECK PRIMARY SPEED SENSOR GROUND CIRCUIT

Check continuity between primary speed sensor harness connector terminal and ground.

| Primary sp | eed sensor |        | Continuity |
|------------|------------|--------|------------|
| Connector  | Terminal   |        | Continuity |
| F76        | 1          | Ground | Existed    |

Is the inspection result normal?

YES >> GO TO 3.

NO >> Repair or replace malfunctioning parts.

**3.** CHECK CIRCUIT BETWEEN PRIMARY SPEED SENSOR AND TCM (PART 1)

1. Turn ignition switch OFF.

- 2. Disconnect TCM connector.
- 3. Check continuity between primary speed sensor harness connector terminal and TCM harness connector terminal.

| Primary speed sensor |          | TCM       |          | Continuity |
|----------------------|----------|-----------|----------|------------|
| Connector            | Terminal | Connector | Terminal | Continuity |
| F76                  | 2        | F75       | 35       | Existed    |

### Is the inspection result normal?

YES >> GO TO 4.

NO >> Repair or replace malfunctioning parts.

### **4.**CHECK CIRCUIT BETWEEN PRIMARY SPEED SENSOR AND TCM (PART 2)

Check continuity between primary speed sensor harness connector terminal and ground.

| Primary sp | eed sensor |        | Continuity  |
|------------|------------|--------|-------------|
| Connector  | Terminal   | —      | Continuity  |
| F76        | 2          | Ground | Not existed |

Is the inspection result normal?

## **P0715 INPUT SPEED SENSOR A**

**Revision: November 2013** 

### NO >> Repair or replace malfunctioning parts.

### **5.**CHECK TCM INPUT SIGNALS

< DTC/CIRCUIT DIAGNOSIS >

>> GO TO 5.

- 1. Connect all of disconnected connectors.
- 2. Lift the vehicle.

YES

- 3. Start the engine.
- 4. Check frequency of primary speed sensor.

| TC           | +<br>CM      | _       | Condition                                                                                 | Frequency<br>(Approx.)                    | ТМ |
|--------------|--------------|---------|-------------------------------------------------------------------------------------------|-------------------------------------------|----|
| Connector    | Terminal     |         |                                                                                           | ( ) ] ] ] ]                               |    |
| F75          | 35           | Ground  | <ul> <li>Shift position: "L" position</li> <li>Vehicle speed: 20 km/h (12 MPH)</li> </ul> | 700 Hz<br>1mSec/div<br>5V/div JSDIA1905GB | F  |
| ls the insne | ction result | normal? |                                                                                           |                                           | G  |

YES >> INSPECTION END

NO >> Replace primary speed sensor. Refer to <u>TM-208</u>, "Removal and Installation".

6.CHECK CIRCUIT BETWEEN IPDM E/R AND PRIMARY SPEED SENSOR

- 1. Turn ignition switch OFF.
- 2. Disconnect IPDM E/R connector.
- Check continuity between IPDM E/R harness connector terminal and primary speed sensor harness connector terminal.

| IPDN           | IPDM E/R Primary speed sensor |           | Continuity |            |
|----------------|-------------------------------|-----------|------------|------------|
| Connector      | Terminal                      | Connector | Terminal   | Continuity |
| F35            | 70                            | F76       | 3          | Existed    |
| Is the check i | result normal                 | ?         |            |            |

YES >> GO TO 7.

NO >> Repair or replace malfunctioning parts.

### 7.DETECT MALFUNCTIONING ITEMS

Check the following items:

- Open circuit or short circuit in harness between ignition switch and IPDM E/R. Refer to <u>PG-15</u>, "Wiring Diagram — Ignition Power Supply —".
- Short circuit in harness between IPDM E/R harness connector terminal 70 and primary speed sensor harness connector terminal 3.

TM-127

10A fuse (No.46, located in the IPDM E/R). Refer to <u>PG-68, "IPDM E/R Terminal Arrangement"</u>.

• IPDM E/R

Is the check result normal?

- YES >> INSPECTION END
- NO >> Repair or replace malfunctioning parts.

В

Н

L

Ο

Ρ

## **P0717 INPUT SPEED SENSOR A**

### < DTC/CIRCUIT DIAGNOSIS >

## P0717 INPUT SPEED SENSOR A

### **DTC** Description

| DTC   | CONSULT screen terms<br>(Trouble diagnosis content)                           | DTC detection condition                                                                                                    |
|-------|-------------------------------------------------------------------------------|----------------------------------------------------------------------------------------------------|
| P0717 | INPUT SPEED SENSOR A<br>(Input/Turbine Speed Sensor "A" Circuit No<br>Signal) | <ul> <li>When 1 is satisfied and any of 2, 3 or 4 is satisfied:</li> <li>When the following conditions are satisfied:</li> <li>TCM power supply voltage: More than 11 V</li> <li>After range change completion, it spends 2 seconds or more.</li> <li>When all of the following conditions are satisfied and this state is maintained for 5 seconds:</li> <li>Primary pulley speed: 500 rpm or more</li> <li>Input speed: Less than 150 rpm</li> <li>Range: Other than P, N</li> <li>P0715 is not detected</li> <li>When all of the following conditions are satisfied and this state is maintained for 0.5 seconds:</li> <li>10-msec-ago input speed: 1,000 rpm or more</li> <li>Now input speed: 0 rpm</li> <li>When all of the following conditions are satisfied and this state is maintained for 5 seconds:</li> <li>10-msec-ago input speed: 1,000 rpm or more</li> <li>Now input speed: 0 rpm</li> <li>When all of the following conditions are satisfied and this state is maintained for 5 seconds:</li> <li>Range: D or L</li> <li>Engine speed: 450 rpm or more</li> <li>Input peed: 300 rpm or more</li> <li>Primary pulley speed: 300 rpm or more</li> <li>Secondary pulley speed: 300 rpm or more</li> <li>Differences between engine speed and primary pulley speed: 1,000 rpm or less</li> <li>Differences between engine speed and input speed: More than 1,000 rpm</li> <li>Lock-up command is being given (except for slip lock-up)</li> <li>DTC other than the applicable DTC is not detected.</li> </ul> |

### POSSIBLE CAUSE

- · Harness or connector (Input speed sensor circuit is open or shorted)
- Input speed sensor

### FAIL-SAFE

- Start is slow
- Acceleration is slow
- Lock-up is not performed

## DTC CONFIRMATION PROCEDURE CAUTION:

### Always drive vehicle at a safe speed.

**1.**PREPARATION BEFORE WORK

If another "DTC CONFIRMATION PROCEDURE" occurs just before, turn ignition switch OFF and wait for at least 10 seconds, then perform the next test.

### >> GO TO 2.

## 2. CHECK DTC DETECTION

### With CONSULT

- 1. Start the engine.
- 2. Drive the vehicle.
- 3. Maintain the following conditions for 10 seconds or more.

INFOID:000000009982143

## **P0717 INPUT SPEED SENSOR A**

### < DTC/CIRCUIT DIAGNOSIS >

[CVT: RE0F10D]

| Selector lever : "D" position<br>Engine speed : 1,200 rpm or more                                                                                                    |                                                                                                    |                                                    |                                       |                                                                                               |        |  |  |
|----------------------------------------------------------------------------------------------------|----------------------------------------------------------------------------------------------------|----------------------------------------------------|---------------------------------------|-----------------------------------------------------------------------------------------------|--------|--|--|
| Vehic<br>4. Stop the<br>5. Check f                                                                                                    | tle speed<br>e vehicle.<br>the first trip                                                                                                    | : 40 km/h (25                                      | MPH) or more                          | 3                                                                                             | В      |  |  |
| Is "P0717" of<br>YES >><br>NO-1 >><br>NO-2 >>                                                                                                    | <u>detected?</u><br>Go to <u>TM-</u><br>To check r<br>Confirmati                                                                                                    | <u>129, "Diagn</u><br>malfunction<br>ion after rep | osis Proce<br>symptom b<br>air: INSPE | <u>dure"</u> .<br>efore repair: Refer to <u>GI-41, "Intermittent Incident"</u> .<br>CTION END | С      |  |  |
| Diagnosis                                                                                                    | s Proced                                                                                                    | lure                                               |                                       | INFOID:000000009982144                                                                        | ТМ     |  |  |
| 1.снеск                                                                                                    | INPUT SPI                                                                                                    | EED SENS                                           | OR POWEI                              | R CIRCUIT                                                                                     |        |  |  |
| <ol> <li>Turn igr</li> <li>Disconr</li> <li>Turn igr</li> <li>Turn igr</li> <li>Check v</li> </ol>                                                                                                    | nition switc<br>nect input s<br>nition switc<br>voltage bet                                                                                                    | h OFF.<br>speed senso<br>h ON.<br>ween input       | or connecto<br>speed sens             | r.<br>sor harness connector terminal and ground.                                              | E      |  |  |
|                                                                                                    | +                                                                                                    |                                                    |                                       |                                                                                               |        |  |  |
| Input spee                                                                                                    | ed sensor                                                                                                    | _                                                  | Voltage                               |                                                                                               | G      |  |  |
| Connector                                                                                                    | Terminal                                                                                                    |                                                    |                                       | _                                                                                             |        |  |  |
| F73                                                                                                    | F73         3         Ground         10 – 16 V         H                                                                                                    |                                                    |                                       |                                                                                               |        |  |  |
| YES >><br>NO >><br>2.CHECK<br>Check conti                                                                                                    | GO TO 2.<br>GO TO 6.<br>INPUT SPI                                                                                                    | EED SENS                                           | OR GROU                               | ND CIRCUIT                                                                                    | I      |  |  |
|                                                                                                    | 5                                                                                                    |                                                    |                                       | _                                                                                             | J      |  |  |
| Input spee<br>Connector                                                                                                    | ed sensor<br>Terminal                                                                                                    |                                                    | Continuity                            |                                                                                               | K      |  |  |
| F73                                                                                                    | 1                                                                                                    | Ground                                             | Existed                               |                                                                                               |        |  |  |
| Is the insperiod of the second second | ction result<br>GO TO 3.<br>Repair or I                                                                                                    | <u>normal?</u><br>replace mal                      | functioning                           | parts.                                                                                        | L      |  |  |
|                                                                                                    |                                                                                                    |                                                    |                                       |                                                                                               | M      |  |  |
| <ol> <li>Disconr</li> <li>Disconr</li> <li>Check</li> <li>termina</li> </ol>                                                                                                    | <ol> <li>Turn ignition switch OFF.</li> <li>Disconnect TCM connector.</li> <li>Check continuity between input speed sensor harness connector terminal and TCM harness connector terminal.</li> </ol> |                                                    |                                       |                                                                                               |        |  |  |
| Input spee                                                                                                    | ed sensor                                                                                                    | тс                                                 | M                                     | Continuity                                                                                    | $\cap$ |  |  |
| Connector                                                                                                    | Terminal                                                                                                    | Connector                                          | Terminal                              | Continuity                                                                                    | 0      |  |  |
| F73                                                                                                    | 2                                                                                                    | F75                                                | 24                                    | Existed                                                                                       |        |  |  |
| Is the inspe<br>YES >><br>NO >><br>4.CHECK                                                                                                    | ction result<br>GO TO 4.<br>Repair or<br>CIRCUIT E                                                                                                    | <u>normal?</u><br>replace mal<br>BETWEEN I         | functioning<br>NPUT SPE               | parts.<br>ED SENSOR AND TCM (PART 2)                                                          | Ρ      |  |  |
| Check continuity between input speed sensor namess connector terminal and ground.                                                                                                    |                                                                                                    |                                                    |                                       |                                                                                               |        |  |  |

## TM-129

## **P0717 INPUT SPEED SENSOR A**

### < DTC/CIRCUIT DIAGNOSIS >

| Input spe | ed sensor |        | Continuity  |
|-----------|-----------|--------|-------------|
| Connector | Terminal  |        | Continuity  |
| F73       | 2         | Ground | Not existed |

### Is the inspection result normal?

YES >> GO TO 5.

NO >> Repair or replace malfunctioning parts.

## **5.**CHECK TCM INPUT SIGNALS

- 1. Connect all of disconnected connectors.
- 2. Lift the vehicle.
- 3. Start the engine.
- 4. Check frequency of input speed sensor.

| +<br>TCM  |          | _      | Condition                                                                                 | Frequency<br>(Approx.)                    |
|-----------|----------|--------|-------------------------------------------------------------------------------------------|-------------------------------------------|
| Connector | Terminal |        |                                                                                           |                                           |
| F75       | 24       | Ground | <ul> <li>Shift position: "L" position</li> <li>Vehicle speed: 20 km/h (12 MPH)</li> </ul> | 880 Hz<br>1mSec/div<br>5V/div JSDIA3769GB |

### Is the inspection result normal?

YES >> INSPECTION END

NO >> Replace input speed sensor. Refer to TM-207, "Removal and Installation".

### **6.**CHECK CIRCUIT BETWEEN IPDM E/R AND INPUT SPEED SENSOR

- 1. Turn ignition switch OFF.
- 2. Disconnect IPDM E/R connector.
- Check continuity between IPDM E/R harness connector terminal and input speed sensor harness connector terminals.

| IPDM E/R har | ness connector | Input spe | ed sensor | Continuity |
|--------------|----------------|-----------|-----------|------------|
| Connector    | Terminal       | Connector | Terminal  | Continuity |
| F35          | 70             | F73       | 3         | Existed    |

Is the check result normal?

YES >> GO TO 7.

NO >> Repair or replace malfunctioning parts.

### **1**.DETECT MALFUNCTIONING ITEMS

### Check the following items:

- Open circuit or short circuit in harness between ignition switch and IPDM E/R. Refer to <u>PG-15</u>, "Wiring Diagram — Ignition Power Supply —".
- Short circuit in harness between IPDM E/R harness connector terminal 70 and input speed sensor harness connector terminal 3.
- 10A fuse (No.46, located in the IPDM E/R). Refer to PG-68, "IPDM E/R Terminal Arrangement".
- IPDM E/R

### Is the check result normal?

- YES >> INSPECTION END
- NO >> Repair or replace malfunctioning parts.

### < DTC/CIRCUIT DIAGNOSIS >

## P0740 TORQUE CONVERTER

## **DTC Description**

[CVT: RE0F10D]

А

В

INFOID:000000009982145

| DTC DETECTION LOG | IC |
|-------------------|----|
|-------------------|----|

| DTO                                                                        | CONSULT screen terms                                                                                                    | DTC detection condition                                                                                                    |
|----------------------------------------------------------------------------|----------------------------------------------------------------------------------------------------|----------------------------------------------------------------------------------------------------|
|                                                                            | (Trouble diagnosis content)                                                                                                    |                                                                                                    |
| P0740                                                                      | TORQUE CONVERTER<br>(Torque Converter Clutch Circuit/Open)                                                                     | <ul> <li>When all of the following conditions are satisfied and this state is maintained for 5 seconds:</li> <li>TCM power supply voltage: More than 11 V</li> <li>P0743 is not detected.</li> <li>TCM judges that solenoid valve circuit is open.</li> </ul> |
| <ul><li>POSSIB</li><li>Harnes</li><li>Torque</li></ul>                     | LE CAUSE<br>s or connector (Torque converter clutch<br>converter clutch solenoid valve                                         | n solenoid valve circuit is open or shorted to power supply)                                                                                                    |
| <ul><li>FAIL-SA</li><li>Start is</li><li>Acceler</li><li>Lock-up</li></ul> | FE<br>slow<br>ration is slow<br>o is not performed                                                                             |                                                                                                    |
|                                                                            | NFIRMATION PROCEDURE                                                                                                    |                                                                                                    |
| Be caref<br>1.PREP                                                         | ul of the driving speed.<br>ARATION BEFORE WORK                                                                                |                                                                                                    |
| If anothe<br>least 10 s                                                    | r "DTC CONFIRMATION PROCEDUR seconds, then perform the next test.                                                              | E" occurs just before, turn ignition switch OFF and wait for at                                                                                                    |
| 2.prep                                                                     | >> GO TO 2.<br>ARATION BEFORE OPERATION                                                                                        |                                                                                                    |
| With C<br>1. Start<br>2. Select<br>3. Select<br>4. Conf                    | CONSULT<br>the engine.<br>ct "Data Monitor" in "TRANSMISSION".<br>ct "FLUID TEMP".<br>irm that the CVT fluid temperature is in | the following range.                                                                                                    |
| Fl                                                                         | LUID TEMP : 20°C (68°F) or more                                                                                                |                                                                                                    |
| With C<br>1. Start<br>2. Set t                                             | <b>SST</b><br>the engine.<br>he CVT fluid to 20°C (68°F) or more.<br><b>F</b> ·                                                |                                                                                                    |
| Whe<br>176°                                                                | n the ambient temperature is 20°C (6<br>F) with driving in an urban area for app                                               | 8°F), the CVT fluid usually increases to 50 to 80°C (122 to roximately 10 minutes.                                                                                                    |
| Is the CV<br>YES<br>NO                                                     | <u>'T fluid 20°C (68°F) or more?</u><br>>> GO TO 3.<br>>> 1. Warm the transaxle.<br>2. GO TO 3.                                |                                                                                                    |
| <b>3.</b> CHEC                                                             | K DTC DETECTION                                                                                                    |                                                                                                    |
| 1. Drive<br>2. Main                                                        | e the vehicle.<br>tain the following conditions for 10 sec                                                                     | onds or more.                                                                                                    |
| Se<br>Ve                                                                   | elector lever : "D" position<br>ehicle speed : 40 km/h (25 MPH) or more                                                        |                                                                                                    |

3. Stop the vehicle.

Revision: November 2013

## **P0740 TORQUE CONVERTER**

< DTC/CIRCUIT DIAGNOSIS > Check the first trip DTC.

Is "P0740" detected?

4.

YES >> Go to TM-132, "Diagnosis Procedure".

NO-1 >> To check malfunction symptom before repair: Refer to GI-41, "Intermittent Incident".

NO-2 >> Confirmation after repair: INSPECTION END

### **Diagnosis** Procedure

INFOID:000000009982146

## 1. CHECK CIRCUIT BETWEEN TCM AND CVT UNIT

1. Turn ignition switch OFF.

- 2. Disconnect TCM connector and CVT unit connector.
- 3. Check continuity between TCM harness connector terminal and CVT unit harness connector terminal.

| т         | СМ       | CV        | Γunit    | Continuity |  |
|-----------|----------|-----------|----------|------------|--|
| Connector | Terminal | Connector | Terminal | Continuity |  |
| F75       | 38       | F74       | 5        | Existed    |  |

Is the inspection result normal?

YES >> GO TO 2.

NO >> Repair or replace malfunctioning parts.

### 2.CHECK CIRCUIT BETWEEN CVT UNIT AND GROUND

Check resistance between CVT unit harness connector terminal and ground.

| CVT unit  |          |          | - Condition                         |                                    |             |
|-----------|----------|----------|-------------------------------------|------------------------------------|-------------|
| Connector | Terminal |          | Condition                           | resistance                         |             |
|           | 5        | 5 Ground |                                     | CVT fluid temperature: 20°C (68°F) | 5.5 – 7.0 Ω |
| F209      |          |          | CVT fluid temperature: 50°C (122°F) | 6.0 – 8.0 Ω                        |             |
|           |          |          | CVT fluid temperature: 80°C (176°F) | 6.5 – 8.5 Ω                        |             |

Is the inspection result normal?

YES >> INSPECTION END

>> There is malfunction of torque converter clutch solenoid valve. Replace transaxle assembly. Refer NO to TM-220, "Removal and Installation".

## **P0743 TORQUE CONVERTER**

### < DTC/CIRCUIT DIAGNOSIS >

## P0743 TORQUE CONVERTER

## **DTC** Description

\_\_\_\_\_

A

В

INFOID:000000009982147

[CVT: RE0F10D]

## DTC DETECTION LOGIC

| DTC                                                                      | CONSULT screen terms                                                       | DTC detection condition                                                                                                    |    |
|--------------------------------------------------------------------------|----------------------------------------------------------------------------|----------------------------------------------------------------------------------------------------|----|
| P0743                                                                    | TORQUE CONVERTER                                                           | When all of the following conditions are satisfied and this state is main-<br>tained for 0.48 seconds:                             | С  |
| 10740                                                                    | (Torque Converter Clutch Circuit Electrical)                               | <ul> <li>TCM power supply voltage: More than 11 V</li> <li>TCM judges that solenoid valve circuit is shorted to ground.</li> </ul> | ТМ |
| POSSIB                                                                   | LE CAUSE                                                                   |                                                                                                    |    |
| <ul><li>Harnes</li><li>Torque</li></ul>                                  | s or connector (Torque converter clutch<br>converter clutch solenoid valve | solenoid valve circuit is shorted to ground)                                                                                       | Ε  |
| <ul><li>FAIL-SA</li><li>Start is</li><li>Accele</li><li>Lock-u</li></ul> | FE<br>slow<br>ration is slow<br>p is not performed                         |                                                                                                    | F  |
| DTC CC<br>CAUTIO<br>Be caref                                             | NFIRMATION PROCEDURE N: Ul of the driving speed.                           |                                                                                                    | G  |
| 1.PREF                                                                   | PARATION BEFORE WORK                                                       |                                                                                                    | Н  |
| If anothe<br>least 10                                                    | r "DTC CONFIRMATION PROCEDURI<br>seconds, then perform the next test.      | E" occurs just before, turn ignition switch OFF and wait for at                                                                    | I  |
|                                                                          | >> GO TO 2                                                                 |                                                                                                    |    |
| 2.PREF                                                                   | PARATION BEFORE OPERATION                                                  |                                                                                                    | J  |
|                                                                          | CONSULT                                                                    |                                                                                                    |    |
| 2. Start                                                                 | ct "Data Monitor" in "TRANSMISSION".                                       |                                                                                                    | Κ  |
| 3. Sele                                                                  | ct "FLUID TEMP".                                                           | the following range                                                                                                    |    |
| 4. COII                                                                  |                                                                            | the following range.                                                                                                    | 1  |
| F                                                                        | LUID TEMP : 20°C (68°F) or more                                            |                                                                                                    | L  |
| With C                                                                   | <b>GST</b>                                                                 |                                                                                                    |    |
| 2. Start                                                                 | the engine.<br>the CVT fluid to 20°C (68°F) or more.                       |                                                                                                    | M  |
| NOT                                                                      | $\mathbf{E}$ :                                                             | $P_{0}(r)$ the $P_{1}(r)$ fluid versely increases to $r_{0}$ to $P_{0}(r)$ (422 to                                                 |    |
| 176°                                                                     | F) with driving in an urban area for appl                                  | roximately 10 minutes.                                                                                                    | Ν  |
| Is the C                                                                 | /T fluid 20°C (68°F) or more?                                              |                                                                                                    |    |
| YES                                                                      | >> GO TO 3.                                                                |                                                                                                    | 0  |
| NO                                                                       | 2. GO TO 3.                                                                |                                                                                                    | 0  |
| <b>3.</b> CHEC                                                           | CK DTC DETECTION                                                           |                                                                                                    | _  |
| 1. Drive                                                                 | e the vehicle.                                                             |                                                                                                    | Р  |
| 2. Mair                                                                  | tain the following conditions for 10 seco                                  | onds or more.                                                                                                    |    |
| S                                                                        | elector lever : "D" position                                               |                                                                                                    |    |
| V                                                                        | ehicle speed : 40 km/h (25 MPH) or more                                    |                                                                                                    |    |
| 3. Stop<br>4. Che                                                        | the vehicle.<br>ck the first trip DTC.                                     |                                                                                                    |    |

## P0743 TORQUE CONVERTER

< DTC/CIRCUIT DIAGNOSIS >

### Is "P0743" detected?

YES >> Go to TM-134, "Diagnosis Procedure".

- NO-1 >> To check malfunction symptom before repair: Refer to GI-41, "Intermittent Incident".
- NO-2 >> Confirmation after repair: INSPECTION END

### **Diagnosis** Procedure

INFOID:000000009982148

## 1. CHECK CIRCUIT BETWEEN TCM AND CVT UNIT

1. Turn ignition switch OFF.

- 2. Disconnect TCM connector and CVT unit connector.
- 3. Check continuity between TCM harness connector terminal and ground.

| TCM       |          |        | Continuity  |  |
|-----------|----------|--------|-------------|--|
| Connector | Terminal |        | Continuity  |  |
| F75       | 38       | Ground | Not existed |  |

Is the inspection result normal?

YES >> GO TO 2.

NO >> Repair or replace malfunctioning parts.

## 2. CHECK CIRCUIT BETWEEN CVT UNIT AND GROUND

Check resistance between CVT unit harness connector terminal and ground.

| CVT unit  |          | Condition |                                     | Resistance                          |             |
|-----------|----------|-----------|-------------------------------------|-------------------------------------|-------------|
| Connector | Terminal |           | Condition                           | Resistance                          |             |
|           | 5        | 5 Grou    |                                     | CVT fluid temperature: 20°C (68°F)  | 5.5 – 7.0 Ω |
| F209      |          |           | Ground                              | CVT fluid temperature: 50°C (122°F) | 6.0 – 8.0 Ω |
|           |          |           | CVT fluid temperature: 80°C (176°F) | 6.5 – 8.5 Ω                         |             |

Is the inspection result normal?

YES >> INSPECTION END

NO >> There is malfunction of torque converter clutch solenoid valve. Replace transaxle assembly. Refer to <u>TM-220</u>, "Removal and Installation".

### < DTC/CIRCUIT DIAGNOSIS >

## P0744 TORQUE CONVERTER

## **DTC** Description

INFOID:000000009982149

[CVT: RE0F10D]

### DTC DETECTION LOGIC

| _ |  |  |
|---|--|--|
|   |  |  |
|   |  |  |
|   |  |  |

А

|                                                         | CONSULT screen terms                                                                |                                                                                                    |      |
|---------------------------------------------------------|-------------------------------------------------------------------------------------|----------------------------------------------------------------------------------------------------|------|
| DTC                                                     | (Trouble diagnosis content)                                                         | DTC detection condition                                                                                                    | С    |
| P0744                                                   | TORQUE CONVERTER<br>(Torque converter clutch circuit intermittent)                  | <ul> <li>When all of the following conditions are satisfied and this state is maintained for 30 seconds:</li> <li>TCM power supply voltage: More than 11 V</li> <li>P0717 is not detected.</li> <li>CAN communication is normal</li> <li>Torque converter slip speed: (40+vihicle speed/2) rpm</li> <li>LU pressure: More than 0.2 MPa</li> </ul> | TM   |
| POSSIB                                                  | LE CAUSE                                                                            | ·                                                                                                    |      |
| <ul><li>Torque</li><li>Control</li><li>Torque</li></ul> | converter clutch solenoid valve<br>valve assembly<br>converter                      |                                                                                                    | F    |
| FAIL-SA                                                 | FE                                                                                  |                                                                                                    | C    |
| <ul> <li>Start is</li> <li>Acceler</li> </ul>           | slow<br>ation is slow                                                               |                                                                                                    | G    |
| • Lock-up                                               |                                                                                     |                                                                                                    | Н    |
|                                                         |                                                                                     |                                                                                                    |      |
| 1.PREP                                                  | ul of the driving speed.<br>ARATION BEFORE WORK                                     |                                                                                                    | I    |
| If anothe                                               | "DTC CONFIRMATION PROCEDURE                                                         | " occurs just before, turn ignition switch OFF and wait for at                                                                                                    |      |
| least 10 s                                              | seconds, then perform the next test.                                                |                                                                                                    | J    |
| •                                                       | >> GO TO 2.                                                                         |                                                                                                    |      |
| 2.PREP                                                  | ARATION BEFORE OPERATION                                                            |                                                                                                    | Κ    |
| With C<br>1. Start                                      | CONSULT the engine.                                                                 |                                                                                                    |      |
| 2. Select                                               | ct "Data Monitor" in "TRANSMISSION".                                                |                                                                                                    | L    |
| 4. Conf                                                 | irm that the CVT fluid temperature is in t                                          | he following range.                                                                                                    | в. 4 |
| FL                                                      | UID TEMP : 20°C (68°F) or more                                                      |                                                                                                    | IVI  |
| With G Start                                            | ST<br>the engine                                                                    |                                                                                                    | N    |
| 2. Set t                                                | he CVT fluid to 20°C (68°F) or more.                                                |                                                                                                    | 14   |
| When<br>176°                                            | n the ambient temperature is 20°C (68<br>F) with driving in an urban area for appro | $^\circ F$ ), the CVT fluid usually increases to 50 to 80 $^\circ C$ (122 to eximately 10 minutes.                                                                                                    | 0    |
| Is the CV                                               | <u>1 fluid 20°C (68°F) or more?</u><br>>> GO TO 3.                                  |                                                                                                    | _    |
| NO                                                      | <ul><li>&gt; 1. Warm the transaxle.</li><li>2. GO TO 3.</li></ul>                   |                                                                                                    | Р    |
| <b>3.</b> CHEC                                          | K DTC DETECTION                                                                     |                                                                                                    |      |

1. Drive the vehicle.

2. Maintain the following conditions for 30 seconds or more.

## **P0744 TORQUE CONVERTER**

### < DTC/CIRCUIT DIAGNOSIS >

| Selector lever             | : "D" position             |
|----------------------------|----------------------------|
| Accelerator pedal position | : 0.5/8 or more            |
| Vehicle speed              | : 40 km/h (25 MPH) or more |

- 3. Stop the vehicle.
- 4. Check the first trip DTC.

### Is "P0744" detected?

YES >> Go to TM-136, "Diagnosis Procedure".

- NO-1 >> To check malfunction symptom before repair: Refer to GI-41, "Intermittent Incident".
- NO-2 >> Confirmation after repair: INSPECTION END

### Diagnosis Procedure

INFOID:000000009982150

**1**.REPLACE TRANSAXLE ASSEMBLY

Replace transaxle assembly. Refer to TM-220, "Removal and Installation".

>> WORK END

## **P0746 PRESSURE CONTROL SOLENOID A**

< DTC/CIRCUIT DIAGNOSIS >

## P0746 PRESSURE CONTROL SOLENOID A

### **DTC** Description

## DTC DETECTION LOGIC

|   | ~ |   |
|---|---|---|
|   | μ | 1 |
| 1 |   |   |
|   |   |   |
|   |   |   |

В

INFOID:000000009982151

[CVT: RE0F10D]

| DTC   | CONSULT screen terms<br>(Trouble diagnosis content)                      | DTC detection condition                                                                                                    | С            |
|-------|--------------------------------------------------------------------------|----------------------------------------------------------------------------------------------------|--------------|
| P0746 | PC SOLENOID A<br>(Pressure Control Solenoid A Performance/<br>Stuck Off) | <ul> <li>The detecting condition A or detection condition B is detected twice or more (1 second or more later after detection of the first) in the same DC under the following diagnosis conditions:</li> <li>Diagnosis conditions</li> <li>Engine speed: More than 600 rpm</li> <li>Primary pulley speed: More than 450 rpm</li> <li>Idle is not being detected.</li> <li>Acceleration/deceleration speed: -0.49 m/s<sup>2</sup> (-0.05 G) or more</li> <li>The primary pulley speed experienced 300 rpm or more and the secondary pulley speed: More than 150 rpm</li> <li>TCM power supply voltage: More than 11 V</li> <li>Detection condition A</li> <li>Status with the shifting ratio of the primary pulley speed/secondary pulley ratio exceeding 2.981 is 0.2 sec. or more continuously.</li> <li>Detection condition B</li> <li>Status with the shifting ratio of the primary pulley speed/secondary pulley ratio exceeding 3.781 is 0.1 sec. or more continuously.</li> </ul> | TM<br>E<br>G |

### NOTE:

DC stands for "DRIVING CYCLE" and indicates a series of driving cycle of "Ignition switch OFF  $\rightarrow$  ON  $\rightarrow$  driving  $\rightarrow$  OFF".

### POSSIBLE CAUSE

| • L<br>• C                     | ine pressure solenoid valve<br>Control valve assembly                                               | <u>}</u>                                                                                     | J |
|--------------------------------|----------------------------------------------------------------------------------------------------|----------------------------------------------------------------------------------------------|---|
| FA<br>• S<br>• S<br>• A<br>• L | IL-SAFE<br>elector shock is large<br>tart is slow<br>cceleration is slow<br>ock-up is not performed |                                                                                              | K |
| DT<br>CA<br>Be<br>1.           | C CONFIRMATION PRO<br>UTION:<br>careful of the driving spe<br>PREPARATION BEFORE \                  | )CEDURE<br><b>ed.</b><br>WORK                                                                | L |
| If a<br>lea                    | nother "DTC CONFIRMAT<br>st 10 seconds, then perforr<br>>> GO TO 2.                                 | ION PROCEDURE" occurs just before, turn ignition switch OFF and wait for at n the next test. | Ν |
| 2.                             | CHECK DTC DETECTION                                                                                 |                                                                                              | 0 |
| 1.<br>2.<br>3.                 | Start the engine.<br>Drive the vehicle.<br>Maintain the following con                               | ditions for 10 seconds or more.                                                              | Р |
|                                | Selector lever<br>Accelerator pedal position<br>Vehicle speed                                       | : "D" position<br>: 0.5/8 or more<br>: 40 km/h (25 MPH) or more                              |   |
| 4.                             | Stop the vehicle.                                                                                   |                                                                                              |   |

5. Check the first trip DTC.

## P0746 PRESSURE CONTROL SOLENOID A

< DTC/CIRCUIT DIAGNOSIS >

INFOID:000000009982152

Is "P0746" detected?

YES >> Go to TM-138, "Diagnosis Procedure".

- NO-1 >> To check malfunction symptom before repair: Refer to GI-41, "Intermittent Incident".
- NO-2 >> Confirmation after repair: INSPECTION END

### **Diagnosis** Procedure

**1.**REPLACE TRANSAXLE ASSEMBLY

Replace transaxle assembly. Refer to TM-220, "Removal and Installation".

>> WORK END

## **P0776 PRESSURE CONTROL SOLENOID B**

< DTC/CIRCUIT DIAGNOSIS >

## P0776 PRESSURE CONTROL SOLENOID B

### **DTC** Description

### DTC DETECTION LOGIC

|   | L | 7 |  |
|---|---|---|--|
| 1 | Г | ٦ |  |
|   |   |   |  |
|   |   |   |  |

В

Ν

Ο

Ρ

INFOID:000000009982153

[CVT: RE0F10D]

| DTC     | CONSULT screen terms<br>(Trouble diagnosis content)                        | DTC detection condition                                                                                                    | С                                               |
|---------|----------------------------------------------------------------------------|----------------------------------------------------------------------------------------------------|-------------------------------------------------|
| P0776   | PC SOLENOID B<br>(Pressure Control Solenoid "B" Performance/<br>Stuck Off) | <ul> <li>When any of 1 or 2 is satisfied and this state is maintained for 10 seconds:</li> <li>When all of the following conditions are satisfied:</li> <li>DTC other than the applicable DTC is not detected.</li> <li>Engine speed: More than 625 rpm</li> <li>Selector lever: Other than P/N position</li> <li>CVT fluid temperature: More than -20°C (-4°F)</li> <li>TCM power supply: More than 11 V</li> <li>The difference between instruction pressure of secondary pressure and 10-msec-ago instruction secondary pressure is 0 MPa or more</li> <li>Instruction pressure of secondary pressure - secondary pressure: More than 1.2 MPa</li> <li>When all of the following conditions are satisfied and this state is maintained for 5.5 seconds:</li> <li>DTC other than the applicable DTC is not detected.</li> <li>CVT fluid temperature: More than -20°C (-4°F)</li> <li>Selector lever: Other than P/N position</li> <li>Secondary pressure - instruction pressure of secondary pressure: 1.2 MPa or more</li> <li>DTC other than the applicable DTC is not detected.</li> <li>CVT fluid temperature: More than -20°C (-4°F)</li> <li>Selector lever: Other than P/N position</li> <li>Secondary pressure - instruction pressure of secondary pressure: 1.2 MPa or more</li> <li>DTC other than the applicable DTC is not detected.</li> <li>CVT fluid temperature: More than -20°C (-4°F)</li> <li>Selector lever: Other than P/N position</li> <li>TCM power supply: More than 11 V</li> <li>When all of the following conditions are satisfied and this state is maintained for 5.5 seconds:</li> <li>DTC other than the applicable DTC is not detected.</li> <li>CVT fluid temperature: More than -20°C (-4°F)</li> <li>Selector lever: Other than P/N position</li> <li>TCM power supply: More than 11 V</li> <li>When all of the following conditions are satisfied and this state is maintained for 5.5 seconds:</li> <li>DTC other than the applicable DTC is not detected.</li> <li>CVT fluid temperature: More than -20°C (-4°F)</li> <li>Selector lever: Other than P/N position</li> <li>TCM power</li></ul> | C<br>TV<br>E<br>F<br>G<br>H<br>I<br>J<br>K<br>K |
|         |                                                                            | Secondary pressure - Instruction pressure of secondary pressure:     More than 1.2 MPa                                                                                                    |                                                 |
| POSSIB  | LE CAUSE                                                                   |                                                                                                    | M                                               |
| Seconda | ry pressure solenoid valve                                                 |                                                                                                    |                                                 |
| FAIL-SA | FE                                                                         |                                                                                                    |                                                 |

| When a malfunction occurs on the low oil pressure side |
|--------------------------------------------------------|
| - Selector shock is large                              |

- Start is slow
- Acceleration is slow
- Lock-up is not performed
- Vehicle speed is not increased
- · When a malfunction occurs on the high oil pressure side
- Selector shock is large
- Start is slow
- Acceleration is slow
- Lock-up is not performed

### DTC CONFIRMATION PROCEDURE

**CAUTION:** 

### Always drive vehicle at a safe speed.

### < DTC/CIRCUIT DIAGNOSIS >

## **1.**PREPARATION BEFORE WORK

If another "DTC CONFIRMATION PROCEDURE" occurs just before, turn ignition switch OFF and wait for at least 10 seconds, then perform the next test.

### >> GO TO 2.

2. CHECK DTC DETECTION

1. Start the engine.

### 2. Drive the vehicle.

3. Maintain the following condition for 20 seconds or more.

| Selector lever             | : "D" position             |
|----------------------------|----------------------------|
| Vehicle speed              | : 40 km/h (25 MPH) or more |
| Accelerator pedal position | : 1.0/8 or more            |

- 4. Stop the vehicle.
- 5. Check the first trip DTC.

### Is "P0776" detected?

YES >> Go to TM-140, "Diagnosis Procedure".

- NO-1 >> To check malfunction symptom before repair: Refer to GI-41, "Intermittent Incident".
- NO-2 >> Confirmation after repair: INSPECTION END

### Diagnosis Procedure

INFOID:000000009982154

### **1**.REPLACE TRANSAXLE ASSEMBLY

Replace transaxle assembly. Refer to TM-220, "Removal and Installation".

>> WORK END

## P0778 PRESSURE CONTROL SOLENOID B

for 0.48 seconds:

Harness or connector (Secondary pressure solenoid valve circuit is shorted to ground)

TCM power supply voltage. More than 11 V

### < DTC/CIRCUIT DIAGNOSIS >

PC SOLENOID B

· Secondary pressure solenoid valve

## P0778 PRESSURE CONTROL SOLENOID B

CONSULT screen terms

(Trouble diagnosis content)

(Pressure Control Solenoid "B" Electrical)

### DTC Description

POSSIBLE CAUSE

DTC

P0778

1.

2.

YES

DTC DETECTION LOGIC

## 1. CHECK CIRCUIT BETWEEN TCM AND CVT UNIT

- 1. Turn ignition switch OFF.
- 2. Disconnect TCM connector and CVT unit connector.
- 3. Check continuity between TCM harness connector terminal and ground.

| т                  | СМ |        | Continuity  |  |
|--------------------|----|--------|-------------|--|
| Connector Terminal |    |        | Continuity  |  |
| F75                | 39 | Ground | Not existed |  |

### Is the inspection result normal?

YES >> GO TO 2.

NO >> Repair or replace damaged parts.

2.CHECK CIRCUIT BETWEEN CVT UNIT AND GROUND

Check continuity between CVT unit harness connector terminal and ground.

## TM-141

### 2014 Rogue NAM

А

В

ТΜ

Е

INFOID:00000009982155

FAIL-SAFE Selector shock is large Start is slow Acceleration is slow Lock-up is not performed DTC CONFIRMATION PROCEDURE CAUTION: Always drive vehicle at a safe speed. Н **1.**PREPARATION BEFORE WORK If another "DTC CONFIRMATION PROCEDURE" occurs just before, turn ignition switch OFF and wait for at least 10 seconds, then perform the next test. >> GO TO 2. 2. CHECK DTC DETECTION Start the engine and wait for 5 seconds or more. Check the first trip DTC. Κ Is "P0778" detected? >> Go to TM-141, "Diagnosis Procedure". NO-1 >> To check malfunction symptom before repair: Refer to GI-41, "Intermittent Incident". NO-2 >> Confirmation after repair: INSPECTION END **Diagnosis** Procedure INFOID:000000009982156 M Ν Ρ

[CVT: RE0F10D]

DTC detection condition

When all of the following conditions are satisfied and this state is maintained

TCM judges that solenoid valve circuit is shorted to ground.

## **P0778 PRESSURE CONTROL SOLENOID B**

### < DTC/CIRCUIT DIAGNOSIS >

| CVT unit  |          |        | Condition                           | Pesistance  |
|-----------|----------|--------|-------------------------------------|-------------|
| Connector | Terminal |        | Condition                           | Resistance  |
| F209      | 3        | Ground | CVT fluid temperature: 20°C (68°F)  | 5.5 – 7.0 Ω |
|           |          |        | CVT fluid temperature: 50°C (122°F) | 6.0 – 8.0 Ω |
|           |          |        | CVT fluid temperature: 80°C (176°F) | 6.5 – 8.5 Ω |

Is the inspection result normal?

YES >> INSPECTION END

NO >> There is malfunction of secondary pressure solenoid valve. Replace transaxle assembly. Refer to <u>TM-220, "Removal and Installation"</u>.

## **P0779 PRESSURE CONTROL SOLENOID B**

### < DTC/CIRCUIT DIAGNOSIS >

## P0779 PRESSURE CONTROL SOLENOID B

### **DTC** Description

DTC

P0779

[CVT: RE0F10D]

#### INFOID:000000009982157

А

В

ТΜ

Ν

0

DTC DETECTION LOGIC Trouble diagnosis name DTC detection condition When all of the following conditions are satisfied and this state is maintained for 0.2 seconds: · TCM power supply voltage: More than 11 V Pressure control solenoid B Intermittent · P0778 is not detected · TCM judges that solenoid valve circuit is open or shorted to power sup-

|                                                                   |                                                         |                                                 | ply.                                                         |
|-------------------------------------------------------------------|---------------------------------------------------------|-------------------------------------------------|--------------------------------------------------------------|
| POSSIBL<br>• Harness<br>• Seconda                                 | E CAUSE<br>or connect<br>ry pressure                    | or (Secondary pressure sole<br>e solenoid valve | noid valve circuit open or shorted to power supply)          |
| FAIL-SAF<br>• Selector<br>• Start is s<br>• Accelera<br>• Lock-up | E<br>shock is la<br>low<br>tion is slow<br>is not perfo | rge<br>v<br>prmed                               |                                                              |
| DTC CON                                                           | FIRMATI                                                 | ON PROCEDURE                                    |                                                              |
| 1.PREPA                                                           | RATION B                                                | EFORE WORK                                      |                                                              |
| least 10 se<br>>:<br>2.CHECK                                      | S GO TO 2                                               | n perform the next test.                        | occurs just before, turn ignition switch OFF and wait for at |
| <ol> <li>Start th</li> <li>Drive t</li> <li>Mainta</li> </ol>     | ne engine.<br>he vehicle<br>in the follo                | wing conditions for 5 second                    | s or more.                                                   |
| Sele<br>Veh                                                       | ector lever<br>icle speed                               | : "D" position<br>: 40 km/h (25 MPH) or more    |                                                              |
| 4. Stop tr<br>5. Check<br><u>Is "P0779"</u>                       | ne vehicle.<br>the first tri<br>detected?               | p DTC.                                          |                                                              |
| YES >                                                             | > Go to TN                                              | I-143. "Diagnosis Procedure"                    |                                                              |

NO-1 >> To check malfunction symptom before repair: Refer to <u>GI-41, "Intermittent Incident"</u> NO-2 >> Confirmation after repair: INSPECTION END

## **Diagnosis** Procedure

## 1. CHECK CIRCUIT BETWEEN TCM AND CVT UNIT

1. Turn ignition switch OFF.

2. Disconnect TCM connector and CVT unit connector.

Check continuity between TCM harness connector terminal and CVT unit harness connector terminal. Ρ 3.

| TCM                |    | CVI       | Continuity |            |
|--------------------|----|-----------|------------|------------|
| Connector Terminal |    | Connector | Terminal   | Continuity |
| F75                | 39 | F74       | 3          | Existed    |

Is the inspection result normal?

INFOID:000000009982158

## **P0779 PRESSURE CONTROL SOLENOID B**

< DTC/CIRCUIT DIAGNOSIS >

### YES >> GO TO 2.

NO >> Repair or replace damaged parts.

 $2. {\sf CHECK} \ {\sf CIRCUIT} \ {\sf BETWEEN} \ {\sf CVT} \ {\sf UNIT} \ {\sf AND} \ {\sf GROUND}$ 

Check continuity between CVT unit harness connector terminal and ground.

| CVT unit  |          |        | Condition                           | Resistance  |
|-----------|----------|--------|-------------------------------------|-------------|
| Connector | Terminal | _      | Condition                           | resistance  |
|           |          |        | CVT fluid temperature: 20°C (68°F)  | 5.5 – 7.0 Ω |
| F209      | 3        | Ground | CVT fluid temperature: 50°C (122°F) | 6.0 – 8.0 Ω |
|           |          |        | CVT fluid temperature: 80°C (176°F) | 6.5 – 8.5 Ω |

Is the inspection result normal?

YES >> INSPECTION END

NO >> There is malfunction of secondary pressure solenoid valve. Replace transaxle assembly. Refer to TM-220, "Removal and Installation".
#### P0841 TRANSMISSION FLUID PRESSURE SEN/SW A DIAGNOSIS > [CVT: RE0F10D]

< DTC/CIRCUIT DIAGNOSIS >

# P0841 TRANSMISSION FLUID PRESSURE SEN/SW A

# **DTC Description**

INFOID:000000009982159

#### DTC DETECTION LOGIC

| 7 |  |
|---|--|
| ~ |  |

А

| DTC                                                          | CONSULT screen terms<br>(Trouble diagnosis content)                                                                     | DTC detection condition                                                                                                    |                        | С        |
|--------------------------------------------------------------|----------------------------------------------------------------------------------------------------|----------------------------------------------------------------------------------------------------|------------------------|----------|
| P0841                                                        | FLUID PRESS SEN/SW A<br>(Transmission Fluid Pressure Sensor/Switch<br>"A" Circuit Range/Performance)                    | <ul> <li>When all of the following conditions are satisfied and the tained for 5 seconds:</li> <li>TCM power supply voltage: More than 11 V</li> <li>DTC other than the applicable DTC is not detected.</li> <li>Primary pulley speed: 300 rpm or more</li> <li>Secondary pulley speed: 250 rpm or more</li> <li>Target speed for shifting: Less than 0.1 seconds</li> <li>Primary pulley pressure is outside the specified value</li> </ul> | nis state is main-     | TM       |
| POSSIBI                                                      | E CALISE                                                                                                    | ·                                                                                                    |                        |          |
| <ul> <li>Harness</li> <li>Harness</li> <li>Second</li> </ul> | s or connector (Secondary pressure sen<br>s or connector (Primary pressure sensor<br>ary pressure sensor                | sor circuit is open or shorted)<br>circuit is open or shorted)                                                                                                    |                        | F        |
| FAIL-SAI                                                     | E                                                                                                    |                                                                                                    |                        | G        |
| Not chang                                                    | ged from normal driving                                                                                                 |                                                                                                    |                        | 0        |
| DTC CO<br>CAUTION<br>Always d                                | NFIRMATION PROCEDURE<br>I:<br>rive vehicle at a safe speed.                                                             |                                                                                                    |                        | Н        |
|                                                              | ARATION BEFORE WORK                                                                                                    |                                                                                                    |                        |          |
|                                                              |                                                                                                    |                                                                                                    |                        |          |
| If another                                                   | "DTC CONFIRMATION PROCEDURE"                                                                                            | occurs just before, turn ignition switch OFF                                                                                                    | and wait for at        |          |
| 10031 10 3                                                   | econds, then perform the next test.                                                                                     |                                                                                                    |                        |          |
|                                                              | >> GO TO 2                                                                                                    |                                                                                                    |                        | J        |
| 2                                                            |                                                                                                    |                                                                                                    |                        |          |
|                                                              | R DIC DETECTION                                                                                                    |                                                                                                    |                        | k        |
| 1. Start                                                     | the engine.                                                                                                    |                                                                                                    |                        |          |
| 2. Drive<br>3 Maint                                          | ain the following condition for 10 second                                                                               | ds or more                                                                                                    |                        |          |
| o. main                                                      |                                                                                                    |                                                                                                    |                        | L        |
| Se                                                           | lector lever : "D" position                                                                                             |                                                                                                    |                        |          |
| Ve                                                           | hicle speed : Constant speed of 40 km/h (25                                                                             | MPH)                                                                                                    |                        |          |
| CAU                                                          | TION:                                                                                                    |                                                                                                    |                        | M        |
| Also                                                         | keep the accelerator pedal position c                                                                                   | constant.                                                                                                    |                        |          |
| 4. Stop<br>5 Chec                                            | the venicle.<br>k the first trin DTC                                                                                    |                                                                                                    |                        | N        |
| ls "P0841                                                    | " detected?                                                                                                    |                                                                                                    |                        | IN       |
| YES 2                                                        | > Go to TM-145 "Diagnosis Procedure"                                                                                    | n                                                                                                    |                        |          |
| NO-1<br>NO-2                                                 | <ul> <li>&gt;&gt; To check malfunction symptom before</li> <li>&gt;&gt; Confirmation after repair: INSPECTIC</li> </ul> | e repair: Refer to <u>GI-41, "Intermittent Incident"</u><br>DN END                                                                                                    |                        | 0        |
| Diagnos                                                      | sis Procedure                                                                                                    |                                                                                                    | INFOID:000000009982160 | <b>_</b> |
| 1.REPL                                                       | ACE TRANSAXLE ASSEMBLY                                                                                                  |                                                                                                    |                        | Р        |
| Replace t                                                    | ransaxle assembly. Refer to TM-220, "R                                                                                  | emoval and Installation".                                                                                                    |                        |          |

>> WORK END

# P0847 TRANSMISSION FLUID PRESSURE SEN/SW B

< DTC/CIRCUIT DIAGNOSIS >

# P0847 TRANSMISSION FLUID PRESSURE SEN/SW B

#### **DTC** Description

INFOID:000000009982161

[CVT: RE0F10D]

#### DTC DETECTION LOGIC

| DTC   | CONSULT screen terms<br>(Trouble diagnosis content)                                  | DTC detection condition                                                                                                    |
|-------|--------------------------------------------------------------------------------------|----------------------------------------------------------------------------------------------------|
| P0847 | FLUID PRESS SEN/SW B<br>(Transmission Fluid Pressure Sensor/Switch B<br>Circuit Low) | <ul> <li>When all of the following conditions are satisfied and this state is maintained for 5 seconds:</li> <li>CVT fluid temperature: More than -20°C (-4°F)</li> <li>TCM power supply voltage: 11 V or more</li> <li>Secondary pressure sensor voltage: 0.09 V or less</li> </ul> |

#### POSSIBLE CAUSE

- · Harness or connector (Secondary pressure sensor circuit is open or shorted to ground)
- Secondary pressure sensor
- Control valve assembly

#### FAIL-SAFE

Not changed from normal driving

#### DTC CONFIRMATION PROCEDURE

**1.**PREPARATION BEFORE WORK

If another "DTC CONFIRMATION PROCEDURE" occurs just before, turn ignition switch OFF and wait for at least 10 seconds, then perform the next test.

#### >> GO TO 2.

# 2. CHECK DTC DETECTION

#### With CONSULT

- 1. Start the engine.
- 2. Select "Data Monitor" in "TRANSMISSION".
- Select "FLUID TEMP".
- 4. Maintain the following conditions for 10 seconds or more.

FLUID TEMP : -20°C (-4°F)

5. Check the first trip DTC.

#### With GST

1. Start the engine and wait for at least 10 seconds.

#### CAUTION:

When the ambient temperature is less than  $-20^{\circ}C$  ( $-4^{\circ}F$ ) and the engine is cold, warm up the engine for approximately 5 minutes.

#### 2. Check the first trip DTC.

Is "P0847" detected?

YES >> Go to TM-146, "Diagnosis Procedure".

- NO-1 >> To check malfunction symptom before repair: Refer to GI-41, "Intermittent Incident".
- NO-2 >> Confirmation after repair: INSPECTION END

#### **Diagnosis** Procedure

#### **1.**CHECK TCM INPUT SIGNALS

- 1. Turn ignition switch OFF.
- 2. Start the engine.
- 3. Check voltage between TCM harness connector terminals.

INFOID:000000009982162

# P0847 TRANSMISSION FLUID PRESSURE SEN/SW B

#### < DTC/CIRCUIT DIAGNOSIS >

[CVT: RE0F10D]

|                                                            | <u>ь</u>                                                                                            |                                      |                                           |                                                   |                      |                      | А          |
|------------------------------------------------------------|----------------------------------------------------------------------------------------------------|--------------------------------------|-------------------------------------------|---------------------------------------------------|----------------------|----------------------|------------|
|                                                            | TCM                                                                                                 |                                      |                                           | Condition                                         | Voltage              |                      |            |
| Connector                                                  | Termin                                                                                              |                                      |                                           | Condition                                         | Voltage              |                      |            |
| F75                                                        | 16                                                                                                  | Grou                                 | nd • After<br>• Selec<br>• At idl         | engine warm up<br>ctor lever: "N" position<br>e   | 1.23 – 1.25 V        |                      | В          |
| Is the inspe                                               | ection result                                                                                       | t normal?                            |                                           |                                                   | <u> </u>             |                      | С          |
| YES >><br>NO >><br>2.CHECK                                 | > INSPECT<br>> GO TO 2.<br>CIRCUIT E                                                                | ION END                              | FCM AND C                                 | VT UNIT (PART 1)                                  |                      |                      | ТΜ         |
| <ol> <li>Turn ig</li> <li>Discon</li> <li>Check</li> </ol> | nition switc<br>nect TCM c<br>continuity b                                                          | h OFF.<br>connector a<br>petween TC  | nd CVT unit<br>M harness c                | connector.<br>connector terminals                 | and CVT unit harness | connector terminals. | E          |
| TC                                                         | СМ                                                                                                  | CV                                   | Г unit                                    | Operationsity                                     |                      |                      | F          |
| Connector                                                  | Terminal                                                                                            | Connector                            | Terminal                                  | Continuity                                        |                      |                      |            |
|                                                            | 11                                                                                                  |                                      | 18                                        |                                                   |                      |                      | $\sim$     |
| F75                                                        | 16                                                                                                  | F74                                  | 14                                        | Existed                                           |                      |                      | G          |
|                                                            | 26                                                                                                  |                                      | 22                                        |                                                   |                      |                      |            |
| Is the inspe                                               | ection result                                                                                       | t normal?                            |                                           |                                                   |                      |                      | Н          |
| YES >><br>NO >><br>3.CHECK<br>Check cont                   | <ul> <li>&gt; GO TO 3.</li> <li>&gt; Repair or</li> <li>CIRCUIT E</li> <li>tinuity betwo</li> </ul> | replace mal<br>BETWEEN<br>een TCM ha | functioning  <br>FCM AND C<br>arness conn | parts.<br>VT UNIT (PART 2)<br>ector terminals and | ground.              |                      | I          |
|                                                            |                                                                                                    |                                      |                                           |                                                   |                      |                      | J          |
|                                                            | CM                                                                                                  |                                      | Continuity                                |                                                   |                      |                      |            |
| Connector                                                  | Ierminal                                                                                            |                                      |                                           |                                                   |                      |                      |            |
| F75                                                        | 10                                                                                                  | Ground                               | Not existed                               |                                                   |                      |                      | ĸ          |
| le the ineres                                              |                                                                                                    |                                      |                                           |                                                   |                      |                      |            |
|                                                            | - There is r                                                                                        | <u>normal?</u>                       | of seconda                                |                                                   | Penlace transavle as | sembly Refer to TM-  | L          |
| 120                                                        | 220, "Rem                                                                                           | noval and In                         | stallation".                              | y pressure sensor                                 |                      |                      |            |
| NO >>                                                      | Repair or                                                                                           | replace mal                          | functioning                               | parts.                                            |                      |                      | вл         |
|                                                            |                                                                                                    |                                      |                                           |                                                   |                      |                      | IVI        |
|                                                            |                                                                                                    |                                      |                                           |                                                   |                      |                      |            |
|                                                            |                                                                                                    |                                      |                                           |                                                   |                      |                      | Ν          |
|                                                            |                                                                                                    |                                      |                                           |                                                   |                      |                      |            |
|                                                            |                                                                                                    |                                      |                                           |                                                   |                      |                      | $\bigcirc$ |
|                                                            |                                                                                                    |                                      |                                           |                                                   |                      |                      | 0          |
|                                                            |                                                                                                    |                                      |                                           |                                                   |                      |                      |            |
|                                                            |                                                                                                    |                                      |                                           |                                                   |                      |                      | Р          |

# P0848 TRANSMISSION FLUID PRESSURE SEN/SW B

< DTC/CIRCUIT DIAGNOSIS >

# P0848 TRANSMISSION FLUID PRESSURE SEN/SW B

#### **DTC** Description

INFOID:000000009982163

[CVT: RE0F10D]

#### DTC DETECTION LOGIC

| DTC   | CONSULT screen terms<br>(Trouble diagnosis content)                                  | DTC detection condition                                                                                                    |
|-------|--------------------------------------------------------------------------------------|----------------------------------------------------------------------------------------------------|
| P0848 | FLUID PRESS SEN/SW B<br>(Transmission Fluid Pressure Sensor/Switch B<br>Circuit Low) | <ul> <li>When all of the following conditions are satisfied and this state is maintained for 5 seconds:</li> <li>CVT fluid temperature: More than -20°C (-4°F)</li> <li>TCM power supply voltage: More than 11 V</li> <li>Instruction secondary pressure: 5.7 MPa or less</li> <li>Secondary pressure sensor voltage: 4.7 V or more</li> </ul> |

#### POSSIBLE CAUSE

- Harness or connector (Secondary pressure sensor circuit is shorted to power supply)
- Secondary pressure sensor
- Control valve assembly

#### FAIL-SAFE

Not changed from normal driving

#### DTC CONFIRMATION PROCEDURE

### **1.**PREPARATION BEFORE WORK

If another "DTC CONFIRMATION PROCEDURE" occurs just before, the ignition switch OFF and wait for at least 10 seconds, then perform the next test.

>> GO TO 2.

### 2. CHECK DTC DETECTION

#### With CONSULT

- 1. Start the engine.
- 2. Select "Data Monitor" in "TRANSMISSION".
- 3. Select "FLUID TEMP".
- 4. Maintain the following conditions for 10 seconds or more.

FLUID TEMP : More than -20°C (-4°F)

5. Check the first trip DTC.

#### With GST

- 1. Start the engine and wait for at least 10 seconds.
- CAUTION:

When the ambient temperature is less than  $-20^{\circ}C$  ( $-4^{\circ}F$ ) and the engine is cold, warm up the engine for approximately 5 minutes.

2. Check the first trip DTC.

#### Is "P0848"detected?

- YES >> Go to TM-148, "Diagnosis Procedure".
- NO-1 >> To check malfunction symptom before repair: Refer to GI-41, "Intermittent Incident".
- NO-2 >> Confirmation after repair: INSPECTION END

#### Diagnosis Procedure

# **1.**CHECK TCM INPUT SIGNALS

1. Turn ignition switch OFF.

- 2. Start the engine.
- 3. Check voltage between TCM harness connector terminals.

INFOID:000000009982164

# P0848 TRANSMISSION FLUID PRESSURE SEN/SW B

#### < DTC/CIRCUIT DIAGNOSIS >

[CVT: RE0F10D]

|                                                                                        |                                                              |                                             |                                                                                                 |                     |                                            | А   |
|----------------------------------------------------------------------------------------|--------------------------------------------------------------|---------------------------------------------|-------------------------------------------------------------------------------------------------|---------------------|--------------------------------------------|-----|
|                                                                                        | +                                                            | -                                           | Quadition                                                                                       |                     |                                            | 1   |
|                                                                                        |                                                              | -                                           | Condition                                                                                       | voitage             |                                            |     |
| F75                                                                                    | 16                                                           | Ground                                      | <ul> <li>After engine warm up</li> <li>Selector lever: "N" position</li> <li>At idle</li> </ul> | n 1.23 – 1.25 V     |                                            | В   |
| Is the inspect                                                                         | ion result no                                                | rmal?                                       |                                                                                                 |                     |                                            | С   |
| YES >> II<br>NO >> C<br><b>2.</b> CHECK S                                              | NSPECTION<br>GO TO 2.<br>ECONDARY                            | END<br>PRESSURE                             | E SENSOR POWER CIF                                                                              | CUIT                |                                            | ТМ  |
| <ol> <li>Turn igni</li> <li>Connect</li> <li>Disconne</li> <li>Check volume</li> </ol> | tion switch O<br>TCM connec<br>ect CVT unit<br>oltage betwee | FF.<br>etor.<br>connector.<br>en CVT unit l | harness connector termi                                                                         | nal and ground.     |                                            | E   |
|                                                                                        | L                                                            |                                             |                                                                                                 |                     |                                            | F   |
|                                                                                        |                                                              | -                                           | Voltage                                                                                         |                     |                                            |     |
| Connector                                                                              | Terminal                                                     | _                                           | (Approx.)                                                                                       |                     |                                            | G   |
| E74                                                                                    | 22                                                           | Ground                                      | 501/                                                                                            |                     |                                            | 0   |
| le the inerest                                                                         |                                                              | mol2                                        | 5.0 V                                                                                           |                     |                                            |     |
|                                                                                        | <u>ion result noi</u>                                        | <u>mar?</u>                                 |                                                                                                 |                     |                                            | Н   |
| NO >> F<br><b>3.</b> CHECK S<br>Check voltag                                           | Repair or repl<br>ECONDARY<br>e between C                    | ace malfunc<br>PRESSURE<br>VT unit harn     | tioning parts.<br>E SENSOR SIGNAL CIR<br>ess connector terminal a                               | CUIT<br>ind ground. |                                            | I   |
|                                                                                        | +                                                            |                                             |                                                                                                 |                     |                                            | J   |
| CVT                                                                                    | unit                                                         | _                                           | Voltage                                                                                         |                     |                                            |     |
| Connector                                                                              | Terminal                                                     | -                                           |                                                                                                 |                     |                                            | K   |
| F74                                                                                    | 14                                                           | Ground                                      | 0 V                                                                                             |                     |                                            | IX. |
| Is the inspect<br>YES >> T                                                             | ion result no<br>here is malf<br>20, "Remova                 | rmal?<br>unction of s                       | econdary pressure sens<br>ation".                                                               | or. Replace trans   | axle assembly. Refer to $\underline{TM}$ - | L   |
| NU >> F                                                                                | Repair or repi                                               | ace maitunc                                 | tioning parts.                                                                                  |                     |                                            | Μ   |
|                                                                                        |                                                              |                                             |                                                                                                 |                     |                                            | Ν   |
|                                                                                        |                                                              |                                             |                                                                                                 |                     |                                            | 0   |
|                                                                                        |                                                              |                                             |                                                                                                 |                     |                                            | Ρ   |

# P084C TRANSMISSION FLUID PRESSURE SEN/SW H

< DTC/CIRCUIT DIAGNOSIS >

# P084C TRANSMISSION FLUID PRESSURE SEN/SW H

#### **DTC** Description

INFOID:000000009982165

[CVT: RE0F10D]

#### DTC DETECTION LOGIC

| DTC   | CONSULT screen terms<br>(Trouble diagnosis content)                                  | DTC detection condition                                                                                                    |
|-------|--------------------------------------------------------------------------------------|----------------------------------------------------------------------------------------------------|
| P084C | FLUID PRESS SEN/SW H<br>(Transmission Fluid Pressure Sensor/Switch H<br>Circuit Low) | <ul> <li>When all of the following conditions are satisfied and this state is maintained for 5 seconds:</li> <li>CVT fluid temperature: More than -20°C (-4°F)</li> <li>TCM power supply voltage: More than 11 V</li> <li>Primary pressure sensor voltage: 0.09 V or less</li> </ul> |

#### POSSIBLE CAUSE

- Harness or connector (Primary pressure sensor circuit is open or shorted to ground)
- Primary pressure sensor
- Control valve assembly

#### FAIL-SAFE

Not changed from normal driving

#### DTC CONFIRMATION PROCEDURE

**1.**PREPARATION BEFORE WORK

If another "DTC CONFIRMATION PROCEDURE" occurs just before, turn ignition switch OFF and wait for at least 10 seconds, then perform the next test.

#### >> GO TO 2.

# 2. CHECK DTC DETECTION

#### With CONSULT

- 1. Start the engine.
- 2. Select "Data Monitor" in "TRANSMISSION".
- 3. Select "FLUID TEMP".
- 4. Maintain the following conditions for 10 seconds or more.

FLUID TEMP : More than  $-20^{\circ}C (-4^{\circ}F)$ 

5. Check the first trip DTC.

#### With GST

1. Start the engine and wait for at least 10 seconds.

#### CAUTION:

When the ambient temperature is less than  $-20^{\circ}C$  ( $-4^{\circ}F$ ) and the engine is cold, warm up the engine for approximately 5 minutes.

#### 2. Check the first trip DTC.

Is "P084C"detected?

YES >> Go to TM-150, "Diagnosis Procedure".

- NO-1 >> To check malfunction symptom before repair: Refer to GI-41, "Intermittent Incident".
- NO-2 >> Confirmation after repair: INSPECTION END

#### **Diagnosis** Procedure

#### **1.**CHECK TCM INPUT SIGNALS

- 1. Turn ignition switch OFF.
- 2. Start the engine.
- 3. Check voltage between TCM harness connector terminals.

INFOID:000000009982166

# P084C TRANSMISSION FLUID PRESSURE SEN/SW H

#### < DTC/CIRCUIT DIAGNOSIS >

[CVT: RE0F10D]

|              |                |                    |               |                                                             |                        | 1                              | Δ        |
|--------------|----------------|--------------------|---------------|-------------------------------------------------------------|------------------------|--------------------------------|----------|
|              | +              |                    |               | Opendition                                                  | Valtara                | 1                              |          |
|              |                | -                  |               | Condition                                                   | voltage                |                                |          |
| Connector    | Iermin         | al                 |               |                                                             |                        | E                              | В        |
| F75          | 17             | Grou               | nd • A<br>• A | ter engine warm up<br>elector lever: "N" position<br>t idle | 0.75 – 0.82 V          |                                |          |
| Is the inspe | ction resul    | t normal?          | ·             |                                                             |                        | (                              | C        |
| YES >>       | <b>INSPECT</b> | ION END            |               |                                                             |                        |                                |          |
| NO >>        | • GO TO 2.     |                    |               |                                                             |                        | Т                              | M        |
| 2.CHECK      | CIRCUIT E      | BETWEEN            | FCM ANE       | OCVT UNIT (PART 1)                                          | )                      |                                |          |
| 1. Turn ig   | nition swite   | h OFF.             |               |                                                             |                        |                                |          |
| 2. Discon    | nect TCM       | connector a        | nd CVT u      | nit connector.                                              |                        |                                | E        |
| 3. Check     | continuity     | between TC         | ivi narnes    | s connector terminals                                       | s and CVT unit narness | connector terminals.           |          |
| TC           | M              | CV                 | Funit         |                                                             |                        | r                              |          |
| Connector    | Terminal       | Connector          | Termina       | Continuity                                                  |                        | I                              | <b>_</b> |
|              | 11             | Connector          | 18            |                                                             |                        |                                |          |
| F75          | 17             | F74                | 13            | Existed                                                     |                        | (                              | G        |
| 175          | 26             | 174                | 22            |                                                             |                        |                                |          |
| la tha inana |                | t normal?          |               |                                                             |                        |                                |          |
|              |                | <u>t normar :</u>  |               |                                                             |                        | ľ                              |          |
| NO >>        | • Repair or    | replace mal        | functionir    | na parts.                                                   |                        |                                |          |
| 3 CHECK      |                | RETWEEN            |               | ) CVT UNIT (PART 2)                                         |                        |                                | I        |
|              |                |                    |               |                                                             | ,<br>d around          |                                |          |
|              |                |                    |               |                                                             | giouna.                |                                |          |
| т(           | CM             |                    |               | _                                                           |                        |                                | J        |
| Connector    | Terminal       |                    | Continuit     | у                                                           |                        |                                |          |
|              | 17             |                    |               |                                                             |                        |                                | k        |
| F75          | 26             | Ground             | Not existe    | ed                                                          |                        | r                              | N        |
| la tha inana |                | t normal?          |               |                                                             |                        |                                |          |
|              | Thoro is r     | <u>nalfunction</u> | of primor     | v proceuro concor D                                         | oplaco trancavlo accor | nbly Defer to TM 220           | L        |
| 160          | "Removal       | and Installa       | ition".       | y pressure sensor. R                                        | epiace transakie assen | noiy. Relei to <u>110-220,</u> |          |
| NO >>        | Repair or      | replace mal        | functionir    | ng parts.                                                   |                        |                                |          |
|              |                |                    |               |                                                             |                        | Ν                              | VI       |
|              |                |                    |               |                                                             |                        |                                |          |
|              |                |                    |               |                                                             |                        | 1                              | N        |
|              |                |                    |               |                                                             |                        |                                |          |
|              |                |                    |               |                                                             |                        |                                |          |
|              |                |                    |               |                                                             |                        | (                              | С        |
|              |                |                    |               |                                                             |                        |                                |          |
|              |                |                    |               |                                                             |                        |                                | _        |
|              |                |                    |               |                                                             |                        | F                              | Ρ        |

# P084D TRANSMISSION FLUID PRESSURE SEN/SW H

< DTC/CIRCUIT DIAGNOSIS >

# P084D TRANSMISSION FLUID PRESSURE SEN/SW H

#### **DTC** Description

INFOID:000000009982167

[CVT: RE0F10D]

#### DTC DETECTION LOGIC

| DTC   | CONSULT screen terms<br>(Trouble diagnosis content)                                     | DTC detection condition                                                                                                    |
|-------|-----------------------------------------------------------------------------------------|----------------------------------------------------------------------------------------------------|
| P084D | FLUID PRESS SEN/SW H<br>(Transmission Fluid Pressure Sensor/Switch<br>"H" Circuit High) | <ul> <li>When all of the following conditions are satisfied and this state is maintained for 5 seconds:</li> <li>CVT fluid temperature: More than -20°C (-4°F)</li> <li>TCM power supply voltage: More than 11 V</li> <li>Primary pressure sensor voltage: 4.7 V or more</li> </ul> |

#### POSSIBLE CAUSE

- Harness or connector (Primary pressure sensor circuit is open or shorted to ground)
- Primary pressure sensor
- Control valve assembly

#### FAIL-SAFE

Not changed from normal driving

#### DTC CONFIRMATION PROCEDURE

**1.**PREPARATION BEFORE WORK

If another "DTC CONFIRMATION PROCEDURE" occurs just before, turn ignition switch OFF and wait for at least 10 seconds, then perform the next test.

#### >> GO TO 2.

# 2. CHECK DTC DETECTION

#### With CONSULT

- 1. Start the engine.
- 2. Select "Data Monitor" in "TRANSMISSION".
- 3. Select "FLUID TEMP".
- 4. Maintain the following conditions for 10 seconds or more.

FLUID TEMP : More than  $-20^{\circ}C(-4^{\circ}F)$ 

5. Check the first trip DTC.

#### With GST

1. Start the engine and wait for at least 10 seconds.

#### CAUTION:

When the ambient temperature is less than  $-20^{\circ}C$  ( $-4^{\circ}F$ ) and the engine is cold, warm up the engine for approximately 5 minutes.

#### 2. Check the first trip DTC.

Is "P084D" detected?

YES >> Go to TM-152, "Diagnosis Procedure".

- NO-1 >> To check malfunction symptom before repair: Refer to GI-41, "Intermittent Incident".
- NO-2 >> Confirmation after repair: INSPECTION END

#### **Diagnosis** Procedure

#### **1.**CHECK TCM INPUT SIGNALS

- 1. Turn ignition switch OFF.
- 2. Start the engine.
- 3. Check voltage between TCM harness connector terminals.

INFOID:000000009982168

# P084D TRANSMISSION FLUID PRESSURE SEN/SW H

#### < DTC/CIRCUIT DIAGNOSIS >

[CVT: RE0F10D]

|                                                                                          | +                                                              |                                             |                                                                                                 |                  |                                             | A   |
|------------------------------------------------------------------------------------------|----------------------------------------------------------------|---------------------------------------------|-------------------------------------------------------------------------------------------------|------------------|---------------------------------------------|-----|
| T                                                                                        | СМ                                                             | -                                           | Condition                                                                                       | Voltage          |                                             |     |
| Connector                                                                                | Terminal                                                       |                                             |                                                                                                 |                  |                                             |     |
| F75                                                                                      | 17                                                             | Ground                                      | <ul> <li>After engine warm up</li> <li>Selector lever: "N" position</li> <li>At idle</li> </ul> | 0.75 – 0.82 V    |                                             |     |
| Is the inspec                                                                            | tion result no                                                 | rmal?                                       |                                                                                                 |                  |                                             | C   |
| YES >> I                                                                                 | NSPECTION                                                      |                                             |                                                                                                 |                  |                                             |     |
| NO >> (                                                                                  | GO TO 2.                                                       |                                             |                                                                                                 |                  |                                             | T۱  |
| 2.снеск р                                                                                | RIMARY PR                                                      | ESSURE SE                                   | NSOR POWER CIRCUIT                                                                              |                  |                                             | 110 |
| <ol> <li>Turn igni</li> <li>Connect</li> <li>Disconnet</li> <li>Check version</li> </ol> | ition switch O<br>TCM connect<br>ect CVT unit<br>oltage betwee | FF.<br>ctor.<br>connector.<br>en CVT unit I | narness connector termina                                                                       | l and ground.    |                                             | E   |
|                                                                                          |                                                                |                                             | 1                                                                                               |                  |                                             | F   |
|                                                                                          | +                                                              | 4                                           | Voltage                                                                                         |                  |                                             |     |
| CV                                                                                       | T unit                                                         | _                                           | (Approx.)                                                                                       |                  |                                             | _   |
| Connector                                                                                | Terminal                                                       |                                             |                                                                                                 |                  |                                             | Ċ   |
| F74                                                                                      | 22                                                             | Ground                                      | 5.0 V                                                                                           |                  |                                             |     |
| Is the inspec                                                                            | <u>tion result no</u>                                          | <u>rmal?</u>                                |                                                                                                 |                  |                                             | F   |
| Check voltag                                                                             | je between C                                                   | VT unit harn                                | ess connector terminal and                                                                      | d ground.        |                                             |     |
|                                                                                          | +                                                              |                                             |                                                                                                 |                  |                                             | U.  |
| CVT unit<br>Connector Terminal                                                           |                                                                | -                                           | Voltage                                                                                         |                  |                                             |     |
|                                                                                          |                                                                |                                             |                                                                                                 |                  |                                             | k   |
| F74                                                                                      | 13                                                             | Ground                                      | 0 V                                                                                             |                  |                                             | 1   |
| Is the inspec                                                                            | tion result no                                                 | rmal?                                       |                                                                                                 |                  |                                             |     |
| YES >> T                                                                                 | There is malf<br>'Removal and                                  | unction of pr                               | imary pressure sensor. Re                                                                       | eplace transaxle | e assembly. Refer to $\underline{TM-220}$ , | L   |
| NO >> F                                                                                  | Repair or repl                                                 | lace malfunc                                | tioning parts.                                                                                  |                  |                                             |     |
|                                                                                          |                                                                |                                             |                                                                                                 |                  |                                             | Ν   |
|                                                                                          |                                                                |                                             |                                                                                                 |                  |                                             |     |
|                                                                                          |                                                                |                                             |                                                                                                 |                  |                                             | Ν   |
|                                                                                          |                                                                |                                             |                                                                                                 |                  |                                             | Г   |
|                                                                                          |                                                                |                                             |                                                                                                 |                  |                                             |     |
|                                                                                          |                                                                |                                             |                                                                                                 |                  |                                             | (   |
|                                                                                          |                                                                |                                             |                                                                                                 |                  |                                             |     |
|                                                                                          |                                                                |                                             |                                                                                                 |                  |                                             |     |
|                                                                                          |                                                                |                                             |                                                                                                 |                  |                                             | F   |
|                                                                                          |                                                                |                                             |                                                                                                 |                  |                                             |     |

#### < DTC/CIRCUIT DIAGNOSIS >

# P0863 TCM COMMUNICATION

### **DTC Description**

[CVT: RE0F10D]

INFOID:000000009982169

#### DTC DETECTION LOGIC

| DTC   | CONSULT screen terms<br>(Trouble diagnosis content) | DTC detection condition                                   |
|-------|-----------------------------------------------------|-----------------------------------------------------------|
| P0863 | CONTROL UNIT (CAN)<br>(TCM Communication Circuit)   | An error is detected at the initial CAN diagnosis of TCM. |

# POSSIBLE CAUSE

#### FAIL-SAFE

- Selector shock is large
- · Start is slow
- Acceleration is slow

Lock-up is not performed

#### DTC CONFIRMATION PROCEDURE

# **1.**PREPARATION BEFORE WORK

If another "DTC CONFIRMATION PROCEDURE" occurs just before, turn ignition switch OFF and wait for at least 10 seconds, then perform the next test.

#### >> GO TO 2.

### 2. CHECK DTC DETECTION

- 1. Start the engine.
- 2. Check the DTC.

#### Is "P0863" detected?

#### YES >> Go to TM-154, "Diagnosis Procedure".

- NO-1 >> To check malfunction symptom before repair: Refer to GI-41, "Intermittent Incident".
- NO-2 >> Confirmation after repair: INSPECTION END

#### Diagnosis Procedure

INFOID:000000009982170

### **1.**REPLACE TCM

Replace TCM. Refer to TM-202, "Removal and Installation".

>> WORK END

# < DTC/CIRCUIT DIAGNOSIS > P0890 TCM

# DTC Description

DTC DETECTION LOGIC

| DTC                                                           | CONSUL<br>(Trouble di                                       | T screen terms<br>iagnosis content)         | DTC detection condition                                                                                                    | С    |  |  |
|---------------------------------------------------------------|-------------------------------------------------------------|---------------------------------------------|----------------------------------------------------------------------------------------------------|------|--|--|
| P0890                                                         | TCM<br>(Transmission Contro<br>Sense Circuit Low)           | ol Module Power Relay                       | <ul> <li>When all of the following conditions are satisfied and this state is maintained for 0.2 seconds:</li> <li>TCM power supply voltage: More than 11 V</li> <li>Battery voltage: Less than 8.4 V</li> </ul> | ТМ   |  |  |
| POSSIB                                                        | LE CAUSE                                                    |                                             |                                                                                                    |      |  |  |
| <ul><li>Harnes</li><li>TCM</li></ul>                          | s or connector [TC                                          | CM power supply (ba                         | ck-up) circuit is open or shorted]                                                                                                    | Ε    |  |  |
| FAIL-SA • Selecto • Start is                                  | FE<br>r shock is large<br>slow                              |                                             |                                                                                                    | F    |  |  |
| <ul> <li>Acceler</li> <li>Lock-up</li> <li>Vehicle</li> </ul> | ration is slow<br>b is not performed<br>speed is not incre  | eased                                       |                                                                                                    | G    |  |  |
| DTC CO                                                        | NFIRMATION P                                                | ROCEDURE                                    |                                                                                                    |      |  |  |
| <b>1.</b> PREP                                                | 1.PREPARATION BEFORE WORK                                   |                                             |                                                                                                    |      |  |  |
| If anothe<br>least 10 s                                       | r "DTC CONFIRM seconds, then perf                           | ATION PROCEDUR<br>form the next test.       | E" occurs just before, turn ignition switch OFF and wait for at                                                                                                    | I    |  |  |
| •                                                             | >> GO TO 2.                                                 |                                             |                                                                                                    |      |  |  |
| <b>2.</b> CHEC                                                | K DTC DETECTION                                             | NC                                          |                                                                                                    | J    |  |  |
| 1. Start                                                      | the engine and wa                                           | ait for 5 seconds or I                      | nore.                                                                                                    |      |  |  |
| Is "P0890                                                     | )" detected?                                                |                                             |                                                                                                    | K    |  |  |
| YES                                                           | >> Go to <u>TM-155.</u>                                     | "Diagnosis Procedu                          | r <u>e"</u> .                                                                                                    |      |  |  |
| NO-1<br>NO-2                                                  | >> To check malfu<br>>> Confirmation a                      | Inction symptom bef<br>fter repair: INSPECT | ore repair: Refer to <u>GI-41, "Intermittent Incident"</u> .<br>ION END                                                                                                    | I    |  |  |
| Diagno                                                        | sis Procedure                                               |                                             |                                                                                                    |      |  |  |
| A                                                             |                                                             |                                             | INF-OLD.00000009962112                                                                                                    | в. Л |  |  |
| I.CHEC                                                        | K TCM POWER S                                               | SUPPLY (BACK-UP)                            | CIRCUIT                                                                                                    | IVI  |  |  |
| <ol> <li>Turn</li> <li>Disco</li> <li>Cheo</li> </ol>         | ignition switch OF<br>onnect TCM conne<br>k voltage betweer | F.<br>ector.<br>า TCM harness conr          | ector terminals and ground.                                                                                                    | Ν    |  |  |
|                                                               |                                                             |                                             |                                                                                                    |      |  |  |
| +<br>                                                         |                                                             | Vo                                          | tage                                                                                                    | 0    |  |  |
| Connec                                                        | tor Terminal                                                |                                             |                                                                                                    |      |  |  |
| F75                                                           | 45<br>46                                                    | Ground 10 -                                 | 16 V                                                                                                    | Ρ    |  |  |
| Is the ins                                                    | pection result norr                                         | mal?                                        |                                                                                                    |      |  |  |
| YES<br>NO                                                     | >> Replace TCM.<br>>> GO TO 2.                              | Refer to TM-202, "R                         | emoval and Installation".                                                                                                    |      |  |  |
| 2.dete                                                        | CT MALFUNCTIO                                               | NING ITEMS                                  |                                                                                                    |      |  |  |

А

В

INFOID:000000009982171

#### < DTC/CIRCUIT DIAGNOSIS >

Check the following items:

• Open circuit or short circuit in harness between battery positive terminal and TCM connector terminals 45, and 46.

• 10A fuse (No.59, located in the fuse and fusible link block). Refer to <u>PG-65, "Terminal Arrangement"</u>.

- Is the inspection result normal?
- YES >> INSPECTION END
- NO >> Repair or replace malfunctioning parts.

# P0962 PRESSURE CONTROL SOLENOID A

#### < DTC/CIRCUIT DIAGNOSIS >

# P0962 PRESSURE CONTROL SOLENOID A

# **DTC** Description

DTC DETECTION LOGIC

| DTC                                                                                               | CONSU<br>(Trouble o                                                   | LT screen terms<br>diagnosis conten                       | t)                                   | DTC detection condition                                                                                                    | C  |
|---------------------------------------------------------------------------------------------------|-----------------------------------------------------------------------|-----------------------------------------------------------|--------------------------------------|----------------------------------------------------------------------------------------------------|----|
| P0962                                                                                             | PC SOLENOID A<br>(Pressure Control S<br>Low)                          | olenoid A Contro                                          | ol Circuit                           | <ul> <li>When all of the following conditions are satisfied and this state is maintained for 0.2 seconds:</li> <li>TCM power supply voltage: More than 11 V</li> </ul> | ТМ |
|                                                                                                   |                                                                       |                                                           |                                      | ICM judges that solenoid valve circuit is shorted to ground.                                                                                                    |    |
| <ul><li>POSSIBI</li><li>Harnes</li><li>Line pre</li></ul>                                         | LE CAUSE<br>s or connector (Li<br>essure solenoid v                   | ne pressure s<br>alve                                     | solenoid va                          | alve circuit is shorted to ground)                                                                                                    | Е  |
| <ul> <li>FAIL-SAI</li> <li>Selecto</li> <li>Start is</li> <li>Acceler</li> <li>Lock-up</li> </ul> | FE<br>r shock is large<br>slow<br>ation is slow<br>o is not performed | 1                                                         |                                      |                                                                                                    | F  |
| DTC CO                                                                                            | NFIRMATION F                                                          | ROCEDUR                                                   | E                                    |                                                                                                    | G  |
| 1.PREP                                                                                            | ARATION BEFOR                                                         | RE WORK                                                   |                                      |                                                                                                    |    |
| If another                                                                                        | "DTC CONFIRM                                                          | ATION PRO                                                 | CEDURE"                              | occurs just before, turn ignition switch OFF and wait for at                                                                                                    | Н  |
|                                                                                                   |                                                                       |                                                           |                                      |                                                                                                    | I  |
| 2                                                                                                 | >> GO TO 2.                                                           |                                                           |                                      |                                                                                                    | I  |
| 2.CHEC                                                                                            | K DTC DETECTI                                                         | ON                                                        |                                      |                                                                                                    |    |
| 1. Start<br>2. Chec                                                                               | the engine and w<br>k the first trip DT                               | /ait for 5 seco<br>C.                                     | nds or mo                            | re.                                                                                                    | J  |
| <u>ls "P0962</u>                                                                                  | <u>" detected?</u>                                                    |                                                           |                                      |                                                                                                    | k  |
| YES<br>NO-1<br>NO-2                                                                               | >> Go to <u>TM-157</u><br>>> To check malf<br>>> Confirmation a       | <u>, "Diagnosis F</u><br>unction symp<br>after repair: IN | Procedure"<br>tom before<br>ISPECTIO | repair: Refer to <u>GI-41, "Intermittent Incident"</u> .<br>N END                                                                                                    | IX |
| Diagno                                                                                            | sis Procedure                                                         | )<br>)                                                    |                                      |                                                                                                    | L  |
|                                                                                                   |                                                                       | •                                                         |                                      | 114-01D.00000009962174                                                                                                    |    |
| I.CHEC                                                                                            | K CIRCUIT BET                                                         | WEEN TCM A                                                | ND CVT L                             | JNIT                                                                                                    | M  |
| <ol> <li>Turn</li> <li>Disco</li> <li>Chec</li> </ol>                                             | ignition switch Ol<br>onnect TCM conn<br>k continuity betw            | F.<br>ector and CV<br>een TCM har                         | T unit coni<br>ness conn             | nector.<br>ector terminal and ground.                                                                                                    |    |
|                                                                                                   | y                                                                     |                                                           |                                      |                                                                                                    | Ν  |
|                                                                                                   | ТСМ                                                                   | _                                                         | Continuity                           | /                                                                                                    |    |
| Connect                                                                                           | or Terminal                                                           | Cround                                                    | Not ovisto                           |                                                                                                    | 0  |
| Is the ins                                                                                        | pection result nor                                                    | mal?                                                      | INDI EXISLE                          | <u>.</u>                                                                                                    |    |
| YES :                                                                                             | >> GO TO 2.                                                           | <u>indi:</u>                                              |                                      |                                                                                                    | Ρ  |
| NO :                                                                                              | >> Repair or repla                                                    | ace damaged                                               | parts.                               |                                                                                                    |    |
|                                                                                                   | K CIRCUIT BET                                                         |                                                           | INIT AND                             | GROUND                                                                                                    |    |

Check continuity between CVT unit harness connector terminal and ground.

[CVT: RE0F10D]

INFOID:000000009982173

А

В

# **P0962 PRESSURE CONTROL SOLENOID A**

#### < DTC/CIRCUIT DIAGNOSIS >

| CVT       | l unit   |        | Condition                           | Pesistance  |
|-----------|----------|--------|-------------------------------------|-------------|
| Connector | Terminal |        | Condition                           | Resistance  |
|           |          |        | CVT fluid temperature: 20°C (68°F)  | 5.5 – 7.0 Ω |
| F209      | 1        | Ground | CVT fluid temperature: 50°C (122°F) | 6.0 – 8.0 Ω |
|           |          |        | CVT fluid temperature: 80°C (176°F) | 6.5 – 8.5 Ω |

Is the inspection result normal?

YES >> INSPECTION END

NO >> There is malfunction of line pressure solenoid valve. Replace transaxle assembly. Refer to <u>TM-</u> <u>220. "Removal and Installation"</u>.

# **P0963 PRESSURE CONTROL SOLENOID A**

#### < DTC/CIRCUIT DIAGNOSIS >

# P0963 PRESSURE CONTROL SOLENOID A

# **DTC** Description

А

INFOID:000000009982175

[CVT: RE0F10D]

# DTC DETECTION LOGIC

|   | _ |   |  |
|---|---|---|--|
| ( |   | ) |  |
|   |   |   |  |
|   |   |   |  |
|   |   |   |  |

В

| DTC                                           | CONSU<br>(Trouble c                     | LT screen terms<br>liagnosis content) |                  |                                                                       | DTC detection condition                               | С   |
|-----------------------------------------------|-----------------------------------------|---------------------------------------|------------------|-----------------------------------------------------------------------|-------------------------------------------------------|-----|
|                                               | PC SOLENOID A                           |                                       |                  | When all of the follo                                                 | wing conditions are satisfied and this state is main- |     |
| P0963                                         | (Pressure Control S                     | olenoid A Control C                   | rcuit            | TCM power supp                                                        | ly voltage: More than 11 V                            | ТМ  |
|                                               | Hign)                                   |                                       |                  | <ul> <li>P0962 is not determined.</li> <li>TCM judges that</li> </ul> | solenoid valve circuit is open.                       |     |
| POSSIB                                        | LE CAUSE                                |                                       |                  |                                                                       |                                                       | _   |
| <ul><li>Harnes</li><li>Line pre</li></ul>     | s or connector (Li<br>essure solenoid v | ne pressure sole<br>alve              | enoid val        | lve circuit is ope                                                    | n or shorted to power supply)                         |     |
| FAIL-SA                                       | FE                                      |                                       |                  |                                                                       |                                                       | F   |
| <ul> <li>Selecto</li> <li>Start is</li> </ul> | r shock is large<br>slow                |                                       |                  |                                                                       |                                                       |     |
| Acceler                                       | ation is slow                           |                                       |                  |                                                                       |                                                       | G   |
|                                               |                                         |                                       |                  |                                                                       |                                                       | 0   |
|                                               |                                         | RUCEDURE                              |                  |                                                                       |                                                       |     |
| I.PREP                                        | ARATION BEFOR                           |                                       |                  |                                                                       | the transition with OFF and with far at               | П   |
| least 10 s                                    | econds, then per                        | form the next te                      | DURE (<br>st.    | occurs just beid                                                      | re, turn ignition switch OFF and wait for at          |     |
|                                               |                                         |                                       |                  |                                                                       |                                                       |     |
| · ·                                           | >> GO TO 2.                             |                                       |                  |                                                                       |                                                       |     |
| Z.CHEC                                        | K DTC DETECTI                           | ON                                    |                  |                                                                       |                                                       | J   |
| 1. Start<br>2 Chec                            | the engine and w                        | vait for 5 seconds<br>C               | s or more        | e.                                                                    |                                                       |     |
| <u>Is "P0963</u>                              | <u>" detected?</u>                      | -                                     |                  |                                                                       |                                                       | Κ   |
| YES                                           | >> Go to <u>TM-159</u>                  | "Diagnosis Pro                        | <u>cedure"</u> . |                                                                       |                                                       |     |
| NO-1 3                                        | > To check malful<br>>> Confirmation a  | unction symptom<br>after repair: INSF | ection           | repair: Refer to                                                      | GI-41, "Intermittent Incident".                       | 1   |
| Diagno                                        | sis Procedure                           |                                       |                  |                                                                       | NEOD-000000093176                                     |     |
| A                                             |                                         |                                       |                  |                                                                       | NA-CIL:00000003962178                                 |     |
| <b>I</b> .CHEC                                | K CIRCUIT BETV                          | VEEN TCM AND                          | ) CVT U          | NIT                                                                   |                                                       | IVI |
| 1. Turn<br>2 Disco                            | ignition switch Of                      | F.<br>ector and CVT i                 | init conn        | ector                                                                 |                                                       |     |
| 3. Chec                                       | k continuity betw                       | een TCM harnes                        | s conne          | ector terminal an                                                     | d ground.                                             | Ν   |
|                                               |                                         |                                       |                  |                                                                       |                                                       |     |
| Connod                                        | ICM                                     | CVI un                                | Torminal         | Continuity                                                            |                                                       | 0   |
| F75                                           | 30                                      | F74                                   | 1                | Existed                                                               |                                                       |     |
| Is the ins                                    | pection result nor                      | mal?                                  |                  |                                                                       |                                                       | Р   |
| YES :                                         | >> GO TO 2.                             |                                       |                  |                                                                       |                                                       |     |
| NO :                                          | > Repair or repla                       | ace damaged pa                        | rts.             |                                                                       |                                                       |     |

 $2. {\sf CHECK} \ {\sf CIRCUIT} \ {\sf BETWEEN} \ {\sf CVT} \ {\sf UNIT} \ {\sf AND} \ {\sf GROUND}$ 

Check continuity between CVT unit harness connector terminal and ground.

# **P0963 PRESSURE CONTROL SOLENOID A**

#### < DTC/CIRCUIT DIAGNOSIS >

| CVT       | l unit   |        | Condition                           | Pesistance  |
|-----------|----------|--------|-------------------------------------|-------------|
| Connector | Terminal |        | Condition                           | Resistance  |
|           |          |        | CVT fluid temperature: 20°C (68°F)  | 5.5 – 7.0 Ω |
| F209      | 1        | Ground | CVT fluid temperature: 50°C (122°F) | 6.0 – 8.0 Ω |
|           |          |        | CVT fluid temperature: 80°C (176°F) | 6.5 – 8.5 Ω |

Is the inspection result normal?

YES >> INSPECTION END

NO >> There is malfunction of line pressure solenoid valve. Replace transaxle assembly. Refer to <u>TM-</u> <u>220. "Removal and Installation"</u>.

# **P0965 PRESSURE CONTROL SOLENOID B**

< DTC/CIRCUIT DIAGNOSIS >

# P0965 PRESSURE CONTROL SOLENOID B

### **DTC** Description

#### DTC DETECTION LOGIC

| 1 | ! | 7 |  |
|---|---|---|--|
| Γ |   | ٦ |  |
|   |   |   |  |
|   |   |   |  |

В

INFOID:000000009982177

[CVT: RE0F10D]

| DIC       | (Trouble diagnosis content)                                                                    | DTC detection condition                                                                                                    |
|-----------|------------------------------------------------------------------------------------------------|----------------------------------------------------------------------------------------------------|
| P0965 P(F | <sup>2</sup> C SOLENOID B<br>Pressure Control Solenoid B Control Circuit<br>Range Performance) | <ul> <li>When any of 1 or 2 is satisfied and this state is maintained for 10 seconds:</li> <li>1. When all of the following conditions are satisfied:</li> <li>DTC other than the applicable DTC is not detected.</li> <li>Engine speed: More than 625 rpm</li> <li>Selector lever: Other than P/N position</li> <li>CVT fluid temperature: More than -20°C (-4°F)</li> <li>TCM power supply: More than 11 V</li> <li>The difference between instruction pressure of primary pressure and 10-msec-ago instruction pressure 0.86 MPa or more</li> <li>Instruction pressure of primary pressure - primary pressure: More than 1.2 MPa</li> <li>When all of the following conditions are satisfied and this state is maintained for 1 second:</li> <li>DTC other than the applicable DTC is not detected.</li> <li>CVT fluid temperature: More than -20°C (-4°F)</li> <li>Selector lever: Other than P/N position</li> <li>Engine speed: More than 625 rpm</li> <li>Instruction pressure of primary pressure: More than 20°C (-4°F)</li> <li>Selector lever: Other than P/N position</li> <li>Engine speed: More than 625 rpm</li> <li>Instruction pressure of primary pressure: More than 2 MPa</li> <li>Primary pressure: 0.4 MPa or less</li> <li>When all of the following conditions are satisfied:</li> <li>DTC other than the applicable DTC is not detected.</li> <li>CVT fluid temperature: More than -20°C (-4°F)</li> <li>Selector lever: Other than P/N position</li> <li>TCM power supply: More than 11 V</li> <li>When all of the following conditions are satisfied and this state is maintained for 5.5 seconds:</li> <li>DTC other than the applicable DTC is not detected.</li> <li>CVT fluid temperature: More than -20°C (-4°F)</li> <li>Selector lever: Other than P/N position</li> <li>TCM power supply: More than 11 V</li> <li>When all of the following conditions are satisfied and this state is maintained for 5.5 seconds:</li> <li>DTC other than the applicable DTC is not detected.</li> <li>CVT fluid temperature: More than -20°C (-4°F)</li> <li>Selector lever: Other than P/N position</li></ul> |

# F

 Harness or connector (Primary pressure solenoid valve circuit is open or shorted) Primary pressure solenoid valve Ν FAIL-SAFE · When a malfunction occurs on the low oil pressure side - Selector shock is large Ο - Start is slow - Acceleration is slow - Lock-up is not performed Ρ · When a malfunction occurs on the high oil pressure side - Selector shock is large - Lock-up is not performed

# DTC CONFIRMATION PROCEDURE

**1.**PREPARATION BEFORE WORK

# P0965 PRESSURE CONTROL SOLENOID B

#### < DTC/CIRCUIT DIAGNOSIS >

[CVT: RE0F10D]

If another "DTC CONFIRMATION PROCEDURE" occurs just before, turn ignition switch OFF and wait for at least 10 seconds, then perform the next test.

#### >> GO TO 2.

# 2. CHECK DTC DETECTION

- 1. Start the engine.
- 2. Drive the vehicle.
- 3. Maintain the following conditions for 20 seconds or more.

Vehicle speed : 40 km/h (25 MPH) or more

- 4. Stop the vehicle.
- 5. Check the first trip DTC.

#### Is "P0965"detected?

- YES >> Go to TM-162, "Diagnosis Procedure".
- NO-1 >> To check malfunction symptom before repair: Refer to GI-41, "Intermittent Incident".
- NO-2 >> Confirmation after repair: INSPECTION END

#### **Diagnosis** Procedure

INFOID:000000009982178

# **1**.REPLACE TRANSAXLE ASSEMBLY

Replace transaxle assembly. Refer to TM-220, "Removal and Installation".

>> WORK END

# **P0966 PRESSURE CONTROL SOLENOID B**

#### < DTC/CIRCUIT DIAGNOSIS >

# P0966 PRESSURE CONTROL SOLENOID B

# **DTC Description**

DTC DETECTION LOGIC

| DTC                                           | CONSU<br>(Trouble o                    | LT screen terms<br>diagnosis conter | s<br>nt)                    | DTC detection condition                                                                                                    | С    |
|-----------------------------------------------|----------------------------------------|-------------------------------------|-----------------------------|----------------------------------------------------------------------------------------------------|------|
|                                               | PC SOLENOID B                          |                                     |                             | When all of the following conditions are satisfied and this state is main-                                                         | 0    |
| P0966                                         | (Pressure Control S<br>Low)            | olenoid B Contr                     | ol Circuit                  | <ul> <li>TCM power supply voltage: More than 11 V</li> <li>TCM judges that solenoid valve circuit is shorted to ground.</li> </ul> | ТМ   |
| POSSIB                                        | LE CAUSE                               |                                     |                             |                                                                                                    |      |
| <ul><li>Harnes</li><li>Primary</li></ul>      | s or connector (P<br>/ pressure soleno | rimary pressı<br>id valve           | ure solenoi                 | d valve circuit shorted to ground)                                                                                                 | Е    |
| FAIL-SA                                       | FE                                     |                                     |                             |                                                                                                    |      |
| Selecto                                       | r shock is large                       |                                     |                             |                                                                                                    | F    |
| <ul> <li>Start Is</li> <li>Acceler</li> </ul> | slow<br>ation is slow                  |                                     |                             |                                                                                                    |      |
| <ul> <li>Lock-up</li> </ul>                   | o is not performed                     | 1                                   |                             |                                                                                                    | G    |
| DTC CO                                        | NFIRMATION F                           | ROCEDUR                             | E                           |                                                                                                    |      |
| <b>1.</b> PREP                                | ARATION BEFOR                          | RE WORK                             |                             |                                                                                                    | Ц    |
| If anothe                                     | r "DTC CONFIRM                         | ATION PRO                           | CEDURE"                     | occurs just before, turn ignition switch OFF and wait for at                                                                       | 11   |
| least 10 s                                    | seconds, then per                      | torm the next                       | t test.                     |                                                                                                    |      |
|                                               | >> GO TO 2.                            |                                     |                             |                                                                                                    |      |
| <b>2.</b> CHEC                                | K DTC DETECTI                          | ON                                  |                             |                                                                                                    |      |
| 1. Start                                      | the engine and w                       | ait for 5 seco                      | onds or mor                 | re.                                                                                                    | J    |
| 2. Chec                                       | ck the first trip DT                   | C.                                  |                             |                                                                                                    |      |
| <u>IS P0960</u><br>YES                        | <u>&gt;&gt; Go to TM-163</u>           | "Diagnosis F                        | Procedure"                  |                                                                                                    | Κ    |
| NO-1                                          | >> To check malf                       | unction symp                        | tom before                  | repair: Refer to GI-41. "Intermittent Incident".                                                                                   |      |
| NO-2                                          | >> Confirmation a                      | after repair: IN                    | ISPECTIO                    | N END                                                                                                    | I    |
| Diagno                                        | sis Procedure                          |                                     |                             | INFC/D:00000009982180                                                                                                    |      |
| <b>1</b> .CHEC                                | K CIRCUIT BET                          | WEEN TCM A                          | AND CVT L                   | JNIT                                                                                                    | Б./І |
| 1. Turn                                       | ignition switch Ol                     | FF.                                 |                             |                                                                                                    | IVI  |
| 2. Disco<br>3. Chec                           | onnect TCM conn<br>ck continuity betw  | ector and CV<br>een TCM har         | ' I unit conr<br>ness conne | nector.<br>ector terminal and ground.                                                                                              |      |
|                                               | , , , , , , , , , , , , , , , , , , ,  |                                     |                             |                                                                                                    | Ν    |
|                                               | ТСМ                                    | _                                   | Continuity                  |                                                                                                    |      |
| Connec                                        | tor Terminal                           |                                     |                             |                                                                                                    | 0    |
| F75                                           | 40                                     | Ground                              |                             | d                                                                                                    |      |
| YES                                           | >> GO TO 2.                            | <u>al :</u>                         |                             |                                                                                                    | Ρ    |
| NO                                            | >> Repair or repla                     | ace damaged                         | parts.                      |                                                                                                    |      |
| 2.CHEC                                        | K CIRCUIT BET                          | VEEN CVT L                          | JNIT AND (                  | GROUND                                                                                                    |      |
| Check co                                      | ntinuity between                       | CVT unit har                        | ness conne                  | ector terminal and ground.                                                                                                    |      |

INFOID:000000009982179

А

В

# **P0966 PRESSURE CONTROL SOLENOID B**

#### < DTC/CIRCUIT DIAGNOSIS >

| CVT       | l unit   |        | Condition                           | Posistanco  |
|-----------|----------|--------|-------------------------------------|-------------|
| Connector | Terminal |        | Condition                           | Resistance  |
|           |          |        | CVT fluid temperature: 20°C (68°F)  | 5.5 – 7.0 Ω |
| F209      | 2        | Ground | CVT fluid temperature: 50°C (122°F) | 6.0 – 8.0 Ω |
|           |          |        | CVT fluid temperature: 80°C (176°F) | 6.5 – 8.5 Ω |

Is the inspection result normal?

YES >> INSPECTION END

NO >> There is malfunction of primary pressure solenoid valve. Replace transaxle assembly. Refer to <u>TM-220, "Removal and Installation"</u>.

# **P0967 PRESSURE CONTROL SOLENOID B**

#### < DTC/CIRCUIT DIAGNOSIS >

# P0967 PRESSURE CONTROL SOLENOID B

# **DTC** Description

INFOID:000000009982181

[CVT: RE0F10D]

# DTC DETECTION LOGIC

|                                                            | CONSU                                                           | LT screen terms                            |                                    |                                                                                                    |                                                                                                    |    |
|------------------------------------------------------------|-----------------------------------------------------------------|--------------------------------------------|------------------------------------|----------------------------------------------------------------------------------------------------|----------------------------------------------------------------------------------------------------|----|
| DTC                                                        | (Trouble of                                                     | diagnosis content)                         |                                    |                                                                                                    | DTC detection condition                                                                                                    | С  |
| P0967                                                      | PC SOLENOID B<br>(Pressure Control S<br>High)                   | olenoid B Control C                        | ircuit<br>•                        | /hen all of the foll<br>ined for 0.2 seco<br>TCM power supp<br>P0966 is not det<br>TCM judges that | owing conditions are satisfied and this state is main-<br>nds:<br>oly voltage: More than 11 V<br>ected<br>solenoid valve circuit is open. | ТМ |
| POSSIB                                                     | LE CAUSE                                                        |                                            |                                    |                                                                                                    |                                                                                                    | _  |
| <ul><li>Harnes</li><li>Primary</li></ul>                   | s or connector (P<br>/ pressure soleno                          | rimary pressure<br>id valve                | solenoid                           | valve circuit op                                                                                   | pen or shorted to power supply)                                                                                                    | E  |
| <ul><li>FAIL-SA</li><li>Selecto</li><li>Start is</li></ul> | FE<br>or shock is large<br>slow                                 |                                            |                                    |                                                                                                    |                                                                                                    | F  |
| <ul><li>Acceler</li><li>Lock-up</li></ul>                  | ation is slow<br>is not performed                               | 1                                          |                                    |                                                                                                    |                                                                                                    | G  |
| DTC CO                                                     | NFIRMATION F                                                    | ROCEDURE                                   |                                    |                                                                                                    |                                                                                                    |    |
| <b>1</b> .PREP                                             | ARATION BEFOR                                                   | RE WORK                                    |                                    |                                                                                                    |                                                                                                    | Н  |
| If anothe<br>least 10 s                                    | r "DTC CONFIRN<br>seconds, then per                             | ATION PROCE                                | DURE" o<br>st.                     | ccurs just befo                                                                                    | ore, turn ignition switch OFF and wait for at                                                                                             |    |
|                                                            |                                                                 |                                            |                                    |                                                                                                    |                                                                                                    | I  |
| 2                                                          | >> GO TO 2.                                                     | <b></b>                                    |                                    |                                                                                                    |                                                                                                    |    |
| Z.CHEC                                                     |                                                                 | ON                                         |                                    |                                                                                                    |                                                                                                    | J  |
| 1. Start<br>2. Cheo                                        | the engine and w<br>k the first trip DT                         | /ait for 5 second:<br>C.                   | s or more                          |                                                                                                    |                                                                                                    |    |
| <u>ls "P0967</u>                                           | 7" detected?                                                    | -                                          |                                    |                                                                                                    |                                                                                                    | Κ  |
| YES<br>NO-1<br>NO-2                                        | >> Go to <u>TM-165</u><br>>> To check malf<br>>> Confirmation a | <u>, "Diagnosis Pro</u><br>unction sympton | cedure".<br>1 before re<br>2ECTION | epair: Refer to                                                                                    | GI-41, "Intermittent Incident".                                                                                                    | I  |
| Diagno                                                     | sis Procoduro                                                   |                                            | Lonion                             | LND                                                                                                |                                                                                                    | L  |
| Jiagilo                                                    |                                                                 | ;                                          |                                    |                                                                                                    | INFOID:00000009982182                                                                                                    |    |
| <b>1.</b> CHEC                                             | K CIRCUIT BET                                                   | VEEN TCM ANI                               | O CVT UN                           | IIT                                                                                                |                                                                                                    | M  |
| <ol> <li>Turn</li> <li>Disco</li> <li>Cheo</li> </ol>      | ignition switch Ol<br>onnect TCM conn<br>ck continuity betw     | FF.<br>ector and CVT ι<br>een TCM harnes   | unit conne<br>ss connec            | ector.<br>tor terminal ar                                                                          | nd ground.                                                                                                    | Ν  |
|                                                            | TOM                                                             | 0 <b>T</b>                                 | :4                                 |                                                                                                    |                                                                                                    |    |
|                                                            |                                                                 | Connector                                  | Terminal                           | Continuity                                                                                         |                                                                                                    | 0  |
|                                                            | 40                                                              | F74                                        | 2                                  | Existed                                                                                            |                                                                                                    |    |
| Is the ins                                                 | pection result nor                                              | mal?                                       | _                                  | 2,30100                                                                                            |                                                                                                    | Р  |
| YES                                                        | >> GO TO 2.                                                     |                                            |                                    |                                                                                                    |                                                                                                    | 1  |
| NO                                                         | >> Repair or repla                                              | ace damaged pa                             | irts.                              |                                                                                                    |                                                                                                    |    |
| <b>Z</b> .CHEC                                             | K CIRCUIT BET                                                   | WEEN CVT UNI                               | t and gf                           | ROUND                                                                                              |                                                                                                    |    |

Check continuity between CVT unit harness connector terminal and ground.

А

В

# **P0967 PRESSURE CONTROL SOLENOID B**

#### < DTC/CIRCUIT DIAGNOSIS >

| CVT       | l unit   |        | Condition                           | Posistanco  |
|-----------|----------|--------|-------------------------------------|-------------|
| Connector | Terminal |        | Condition                           | Resistance  |
|           |          |        | CVT fluid temperature: 20°C (68°F)  | 5.5 – 7.0 Ω |
| F209      | 2        | Ground | CVT fluid temperature: 50°C (122°F) | 6.0 – 8.0 Ω |
|           |          |        | CVT fluid temperature: 80°C (176°F) | 6.5 – 8.5 Ω |

Is the inspection result normal?

YES >> INSPECTION END

NO >> There is malfunction of primary pressure solenoid valve. Replace transaxle assembly. Refer to <u>TM-220, "Removal and Installation"</u>.

# **P2765 INPUT SPEED SENSOR B**

#### < DTC/CIRCUIT DIAGNOSIS >

# P2765 INPUT SPEED SENSOR B

# **DTC** Description

#### DTC DETECTION LOGIC

| А       |    |
|---------|----|
| $ \sim$ |    |
|         | ι. |
|         |    |

В

INFOID:000000009982183

[CVT: RE0F10D]

| DTC     | CONSULT screen terms<br>(Trouble diagnosis content)            | DTC detection condition                                                                                                    | С                                     |
|---------|----------------------------------------------------------------|----------------------------------------------------------------------------------------------------|---------------------------------------|
| P2765   | INPUT SPEED SENSOR B<br>(Input/Turbine Speed Sensor B Circuit) | <ul> <li>When 1 is satisfied and any of 2, 3 or 4 is satisfied and this state is maintained for 5 seconds:</li> <li>1. When all of the following conditions are satisfied: <ul> <li>TCM power supply voltage: More than 11 V</li> <li>After range change completion, it spends 2 seconds or more.</li> </ul> </li> <li>2. When all of the following conditions are satisfied and this state is maintained for 5 seconds: <ul> <li>Secondary pulley speed: Less than 149 rpm</li> <li>Primary pulley speed: 1,000 rpm or more</li> </ul> </li> <li>3. When all of the following conditions are satisfied and this state is maintained for 0.5 seconds: <ul> <li>10-msec-ago secondary pulley speed: 1000 rpm or more</li> <li>Now secondary pulley speed: 0 rpm</li> </ul> </li> <li>4. When all of the following conditions are satisfied and this state is maintained for 5 seconds: <ul> <li>Range: D or L</li> <li>Engine speed: 450 rpm or more</li> </ul> </li> <li>Agence: As 300 rpm or more</li> <li>Primary pulley speed: 300 rpm or more</li> <li>Secondary pulley speed: 300 rpm or more</li> <li>Input speed: 300 rpm or more</li> <li>Input speed: 300 rpm or more</li> <li>The difference between engine speed and primary pulley speed is 1,000 rpm or less</li> <li>The difference between primary pulley speed is 1,000 rpm or less</li> <li>The difference between primary pulley speed and input speed is 1,000 rpm or less</li> <li>DTC other than the applicable DTC is not detected.</li> <li>When any of following items are satisfied:</li> <li>Primary pulley speed/secondary pulley speed: More than 2.9</li> <li>Primary pulley speed/secondary pulley speed: Less than 0.3</li> </ul> | TM<br>E<br>F<br>G<br>H<br>I<br>J<br>K |
| POSSIRI | E CAUSE                                                        |                                                                                                    |                                       |

| <ul> <li>Harness or connector (Output speed sensor circuit is open or shorted)</li> <li>Output speed sensor</li> </ul>                             | L      |
|----------------------------------------------------------------------------------------------------|--------|
| <ul> <li>FAIL-SAFE</li> <li>Start is slow</li> <li>Acceleration is slow</li> <li>Lock-up is not performed</li> </ul>                               | M      |
| DTC CONFIRMATION PROCEDURE<br>CAUTION:<br>Be careful of the driving speed.<br>1 PREPARATION REFORE WORK                                            | N<br>0 |
| If another "DTC CONFIRMATION PROCEDURE" occurs just before, turn ignition switch OFF and wait for at least 10 seconds, then perform the next test. | Р      |

#### >> GO TO 2.

# 2. CHECK DTC DETECTION

- 1. Start the engine.
- 2. Drive the vehicle.
- 3. Maintain the following conditions for 10 seconds or more.

#### < DTC/CIRCUIT DIAGNOSIS >

| Selector lever | : "D" position             |
|----------------|----------------------------|
| Engine speed   | : 1,200 rpm or more        |
| Vehicle speed  | : 55 km/h (34 MPH) or more |

- 4. Stop the vehicle.
- 5. Check the first trip DTC.

#### Is "P2765" detected?

YES >> Go to TM-168, "Diagnosis Procedure".

- NO-1 >> To check malfunction symptom before repair: Refer to GI-41, "Intermittent Incident".
- NO-2 >> Confirmation after repair: INSPECTION END

#### **Diagnosis** Procedure

INFOID:000000009982184

# 1.CHECK OUTPUT SPEED SENSOR POWER CIRCUIT

- 1. Turn ignition switch OFF.
- 2. Disconnect output speed sensor connector.
- 3. Turn ignition switch ON.
- 4. Check voltage between output speed sensor harness connector terminal and ground.

|           | +          |        |           |
|-----------|------------|--------|-----------|
| Output sp | eed sensor | _      | Voltage   |
| Connector | Terminal   |        |           |
| F77       | 3          | Ground | 10 – 16 V |

Is the inspection result normal?

YES >> GO TO 2.

NO >> GO TO 6.

# 2.check output speed sensor ground circuit

Check continuity between output speed sensor harness connector terminal and ground.

| Output sp | eed sensor |        | Continuity |
|-----------|------------|--------|------------|
| Connector | Terminal   |        | Continuity |
| F77       | 1          | Ground | Existed    |

Is the inspection result normal?

YES >> GO TO 3.

NO >> Repair or replace malfunctioning parts.

# **3.**CHECK CIRCUIT BETWEEN OUTPUT SPEED SENSOR AND TCM (PART 1)

- 1. Turn ignition switch OFF.
- 2. Disconnect TCM connector.
- Check continuity between output speed sensor harness connector terminal and TCM harness connector terminal.

| Output sp | eed sensor | т         | СМ       | Continuity |
|-----------|------------|-----------|----------|------------|
| Connector | Terminal   | Connector | Terminal | Continuity |
| F77       | 2          | F75       | 34       | Existed    |

Is the inspection result normal?

YES >> GO TO 4.

NO >> Repair or replace malfunctioning parts.

**4.**CHECK CIRCUIT BETWEEN OUTPUT SPEED SENSOR AND TCM (PART 2)

Check continuity between output speed sensor harness connector terminal and ground.

#### TM-168

# **P2765 INPUT SPEED SENSOR B**

# < DTC/CIRCUIT DIAGNOSIS >

[CVT: RE0F10D]

| Output spe                                                                         | ed sensor                                                                                                    |                                  | Question it :             |                           |                                                 |
|------------------------------------------------------------------------------------|----------------------------------------------------------------------------------------------------|----------------------------------|---------------------------|---------------------------|-------------------------------------------------|
| Connector                                                                          | Terminal                                                                                                    | _                                | Continuity                |                           |                                                 |
| F77                                                                                | 2                                                                                                    | Ground                           | Not existed               |                           |                                                 |
| Is the inspect<br>YES >>                                                           | ction result<br>GO TO 5.                                                                                                    | normal?                          |                           |                           |                                                 |
| NO >><br>5.CHECK                                                                   | Repair or re                                                                                                    | eplace mal                       | functioning parts         | ÷.                        |                                                 |
| <ol> <li>Connec</li> <li>Lift the v</li> <li>Start the</li> <li>Check f</li> </ol> | t all of disco<br>vehicle.<br>e engine.<br>requency o                                                                                                    | onnected c                       | onnectors.<br>eed sensor. |                           |                                                 |
|                                                                                    |                                                                                                    |                                  |                           |                           | 1                                               |
| TC                                                                                 | M                                                                                                    | _                                | C                         | ondition                  | Frequency                                       |
| Connector                                                                          | Terminal                                                                                                    | _                                |                           | Julion                    | (Approx.)                                       |
|                                                                                    | Terminal                                                                                                    |                                  |                           |                           | 200 Hz                                          |
| F75                                                                                | 34                                                                                                    | Ground                           | Shift position:           | L" position               |                                                 |
|                                                                                    |                                                                                                    |                                  | venicie speed:            | 20 km/n (12 MPH)          | 5V/div JSDIA1904GB                              |
| Is the inspec                                                                      | ction result                                                                                                    | normal?                          |                           |                           |                                                 |
| YES >>                                                                             | INSPECTIO                                                                                                    | ON END                           |                           |                           |                                                 |
| NO >>                                                                              | Replace ou                                                                                                    | itput speed                      | sensor. Refer to          | o <u>TM-209, "Remo</u>    | val and Installation".                          |
| <b>O.</b> CHECK                                                                    | CIRCUIT BI                                                                                                    | ETWEEN I                         | PDM E/R AND (             | OUTPUT SPEED              | SENSOR                                          |
| <ol> <li>Turn igr</li> <li>Disconn</li> <li>Check of nector to</li> </ol>          | hition switch<br>hect IPDM E<br>continuity be<br>erminals.                                                                                                    | OFF.<br>E/R connec<br>etween IPE | tor.<br>DM E/R harness    | connector termir          | nal and output speed sensor harness con-        |
| IPDM E/R ha                                                                        | rness connec                                                                                                    | tor Outp                         | out speed sensor          | Continuity                |                                                 |
| Connector                                                                          | Termina                                                                                                    | Conne                            | ctor Terminal             | Continuity                |                                                 |
| F35                                                                                | 70                                                                                                    | F77                              | 3                         | Existed                   |                                                 |
| Is the check                                                                       | result norm                                                                                                    | nal?                             |                           |                           |                                                 |
| YES >><br>NO >><br>7.DETECT                                                        | GO TO 7.<br>Repair or re<br>MALFUNC                                                                                                    | eplace mai                       | functioning parts         | ).                        |                                                 |
| Check the fo                                                                       | ollowing iter                                                                                                    | ns:                              |                           |                           |                                                 |
| <ul> <li>Open circu<br/>gram — Ig</li> </ul>                                       | uit or short on the short of the short of th | circuit in ha                    | arness between            | ignition switch an        | d IPDM E/R. Refer to <u>PG-15, "Wiring Dia-</u> |
| <ul> <li>Short circu connector</li> </ul>                                          | uit in harnes                                                                                                    | s between                        | IPDM E/R harne            | ess connector terr        | minal 70 and output speed sensor harness        |
| <ul> <li>10A fuse (</li> <li>IPDM E/R</li> </ul>                                   | No.46, loca                                                                                                    | ited in the I                    | PDM E/R). Refe            | er to <u>PG-68, "IPDI</u> | <u>M E/R Terminal Arrangement"</u> .            |
| Is the check                                                                       | result norm                                                                                                    | nal?                             |                           |                           |                                                 |
| YES >><br>NO >>                                                                    | INSPECTIC<br>Repair or re                                                                                                    | ON END<br>eplace mai             | functioning parts         | s.                        |                                                 |
|                                                                                    |                                                                                                    |                                  |                           |                           |                                                 |

# P2813 SELECT SOLENOID

#### < DTC/CIRCUIT DIAGNOSIS >

# P2813 SELECT SOLENOID

### **DTC Description**

INFOID:000000009982185

[CVT: RE0F10D]

#### DTC DETECTION LOGIC

| DTC   | CONSULT screen terms<br>(Trouble diagnosis content) | DTC detection condition                                                                                                    |
|-------|-----------------------------------------------------|----------------------------------------------------------------------------------------------------|
| P2813 | SELECT SOLENOID<br>(Select solenoid)                | <ul> <li>When any of 1, or 2 is satisfied:</li> <li>1. When all the following conditions are established three times in 1DC</li> <li>Precondition</li> <li>DTC other than the applicable DTC is not detected.</li> <li>Throttle position: More than 6.27 deg.</li> <li>Vehicle speed: Less than 3 km/h (1 MPH)</li> <li>CVT fluid temperature: More than 20°C (68°F)</li> <li>Selector lever: Other than P, N</li> <li>Turbine speed when performed N → D, N (P) → R: More than 500 rpm</li> <li>TCM power supply voltage: More than 11 V</li> <li>Detection time</li> <li>N → D: 0.4 seconds</li> <li>N → R: 0.3 seconds</li> <li>P → R: 0.3 seconds</li> <li>When all of the following conditions are satisfied and this state is maintained for 30 seconds:</li> <li>The counting of time continues while all of the following conditions are satisfied and stops when the conditions become unsatisfied (the count is maintained). When accumulated time reaches 30 seconds (Clutch is judged as engaged and the count is reset.)</li> <li>Selector lever: Other than P, N</li> <li>Vehicle speed: Less than 3 km/h (1 MPH)</li> <li>Differences between primary pulley speed and secondary speed: Less than 120 rpm</li> <li>Clutch instructions pressure: 0.95 MPa or more</li> <li>Differences between turbine speed and input speed: Less than 200 rpm</li> <li>Turbine speed – speed: More than 450 rpm</li> <li>DTC other than the applicable DTC is not detected.</li> <li>TCM power supply voltage: More than 11 V</li> </ul> |

#### NOTE:

DC stands for "DRIVING CYCLE" and indicates a series of driving cycle of "Ignition switch OFF  $\rightarrow$  ON  $\rightarrow$  driving  $\rightarrow$  OFF".

#### POSSIBLE CAUSE

Select solenoid valve

#### FAIL-SAFE

- · When a malfunction occurs on the low oil pressure side
- Selector shock is large
- Start is slow
- Acceleration is slow
- Vehicle speed is not increased
- · When a malfunction occurs on the high oil pressure side
- Selector shock is large

# DTC CONFIRMATION PROCEDURE CAUTION:

#### Be careful of the driving speed.

**1**.PREPARATION BEFORE WORK

If another "DTC CONFIRMATION PROCEDURE" occurs just before, turn ignition switch OFF and wait for at least 10 seconds, then perform the next test.

# P2813 SELECT SOLENOID

| < DTC/CIRCUIT DIAGNOSIS >                                                                                                    | [CVT: RE0F10D]         |
|----------------------------------------------------------------------------------------------------|------------------------|
| >> GO TO 2.                                                                                                    |                        |
| 2. CHECK DTC DETECTION 1                                                                                                    |                        |
| <ol> <li>Start the engine.</li> <li>Maintain the following conditions. (Keep 30seconds or more after the selector level)</li> </ol>              | er shifted.)           |
| Selector lever $: N \rightarrow D, N \rightarrow R, P \rightarrow R$<br>3 Check the first trip DTC                                               |                        |
| Is "P2813"detected?                                                                                                    |                        |
| YES >> Go to <u>TM-171, "Diagnosis Procedure"</u> .<br>NO-1 >> To check malfunction symptom before repair: Refer to <u>GI-41, "Intermitten</u> " | t Incident".           |
| NO-2 >> Confirmation after repair: INSPECTION END                                                                                                |                        |
| Diagnosis Procedure                                                                                                    | INFOID:000000009982186 |
| <b>1.</b> REPLACE TRANSAXLE ASSEMBLY                                                                                                    |                        |
| Replace transaxle assembly. Refer to TM-220, "Removal and Installation".                                                                         |                        |
| >> WORK END                                                                                                    |                        |
|                                                                                                    |                        |
|                                                                                                    |                        |
|                                                                                                    |                        |
|                                                                                                    |                        |
|                                                                                                    |                        |
|                                                                                                    |                        |
|                                                                                                    |                        |
|                                                                                                    |                        |
|                                                                                                    |                        |
|                                                                                                    |                        |
|                                                                                                    |                        |
|                                                                                                    |                        |
|                                                                                                    |                        |
|                                                                                                    |                        |
|                                                                                                    |                        |
|                                                                                                    |                        |
|                                                                                                    |                        |
|                                                                                                    |                        |
|                                                                                                    |                        |

#### < DTC/CIRCUIT DIAGNOSIS >

# P2814 SELECT SOLENOID

### **DTC** Description

INFOID:000000009982187

[CVT: RE0F10D]

#### DTC DETECTION LOGIC

| DTC   | CONSULT screen terms<br>(Trouble diagnosis content) | DTC detection condition                                                                                                    |
|-------|-----------------------------------------------------|----------------------------------------------------------------------------------------------------|
| P2814 | SELECT SOLENOID<br>(Select solenoid)                | <ul> <li>When all of the following conditions are satisfied and this state is maintained for 0.48 seconds:</li> <li>TCM power supply voltage: 11 V or more</li> <li>TCM judges that solenoid valve circuit is shorted to ground.</li> </ul> |

#### POSSIBLE CAUSE

- · Harness or connector (Select solenoid valve circuit shorted to ground)
- Select solenoid valve

#### FAIL-SAFE

Selector shock is large

#### DTC CONFIRMATION PROCEDURE CAUTION:

#### Be careful of the driving speed.

**1.**PREPARATION BEFORE WORK

If another "DTC CONFIRMATION PROCEDURE" occurs just before, turn ignition switch OFF and wait for at least 10 seconds, then perform the next test.

#### >> GO TO 2.

### 2. CHECK DTC DETECTION

- 1. Start the engine.
- 2. Maintain the following conditions. (Keep 5 seconds or more after the selector lever shifted.)

 $\label{eq:selector} \text{Selector lever} \qquad : \mathsf{N} \to \mathsf{D}, \, \mathsf{N} \to \mathsf{R}, \, \mathsf{P} \to \mathsf{R}$ 

3. Check the first trip DTC.

#### Is "P2814" detected?

- YES >> Go to TM-172. "Diagnosis Procedure".
- NO-1 >> To check malfunction symptom before repair: Refer to GI-41, "Intermittent Incident".
- NO-2 >> Confirmation after repair: INSPECTION END

#### **Diagnosis** Procedure

INFOID:000000009982188

### 1. CHECK CIRCUIT BETWEEN TCM AND CVT UNIT

- 1. Turn ignition switch OFF.
- 2. Disconnect TCM connector and CVT unit connector.
- 3. Check continuity between TCM harness connector terminal and ground.

| T         | CM       |        | Continuity  |
|-----------|----------|--------|-------------|
| Connector | Terminal |        | Continuity  |
| F75       | 37       | Ground | Not existed |

Is the inspection result normal?

YES >> GO TO 2.

NO >> Repair or replace damaged parts.

**Z**.CHECK CIRCUIT BETWEEN CVT UNIT AND GROUND

Check continuity between CVT unit harness connector terminal and ground.

# P2814 SELECT SOLENOID

#### < DTC/CIRCUIT DIAGNOSIS >

[CVT: RE0F10D]

| CVT unit  |          |        | Condition Periotano                 |             |
|-----------|----------|--------|-------------------------------------|-------------|
| Connector | Terminal |        | Condition                           | Resistance  |
|           |          |        | CVT fluid temperature: 20°C (68°F)  | 5.5 – 7.0 Ω |
| F209      | 4        | Ground | CVT fluid temperature: 50°C (122°F) | 6.0 – 8.0 Ω |
|           |          |        | CVT fluid temperature: 80°C (176°F) | 6.5 – 8.5 Ω |

Is the inspection result normal?

YES >> INSPECTION END

NO >> There is malfunction of select solenoid valve. Replace transaxle assembly. Refer to <u>TM-220</u>, <u>"Removal and Installation"</u>.

ТМ

Е

F

G

Н

J

Κ

L

Μ

Ν

Ο

Ρ

С

#### < DTC/CIRCUIT DIAGNOSIS >

# P2815 SELECT SOLENOID

### **DTC** Description

INFOID:000000009982189

[CVT: RE0F10D]

#### DTC DETECTION LOGIC

| DTC   | CONSULT screen terms<br>(Trouble diagnosis content) | DTC detection condition                                                                                                    |
|-------|-----------------------------------------------------|----------------------------------------------------------------------------------------------------|
| P2815 | SELECT SOLENOID<br>(Select solenoid)                | <ul> <li>When all of the following conditions are satisfied and this state is maintained for 0.2 seconds:</li> <li>TCM power supply voltage: More than 11 V</li> <li>TCM judges that solenoid valve circuit is open.</li> <li>P2814 is not detected.</li> </ul> |

#### POSSIBLE CAUSE

- Harness or connector (Select solenoid valve circuit open or shorted to power supply)
- Select solenoid valve

FAIL-SAFE Selector shock is large

DTC CONFIRMATION PROCEDURE

# **1.**PREPARATION BEFORE WORK

If another "DTC CONFIRMATION PROCEDURE" occurs just before, turn ignition switch OFF and wait for at least 10 seconds, then perform the next test.

#### >> GO TO 2.

2. CHECK DTC DETECTION

- 1. Start the engine.
- 2. Maintain the following conditions. (Keep 5 seconds or more after the selector lever shifted.)

 $\label{eq:selector} \text{Selector lever} \quad : \mathsf{N} \to \mathsf{D}, \, \mathsf{N} \to \mathsf{R}, \, \mathsf{P} \to \mathsf{R}$ 

3. Check the first trip DTC.

#### Is "P2815" detected?

YES >> Go to TM-174, "Diagnosis Procedure".

- NO-1 >> To check malfunction symptom before repair: Refer to GI-41, "Intermittent Incident".
- NO-2 >> Confirmation after repair: INSPECTION END

### **Diagnosis** Procedure

INFOID:000000009982190

#### CHECK CIRCUIT BETWEEN TCM AND CVT UNIT

- 1. Turn ignition switch OFF.
- 2. Disconnect TCM connector and CVT unit connector.
- 3. Check continuity between TCM harness connector terminal and ground.

| TCM                |    | CV                 | Continuity |            |
|--------------------|----|--------------------|------------|------------|
| Connector Terminal |    | Connector Terminal |            | Continuity |
| F75                | 37 | F74                | 4          | Existed    |

Is the inspection result normal?

YES >> GO TO 2.

NO >> Repair or replace damaged parts.

2.CHECK CIRCUIT BETWEEN CVT UNIT AND GROUND

Check continuity between CVT unit harness connector terminal and ground.

# P2815 SELECT SOLENOID

#### < DTC/CIRCUIT DIAGNOSIS >

[CVT: RE0F10D]

| CVT unit  |          |  | Condition                           | Desistance  |  |
|-----------|----------|--|-------------------------------------|-------------|--|
| Connector | Terminal |  | Condition                           | Resistance  |  |
|           |          |  | CVT fluid temperature: 20°C (68°F)  | 5.5 – 7.0 Ω |  |
| F209      | 4 Ground |  | CVT fluid temperature: 50°C (122°F) | 6.0 – 8.0 Ω |  |
|           |          |  | CVT fluid temperature: 80°C (176°F) | 6.5 – 8.5 Ω |  |

Is the inspection result normal?

YES >> INSPECTION END

NO >> There is malfunction of select solenoid valve. Replace transaxle assembly. Refer to <u>TM-220</u>, <u>"Removal and Installation"</u>.

ТМ

Е

F

G

Н

J

Κ

L

Μ

Ν

Ο

Ρ

С

# MAIN POWER SUPPLY AND GROUND CIRCUIT

#### < DTC/CIRCUIT DIAGNOSIS >

# MAIN POWER SUPPLY AND GROUND CIRCUIT

### **Diagnosis** Procedure

INFOID:000000009982191

[CVT: RE0F10D]

# **1.**CHECK TCM POWER CIRCUIT (PART 1)

1. Turn ignition switch OFF.

- 2. Disconnect TCM connector.
- 3. Check voltage between TCM harness connector terminals and ground.

|                    | +  |        |           |
|--------------------|----|--------|-----------|
| T                  | СМ | _      | Voltage   |
| Connector Terminal |    |        |           |
| E75                | 45 | Ground | 10 – 16 V |
| 175                | 46 | Ciouna |           |

Is the inspection result normal?

YES >> GO TO 2.

NO >> GO TO 4.

2. CHECK TCM POWER CIRCUIT (PART 2)

Check voltage between TCM harness connector terminals and ground.

|                    | +  |        |                     | Voltage     |  |
|--------------------|----|--------|---------------------|-------------|--|
| Т                  | СМ | -      | Condition           |             |  |
| Connector Terminal |    |        |                     |             |  |
|                    | 47 | Ground | Ignition switch ON  | 10 – 16 V   |  |
| E75                | -1 |        | Ignition switch OFF | Approx. 0 V |  |
| F73                | 48 |        | Ignition switch ON  | 10 – 16 V   |  |
|                    |    |        | Ignition switch OFF | Approx. 0 V |  |

Is the inspection result normal?

YES >> GO TO 3.

NO >> GO TO 5.

3.check tcm ground circuit

Check continuity between TCM harness connector terminals and ground.

| ТС                 | CM |        | Continuity |  |
|--------------------|----|--------|------------|--|
| Connector Terminal |    | —      | Continuity |  |
| 575                | 41 | Cround | Eviptod    |  |
| F75                | 42 | Ground | Existed    |  |

#### Is the inspection result normal?

YES >> Check intermittent incident. Refer to <u>GI-41, "Intermittent Incident"</u>.

NO >> Repair or replace malfunctioning parts.

**4.** DETECT MALFUNCTION ITEMS (PART 1)

Check the following items:

• Open circuit or short circuit in harness between battery positive terminal and TCM connector terminal 45, and 46.

10A fuse (No.59, located in the fuse and fusible link block). Refer to <u>PG-65, "Terminal Arrangement"</u>.

Is the inspection result normal?

YES >> Check intermittent incident. Refer to GI-41, "Intermittent Incident".

NO >> Repair or replace malfunctioning parts.

# MAIN POWER SUPPLY AND GROUND CIRCUIT

< DTC/CIRCUIT DIAGNOSIS >

[CVT: RE0F10D]

#### 5. CHECK CIRCUIT BETWEEN IPDM E/R AND TCM А 1. Turn ignition switch OFF. 2. Disconnect IPDM E/R connector. 3. Check continuity between IPDM E/R harness connector terminal and TCM harness connector terminals. В IPDM E/R тсм Continuity Connector Terminal Connector Terminal 47 F35 70 F75 Existed 48 ТΜ Is the check result normal? YES >> GO TO 6. NO >> Repair or replace malfunctioning parts. Е **6**.DETECT MALFUNCTIONING ITEMS (PART 2) Check the following items: Open circuit or short circuit in harness between ignition switch and IPDM E/R. Refer to PG-15, "Wiring Dia-F gram — Ignition Power Supply —" · Short circuit in harness between IPDM E/R harness connector terminal 70 and TCM harness connector terminals 47, and 48. 10A fuse (No.46, located in the IPDM E/R). Refer to PG-68, "IPDM E/R Terminal Arrangement". IPDM E/R Is the check result normal? Н YES >> Check intermittent incident. Refer to GI-41, "Intermittent Incident". NO >> Repair or replace malfunctioning parts. Κ L

M

Ν

0

< DTC/CIRCUIT DIAGNOSIS >

# OVERDRIVE CONTROL SWITCH

**Component Function Check** 

**1.**CHECK O/D OFF INDICATOR LAMP FUNCTION

Check O/D OFF indicator lamp turns ON for approx. 2 seconds when ignition switch turns ON.

Is the inspection results normal?

YES >> GO TO 2.

NO >> Go to <u>TM-181, "Diagnosis Procedure"</u>.

2. CHECK OVERDRIVE CONTROL SWITCH FUNCTION

1. Shift the selector lever to "D" position.

2. Check that O/D OFF indicator lamp turns ON/OFF when overdrive control switch is operated.

Is the inspection results normal?

YES >> INSPECTION END

NO >> Go to TM-178, "Diagnosis Procedure".

# Diagnosis Procedure

INFOID:000000009982193

# 1. CHECK OVERDRIVE CONTROL SWITCH CIRCUIT

- 1. Turn ignition switch OFF.
- 2. Disconnect CVT shift selector connector.
- 3. Turn ignition switch ON.
- 4. Check voltage between CVT shift selector harness connector terminals.

|           | \ <i>\</i> {_}\{\_} |       |                                       |  |
|-----------|---------------------|-------|---------------------------------------|--|
| Connector | +                   | _     | (Approx.)                             |  |
| Connector | Terr                | ninal | , , , , , , , , , , , , , , , , , , , |  |
| M107      | 1                   | 5.0 V |                                       |  |

Is the inspection result normal?

YES >> GO TO 2.

NO >> GO TO 4.

2.CHECK CVT SHIFT SELECTOR CIRCUIT

Check continuity between CVT shift selector harness connector terminals.

| CVT shift selector | Condition                              | Continuity  |  |
|--------------------|----------------------------------------|-------------|--|
| Terminal           | Condition                              |             |  |
| 1_2                | Overdrive control switch is depressed. | Existed     |  |
| 1 – 2              | Overdrive control switch is released.  | Not existed |  |

Is the inspection result normal?

YES >> GO TO 7.

NO >> GO TO 3.

3.CHECK OVERDRIVE CONTROL SWITCH

Check overdrive control switch. Refer to TM-179, "Component Inspection".

Is the inspection result normal?

YES >> Repair CVT shift selector assembly. Refer to <u>TM-194, "Removal and Installation"</u>.

NO >> Replace selector lever knob. Refer to <u>TM-194, "Removal and Installation"</u>.

**4.**CHECK GROUND CIRCUIT

Check continuity between CVT shift selector harness connector terminal and ground.

INFOID:000000009982192

# **OVERDRIVE CONTROL SWITCH**

#### < DTC/CIRCUIT DIAGNOSIS >

[CVT: RE0F10D]

| CVT shift                                              | t selector               |                   | Continuity             |                                      | A                   |
|--------------------------------------------------------|--------------------------|-------------------|------------------------|--------------------------------------|---------------------|
| Connector                                              | Terminal                 | —                 | Continuity             |                                      |                     |
| M107                                                   | 2                        | Ground            | Existed                |                                      | F                   |
| Is the inspection                                      | result normal?           |                   |                        |                                      | L                   |
| YES >> GO                                              | TO 5.                    |                   |                        |                                      |                     |
| NO >> Rep                                              | air or replace m         | nalfunctioning p  | arts.                  |                                      | C                   |
| <b>D.</b> CHECK CIRC                                   |                          | N CVT SHIFT S     | ELECTOR AND            | COMBINATION METER (PART 1)           |                     |
| 1. Turn ignition                                       | n switch OFF.            |                   |                        |                                      | Т                   |
| 3. Check conti                                         | nuity between (          | CVT shift select  | or harness conr        | ector terminal and combination met   | er harness          |
| connector te                                           | erminal.                 |                   |                        |                                      |                     |
|                                                        |                          |                   |                        |                                      | E                   |
| CVT shif                                               | t selector               | Combina           | ation meter            | Continuity                           |                     |
| Connector                                              | Terminal                 | Connector         | Terminal               |                                      | F                   |
| M107                                                   | 1                        | M76               | 10                     | Existed                              | Г                   |
| Is the inspection                                      | result normal?           |                   |                        |                                      |                     |
| YES >> GO                                              | TO 6.                    |                   |                        |                                      | 0                   |
| NO >> Rep                                              | air or replace m         | haifunctioning p  |                        |                                      |                     |
| <b>O.</b> CHECK CIRC                                   |                          | N CVT SHIFT S     | ELECTOR AND            | COMBINATION METER (PART 2)           |                     |
| Check continuity                                       | / between CVT            | shift selector ha | arness connecto        | r terminal and ground.               | F                   |
|                                                        |                          |                   |                        |                                      |                     |
| CVI shr                                                | tt selector              |                   | Continuity             |                                      | 1                   |
| Connector                                              | Ierminal                 |                   |                        |                                      |                     |
| M107                                                   | 1                        | Ground            | Not existed            |                                      |                     |
| Is the inspection                                      | <u>result normal?</u>    |                   |                        |                                      | J                   |
| YES >> GO<br>NO >> Ren                                 | 107.<br>air or replace m | alfunctioning p   | arts                   |                                      |                     |
|                                                        | ABINIATION ME            |                   | ITDUT SIGNAL           |                                      | K                   |
|                                                        |                          |                   | TFUT SIGNAL            |                                      |                     |
| <ol> <li>Connect all</li> <li>Turn ignition</li> </ol> | of disconnected          | connectors.       |                        |                                      |                     |
| 3. Select "Data                                        | a Monitor" in "M         | ETER/M&A".        |                        |                                      | L                   |
| 4. Select "O/D                                         | OFF SW".                 |                   |                        |                                      |                     |
| 5. Check that                                          | "O/D OFF SW"<br>Value"   | turns ON/OFF      | when overdrive         | control switch is operated. Refer to | 0 <u>IVIVVI-24.</u> |
| Is the inspection                                      | result normal?           |                   |                        |                                      | IV                  |
| YES >> Che                                             | ck intermittent i        | ncident. Refer t  | o GI-41. "Interm       | ittent Incident".                    |                     |
| NO >> Rep                                              | lace combination         | on meter. Refer   | to <u>MWI-82, "Rei</u> | noval and Installation".             | Ν                   |
| Component                                              | Inspection               |                   |                        | INFOI                                | D:000000009982194   |
| 4                                                      |                          |                   |                        |                                      |                     |
| I.CHECK OVE                                            | RDRIVE CONT              | ROL SWITCH        |                        |                                      | C                   |
|                                                        |                          |                   |                        |                                      |                     |

Ρ

# **OVERDRIVE CONTROL SWITCH**

#### < DTC/CIRCUIT DIAGNOSIS >

### [CVT: RE0F10D]

Check continuity between wires of shift selector knob .

| Condition                                   | Continuity  |
|---------------------------------------------|-------------|
| Overdrive control switch is de-<br>pressed. | Existed     |
| Overdrive control switch is re-<br>leased.  | Not existed |

Is the inspection result normal?

YES >> INSPECTION END

NO >> Replace shift selector knob. Refer to <u>TM-194</u>, "<u>Removal</u> <u>and Installation</u>".

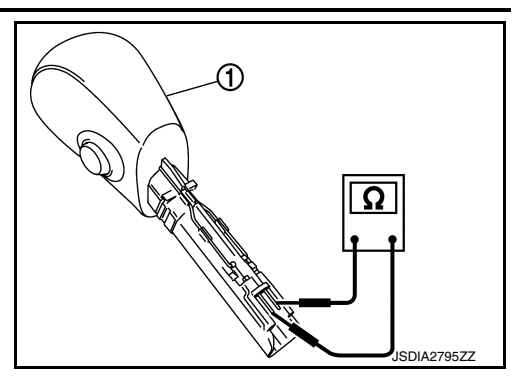
# **O/D OFF INDICATOR LAMP**

| [CVT: | RE0F10D] |
|-------|----------|
|-------|----------|

| O/D OFF INDICATOR LAMP                                                                                                    | ٨                      |
|----------------------------------------------------------------------------------------------------|------------------------|
| Component Function Check                                                                                                    | O9982195               |
| 1. CHECK O/D OFF INDICATOR LAMP FUNCTION                                                                                                    | В                      |
| Check O/D OFF indicator lamp turns ON for approx. 2 seconds when ignition switch turns ON.         Is the inspection results normal?         YES       >> INSPECTION END         NO       >> Go to TM-181, "Diagnosis Procedure". | С                      |
| Diagnosis Procedure                                                                                                    | <sup>09982196</sup> TM |
| 1.CHECK DTC (TCM)                                                                                                    |                        |
| <ul> <li>With CONSULT</li> <li>Turn ignition switch ON.</li> <li>Check "Self Diagnostic Results" in "TRANSMISSION".</li> </ul>                                                                                                    | E                      |
| <u>Is any DTC detected?</u><br>YES >> Check DTC detected item. Refer to <u>TM-63, "DTC Index"</u> .                                                                                                    | F                      |
| 2. CHECK DTC (COMBINATION METER)                                                                                                    | G                      |
| With CONSULT Check "Self Diagnostic Results" in "METER/M&A". Is any DTC detected?                                                                                                    | Н                      |
| YES >> Check DTC detected item. Refer to <u>MWI-30. "DTC Index"</u> .<br>NO >> GO TO 3.<br><b>3.</b> CHECK COMBINATION METER INPUT/OUTPUT SIGNAL                                                                                  | I                      |
| <ul> <li>With CONSULT</li> <li>1. Shift the selector lever to "D" position.</li> <li>2. Select "Data Monitor" in "METER/M&amp;A".</li> </ul>                                                                                      | J                      |
| <ol> <li>Select "O/D OFF IND".</li> <li>Check that "O/D OFF IND" turns ON/OFF when overdrive control switch is operated. Refer to <u>MW</u><br/><u>"Reference Value"</u>.</li> </ol>                                              | <u>'I-24,</u> K        |
| Is the inspection result normal?         YES       >> Replace combination meter. Refer to MWI-82, "Removal and Installation".         NO       >> GO TO 4.                                                                        | L                      |
| 4.CHECK TCM INPUT/OUTPUT SIGNAL                                                                                                    |                        |
| <ul> <li>With CONSULT</li> <li>Select "Data Monitor" in "TRANSMISSION".</li> <li>Select "SPORT MODE SW".</li> <li>Check that "SPORT MODE SW" turns ON/OFF when overdrive control switch is operated. Refer to</li> </ul>          | M<br><u>TM-</u> N      |
| <u>52, "Reference Value"</u> .<br>Is the inspection result normal?                                                                                                    |                        |
| YES >> Replace combination meter. Refer to <u>MWI-82, "Removal and Installation"</u> .<br>NO >> Check overdrive control switch circuit. Refer to <u>TM-178, "Diagnosis Procedure"</u> .                                           | 0                      |
|                                                                                                    | Р                      |

< DTC/CIRCUIT DIAGNOSIS >

# SHIFT POSITION INDICATOR CIRCUIT

# **Component Parts Function Inspection**

1. CHECK SHIFT POSITION INDICATOR

- 1. Start the engine.
- 2. Shift selector lever.
- 3. Check that the selector lever position and the shift position indicator on the combination meter are identical.

Is the inspection result normal?

- YES >> INSPECTION END
- NO >> Go to TM-182, "Diagnosis Procedure".

# Diagnosis Procedure

INFOID:000000009982202

INFOID:000000009982201

# **1.**CHECK TCM INPUT/OUTPUT SIGNAL

# With CONSULT

- 1. Start the engine.
- 2. Select "Data Monitor" in "TRANSMISSION".
- 3. Select "RANGE".
- 4. Shift selector lever.
- 5. Check that selector lever position, "RANGE" on CONSULT screen, and shift position indicator display on combination meter are identical.

Is the check result normal?

YES >> INSPECTION END

- NO-1 ("RANGE" is changed but is not displayed on shift position indicator.>>Check "Self Diagnostic Result" in "TRANSMISSION".
- NO-2 ("RANGE" and shift position indicator are different.)>>Check "Self Diagnostic Result" in "TRANSMIS-SION".
- NO-3 (Specific "RANGE" is not displayed on shift position indicator.)>>Check "Self Diagnostic Result" in "METER/M&A".

# SHIFT LOCK SYSTEM

[CVT: RE0F10D]

| SHIFT LOCK SYSTEM         Component Function Check         1. CHECK SHIFT LOCK OPERATION (PART 1)         1. Turn ignition ON.         2. Shift the selector lever to "P" position.         3. Attempt to shift the selector lever to any other than position with the brake pedal released.         Can the selector lever be shifted to any other position?         YES       >> Go to IM-183. "Diagnosis Procedure".         NO       >> Go to IM-183. "Diagnosis Procedure".         NO       >> Go to IM-183. "Diagnosis Procedure".         NO       >> Go to IM-183. "Diagnosis Procedure".         NO       >> Go to IM-183. "Diagnosis Procedure".         NO       >> Go to IM-183. "Diagnosis Procedure".         Diagnosis Procedure       arece accessesses         Regarding Wiring Diagram information, refer to IM-75. "Wiring Diagram".         1. check stop LAMP SWITCH       1         1. lightion switch ON.         2. Check voltage between stop lamp switch connector E38 terminal 4 and ground.         Stop lamp switch       Ground       Brake pedal       Voltage         E38       4       Ground       Applied       Battery voltage         Kether inspection result normal?       YES       >> GO TO 4.       OV         YES       >> GO TO 4.       Connector       Te                                                                                                    | CTC/CIRCUIT D                                                                                        | IAGNOSIS >                                                                                                    |                                           |                   |                      | [CVT: RE0F10D]        |
|----------------------------------------------------------------------------------------------------|----------------------------------------------------------------------------------------------------|----------------------------------------------------------------------------------------------------|-------------------------------------------|-------------------|----------------------|-----------------------|
| Component Function Check       Decomponent Function Check         1. CHECK SHIFT LOCK OPERATION (PART 1)                                                                                                    | SHIFT LOCK                                                                                           | SYSTEM                                                                                                    |                                           |                   |                      |                       |
| 1. CHECK SHIFT LOCK OPERATION (PART 1)         1. Turn ignition ON.         2. Shift the selector lever to "P" position.         3. Attempt to shift the selector lever to any other than position with the brake pedal released.         2.an the selector lever be shifted to any other position?         YES       >> Go to TM-183. "Diagnosis Procedure".         NO       >> GO TO 2.         2. CHECK SHIFT LOCK OPERATION (PART 2)         Attempt to shift the selector lever to any other than position with the brake pedal depressed.         Can the selector lever be shifted to any other position?         YES       >> Go to TM-183. "Diagnosis Procedure".         Diagnosis Procedure       Areconsenses         Regarding Wiring Diagram information, refer to TM-75. "Wiring Diagram".         1. CHECK STOP LAMP SWITCH         1. Ignition switch ON.         2. Check voltage between stop lamp switch connector E38 terminal 4 and ground.         Stop lamp switch       Ground         Barke pedal       Voltage         E38       4       Ground         YES       > GO TO 2.         NO       >> GO TO 2.         NO       >> GO TO 2.         NO       >> GO TO 2.         NO       >> GO TO 2.         NO       >> GO TO 2.         NO       >>                                                                                                    | Component Fu                                                                                         | nction Check                                                                                                   |                                           |                   |                      | INFOID:00000000998220 |
| Image: Turn ignition ON.       Shift the selector lever to "P" position.         Shift the selector lever to sny other than position with the brake pedal released.         Can the selector lever be shifted to any other position?         YES       >> Go to TM-183. "Diagnosis Procedure".         NO       >> GO TO 2.         2CHECK SHIFT LOCK OPERATION (PART 2)         Attempt to shift the selector lever to any other than position?         YES       >> Inspection End.         NO       >> Go to TM-183. "Diagnosis Procedure".         OA       >> Co to TM-183. "Diagnosis Procedure".         NO       >> Go to TM-183. "Diagnosis Procedure".         Diagnosis Procedure                                                                                                    | <b>1</b> .CHECK SHIFT L                                                                              | OCK OPERATION (                                                                                                | (PART 1)                                  |                   |                      |                       |
| NO       >> GO TO 2.         2. CHECK SHIFT LOCK OPERATION (PART 2)         Attempt to shift the selector lever to any other than position?         YES       >> Inspection End.         NO       >> Go to <u>1M-183</u> , "Diagnosis Procedure".         Diagnosis Procedure       wronococcoccesses         Regarding Wiring Diagram information, refer to <u>TM-75</u> , "Wiring Diagram".         1. CHECK STOP LAMP SWITCH         Ignition switch ON.         2. Check voltage between stop lamp switch connector E38 terminal 4 and ground.         Stop lamp switch       Ground         E38       4         Ground       Brake pedal         Voltage         Released       0V         s the inspection result normal?         YES       > GO TO 2.         NO       > GO TO 2.         NO       > GO TO 2.         NO       > GO TO 2.         NO       > GO TO 2.         NO       > GO TO 2.         NO       > GO TO 2.         NO       > GO TO 2.         NO       > GO TO 2.         NO       > GO TO 2.         NO       > GO TO 2.         NO       > GO TO 2.         NO       > GO TO 2.         CHEC                                                                                                    | Turn ignition Of<br>Shift the selector<br>Attempt to shift<br>Can the selector lev<br>YES >> Go to T | N.<br>or lever to "P" positio<br>the selector lever to<br><u>ver be shifted to any</u><br>[M-183] "Diagnosis F | n.<br>any other than p<br>other position? | position with the | e brake pedal releas | sed.                  |
| 2. CHECK SHIFT LOCK OPERATION (PART 2)         Ittempt to shift the selector lever to any other than position with the brake pedal depressed.         Can the selector lever be shifted to any other position?         YES       >> Inspection End.         NO       >> Go to TM-183, "Diagnosis Procedure".         Diagnosis Procedure       ************************************                                                                                                    | NO $>>$ GO TO                                                                                        | 2.                                                                                                    | <u>loccure</u> .                          |                   |                      |                       |
| Attempt to shift the selector lever be shifted to any other position?         Can the selector lever be shifted to any other position?         YES       >> Inspection End.         NO       >> Go to TM-183. "Diagnosis Procedure".         Diagnosis Procedure                                                                                                    |                                                                                                    | OCK OPERATION (                                                                                                | (PART 2)                                  | and the last      |                      |                       |
| YES       >> Inspection End.<br>NO       >> Go to TM-183. "Diagnosis Procedure".         Diagnosis Procedure                                                                                                    | Can the selector lev                                                                                 | selector lever to any<br>/er be shifted to anv                                                                 | other than position?                      | on with the bra   | ke pedal depresse    | α.                    |
| No of the first field of the first selector       Inclusion of the first selector         Diagnosis Procedure       Inclusion of the first selector         Regarding Wiring Diagram information, refer to TM-75, "Wiring Diagram".         1. CHECK STOP LAMP SWITCH         1. Ignition switch ON.         2. Check voltage between stop lamp switch connector E38 terminal 4 and ground.         Stop lamp switch         Ground       Brake pedal         Voltage         E38       4         Ground       Applied         Battery voltage         YES       > GO TO 2.         NO       >> GO TO 2.         NO       >> GO TO 4.         2. CHECK CVT SHIFT SELECTOR         Check voltage between CVT shift selector connector M107 terminal 4 and ground.                                                                                                    | YES >> Inspect                                                                                       | ion End.<br>M-183 "Diagnosis F                                                                                 | Procedure"                                |                   |                      |                       |
| Regarding Wiring Diagram information, refer to TM-75, "Wiring Diagram".         1. CHECK STOP LAMP SWITCH         1. Ignition switch ON.         2. Check voltage between stop lamp switch connector E38 terminal 4 and ground.         Stop lamp switch         Ground       Brake pedal         Voltage         E38       4         Ground       Applied         Battery voltage         E38       4         Ground       Released         OV       s the inspection result normal?         YES       > GO TO 2.         NO       >> GO TO 2.         NO       >> GO TO 4.         2. CHECK CVT SHIFT SELECTOR         Check voltage between CVT shift selector connector M107 terminal 4 and ground.         CONnector       Terminal         Ground       Brake pedal         Shift selector       Voltage                                                                                                    | Diagnosis Proc                                                                                       | edure                                                                                                    | <u>Toecdure</u> .                         |                   |                      |                       |
| Regarding Wiring Diagram information, refer to TM-75, "Wiring Diagram".         1. CHECK STOP LAMP SWITCH         1. Ignition switch ON.         2. Check voltage between stop lamp switch connector E38 terminal 4 and ground.         Stop lamp switch         Ground       Brake pedal         Voltage         E38       4         Ground       Applied         Battery voltage         E38       4         Ground       Applied         Battery voltage         Released       0V         s the inspection result normal?         YES       > GO TO 2.         NO       >> GO TO 4.         CHECK CVT SHIFT SELECTOR         Check voltage between CVT shift selector connector M107 terminal 4 and ground.         CVT shift selector       Ground       Brake pedal       Shift selector       Voltage                                                                                                    |                                                                                                    |                                                                                                    |                                           |                   |                      | 10000000998220•       |
| Regarding Wiring Diagram information, refer to TM-75, "Wiring Diagram".         1. CHECK STOP LAMP SWITCH         Ignition switch ON.         2. Check voltage between stop lamp switch connector E38 terminal 4 and ground.         Stop lamp switch       Ground         Brake pedal       Voltage         E38       4         Ground       Brake pedal         Voltage       Battery voltage         E38       4         Ground       Released         VOV       S the inspection result normal?         YES       > GO TO 2.         NO       >> GO TO 4.         2. CHECK CVT SHIFT SELECTOR         Check voltage between CVT shift selector connector M107 terminal 4 and ground.         CVT shift selector       Ground       Brake pedal       Shift selector         Connector       Terminal       Ground       Brake pedal       Shift selector                                                                                                    |                                                                                                    |                                                                                                    |                                           |                   |                      |                       |
| I. CHECK STOP LAMP SWITCH         I. Ignition switch ON.         2. Check voltage between stop lamp switch connector E38 terminal 4 and ground.         Stop lamp switch       Ground         Connector       Terminal         Ground       Brake pedal         Voltage       Applied         E38       4         Ground       Applied         Battery voltage         Released       0V         sthe inspection result normal?         YES       >> GO TO 2.         NO       >> GO TO 4.         C.CHECK CVT SHIFT SELECTOR         Check voltage between CVT shift selector connector M107 terminal 4 and ground.         CVT shift selector       Ground       Brake pedal       Shift selector         Connector       Terminal       Ground       Brake pedal       Shift selector                                                                                                    | Regarding Wiring D                                                                                   | iagram information,                                                                                            | refer to <u>TM-75, "</u>                  | Wiring Diagram    | <u>ı"</u> .          |                       |
| Image: CHECK STOP LAMP SWITCH         Image: Image: Image | 0 0 0                                                                                                | 0                                                                                                    |                                           |                   | _                    |                       |
| Image: Stop lamp switch ON.       Stop lamp switch connector E38 terminal 4 and ground.         Stop lamp switch       Ground       Brake pedal       Voltage         Connector       Terminal       Ground       Brake pedal       Voltage         E38       4       Ground       Applied       Battery voltage         E38       4       Ground       Released       OV         s the inspection result normal?       YES       >> GO TO 2.       OV       Sthe CVT SHIFT SELECTOR         CHECK CVT SHIFT SELECTOR       Check voltage between CVT shift selector connector M107 terminal 4 and ground.       Shift selector       Voltage         CVT shift selector       Ground       Brake pedal       Shift selector       Voltage                                                                                                    | <b>I</b> .CHECK STOP L                                                                               | AMP SWITCH                                                                                                    |                                           |                   |                      |                       |
| Stop lamp switch       Ground       Brake pedal       Voltage         Connector       Terminal       Ground       Brake pedal       Voltage         E38       4       Ground       Applied       Battery voltage         E38       4       Ground       Released       OV         s the inspection result normal?       YES       > GO TO 2.       OV         NO       >> GO TO 4.       CHECK CVT SHIFT SELECTOR       CHECK cvT shift selector connector M107 terminal 4 and ground.         CVT shift selector       Ground       Brake pedal       Shift selector       Voltage         Connector       Terminal       Ground       Brake pedal       Shift selector       Voltage                                                                                                    | I. Ignition switch                                                                                   | ON.                                                                                                    |                                           |                   |                      |                       |
| Stop lamp switch       Ground       Brake pedal       Voltage         Connector       Terminal       Ground       Applied       Battery voltage         E38       4       Ground       Applied       Battery voltage         st he inspection result normal?       YES       >> GO TO 2.       OV         YES       >> GO TO 2.       Sthe Inspection 4.       Sthe Selector         CCHECK CVT SHIFT SELECTOR       CVT shift selector connector M107 terminal 4 and ground.       Voltage         CVT shift selector       Ground       Brake pedal       Shift selector       Voltage         CVT shift selector       Ground       Brake pedal       Shift selector       Voltage                                                                                                    | 2. Check voltage                                                                                     | between stop lamp s                                                                                            | witch connector                           | E38 terminal 4    | and ground.          |                       |
| Connector     Terminal     Ground     Brake pedal     Voltage       E38     4     Ground     Applied     Battery voltage       Released     0V       a the inspection result normal?     YES     >> GO TO 2.       YES     >> GO TO 2.     NO     >> GO TO 4.       CHECK CVT SHIFT SELECTOR     CHECK CVT SHIFT SELECTOR     Voltage       CVT shift selector     Ground     Brake pedal     Shift selector       Connector     Terminal     Ground     Brake pedal     Shift selector                                                                                                    | Stor                                                                                                 | o lamp switch                                                                                                  |                                           |                   |                      |                       |
| E384GroundAppliedBattery voltageReleased0VS the inspection result normal?<br>YES >> GO TO 2.<br>NO >> GO TO 4.State and the second second                                                      | Connector                                                                                            | Terminal                                                                                                    | Gr                                        | ound              | Brake pedal          | Voltage               |
| Released     OV       s the inspection result normal?       YES     >> GO TO 2.       NO     >> GO TO 4.       CHECK CVT SHIFT SELECTOR       Check voltage between CVT shift selector connector M107 terminal 4 and ground.       CVT shift selector       CVT shift selector       Ground     Brake pedal       Shift selector       Voltage                                                                                                    | E38                                                                                                  | 4                                                                                                    | Gr                                        | ound              | Applied              | Battery voltage       |
| s the inspection result normal?         YES       >> GO TO 2.         NO       >> GO TO 4.         CHECK CVT SHIFT SELECTOR         Check voltage between CVT shift selector connector M107 terminal 4 and ground.         CVT shift selector         Ground       Brake pedal         Shift selector       Voltage         Connector       Terminal                                                                                                    |                                                                                                    |                                                                                                    |                                           |                   | Released             | 0V                    |
| CVT shift selector       Ground       Brake pedal       Shift selector       Voltage         Connector       Terminal       Determinal       Determinal                                                                                                    | YES >> GO TO<br>NO >> GO TO<br>CHECK CVT SH                                                          | 2.<br>4.<br>IIFT SELECTOR                                                                                      |                                           |                   |                      |                       |
| CVT shift selector     Ground     Brake pedal     Shift selector     Voltage       Connector     Terminal     Determinal     Determinal     Determinal                                                                                                    | Check voltage betw                                                                                   | een CVT shift select                                                                                           | or connector M1                           | 07 terminal 4 a   | nd ground.           |                       |
| Connector         Terminal                                                                                                    | CVT shi                                                                                              | ft selector                                                                                                    | Ground                                    | Brake nedal       | Shift selector       | Voltage               |
|                                                                                                    | Connector                                                                                            | Terminal                                                                                                    | Ground                                    | Diake peual       |                      | voitage               |
| M107 4 Ground Applied Park Battery Voltage                                                                                                    | M107                                                                                                 | 4                                                                                                    | Ground                                    | Applied           | Park                 | Battery voltage       |
| Others OV                                                                                                    | - 4h - 1m                                                                                            |                                                                                                    |                                           |                   | Others               | 0V                    |
| YES >> GO TO 3.<br>NO >> GO TO 5.<br>3.CHECK GROUND CIRCUIT                                                                                                    | YES >> GO TO<br>NO >> GO TO<br>CHECK GROUN                                                           | 3.<br>5.<br>ID CIRCUIT                                                                                         |                                           |                   |                      |                       |

2. Disconnect CVT shift selector connector.

3. Check continuity between CVT shift selector connector M107 terminal 4 and ground.

# SHIFT LOCK SYSTEM

# < DTC/CIRCUIT DIAGNOSIS >

| CVT shi   | ft selector | Cround | Continuity |
|-----------|-------------|--------|------------|
| Connector | Terminal    | Ground | Continuity |
| M107      | 4           | Ground | Yes        |

Is the inspection result normal?

YES >> Replace CVT shift selector. Refer to <u>TM-194, "Removal and Installation"</u>.

NO >> Repair or replace harness.

# **4.**CHECK STOP LAMP SWITCH POWER CIRCUIT

Check voltage between stop lamp switch connector E38 terminal 3 and ground.

| Stop lan  | np switch | Ground | Voltage         |
|-----------|-----------|--------|-----------------|
| Connector | Terminal  | Ground | voltage         |
| E38       | 3         | Ground | Battery voltage |

Is the inspection result normal?

YES >> Replace stop lamp switch. Refer to <u>BR-20, "Exploded View"</u>.

NO >> Repair or replace harness.

**5.**CHECK CVT SHIFT SELECTOR POWER CIRCUIT

Check voltage between CVT shift selector connector M107 terminal 3 and ground.

| CVT shi   | ft selector | Ground | Brake nedal | Voltage         |
|-----------|-------------|--------|-------------|-----------------|
| Connector | Terminal    | Cround | Diake pedal | voltage         |
| M107      | 3           | Ground | Applied     | Battery voltage |

### Is the inspection result normal?

YES >> Replace CVT shift selector. Refer to <u>TM-194</u>, "Removal and Installation".

NO >> Repair or replace harness or connector.

# Component Inspection (CVT Shift Selector Assembly)

INFOID:000000009982205

# 1.CHECK CVT SHIFT SELECTOR ASSEMBLY (PART 1)

Check continuity between CVT shift selector connector terminals.

| CVT shift selector | Condition                                 | Continuity |  |  |
|--------------------|-------------------------------------------|------------|--|--|
| Terminal           | Condition                                 | Continuity |  |  |
| 3 4                | Shift the selector lever to "P" position. | Yes        |  |  |
| 5 – 4              | Other than the above.                     | No         |  |  |

Is the inspection result normal?

YES >> GO TO 2.

NO >> Replace CVT shift selector assembly. Refer to TM-194. "Removal and Installation".

# 2. CHECK CVT SHIFT SELECTOR ASSEMBLY (PART 2)

Apply voltage to terminals of CVT shift selector and check that shift lock solenoid is activated. **CAUTION:** 

### Connect the fuse between the terminals when applying the voltage.

Never cause shorting between terminals.

| + (fuse)   | -          |                                                                                                 |                              |  |  |  |  |
|------------|------------|-------------------------------------------------------------------------------------------------|------------------------------|--|--|--|--|
| Shift lock | k solenoid | Condition                                                                                       | Status                       |  |  |  |  |
| Terr       | minal      |                                                                                                 |                              |  |  |  |  |
| 3          | 4          | <ul> <li>Selector lever: "P" position</li> <li>Apply 12 V between terminals 3 and 4.</li> </ul> | Shift lock solenoid operates |  |  |  |  |

# SHIFT LOCK SYSTEM

| < DTC/CIRCUIT DIAGNOSIS > [CVT: ]                                                                                        |                                                                    |            |  |  |  |  |  |  |  |  |  |  |
|----------------------------------------------------------------------------------------------------|--------------------------------------------------------------------|------------|--|--|--|--|--|--|--|--|--|--|
| Is the inspection result normal?                                                                                         |                                                                    |            |  |  |  |  |  |  |  |  |  |  |
| YES >> Inspection End<br>NO >> Replace CVT shift selector assembly. Refer to <u>TM-194, "Removal and Installation"</u> . |                                                                    |            |  |  |  |  |  |  |  |  |  |  |
| Component Inspection (Stop Lamp Switch)                                                                                  |                                                                    |            |  |  |  |  |  |  |  |  |  |  |
| 1.CHECK STOP LAMP SWITCH                                                                                                 | 1. CHECK STOP LAMP SWITCH                                          |            |  |  |  |  |  |  |  |  |  |  |
| Check continuity between the stop la                                                                                     | Check continuity between the stop lamp switch connector terminals. |            |  |  |  |  |  |  |  |  |  |  |
| Stop lamp switch                                                                                                    | Stop lamp switch                                                   |            |  |  |  |  |  |  |  |  |  |  |
| Terminal                                                                                                    |                                                                    | Continuity |  |  |  |  |  |  |  |  |  |  |

Is the inspection result normal?

3 – 4

YES >> Inspection End.

>> Replace stop lamp switch. Refer to <u>BR-20, "Exploded View"</u>. NO

L

Μ

Ν

Ο

Ρ

Depressed brake pedal

Released brake pedal

Yes

No

С

ТΜ

Е

F

G

Н

J

Κ

В

А

# SYMPTOM DIAGNOSIS CVT CONTROL SYSTEM

# Symptom Table

INFOID:000000009982207

- The diagnosis item number indicates the order of check. Start checking in the order from 1.
- Perform diagnoses of symptom table 1 before symptom table 2.

Symptom Table 1

| Symptom        |                                                                    | Engine system | CAN communication line | Transmission range switch (P0705, P0706) | Input speed sensor (P0717) | Primary speed sensor (P0715) | Output speed sensor (P2765) | CVT fluid temperature sensor (P0712, P0713) | Primary pressure sensor (P084C, P084D) | Secondary pressure sensor (P0841, P0847, P0848) | Torque converter clutch solenoid valve (P0740, P0743, P0744) | Stall test   | CVT position  | Power supply  | Control valve | CVT fluid level and state | Ignition switch and starter |
|----------------|--------------------------------------------------------------------|---------------|------------------------|------------------------------------------|----------------------------|------------------------------|-----------------------------|---------------------------------------------|----------------------------------------|-------------------------------------------------|--------------------------------------------------------------|--------------|---------------|---------------|---------------|---------------------------|-----------------------------|
|                |                                                                    | EC-127        |                        | <u>TM-63</u>                             |                            |                              |                             |                                             |                                        |                                                 |                                                              | <u>TM-91</u> | <u>TM-196</u> | <u>TM-176</u> | <u>TM-205</u> | <u>TM-192</u>             | <u>PG-15, STR-</u>          |
|                | Large shock (N $\rightarrow$ D position)                           | 1             | 4                      | 7                                        |                            |                              |                             | 3                                           |                                        |                                                 | 6                                                            |              | 2             |               | 8             | 5                         |                             |
| Shift Shock    | Large shock (N $\rightarrow$ R position)                           | 1             | 4                      | 7                                        |                            |                              |                             | 3                                           |                                        |                                                 | 6                                                            |              | 2             |               | 8             | 5                         |                             |
|                | Shock is too large for lock-up.                                    | 2             | 3                      |                                          |                            |                              |                             |                                             |                                        |                                                 | 6                                                            |              | 1             |               | 5             | 4                         |                             |
|                | Vehicle cannot be started from D po-<br>sition.                    | 8             | 3                      |                                          | 5                          | 6                            | 7                           | 9                                           | 10                                     | 11                                              |                                                              | 4            | 2             | 12            | 13            | 1                         |                             |
|                | Vehicle cannot be started from R po-<br>sition.                    | 8             | 3                      |                                          | 5                          | 6                            | 7                           | 9                                           | 10                                     | 11                                              |                                                              | 4            | 2             | 12            | 13            | 1                         |                             |
|                | Does not lock-up.                                                  | 2             | 6                      | 8                                        | 3                          | 4                            | 10                          | 9                                           | 11                                     | 12                                              | 5                                                            | 7            |               |               | 13            | 1                         |                             |
| Slips/Will Not | Does not hold lock-up condition.                                   | 2             | 6                      | 8                                        | 3                          | 4                            | 10                          | 9                                           | 11                                     | 12                                              | 5                                                            | 7            |               |               | 13            | 1                         |                             |
| Engage         | Lock-up is not released.                                           | 2             | 6                      |                                          | 3                          | 4                            |                             |                                             |                                        |                                                 | 5                                                            | 7            |               |               | 8             | 1                         |                             |
| _              | With selector lever in D position, acceleration is extremely poor. | 3             | 4                      | 5                                        | 7                          | 8                            | 9                           | 12                                          | 10                                     | 11                                              |                                                              | 2            | 6             | 13            | 14            | 1                         |                             |
|                | With selector lever in R position, acceleration is extremely poor. | 3             | 4                      | 5                                        | 7                          | 8                            | 9                           | 12                                          | 10                                     | 11                                              |                                                              | 2            | 6             | 13            | 14            | 1                         |                             |
|                | Slips at lock-up.                                                  | 2             | 6                      | 8                                        | 3                          | 4                            | 10                          | 9                                           | 11                                     | 12                                              | 5                                                            | 7            |               |               | 13            | 1                         |                             |

# **CVT CONTROL SYSTEM**

### < SYMPTOM DIAGNOSIS >

# [CVT: RE0F10D]

|   | Symptom                                                                                                    | Engine system | CAN communication line | Transmission range switch (P0705, P0706) | Input speed sensor (P0717) | Primary speed sensor (P0715) | Output speed sensor (P2765) | CVT fluid temperature sensor (P0712, P0713) | Primary pressure sensor (P084C, P084D) | Secondary pressure sensor (P0841, P0847, P0848) | Torque converter clutch solenoid valve (P0740, P0743, P0744) | Stall test | CVT position  | Power supply  | Control valve | CVT fluid level and state | $\overline{Z}$ Ignition switch and starter | A<br>B<br>C<br>T<br>M<br>F |  |
|---|----------------------------------------------------------------------------------------------------|---------------|------------------------|------------------------------------------|----------------------------|------------------------------|-----------------------------|---------------------------------------------|----------------------------------------|-------------------------------------------------|--------------------------------------------------------------|------------|---------------|---------------|---------------|---------------------------|--------------------------------------------|----------------------------|--|
|   |                                                                                                    | EC-127        | <u>TM-63</u>           |                                          |                            |                              |                             |                                             |                                        |                                                 |                                                              |            | <u>TM-196</u> | <u>TM-176</u> | TM-205        | <u>TM-192</u>             | <u>PG-15, STR-</u>                         | G                          |  |
|   | No creep at all.                                                                                                    | 2             | 4                      | 3                                        | 7                          | 8                            | 9                           | 10                                          | 11                                     | 12                                              |                                                              | 5          | 6             | 13            | 14            | 1                         |                                            |                            |  |
|   | Vehicle cannot run in any position.                                                                                                    | 8             |                        | 2                                        | 5                          | 6                            | 7                           | 9                                           | 10                                     | 11                                              |                                                              | 3          | 4             | 12            | 13            | 1                         |                                            |                            |  |
|   | With selector lever in D position, driving is not possible.                                                                                                    | 8             |                        | 2                                        | 5                          | 6                            | 7                           | 9                                           | 10                                     | 11                                              |                                                              | 3          | 4             | 12            | 13            | 1                         |                                            |                            |  |
|   | With selector lever in R position, driving is not possible.                                                                                                    | 8             |                        | 2                                        | 5                          | 6                            | 7                           | 9                                           | 10                                     | 11                                              |                                                              | 3          | 4             | 12            | 13            | 1                         |                                            | J                          |  |
|   | Judder occurs during lock-up.                                                                                                    | 2             | 6                      |                                          | 3                          | 4                            | 5                           |                                             |                                        |                                                 | 7                                                            |            |               |               | 8             | 1                         |                                            |                            |  |
|   | Strange noise in D position.                                                                                                    | 2             | 3                      |                                          |                            |                              |                             |                                             |                                        |                                                 |                                                              |            |               |               | 4             | 1                         |                                            | Κ                          |  |
|   | Strange noise in R position.                                                                                                    | 2             | 3                      |                                          |                            |                              |                             |                                             |                                        |                                                 |                                                              |            |               |               | 4             | 1                         |                                            |                            |  |
|   | Strange noise in N position.                                                                                                    | 2             | 3                      |                                          |                            |                              |                             |                                             |                                        |                                                 |                                                              |            |               |               | 4             | 1                         |                                            | I                          |  |
|   | Vehicle does not decelerate by en-<br>gine brake.                                                                                                    | 7             | 3                      |                                          | 4                          | 5                            | 6                           |                                             |                                        |                                                 |                                                              |            | 2             |               | 8             | 1                         |                                            | L                          |  |
|   | Maximum speed low.                                                                                                    | 2             | 3                      |                                          | 5                          | 6                            | 7                           |                                             | 8                                      | 9                                               | 11                                                           | 4          |               |               | 10            | 1                         |                                            | M                          |  |
|   | With selector lever in P position, ve-<br>hicle does not enter parking condi-<br>tion or, with selector lever in another<br>position, parking condition is not<br>cancelled. |               |                        | 1                                        |                            |                              |                             |                                             |                                        |                                                 |                                                              |            | 2             |               |               |                           |                                            | N                          |  |
|   | Vehicle runs with CVT in P position.                                                                                                    |               |                        | 1                                        |                            |                              |                             |                                             |                                        |                                                 |                                                              |            | 3             |               | 4             | 2                         |                                            |                            |  |
|   | Vehicle runs with CVT in N position.                                                                                                    |               |                        | 1                                        |                            |                              |                             |                                             |                                        |                                                 |                                                              |            | 3             |               | 4             | 2                         |                                            | 0                          |  |
|   | Engine stall.                                                                                                    | 2             | 6                      |                                          | 3                          | 4                            |                             |                                             | 8                                      | 9                                               | 5                                                            | 7          |               |               | 10            | 1                         |                                            |                            |  |
| _ | Engine stalls when selector lever shifted $N \rightarrow D$ or R.                                                                                                    | 2             | 6                      |                                          | 3                          | 4                            |                             |                                             |                                        |                                                 | 5                                                            |            |               |               | 7             | 1                         |                                            | Ρ                          |  |
|   | Engine speed does not return to idle.                                                                                                    | 2             | 4                      |                                          |                            |                              | 3                           |                                             |                                        |                                                 |                                                              |            |               |               | 5             | 1                         |                                            |                            |  |
|   | Engine does not start in N or P position.                                                                                                    |               |                        | 3                                        |                            |                              |                             |                                             |                                        |                                                 |                                                              |            | 2             |               |               |                           | 1                                          |                            |  |
|   | Engine starts in positions other than N or P.                                                                                                    |               |                        | 3                                        |                            |                              |                             |                                             |                                        |                                                 |                                                              |            | 2             |               |               |                           | 1                                          |                            |  |

Other

# **CVT CONTROL SYSTEM**

# < SYMPTOM DIAGNOSIS >

# Symptom Table 2

| Symptom     |                                                                    | Torque converter | Transmission range switch | Oil pump | Forward clutch | Reverse brake | Planetary gear | Bearings | Parking mechanism | Stop lamp switch | Shift lock solenoid | CVT shift selector |
|-------------|--------------------------------------------------------------------|------------------|---------------------------|----------|----------------|---------------|----------------|----------|-------------------|------------------|---------------------|--------------------|
|             |                                                                    | <u>TM-223</u>    |                           |          |                |               | <u>TM-185</u>  | TM-183   | TM-194            |                  |                     |                    |
|             | Large shock (N $\rightarrow$ D position)                           |                  | 2                         |          | 1              |               |                |          |                   |                  |                     |                    |
| Shift Shock | Large shock (N $\rightarrow$ R position)                           |                  | 2                         |          |                | 1             |                |          |                   |                  |                     |                    |
|             | Shock is too large for lock-up.                                    | 1                |                           |          |                |               |                |          |                   |                  |                     |                    |
| 2<br>7<br>7 | Vehicle cannot be started from D position.                         |                  | 3                         | 1        | 2              |               |                |          |                   |                  |                     |                    |
|             | Vehicle cannot be started from R position.                         |                  | 4                         | 1        |                | 2             |                |          | 3                 |                  |                     |                    |
|             | Does not lock-up.                                                  | 1                | 3                         | 2        |                |               |                |          |                   |                  |                     |                    |
| Slips/Will  | Does not hold lock-up condition.                                   | 1                | 3                         | 2        |                |               |                |          |                   |                  |                     |                    |
| Not Engage  | Lock-up is not released.                                           | 1                |                           | 2        |                |               |                |          |                   |                  |                     |                    |
|             | With selector lever in D position, acceleration is extremely poor. | 1                | 3                         |          | 2              |               |                |          |                   |                  |                     |                    |
|             | With selector lever in R position, acceleration is extremely poor. | 1                | 4                         | 2        |                | 3             |                |          |                   |                  |                     |                    |
|             | Slips at lock-up.                                                  | 1                |                           | 2        |                |               |                |          |                   |                  |                     |                    |

# **CVT CONTROL SYSTEM**

### < SYMPTOM DIAGNOSIS >

[CVT: RE0F10D]

| Symptom |                                                                                                    | Torque converter | Transmission range switch | Oil pump | Forward clutch | Reverse brake | Planetary gear | Bearings | Parking mechanism | Stop lamp switch | Shift lock solenoid | CVT shift selector | A<br>B<br>C |
|---------|----------------------------------------------------------------------------------------------------|------------------|---------------------------|----------|----------------|---------------|----------------|----------|-------------------|------------------|---------------------|--------------------|-------------|
|         |                                                                                                    | TM-223           | <u>TM-220</u>             |          |                |               |                | TM-185   | TM-183            | TM-194           | ТМ                  |                    |             |
|         | No creep at all.                                                                                                    | 1                | 6                         | 2        | 4              | 5             | 3              |          |                   |                  |                     |                    |             |
|         | Vehicle cannot run in all posi-<br>tions.                                                                                                    | 1                |                           | 2        | 4              | 5             | 3              |          | 6                 |                  |                     |                    | E           |
|         | With selector lever in D position, driving is not possible.                                                                                                    | 1                |                           | 2        | 4              |               | 3              |          | 5                 |                  |                     |                    | Г           |
|         | With selector lever in R position, driving is not possible.                                                                                                    | 1                |                           | 2        |                | 4             | 3              |          | 5                 |                  |                     |                    | F           |
|         | Judder occurs during lock-up.                                                                                                    | 1                |                           |          |                |               |                |          |                   |                  |                     |                    | G           |
|         | Strange noise in D position.                                                                                                    | 1                |                           | 2        | 4              |               | 3              | 5        |                   |                  |                     |                    | G           |
|         | Strange noise in R position.                                                                                                    | 1                |                           | 2        |                | 4             | 3              |          |                   |                  |                     |                    |             |
|         | Strange noise in N position.                                                                                                    | 1                |                           | 2        |                |               | 3              |          |                   |                  |                     |                    | Н           |
|         | Maximum speed low.                                                                                                    | 1                | 5                         | 2        | 4              |               | 3              |          |                   |                  |                     |                    |             |
| Other   | With selector lever in P position,<br>vehicle does not enter parking<br>condition or, with selector lever in<br>another position, parking condi-<br>tion is not cancelled. |                  |                           |          |                |               |                |          | 1                 |                  |                     |                    | 1           |
|         | Vehicle runs with CVT in P position.                                                                                                    |                  |                           |          |                |               | 2              |          | 1                 |                  |                     |                    | 0           |
|         | Vehicle runs with CVT in N posi-<br>tion.                                                                                                    |                  |                           |          | 2              | 3             | 1              |          |                   |                  |                     |                    | Κ           |
|         | Engine stall.                                                                                                    | 1                |                           |          |                |               |                |          |                   |                  |                     |                    |             |
|         | Engine stalls when selector lever shifted $N \rightarrow D$ or R.                                                                                                    | 1                |                           |          |                |               |                |          |                   |                  |                     |                    | L           |
|         | When brake pedal is depressed<br>with ignition switch ON, selector<br>lever cannot be shifted from P po-<br>sition to other position.                                      |                  |                           |          |                |               |                |          |                   | 1                | 2                   | 3                  | Μ           |
|         | When brake pedal is not de-<br>pressed with ignition switch ON,<br>selector lever can be shifted from<br>P position to other position.                                     |                  |                           |          |                |               |                |          |                   | 1                | 2                   | 3                  | Ν           |

Ρ

Ο

# PERIODIC MAINTENANCE

# Inspection

### FLUID LEAKAGE

- Check transaxle surrounding area (oil seal and plug etc.)for fluid leakage.
- If anything is found, repair or replace damaged parts and adjust CVT fluid level. Refer to <u>TM-192</u>, "Adjustment".

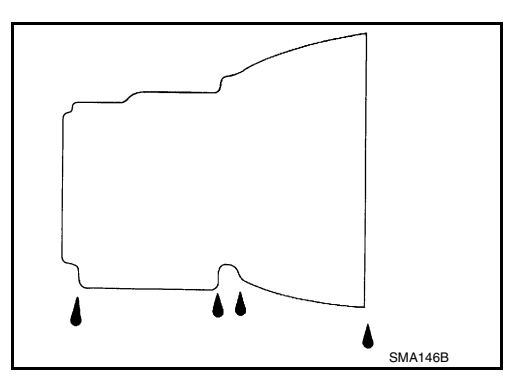

Replacement

INFOID:00000009982209

### Recommended fluid and fluid capacity : Refer to TM-226, "General Specification".

### CAUTION:

- Always use shop paper. Never use shop cloth.
- Replace a drain plug gasket with new ones at the final stage of the operation when installing.
- Use caution when looking into the drain hole as there is a risk of dripping fluid entering the eye.
- After replacement, always perform CVT fluid leakage check.
- 1. Select "Data Monitor" in "TRANSMISSION" using CONSULT.
- 2. Select "FLUID TEMP" and confirm that the CVT fluid temperature is 40°C (104°F) or less.
- 3. Check that the selector lever is in the "P" position, then completely engage the parking brake.
- 4. Lift up the vehicle.
- 5. Remove the drain plug and drain the CVT fluid from the oil pan. Refer to TM-205, "Exploded View".
- 6. Install the drain plug to oil pan.

### CAUTION: Drain plug gasket use the old one.

- 7. Remove the overflow plug ① from converter housing.

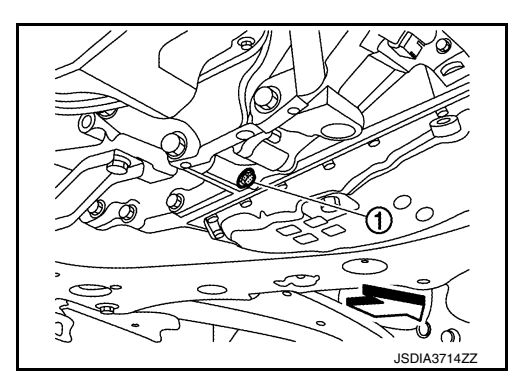

INFOID:000000009982208

# **CVT FLUID**

### < PERIODIC MAINTENANCE >

### Install the charging pipe set (KV311039S0) (A) into the overflow 8. plug hole. А **CAUTION:** Tighten the charging pipe by hand. 9. Install the ATF changer hose (B) to the charging pipe. В CAUTION: Ŕ Press the ATF changer hose all the way onto the charging 0 pipe until it stops. 10. Fill approximately 3 liter (3-1/8 US qt, 2-5/8 lmp qt) of the CVT fluid. JSDIA3713ZZ 11. Remove the ATF changer hose and charging pipe, then install ТΜ the overflow plug. NOTE: Perform this work quickly because CVT fluid leaks. Е 12. Lift down the vehicle. 13. Start the engine. 14. While depressing the brake pedal, shift the selector lever to the entire position from "P" to "L", and shift it F to the "P" position. NOTE: Hold the lever at each position for 5 seconds. Check that the CONSULT "Data Monitor" in "FLUID TEMP" is 35°C (95°F) to 45°C (113°F). 16. Stop the engine. 17. Lift up the vehicle. Н 18. Remove the drain plug, and then drain CVT fluid from oil pan. 19. Repeat steps 8 to 18 (one time). Tighten the drain plug to the specified torque. Refer to <u>TM-205, "Exploded View"</u>. Remove the overflow plug. 22. Install the charging pipe set (KV311039S0) into the overflow plug hole. CAUTION: Tighten the charging pipe by hand. 23. Install the ATF changer hose to the charging pipe. CAUTION: Κ Press the ATF changer hose all the way onto the charging pipe until it stops. 24. Fill approximately 3 liter (3-1/8 US gt, 2-5/8 lmp gt) of the CVT fluid. 25. Remove the ATF changer hose and charging pipe, then install the overflow plug. L NOTE: Perform this work quickly because CVT fluid leaks. 26. Lift down the vehicle. Μ Start the engine. 28. While depressing the brake pedal, shift the selector lever to the entire position from "P" to "L", and shift it to the "P" position. Ν NOTE: Hold the lever at each position for 5 seconds. Check that the CONSULT "Data Monitor" in "FLUID TEMP" is 35°C (95°F) to 45°C (113°F). Ο Lift up the vehicle. 31. Remove the overflow plug and confirm that the CVT fluid is drained from the overflow plug hole. CAUTION: Ρ Perform this work with the vehicle idling. NOTE: If the CVT fluid is not drained, refer to "Adjustment" and refill with the CVT fluid. 32. When the flow of CVT fluid slows to a drip, tighten the overflow plug to the specified torque. Refer to $TM_{-}$ 205, "Exploded View". CAUTION: Never reuse O-ring.

33. Lift down the vehicle.

Revision: November 2013

[CVT: RE0F10D]

# CVT FLUID

### < PERIODIC MAINTENANCE >

- 34. Select "Data Monitor" in "TRANSMISSION" using CONSULT.
- 35. Select "CONFORM CVTF DETERIORTN".
- 36. Select "Erase".
- 37. Stop the engine.

# Adjustment

INFOID:000000009982210

Recommended fluid and fluid capacity : Refer to TM-226, "General Specification".

### CAUTION:

- During adjustment of the CVT fluid level, check CONSULT so that the oil temperature may be maintained from 35 to 45°C (95 to 113°F).
- During adjustment of the CVT fluid level, check that the engine speed is maintaining 500 rpm.
- Use caution when looking into the drain hole as there is a risk of dripping fluid entering the eye.
- 1. Check that the selector lever is in the "P" position, then completely engage the parking brake.
- 2. Start the engine.
- 3. Adjust the CVT fluid temperature to be approximately 40°C (104°F).
  - NÓTE:

The CVT fluid is largely affected by temperature. Therefore be sure to use CONSULT and check the "FLUID TEMP" under "TRANSMISSION" in "Data Monitor" while adjusting.

4. While depressing the brake pedal, shift the selector lever to the entire position from "P" to "L", and shift it to the "P" position.

### NOTE:

Hold the lever at each position for 5 seconds.

- 5. Lift up the vehicle.
- 6. Check that there is no CVT fluid leakage.
- 7. Remove the overflow plug ① from converter housing.
  - <□ : Vehicle front

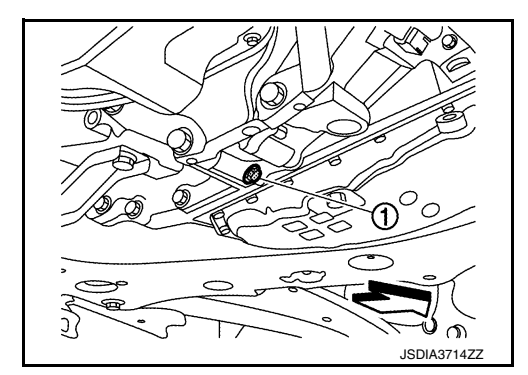

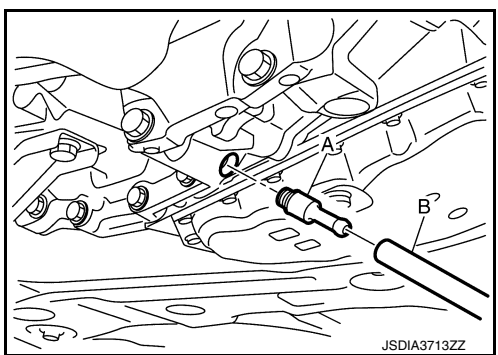

 Install the charging pipe set (KV311039S0) (A) into the overflow plug hole.
 CAUTION:

# Tighten the charging pipe by hand.

- Install the ATF changer hose (B) to the charging pipe.
   CAUTION:
   Press the ATF changer hose all the way onto the charging
- pipe until it stops.10. Fill approximately 0.5 liter (1/2 US qt, 1/2 lmp qt) of the CVT fluid.
- 11. Remove the ATF changer hose from the charging pipe, and check that the CVT fluid drains out from the charging pipe. If it does not drain out, perform charging again. CAUTION: Derform this work with the vehicle idling

### Perform this work with the vehicle idling.

- 12. When the flow of CVT fluid slows to a drip, remove the charging pipe from the converter housing.
- Tighten the overflow plug to the specified torque. Refer to <u>TM-205, "Exploded View"</u>. CAUTION: Never reuse O-ring.

# Revision: November 2013

# **CVT FLUID**

# < PERIODIC MAINTENANCE >

[CVT: RE0F10D]

| 14.<br>15. | Lift down the vehicle.<br>Stop the engine. | А  |
|------------|--------------------------------------------|----|
|            |                                            |    |
|            |                                            | В  |
|            |                                            | С  |
|            |                                            | ТМ |
|            |                                            | E  |
|            |                                            | F  |
|            |                                            | G  |
|            |                                            | Н  |
|            |                                            | I  |
|            |                                            | J  |
|            |                                            | K  |
|            |                                            | L  |
|            |                                            | M  |
|            |                                            | Ν  |
|            |                                            | 0  |
|            |                                            |    |

Ρ

# **REMOVAL AND INSTALLATION CVT SHIFT SELECTOR**

**Exploded View** 

INFOID:000000009982211

[CVT: RE0F10D]

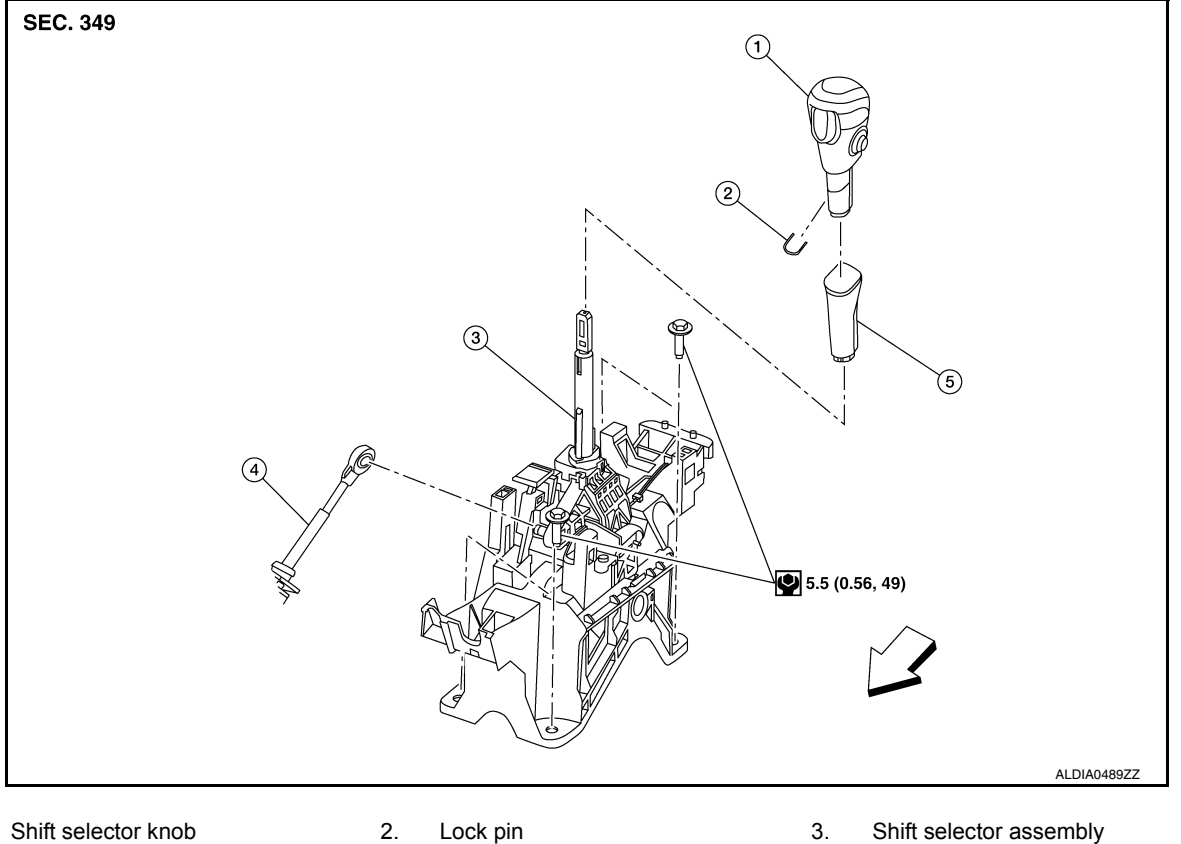

- 1.
- Lock pin

Shift selector knob cover

- 4. Control cable
- Front  $\triangleleft$

# **Removal and Installation**

INFOID:000000009982212

### REMOVAL

1. Apply the parking brake. **CAUTION:** 

# Make sure the vehicle cannot move with the parking brake applied.

5.

- 2. Move the shift selector with the following procedure.
  - Remove shift lock override button cover (1) using suitable tool.

⟨⊐ : Front

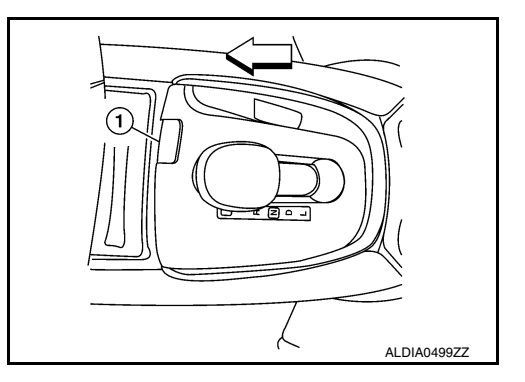

# **CVT SHIFT SELECTOR**

# < REMOVAL AND INSTALLATION >

· Insert suitable tool into opening to depress the shift lock override button (1) in the direction (+) shown. Move shift selector to "N" position while depressing shift lock override button.

- 3. Remove the shift selector knob with the following procedure.
- a. Slide the selector lever knob cover (1) down. **CAUTION:**

### Do not damage the knob cover.

- b. Pull out the lock pin (2) from the selector lever knob (3).
- c. Pull the selector lever knob and the selector lever knob cover upwards to remove them.
- 4. Remove the center console assembly. Refer to IP-18, "Removal and Installation".
- 5. Shift the selector lever to "P" position.
- 6. Disconnect the shift selector connector (A) and remove harness clip (B).

7. Disconnect the tip (A) of control cable and remove socket (B) from the shift selector assembly.

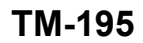

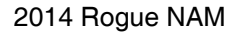

# [CVT: RE0F10D]

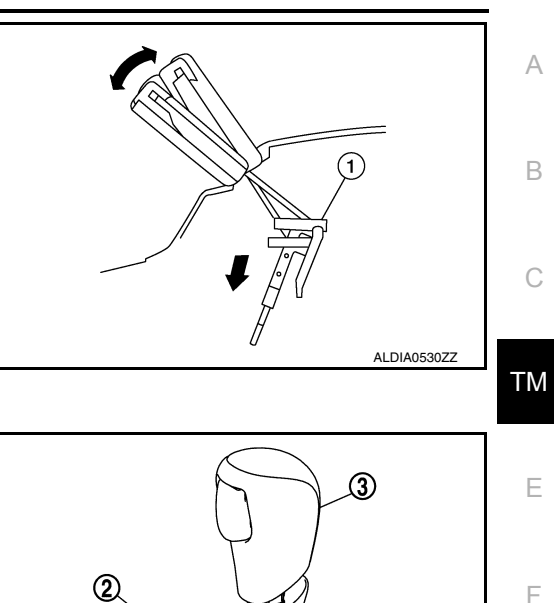

Ē

ഹ

JSDIA3654ZZ

Н

J

Κ

L

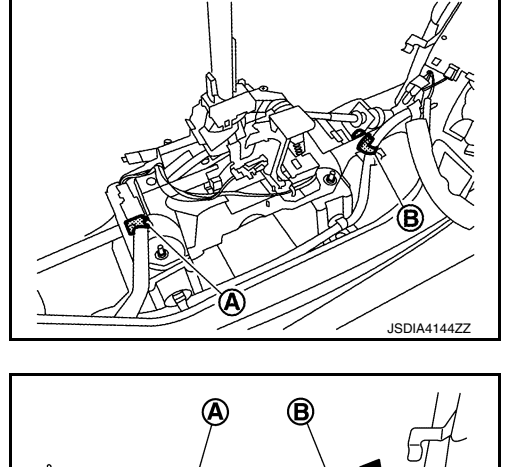

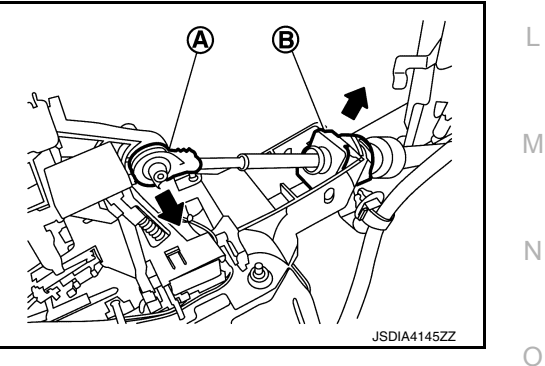

Ρ

# **CVT SHIFT SELECTOR**

# < REMOVAL AND INSTALLATION >

8. Remove the shift selector assembly nuts (-) and remove the shift selector assembly from the vehicle.

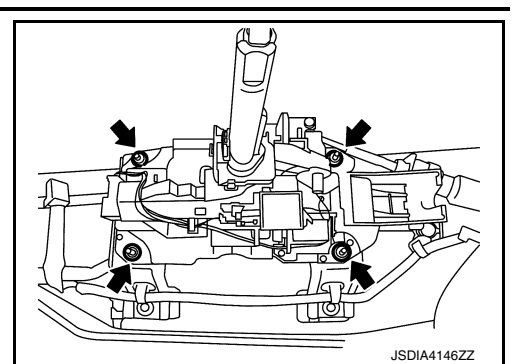

[CVT: RE0F10D]

# INSTALLATION

Installation is in the reverse order of removal.

- · Pay attention to the following when connecting the control cable to the shift selector assembly.
- 1. When connecting the control cable (1) to the shift selector assembly (2), face the grooved surface of the rib (A) up and insert the control cable until it stops.

### NOTE:

Apply multi-purpose grease to control cable eye before installation.

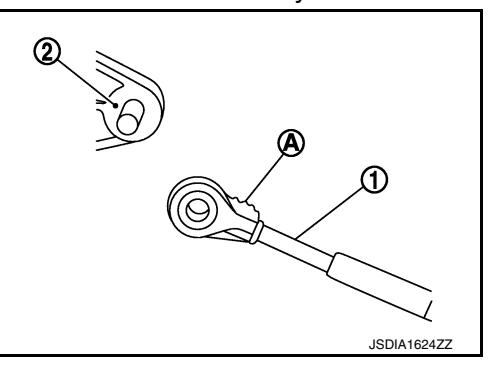

- 2. Install the socket (A) onto the shift selector assembly. CAUTION:
  - Place the socket onto the shift selector assembly, then fasten it in place from above.
  - Check that the pulling on the socket does not disconnect it.

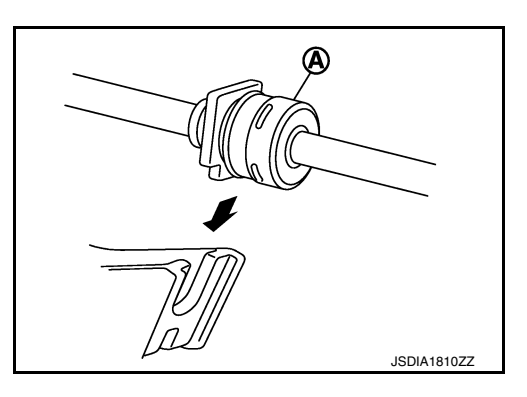

- Follow the procedure below and place the selector lever knob onto the shift selector.
- 1. Install the lock pin (2) onto the selector lever knob (3).
- 2. Install the knob cover (1) onto the selector lever knob.
- 3. Shift the selector lever to "N" position.
- 4. Insert the selector lever knob into the selector lever until a slight touch is felt.
- Press and hold the selector lever knob button and insert selector lever knob into selector lever until it clanks.
   CAUTION:

Do not strike the selector lever knob to press it into place.

6. After installing selector lever knob, pull the knob to check that it does not become disconnected.

# Inspection

# INSPECTION AFTER INSTALLATION

- Check the shift selector position. Refer to TM-92, "Inspection".
- Check that shift lock can be forcible release. Refer to <u>TM-29, "SHIFT LOCK SYSTEM : System Description"</u>.

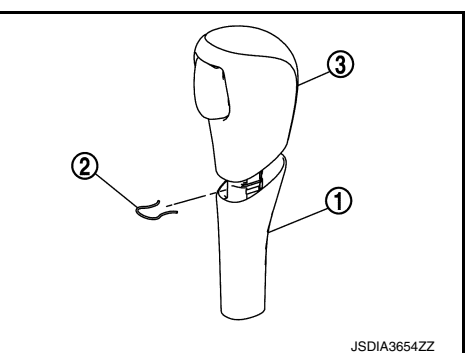

INFOID:000000009982213

# **CONTROL CABLE**

# < REMOVAL AND INSTALLATION >

# [CVT: RE0F10D]

# Exploded View

CONTROL CABLE

INFOID:000000009982214

А

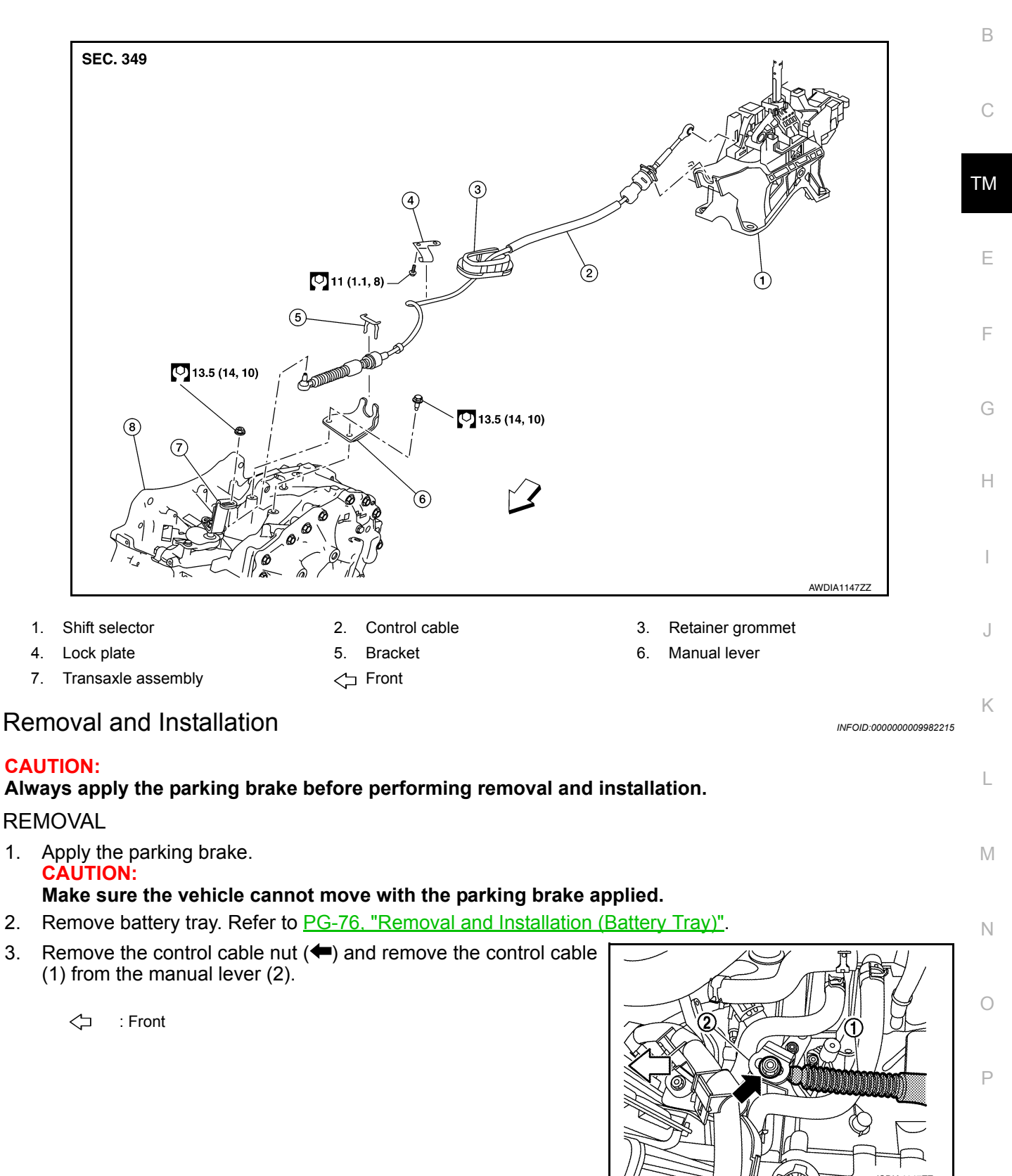

JSDIA4147ZZ

# **CONTROL CABLE**

# < REMOVAL AND INSTALLATION >

- 4. Remove the lock plate (1) and remove the control cable (2) from bracket (3).
  - <□ : Front

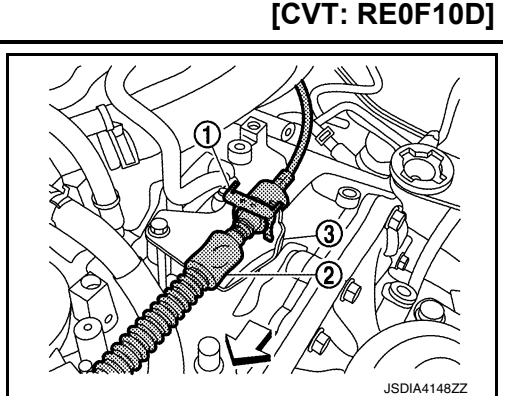

- 5. Remove the center console assembly. Refer to <u>IP-18, "Removal and Installation"</u>.
- Disconnect the tip (A) of control cable and remove the socket (B) from the CVT shift selector assembly.

- 7. Remove the control cable (1) from bracket (2).
- 8. Remove by pushing retainer grommet (3) upward.

← : Front

9. Remove the control cable.

# JSDIA1145ZZ

B

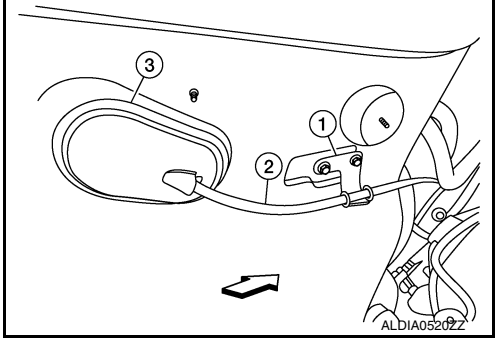

### INSTALLATION

Installation is in the reverse order of removal.

- Pay attention to the following when connecting the control cable to the CVT shift selector assembly.
- When connecting the control cable (1) to the CVT shift selector assembly (2), face the grooved surface of the rib (A) up and insert the control cable until it stops.

### NOTE:

Apply multi-purpose grease to control cable eye before installation.

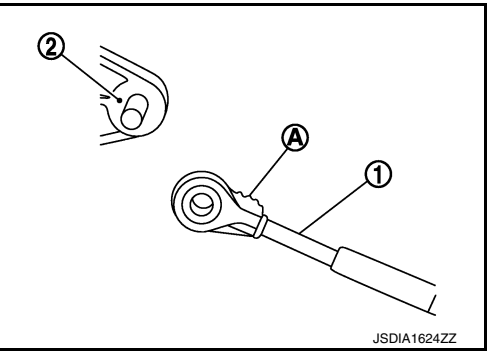

# **CONTROL CABLE**

# < REMOVAL AND INSTALLATION >

# [CVT: RE0F10D]

INFOID:000000009982216

L

Μ

Ν

Ο

Ρ

- 2. Install the socket (A) onto the CVT shift selector assembly.
  - Place the socket onto the CVT shift selector assembly, then fasten it in place from above.
  - Check that the pulling on the socket does not disconnect it.

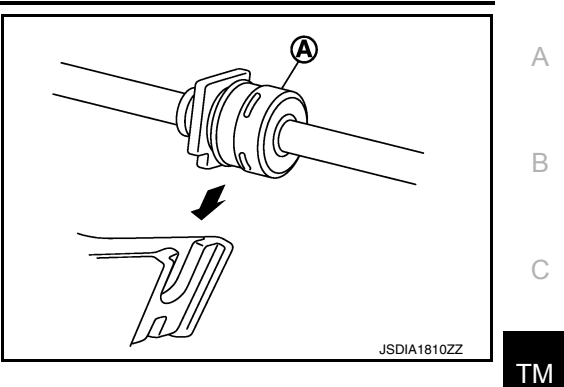

Inspection and Adjustment

ADJUSTMENT AFTER INSTALLATION Adjust the CVT position. Refer to TM-92, "Adjustment". INSPECTION AFTER ADJUSTMENT Check the CVT shift selector position after the adjustment. Refer to TM-92, "Inspection". G H I J K

# **KEY INTERLOCK CABLE**

# < REMOVAL AND INSTALLATION >

# **KEY INTERLOCK CABLE**

# **Exploded View**

INFOID:000000009992858

[CVT: RE0F10D]

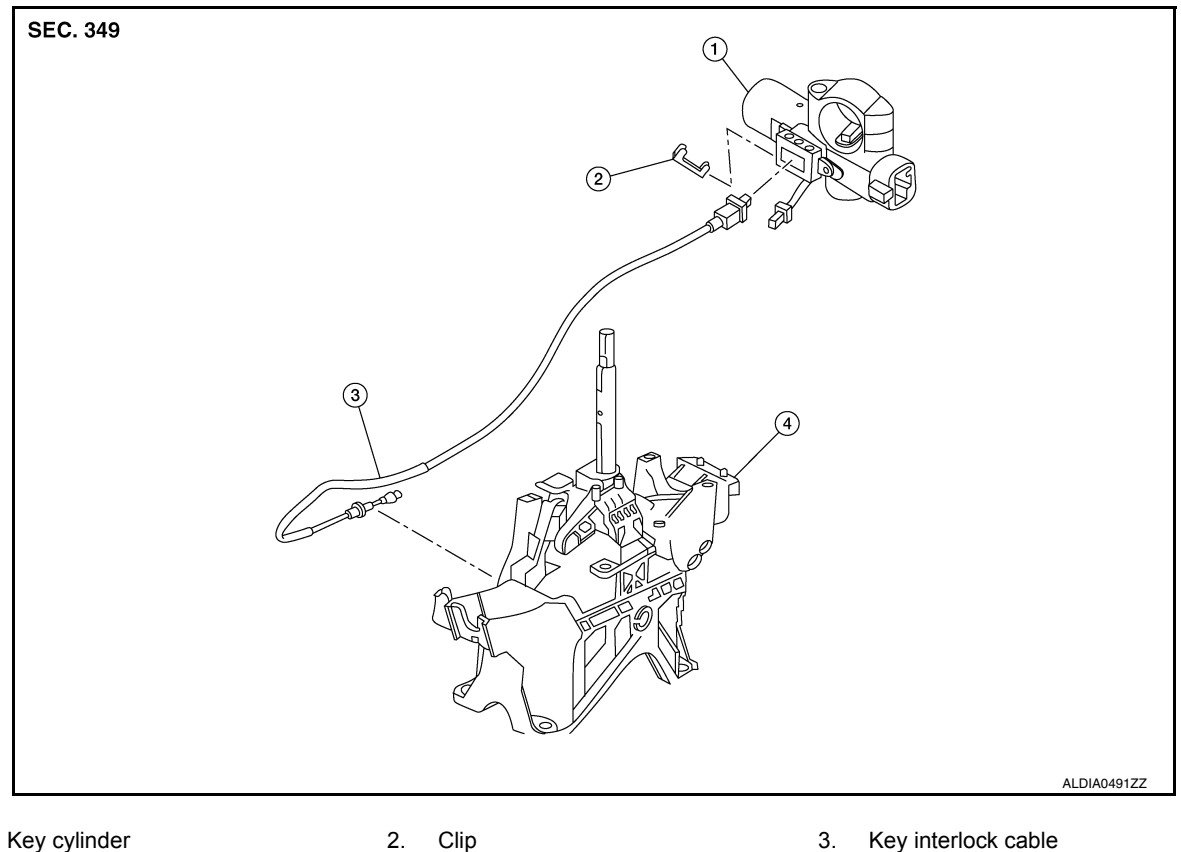

- Key cylinder 1.
- Shift selector assembly 4.

# Removal and Installation

# REMOVAL

### CAUTION:

### Always apply the parking brake before performing removal and installation.

- 1. Move shift selector to the "N" position.
- 2. Remove the shift selector knob.
- 3. Move shift selector to the "P" position.
- 4. Remove the center console assembly. Refer to IP-18, "Removal and Installation".
- 5. Press the pawls (B) of the key interlock cable slider (A) while sliding it in the direction of the casing cap (C), and separate the adjusting holder (D) and slider.

(E) :Key interlock rod

- 6. Remove the key interlock cable from the shift selector.
- Remove the steering column covers. Refer to IP-17, "Removal 7. and Installation".

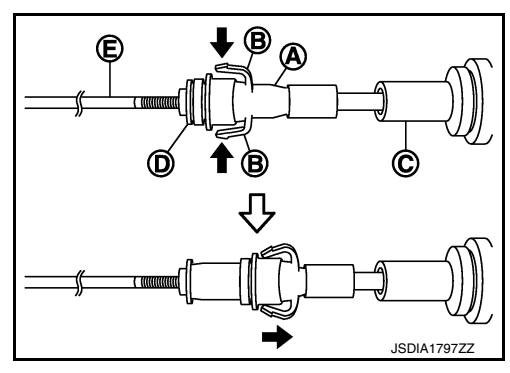

Remove instrument lower panel LH. Refer to IP-22, "Removal and Installation". 8.

INFOID:000000009992859

# **KEY INTERLOCK CABLE**

# < REMOVAL AND INSTALLATION >

- 9. Lift clip (A) in the direction of the arrow (**C**) and remove in the direction of the arrow (
  - :Key interlock cable (1)
  - :Key cylinder (B)
- 10. Disconnect the key interlock cable from the key cylinder.
- 11. Disengage the clip and disconnect the key interlock cable from the vehicle.

# INSTALLATION

Installation is in the reverse order of removal.

- While pressing the detent rod (B) down ( $\triangleleft$ ), slide the key interlock cable slider (A) toward the key interlock rod (D) side, and install the adjusting holder (C) and key interlock rod. CAUTION:
  - · Do not squeeze the pawls on the key interlock cable slider when holding the slider.
  - Do not apply force in a perpendicular direction to the key interlock rod when sliding the slider.

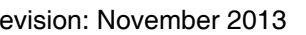

INSPECTION AFTER INSTALLATION

### install the casing cap (C) onto the shift selector cable bracket (D). **CAUTION:** When installing the key interlock cable, do not bend or twist the cable forcefully.

• Install the adjusting holder (A) onto the key interlock rod (B), then

· After connecting the key interlock cable to the shift selector cable bracket, be sure to check that the casing cap is completely fastened to the cable bracket. If the casing cap is easily displaced, replace the key interlock cable.

• The key can be removed only when the selector lever is in the "P" position.

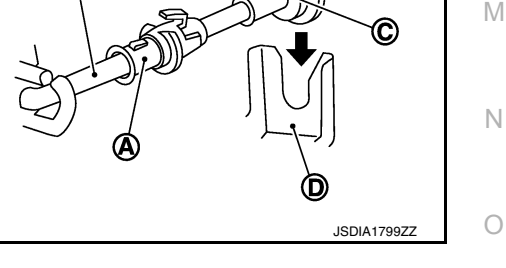

### INFOID:000000009992860

Ρ

L

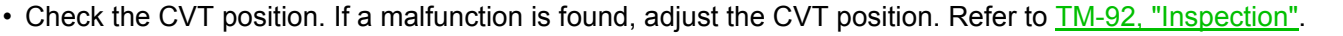

(A)

B

 $\bigcirc$ 

(1)

[CVT: RE0F10D]

JSDIA1798ZZ

А

В

ТΜ

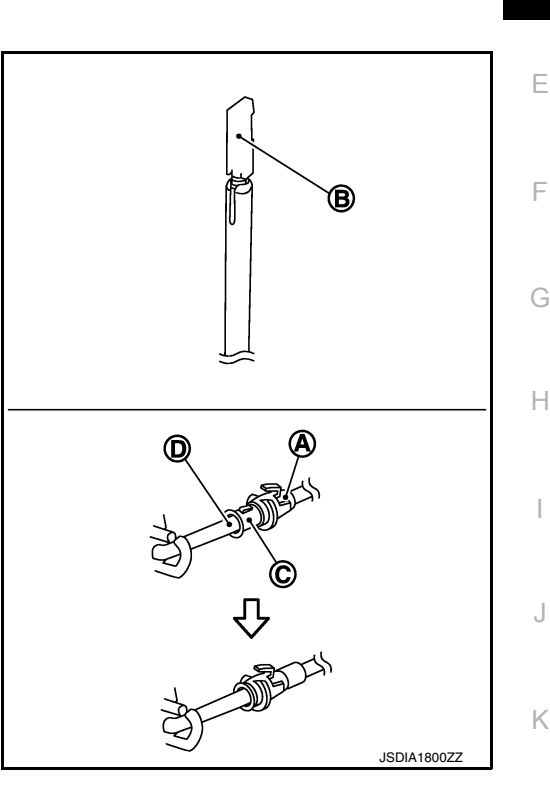

**Revision: November 2013** 

Inspection

• It must not be possible to turn the ignition switch to LOCK when the selector lever is not in the "P" position.

# TCM

# Exploded View

INFOID:000000009982219

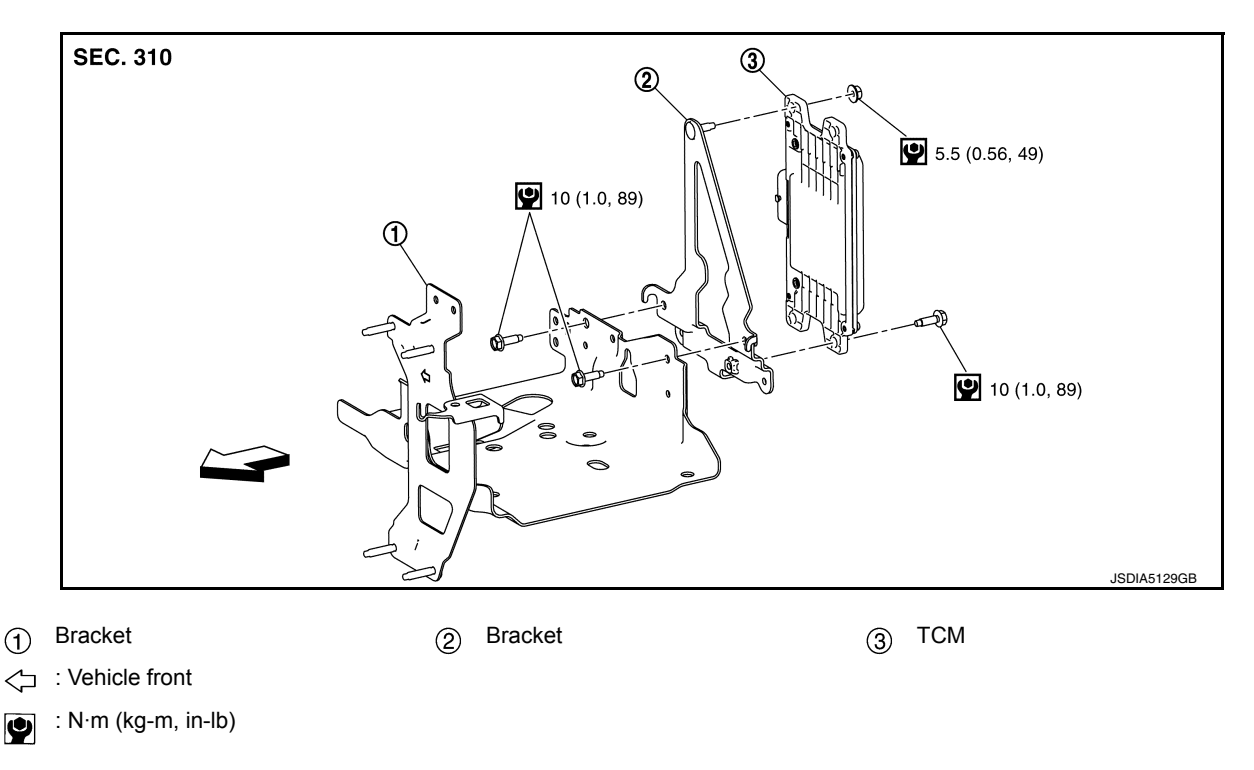

# Removal and Installation

INFOID:000000009982220

### **CAUTION:**

- Do not impact the TCM when removing or installing TCM.
- When replacing TCM and transaxle assembly as a set, replace transaxle assembly first and then replace TCM. Refer to <u>TM-82</u>, "<u>Description</u>".
- Before replacing TCM, save TCM data using "ADDITIONAL SERVICE WHEN REPLACING TCM". Refer to <u>TM-82</u>, "Work Procedure".
- When replacing TCM, note the "CVTF DETERIORATION DATE" value displayed on CONSULT "CON-FORM CVTF DETERIORTN" in MAINTENANCE BOOKLET, before start the operation.

# REMOVAL

- 1. Disconnect the battery negative terminal. Refer to PG-75. "Exploded View".
- 2. Remove the air duct (inlet). Refer to EM-24, "Exploded View".
- 3. Disconnect the TCM harness connector (A).
  - (1) : TCM
  - : Front

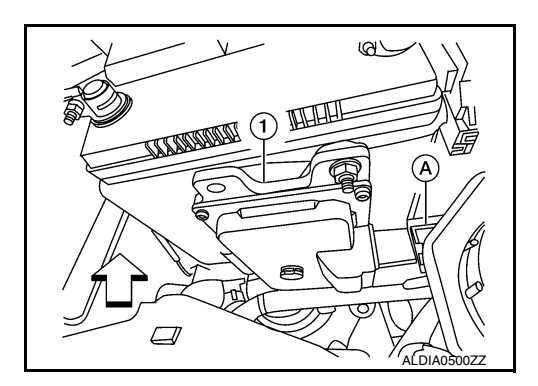

4. Remove the TCM nuts and remove TCM from bracket.

### INSTALLATION

Installation is in the reverse order of removal.

# Adjustment

[CVT: RE0F10D]

| Aujustitient                                                                                                    | INFOID:000000009982221 | Δ  |
|----------------------------------------------------------------------------------------------------|------------------------|----|
| ADJUSTMENT AFTER INSTALLATION<br>Perform "ADDITIONAL SERVICE WHEN REPLACING TCM". Refer to <u>TM-82, "Description"</u> . |                        | R  |
|                                                                                                    |                        | D  |
|                                                                                                    |                        | С  |
|                                                                                                    |                        | ТМ |
|                                                                                                    |                        | Е  |
|                                                                                                    |                        | F  |
|                                                                                                    |                        | G  |
|                                                                                                    |                        | Н  |
|                                                                                                    |                        | I  |
|                                                                                                    |                        | J  |
|                                                                                                    |                        | K  |
|                                                                                                    |                        | L  |
|                                                                                                    |                        | M  |
|                                                                                                    |                        | Ν  |
|                                                                                                    |                        | 0  |
|                                                                                                    |                        | Ρ  |
|                                                                                                    |                        |    |
|                                                                                                    |                        |    |

# AIR BREATHER

# < REMOVAL AND INSTALLATION >

# AIR BREATHER

**Exploded View** 

INFOID:000000009982224

[CVT: RE0F10D]

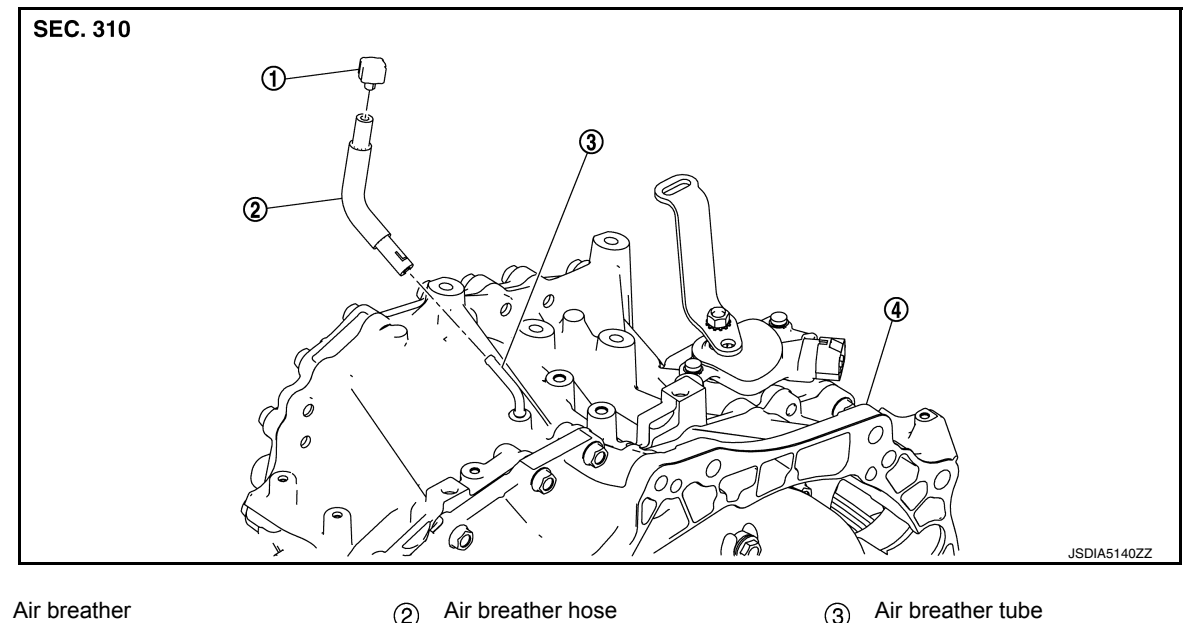

- Air breather
- (4) Transaxle assembly
- $\triangleleft$  : Vehicle front

# Removal and Installation

INFOID:000000009982225

# REMOVAL

- 1. Remove air cleaner and air duct. Refer to EM-24, "Removal and Installation".
- 2. Remove air breather hose from transaxle assembly.

### INSTALLATION

Installation is in the reverse order of removal.

### CAUTION:

- Do not bend the air breather hose to prevent damage to the hose.
- Insert air breather hose to the end of air breather.
- Insert air breather hose (1) to air breather tube (2) all the way to the curve of the tube.
- Insert air breather hose to air breather tube so that the paint mark (A) is facing upward.

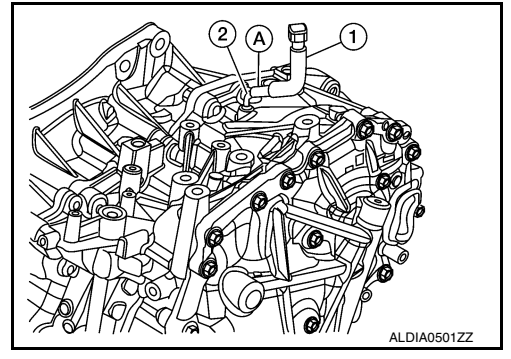

# **OIL PAN**

# **Exploded View**

# COMPONENT PARTS LOCATION

INFOID:00000009982226

А

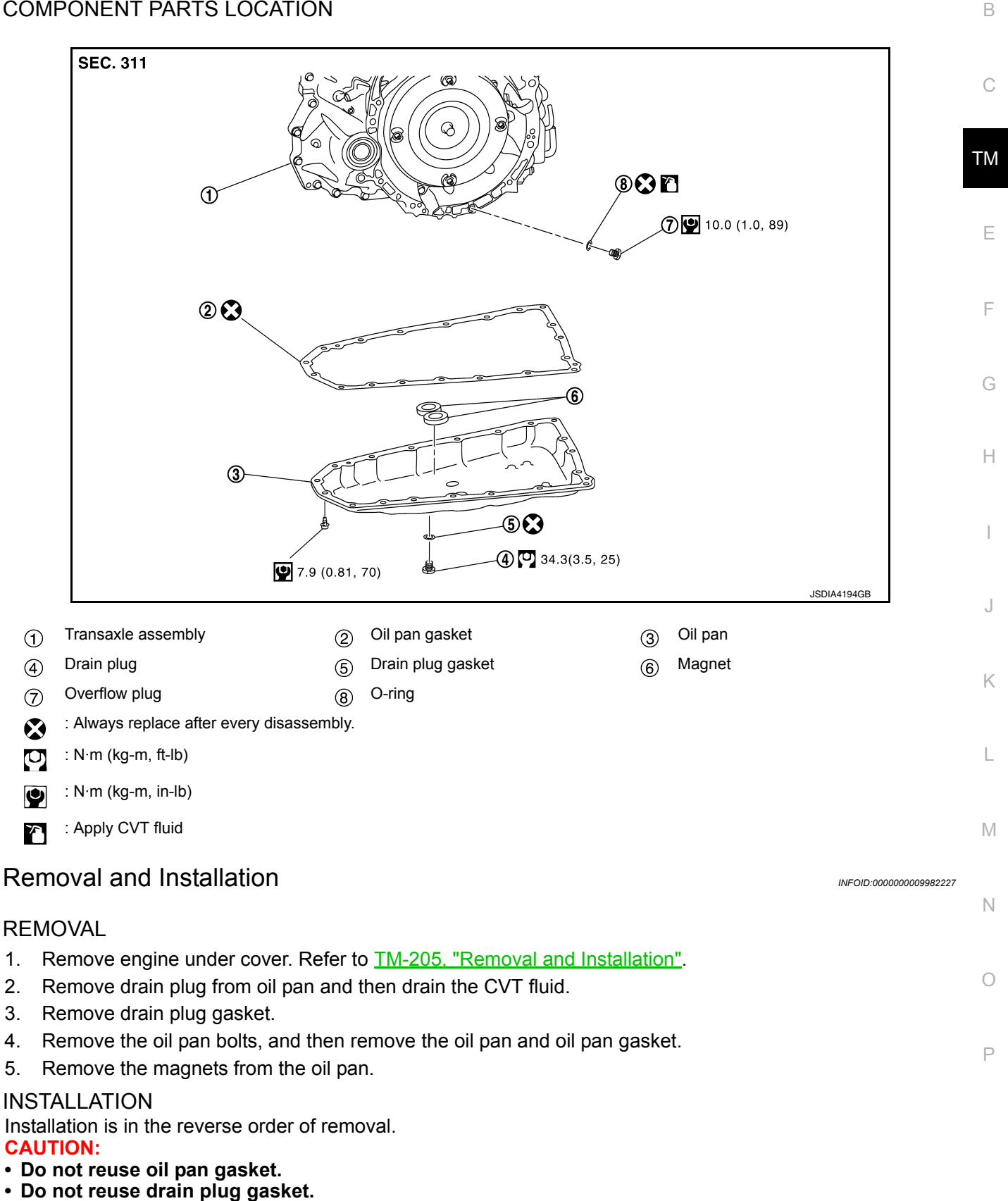

**Revision: November 2013** 

• Do not reuse O-ring.

# OIL PAN

### < REMOVAL AND INSTALLATION >

### • Completely clean the iron powder from the magnet area of oil pan and the magnets.

Install the oil pan to the transaxle case with the following procedure.

1. Install the oil pan gasket to the oil pan.

### CAUTION: Completely wipe out any moisture, oil, and old gasket from the oil pan gasket surface and bolt hole of oil pan and transaxle case.

- 2. Install the oil pan assembly to the transaxle case, and then temporarily tighten the oil pan bolt.
- 3. Tighten the oil pan bolts in the order shown to the specified torque.

<⊐ : Front

4. Tighten the oil pan bolts again clockwise from (1) shown to the specified torque.

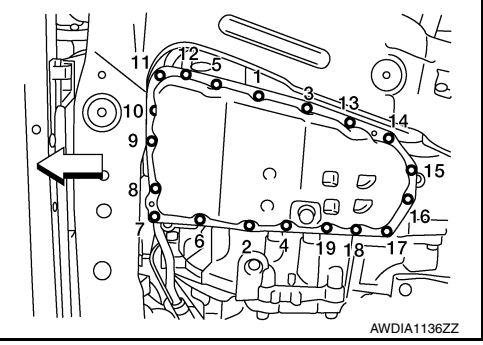

INFOID:000000009982228

# Inspection

### INSPECTION AFTER REMOVAL

Check oil pan for foreign material.

- If a large amount of worn material is found, clutch plate may be worn.
- If iron powder is found, bearings, gears, or clutch plates may be worn.

• If aluminum powder is found, bushing may be worn, or chips or burrs of aluminum casting parts may enter. Check points where wear is found in all cases.

### INSPECTION AFTER INSTALLATION

Check the CVT fluid level and leakage. Refer to TM-190. "Inspection".

INPUT SPEED SENSOR

INFOID:000000009982229

А

[CVT: RE0F10D]

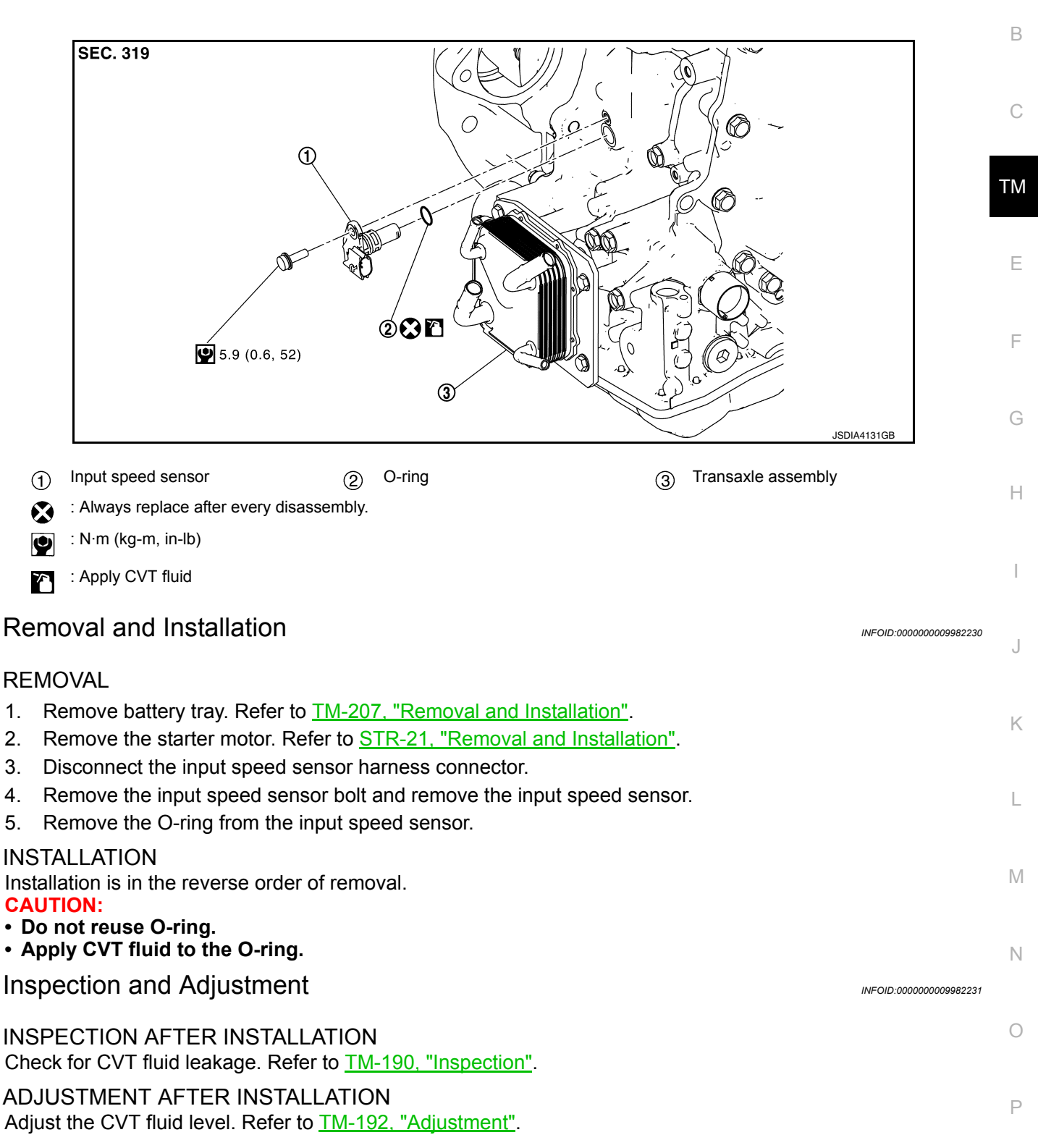

# PRIMARY SPEED SENSOR

# Exploded View

INFOID:000000009982232

[CVT: RE0F10D]

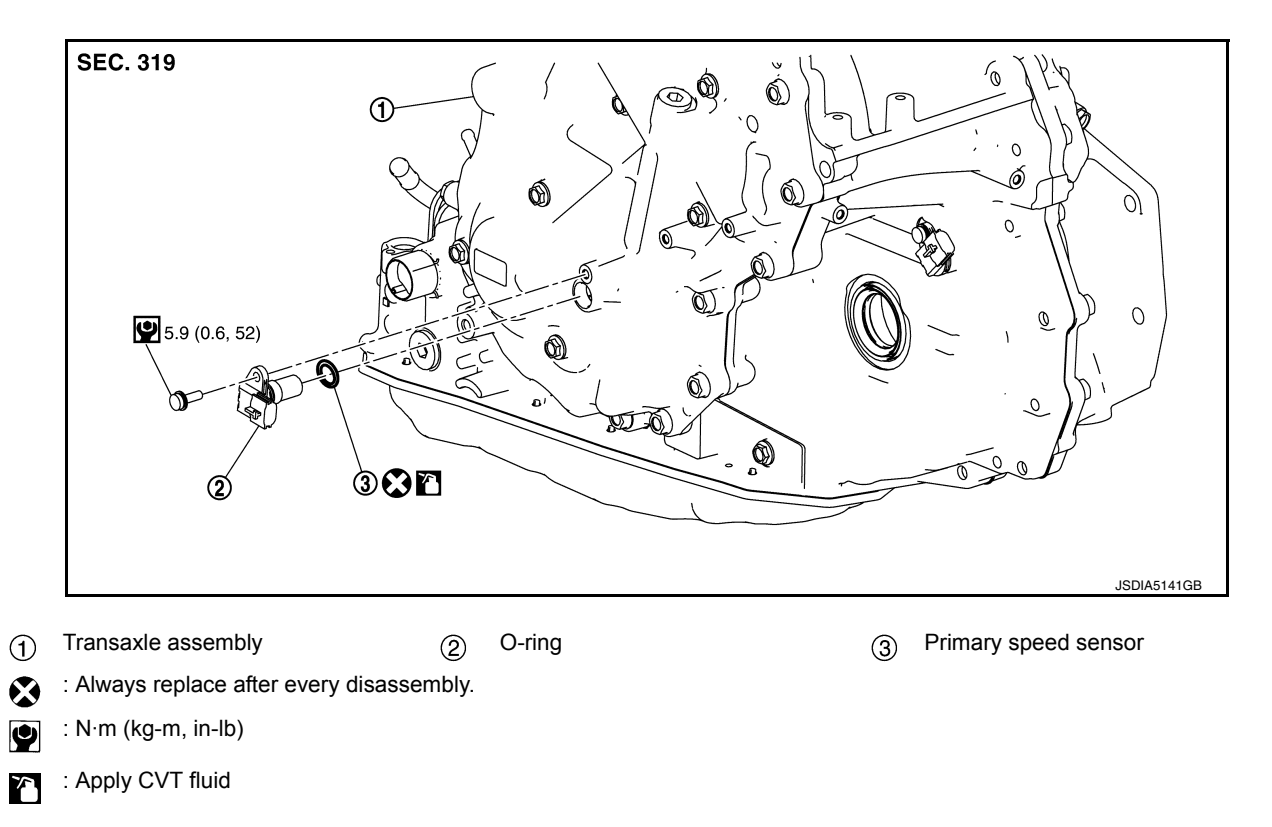

# Removal and Installation

### REMOVAL

- 1. Remove the engine undercover. Refer to EXT-37, "ENGINE UNDER COVER : Removal and Installation".
- 2. Disconnect the primary speed harness connector.
- 3. Remove the primary speed sensor bolt and remove the primary speed sensor.
- 4. Remove the O-ring from the primary speed sensor.

### INSTALLATION

Installation is in the reverse order of removal. **CAUTION:** 

• Do not reuse O-ring.

Apply CVT fluid to the O-ring.

Inspection and Adjustment

INSPECTION AFTER INSTALLATION Check for CVT fluid leakage. Refer to <u>TM-190</u>, "Inspection".

ADJUSTMENT AFTER INSTALLATION Adjust the CVT fluid level. Refer to <u>TM-192, "Adjustment"</u>. INFOID:000000009982234

INFOID:000000009982233

Revision: November 2013

OUTPUT SPEED SENSOR

# Exploded View

INFOID:000000009982235

А

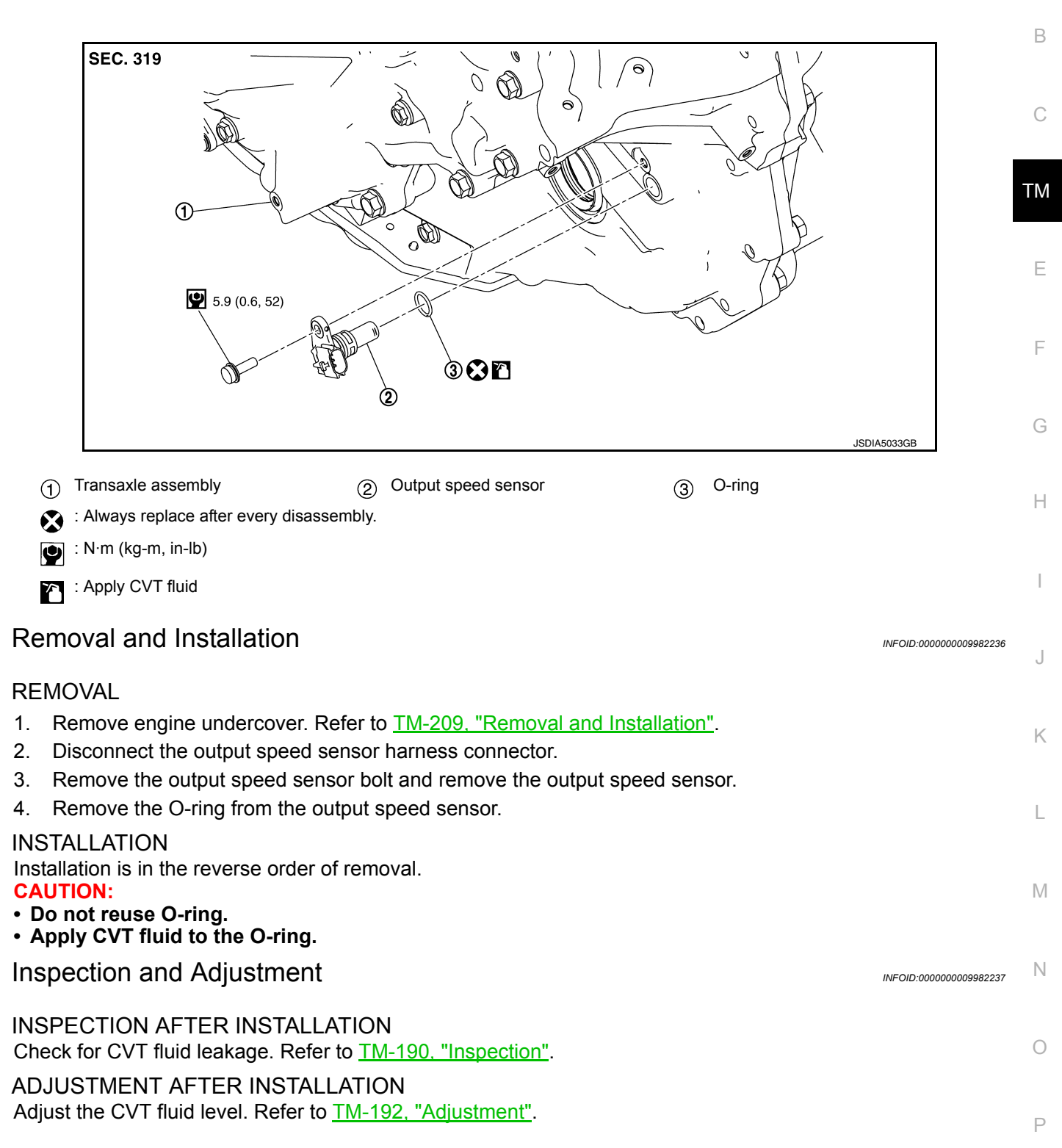

# DIFFERENTIAL SIDE OIL SEAL

# < REMOVAL AND INSTALLATION >

# DIFFERENTIAL SIDE OIL SEAL

# Exploded View

INFOID:000000009982238

[CVT: RE0F10D]

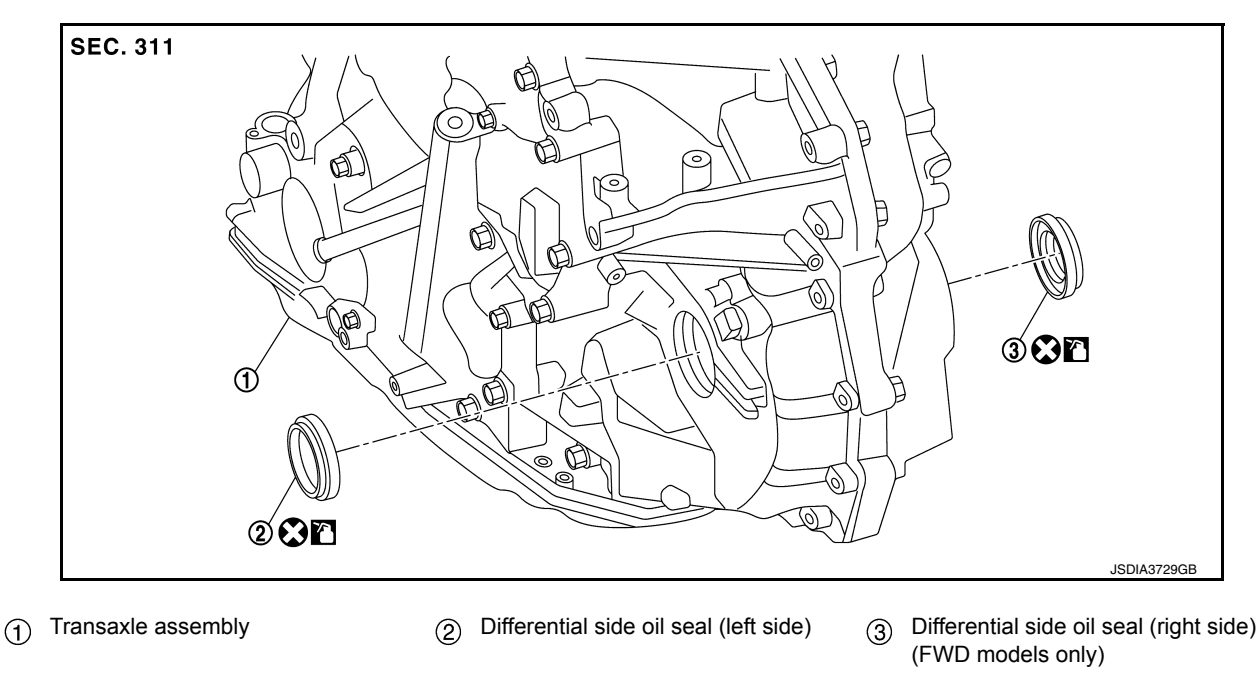

Always replace after every disassembly.

: Apply CVT fluid

# Removal and Installation

INFOID:000000009982239

### REMOVAL

housing.

### NOTE:

When removing components such as hoses, tubes/lines, etc., cap or plug openings to prevent fluid from spilling.

- 1. Remove front drive shaft. Refer to <u>FAX-18</u>, "Removal and Installation (LH)" (FWD) or <u>FAX-50</u>, "Removal and Installation (LH)" [LH (AWD)] or <u>FAX-52</u>, "Removal and Installation (RH)" [RH(AWD)].
- Remove differential side oil seal (1) using suitable tool (A).
   CAUTION: Be careful not to scratch transaxle case and converter

### INSTALLATION Installation is in the reverse order of removal. CAUTION:

- Do not reuse differential side oil seal.
- Apply CVT fluid to differential side oil seals.
- When inserting the drive shaft, be sure to use Tool.

Tool number : KV38107900

# DIFFERENTIAL SIDE OIL SEAL

### < REMOVAL AND INSTALLATION >

Install each differential side oil seal evenly using suitable tool so that differential side oil seal protrudes by the dimension (C) and (D) respectfully.

- (A) : Differential side oil seal (LH)
- (B) : Differential side oil seal (RH) (FWD models only)

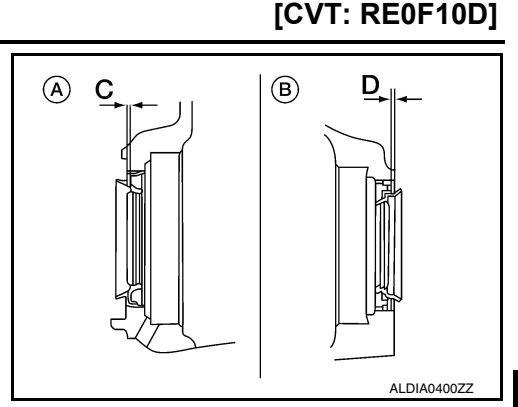

N /

А

В

# ТМ

Ε

F

Κ

L

Μ

Ν

Ο

Ρ

INFOID:000000009982240

# Dimension (C):Height difference from case end surface is within $1.8 \pm 0.5$ mm (0.071 $\pm$ <br/>0.020 in).Dimension (D):Height difference from case end surface is within $2.2 \pm 0.5$ mm (0.087 $\pm$

### NOTE:

The reference is the installation direction of the differential side oil seal.

0.020 in).

Drift to be used:

| Location               | Commercial Service Tools                                        | ( |  |  |
|------------------------|-----------------------------------------------------------------|---|--|--|
| Transaxle case side    | Commercial service tool with outer dia. 56 mm (2.20 in) and in- |   |  |  |
| Converter housing side | ner dia. 50 mm (1.97 in)                                        |   |  |  |

# Inspection and Adjustment

INSPECTION AFTER INSTALLATION Check for CVT fluid leakage. Refer to <u>TM-190</u>, "Inspection".

ADJUSTMENT AFTER INSTALLATION

Adjust the CVT fluid level. Refer to TM-192, "Adjustment".

# < REMOVAL AND INSTALLATION > WATER HOSE

Exploded View

INFOID:000000009982244

[CVT: RE0F10D]

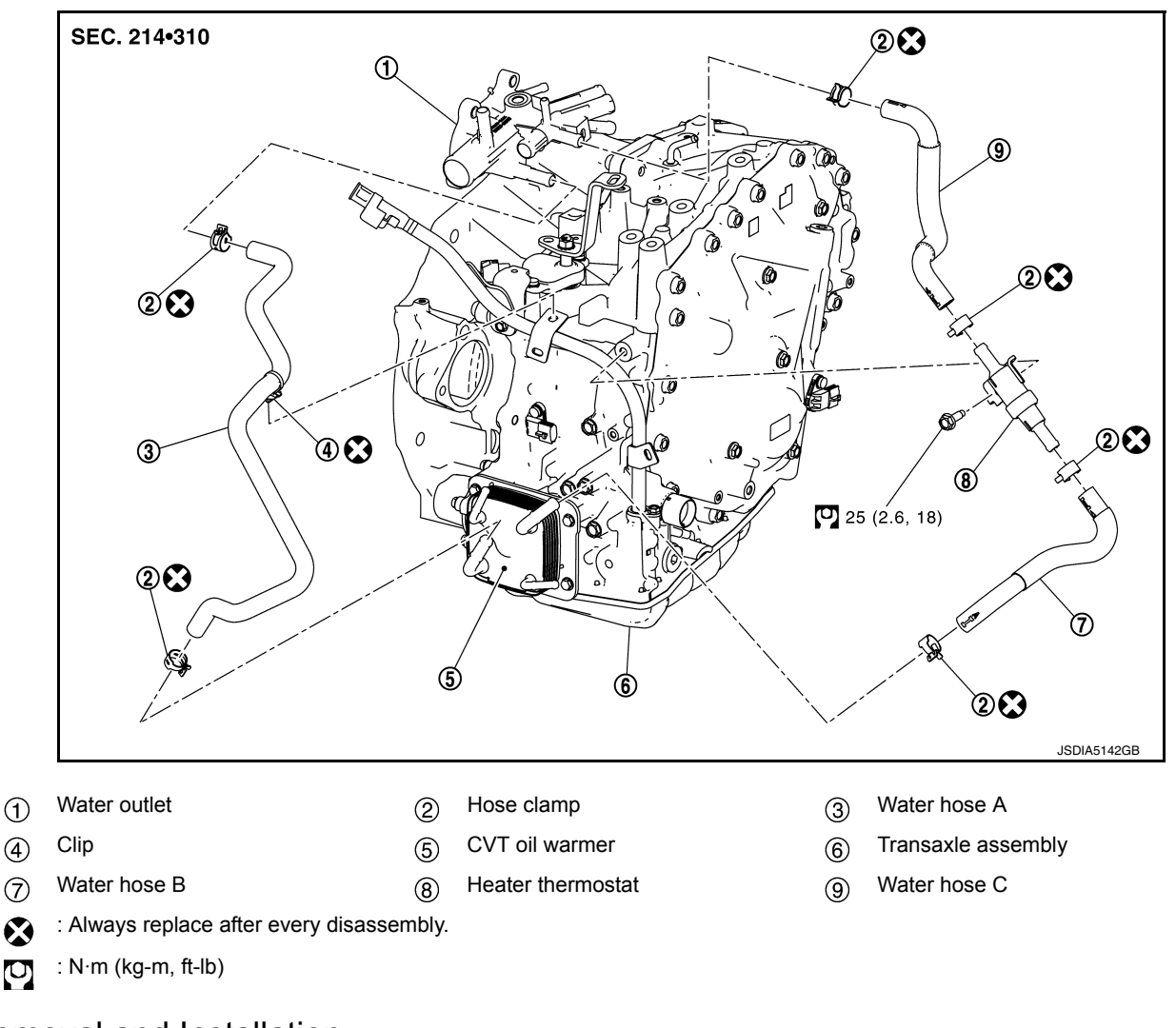

# Removal and Installation

INFOID:000000009982245

### REMOVAL

### WARNING:

Do not remove the radiator cap when the engine is hot. Serious burns could occur from high pressure engine coolant escaping from the radiator. Wrap a thick cloth around the cap. Slowly turn it a quarter turn to allow built-up pressure to escape. Carefully remove the cap by turning it all the way. CAUTION:

### Perform when the engine is cold.

### NOTE:

When removing components such as hoses, tubes/lines, etc., cap or plug openings to prevent fluid from spilling.

- 1. Remove battery tray. Refer to PG-76, "Removal and Installation (Battery Tray)".
- 2. Remove engine under cover. Refer to EXT-16, "Exploded View".
- 3. Remove CVT fluid charging pipe. Refer to TM-220, "Exploded View".
- 4. Remove fender protector side cover. Refer to EXT-28, "FENDER PROTECTOR : Exploded View".
- 5. Remove water hose A, B, C, and heater thermostat.

### INSTALLATION

Installation is in the reverse order of removal.

# WATER HOSE

### < REMOVAL AND INSTALLATION >

### **CAUTION:**

- Do not reuse hose clamps.
- Do not reuse hose clip
- Securely install the water hose clip to the bracket hole of charging pipe.
- Refer to the following when installing water hoses.

| Water hose (1) | Installation side<br>tube (2) | Direction of paint<br>mark                           | Hose insertion depth<br>(L)          |  |
|----------------|-------------------------------|------------------------------------------------------|--------------------------------------|--|
| Water hose A   | Water outlet                  | Upward                                               | End reaches the end of tube.         |  |
|                | CVT oil warmer                | Frontward                                            | End reaches the 2-<br>stage bulge.   |  |
|                | CVT oil warmer                | Frontward                                            |                                      |  |
| Water hose B   | Heater thermostat             | Align with the mark<br>on the heater ther-<br>mostat |                                      |  |
| Water hose C   | Heater thermostat             | Align with the mark<br>on the heater ther-<br>mostat | End reaches the ex-<br>pansion part. |  |
|                | Water outlet                  | Upward                                               | End reaches the 2-<br>stage bulge.   |  |

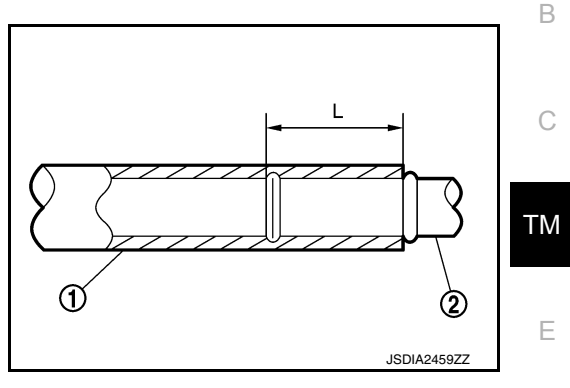

• Refer to the followings when installing hose clamp. CAUTION:

Hose clamp should not interfere with the bulge of tube.

| Water bose (1) | Installation side tube | Hose clamp (3)                  |                            |  |  |  |
|----------------|------------------------|---------------------------------|----------------------------|--|--|--|
| Water hose (1) | (2)                    | Direction of tab                | Clamping position          |  |  |  |
|                | Water outlet           | Upward                          | 5 – 7 mm (0.20 –           |  |  |  |
| Water hose A   | CVT oil warmer         | Leftward                        | 0.28 in) (A) from hose end |  |  |  |
|                | CVT oil warmer         | Leftward                        |                            |  |  |  |
| Water hose B   | Heater thermostat      | Align with the mark on the hose | 5 – 9 mm (0.20 –           |  |  |  |
| Water hose C   | Heater thermostat      | Align with the mark on the hose | 0.35 in) (A) from hose end |  |  |  |
|                | Water outlet           | Forward and 45° up-<br>ward     |                            |  |  |  |

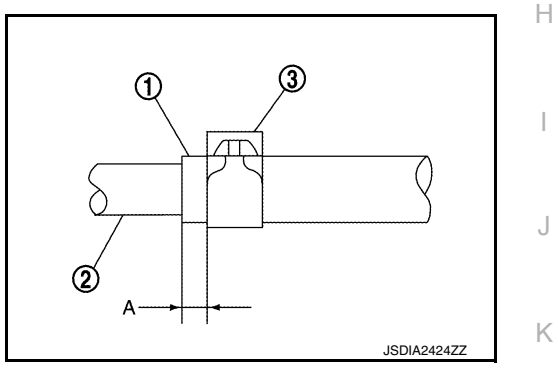

# Inspection

### **INSPECTION AFTER REMOVAL**

Heater Thermostat

- 1. Fully immerse the heater thermostat ① in a container (A) filled with water. Continue heating the water while stirring.
- Continue heating the heater thermostat for 5 minutes or more after bringing the water to a boil.

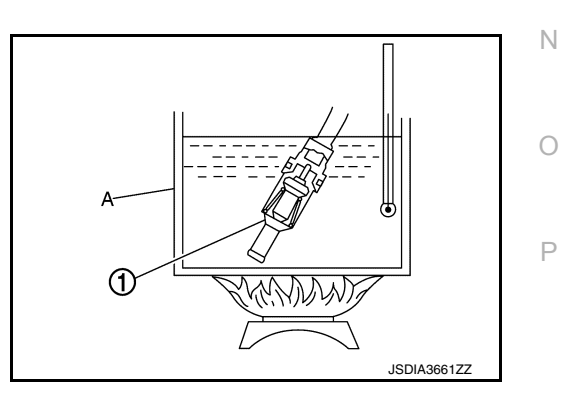

3. Quickly take the heater thermostat out of the hot water, measure the heater thermostat within 10 seconds.

А

L

Μ

INFOID:000000009982246

# WATER HOSE

### < REMOVAL AND INSTALLATION >

- Place dial indicator (A) on the pellet (B) and measure the elongation from the initial state.

### Standard : Refer to <u>TM-226, "Heater Thermostat"</u>.

4. If out of standard, replace heater thermostat.

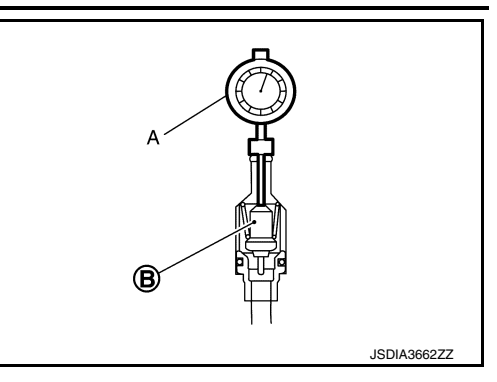

INSPECTION AFTER INSTALLATION Start the engine, and check the joints for coolant leakage.

# FLUID COOLER HOSE

Exploded View

[CVT: RE0F10D]

INFOID:000000009982247

INFOID:000000009982248

Κ

L

Μ

Ν

Ο

Ρ

А

В

# COMPONENT PARTS LOCATION

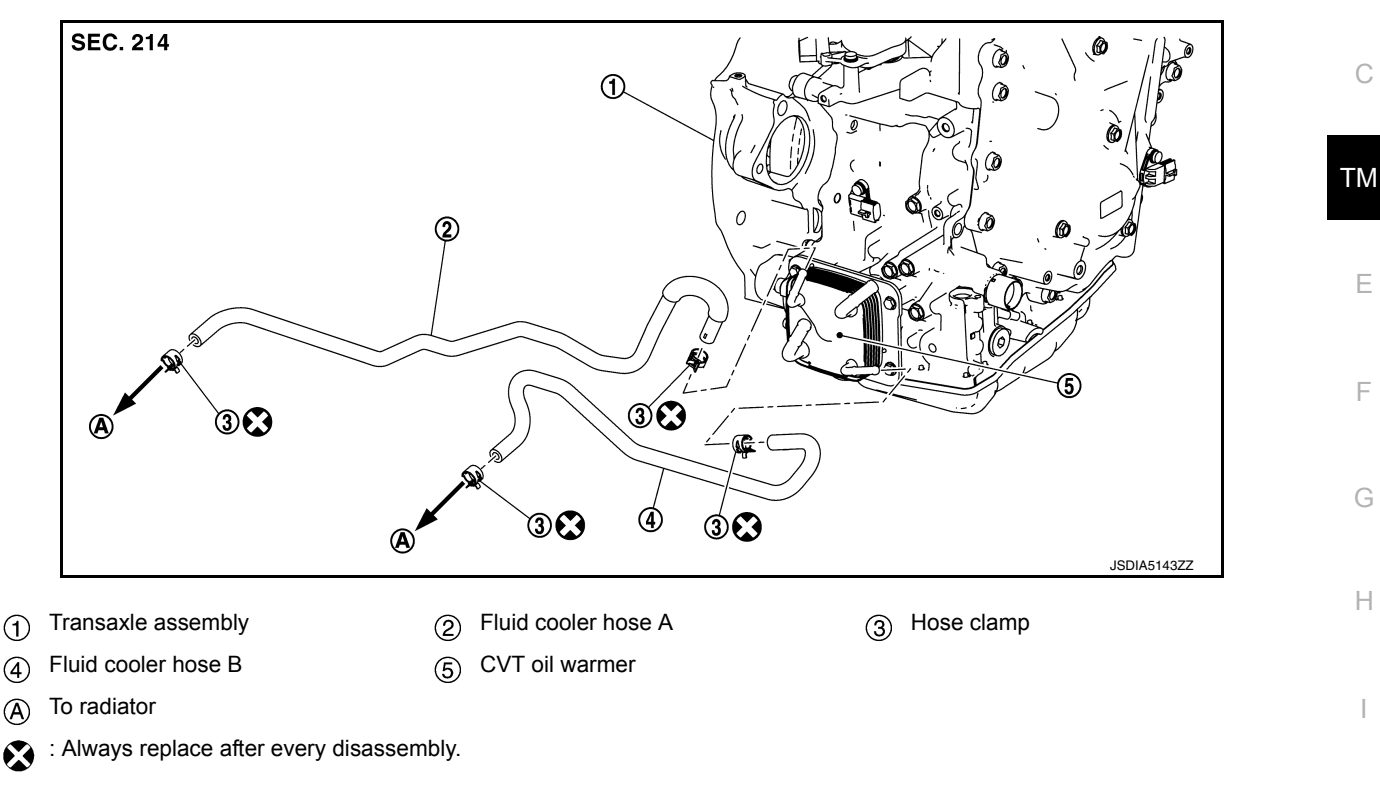

# Removal and Installation

# REMOVAL

### NOTE:

When removing components such as hoses, tubes/lines, etc., cap or plug openings to prevent fluid from spilling.

- 1. Remove engine under cover. Refer to EXT-37, "ENGINE UNDER COVER : Removal and Installation".
- 2. Remove fender protector side cover. Refer to EXT-28, "FENDER PROTECTOR : Exploded View".
- 3. Remove fluid cooler hoses.

### INSTALLATION

Installation is in the reverse order of removal. **CAUTION:** 

- Do not reuse hose clamp.
- Securely install fluid cooler hose A clip to the radiator core support.
- Refer to the followings when installing fluid cooler hoses.

| Fluid cooler<br>hose (1) | Installation side<br>tube (2) | Direction of<br>paint mark | Hose insertion depth (L)                           |
|--------------------------|-------------------------------|----------------------------|----------------------------------------------------|
| Fluid cooler             | CVT oil warmer                | Frontward                  | A: End reaches the 2 step bulge                    |
| hose A                   | Radiator                      | Downward                   | B: Insert the hose until hose touches the radiator |
| Fluid cooler<br>hose B   | Radiator                      | Downward                   | B: Insert the hose until hose touches the radiator |
|                          | CVT oil warmer                | Downward                   | A: End reaches the 2 step<br>bulge                 |

# **FLUID COOLER HOSE**

# < REMOVAL AND INSTALLATION >

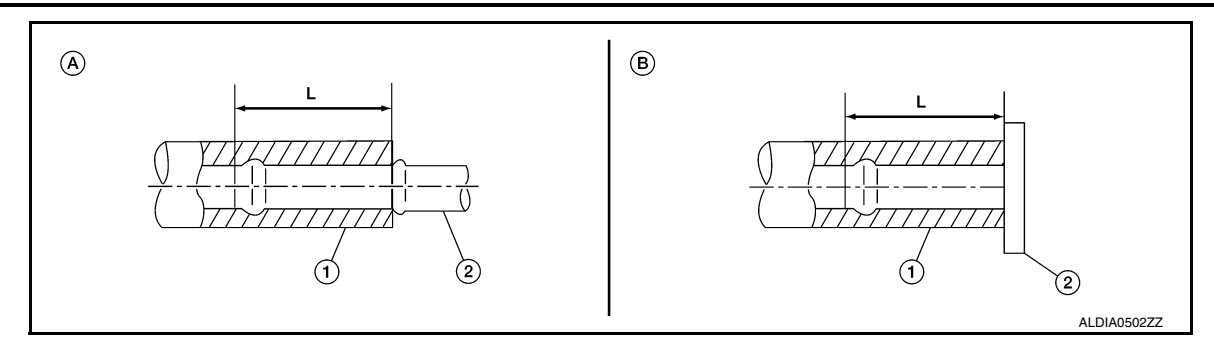

Refer to the followings when installing hose clamps.
 CAUTION:

Hose clamp should not interfere with the bulge of tube.

| Installation side | Hose clamp (3)                                                                            |                                                                                                    |  |  |
|-------------------|-------------------------------------------------------------------------------------------|----------------------------------------------------------------------------------------------------|--|--|
| tube (2)          | Direction of tab                                                                          | Clamping position                                                                                                    |  |  |
| CVT oil warmer    | Frontward                                                                                 | 5 – 9 mm (0.20 –<br>0.35 in) (A) from<br>hose end                                                                              |  |  |
| Radiator          | Downward                                                                                  |                                                                                                    |  |  |
| Radiator          | Downward                                                                                  |                                                                                                    |  |  |
| CVT oil warmer    | Downward                                                                                  |                                                                                                    |  |  |
|                   | Installation side<br>tube (2)<br>CVT oil warmer<br>Radiator<br>Radiator<br>CVT oil warmer | Installation side<br>tube (2)HoseDirection of tabCVT oil warmerFrontwardRadiatorDownwardRadiatorDownwardCVT oil warmerDownward |  |  |

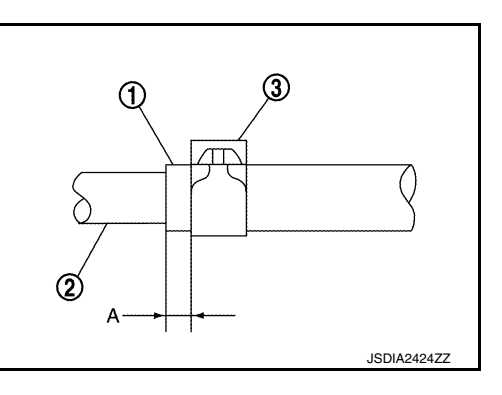

# Inspection

INFOID:000000009982249

INSPECTION AFTER INSTALLATION

Check for CVT fluid leakage and check CVT fluid level. Refer to TM-190. "Inspection".
## **CVT OIL WARMER**

## < REMOVAL AND INSTALLATION >

## CVT OIL WARMER

## **Exploded View**

INFOID:000000009982253

INFOID:000000009982254

Κ

L

Μ

[CVT: RE0F10D]

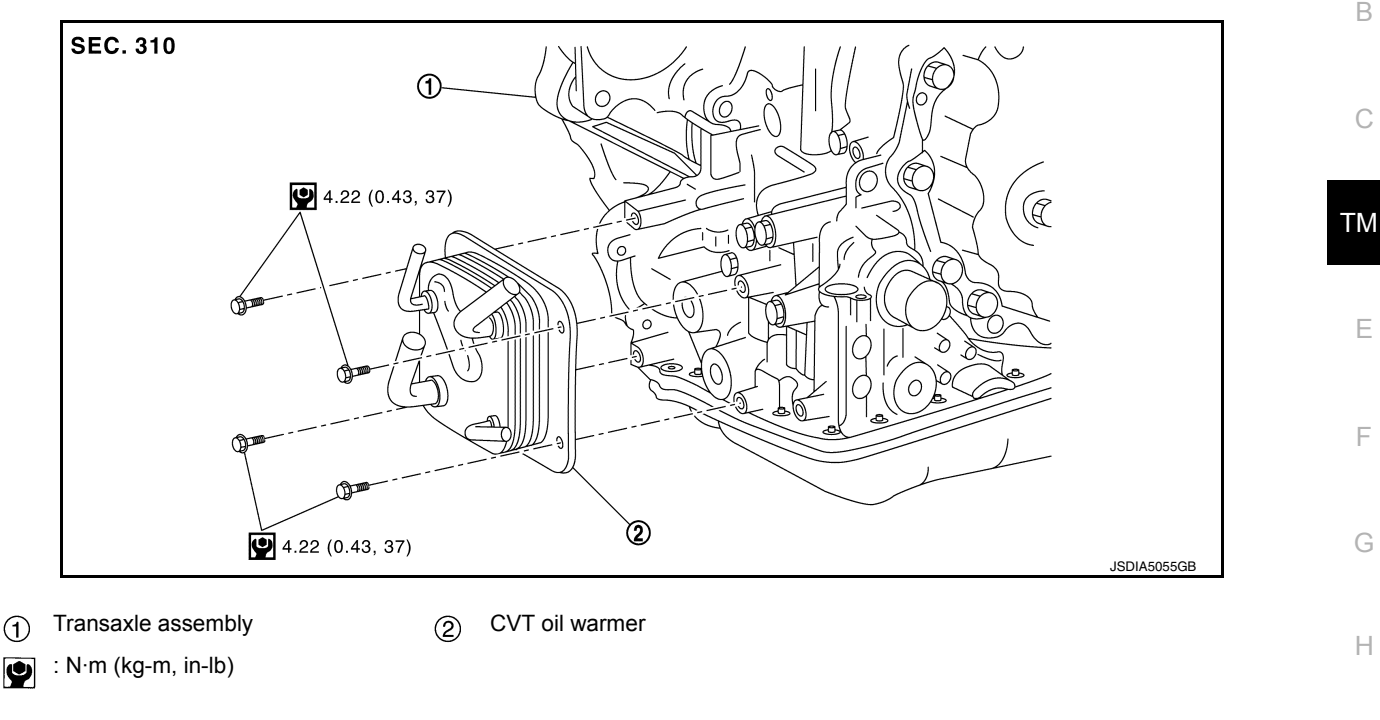

## Removal and Installation

#### REMOVAL

#### WARNING:

Do not remove the radiator cap when the engine is hot. Serious burns could occur from high pressure engine coolant escaping from the radiator. Wrap a thick cloth around the cap. Slowly turn it a quarter turn to allow built-up pressure to escape. Carefully remove the cap by turning it all the way. CAUTION:

#### Perform when the engine is cold.

- 1. Remove front under cover. Refer to <u>EXT-16</u>, "Exploded View".
- 2. Remove engine under cover. Refer to EXT-37. "ENGINE UNDER COVER : Removal and Installation".
- 3. Remove fender protector side cover. Refer to EXT-28, "FENDER PROTECTOR : Exploded View".
- 4. Disconnect water hoses from CVT oil warmer. Refer to TM-212, "Exploded View".
- 5. Disconnect fluid cooler hoses from CVT oil warmer. Refer to TM-215. "Exploded View".
- Remove CVT oil warmer bolts (+) and remove CVT oil warmer
   (1) from transaxle assembly.

INSTALLATION Installation is in the reverse order of removal.

**Revision: November 2013** 

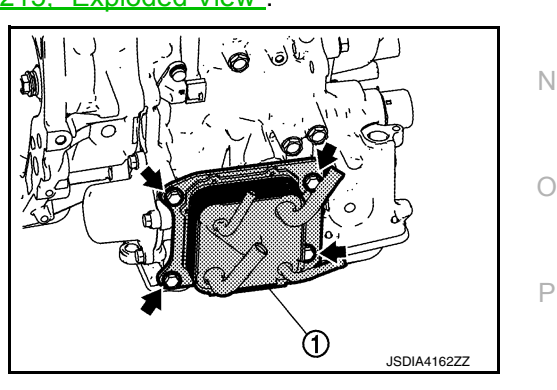

А

< REMOVAL AND INSTALLATION >

## Inspection

INFOID:000000009982255

#### INSPECTION AFTER INSTALLATION

- Check for CVT fluid leakage and check CVT fluid level. Refer to <u>TM-190, "Inspection"</u>.
- Start and warm up the engine. Visually check that there is no leakage of engine coolant and CVT fluid.

## PLUG

Description

Replace the O-ring if oil leakage or exudes from the plug.

## **Exploded View**

INFOID:000000009982257

INFOID:000000009982256

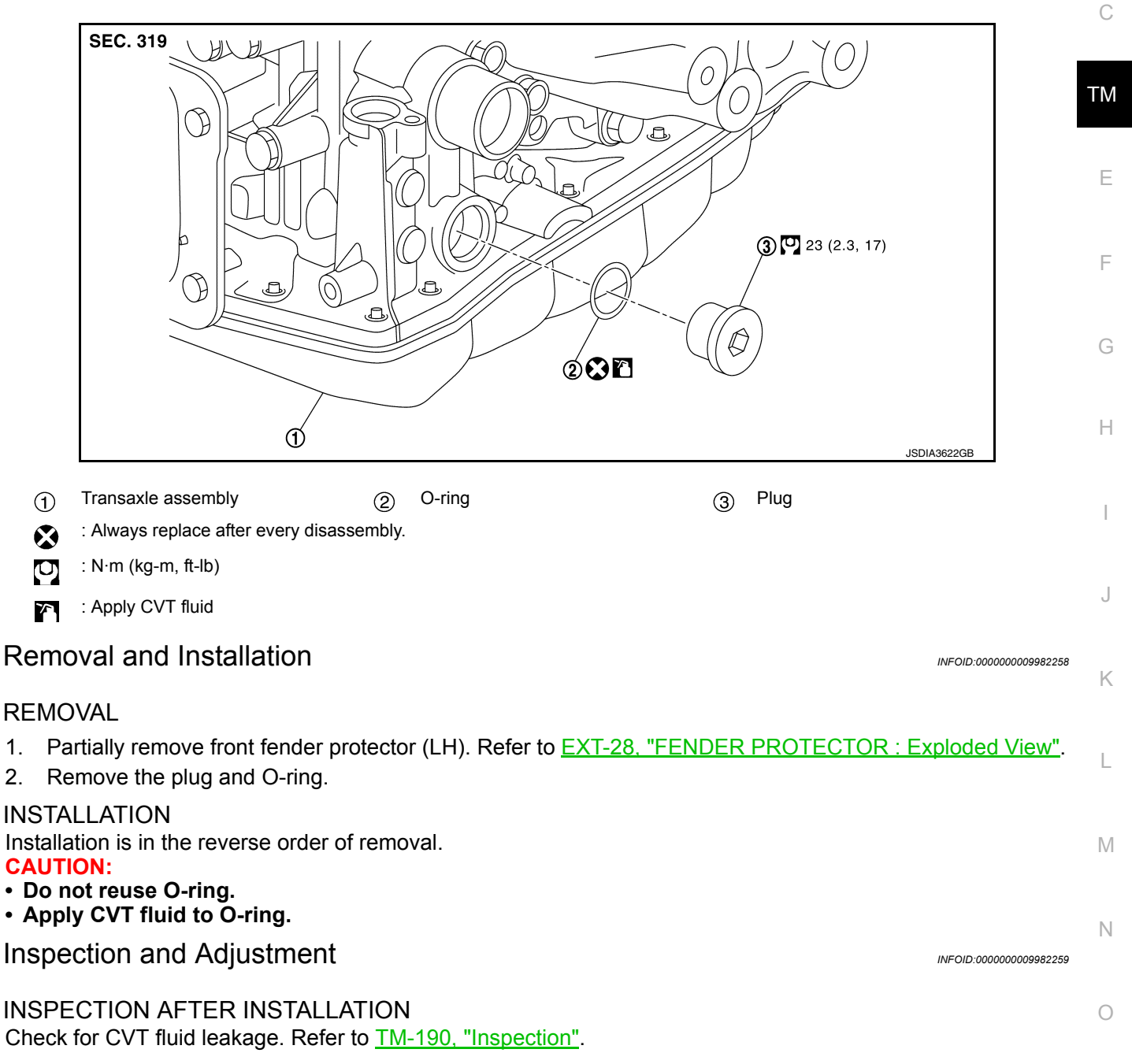

ADJUSTMENT AFTER INSTALLATION Adjust the CVT fluid level. Refer to <u>TM-192, "Adjustment"</u>.

**PLUG** 

## [CVT: RE0F10D]

А

В

Ρ

## < UNIT REMOVAL AND INSTALLATION >

[CVT: RE0F10D]

# UNIT REMOVAL AND INSTALLATION TRANSAXLE ASSEMBLY

Exploded View

INFOID:000000009982260

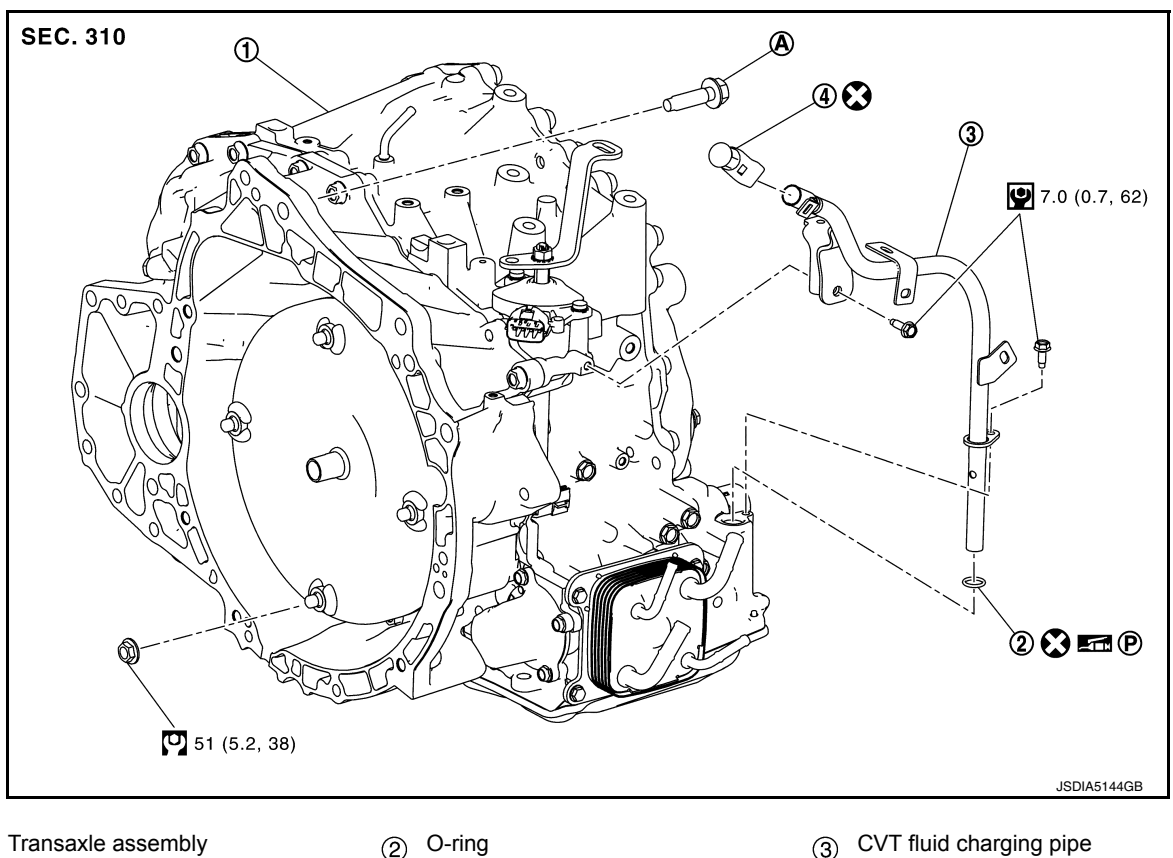

- Transaxle assembly  $(\mathbf{f})$
- CVT fluid charging pipe cap (4)
- : For the tightening torque, refer to TM-220, "Removal and Installation". **(A)**
- : Always replace after every disassembly.  $\bigotimes$
- : N·m (kg-m, ft-lb) Ū
- U : N·m (kg-m, in-lb)
- P: Apply petroleum jelly

## Removal and Installation

#### REMOVAL

#### WARNING:

Do not remove the radiator cap when the engine is hot. Serious burns could occur from high pressure engine coolant escaping from the radiator. Wrap a thick cloth around the cap. Slowly turn it a quarter turn to allow built-up pressure to escape. Carefully remove the cap by turning it all the way. **CAUTION:** 

- · Perform when the engine is cold.
- When replacing the TCM and transaxle assembly as a set, replace the transaxle assembly first and then replace the TCM. Refer to TM-82, "Description".

#### NOTE:

When removing components such as hoses, tubes/lines, etc., cap or plug openings to prevent fluid from spilling.

INFOID:000000009982261

## TRANSAXLE ASSEMBLY

#### < UNIT REMOVAL AND INSTALLATION >

- 1. Remove engine and transaxle assembly. Refer to <u>EM-81, "Removal and Installation (FWD)"</u> (FWD) or <u>EM-85, "Removal and Installation (AWD)"</u> (AWD).
- 2. Remove the CVT water hoses from engine side. Refer to TM-212, "Removal and Installation".
- 3. Remove the transaxle to engine and engine to transaxle bolts.
- Separate the engine from the transaxle and remove the engine from the front suspension member. Refer to <u>EM-81, "Removal and Installation (FWD)"</u> (FWD) or <u>EM-85, "Removal and Installation (AWD)"</u> (AWD).
   NOTE:

Using paint, put matching marks on the drive plate and torque converter when removing the torque converter to drive plate nuts.

- 5. Remove following parts from transaxle assembly (if necessary).
  - Control cable bracket (Refer to <u>TM-197, "Exploded View"</u>.)
  - Air breather hose (Refer to <u>TM-204, "Exploded View"</u>.)
  - CVT water hoses and heater thermostat (Refer to <u>TM-217, "Exploded View"</u>.)
  - Charging pipe and O-ring

#### INSTALLATION

Installation is in the reverse order of removal.

#### NOTE:

Write down the serial number of the new transaxle assembly.

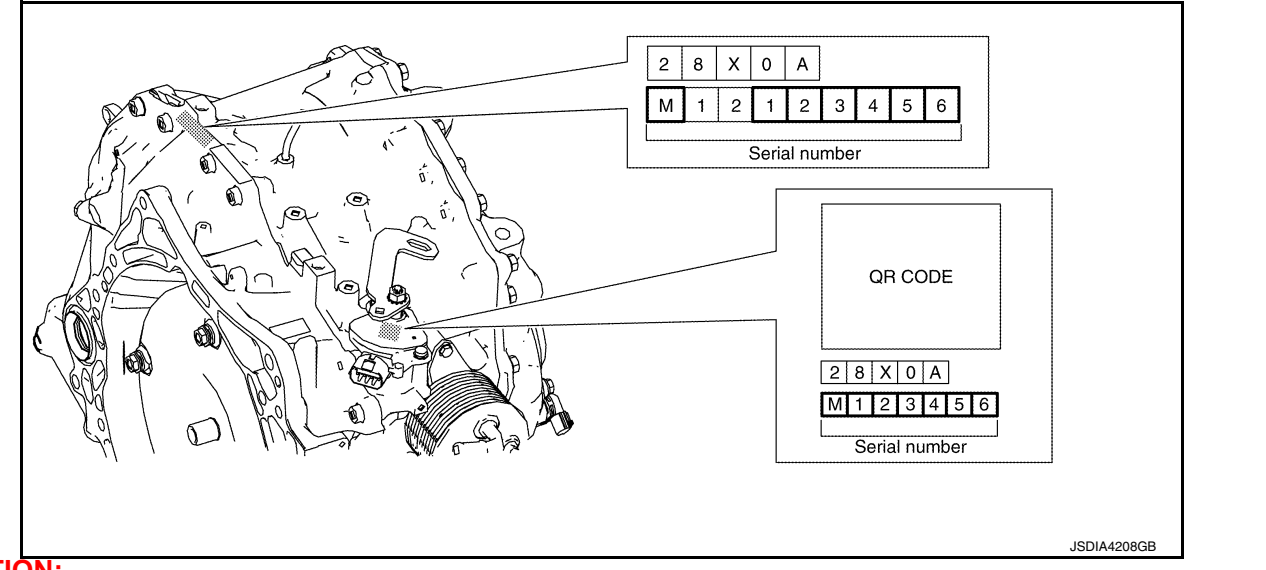

#### CAUTION:

- When replacing an engine or transaxle you must make sure any dowels are installed correctly during re-assembly
- Improper alignment caused by missing dowels may cause vibration, oil leaks or breakage of drive train components.
- Do not reuse O-rings or copper sealing washers.
- When turning crankshaft, turn it clockwise as viewed from the front of the engine.
- When tightening the nuts for the torque converter while securing the crankshaft pulley bolt, be sure to confirm the tightening torque of the crankshaft pulley bolt. Refer to <u>EM-45</u>, "<u>Removal and Installa-</u> N <u>tion</u>".
- After converter is installed to drive plate, rotate crankshaft several turns to check that CVT rotates freely without binding.
- When installing the CVT to the engine, align the matching mark on the drive plate with the matching mark on the torque converter.
- When installing the drive plate to torque converter nuts, tighten them temporarily. then tighten the nuts to the specified torque.
- Install the transaxle assembly and engine assembly mounting bolts according to the following standards.

[CVT: RE0F10D]

А

ТΜ

Ε

Н

Κ

Μ

## TRANSAXLE ASSEMBLY

#### < UNIT REMOVAL AND INSTALLATION >

| Bolt No.                               | (A)                      | (B)                  | (C)                 | (D)                  | (E)          | (F)          |
|----------------------------------------|--------------------------|----------------------|---------------------|----------------------|--------------|--------------|
| Insertion direction                    | Transaxle to en-<br>gine |                      | Engine to transaxle |                      |              |              |
| Number of bolts                        | 3                        | 1                    | 1                   | 1                    | 2            | 2            |
| Bolt length<br>" $\ell$ "mm (in)       | 45<br>(1.77)             | 45<br>(1.77)         | 45<br>(1.77)        | 45<br>(1.77)         | 45<br>(1.77) | 35<br>(1.38) |
| Bolt pitch<br>mm                       | 1.75                     | 1.5                  | 1.5                 | 1.75                 | 1.5          |              |
| Tightening torque<br>N·m (kg-m, ft-lb) | 74.5<br>(7.6,<br>55)     | 50.0<br>(5.1,<br>37) | 48 (4.9,<br>35)     | 74.5<br>(7.6,<br>55) | 50.0 (\$     | 5.1, 37)     |

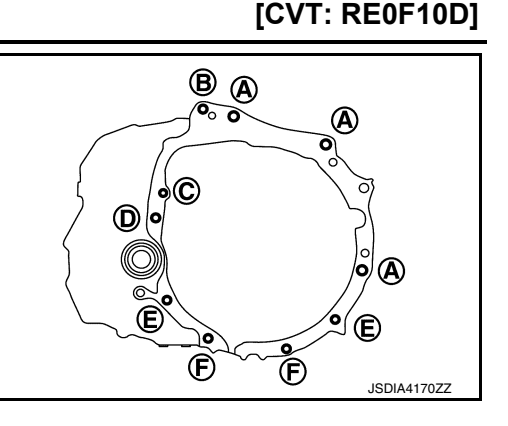

INFOID-000000009982262

## Inspection and Adjustment

#### INSPECTION BEFORE INSTALLATION

After inserting a torque converter to the CVT, check dimension (A) with in the reference value limit.

- B : Scale
- C : Straightedge

**Dimension (A)** : Refer to <u>TM-226, "Torque Converter"</u>.

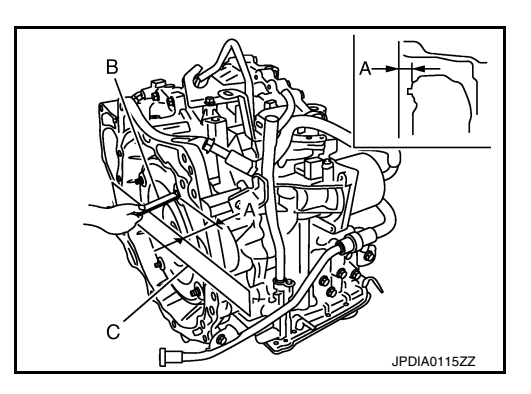

#### INSPECTION AFTER INSTALLATION

Check the following items:

- CVT fluid leakage, refer to TM-190, "Inspection".
- For CVT position, refer to TM-196, "Inspection".
- Start the engine and check for coolant leakage from the parts which are removed and reinstalled.

#### ADJUSTMENT AFTER INSTALLATION

- Adjust the CVT fluid level. Refer to TM-192, "Adjustment".
- Perform "ADDITIONAL SERVICE WHEN REPLACE TRANSAXLE ASSEMBLY". Refer to <u>TM-84</u>, "<u>Description</u>".

#### TORQUE CONVERTER AND CONVERTER HOUSING OIL SEAL [CVT: RE0F10D] < UNIT DISASSEMBLY AND ASSEMBLY > UNIT DISASSEMBLY AND ASSEMBLY А TORQUE CONVERTER AND CONVERTER HOUSING OIL SEAL Exploded View INFOID:000000009982263 В SEC. 311 ТΜ 202 1 Ε 3021 4 JSDIA4173ZZ Torque converter O-ring Converter housing oil seal $(\mathbf{f})$ (2) $(\mathfrak{Z})$ Н Transaxle assembly : Always replace after every disassembly. $(\mathbf{x})$ : Apply CVT fluid 7 Disassembly INFOID:000000009982264 1. Remove transaxle assembly. Refer to TM-220, "Removal and Installation". Remove torgue converter from transaxle assembly. CAUTION: Κ Never damage the bushing on the inside of torque converter sleeve when removing torque converter. Remove O-ring from input shaft. L 4. Remove converter housing oil seal using a suitable tool. CAUTION: Be careful not to scratch converter housing. Μ Assembly INFOID:000000009982265 Note the followings and assembly is in the reverse order of disassembly. Ν CAUTION: Never reuse O-ring. Never reuse converter housing oil seal. Ο • Apply CVT fluid to O-ring. • Apply CVT fluid to converter housing oil seal. Ρ

## TORQUE CONVERTER AND CONVERTER HOUSING OIL SEAL

Unit: mm (in)

В

#### < UNIT DISASSEMBLY AND ASSEMBLY >

Drive converter housing oil seal () evenly using a drift (A) (com-٠ mercial service tool) so that converter housing oil seal protrudes by the dimension (B) respectively.

| Commercial service tool: (A) | Outer diameter: 65 (2.56) |  |
|------------------------------|---------------------------|--|
|                              | Inner diameter: 60 (2.36) |  |
|                              |                           |  |

: Transaxle assembly (2)

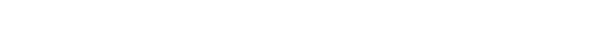

#### Dimension (B) : $1.0 \pm 0.5$ mm (0.039 $\pm$ 0.020 in)

#### NOTE:

Converter housing oil seal pulling direction is used as the reference.

- Attach the pawl (A) of the torque converter to the drive sprocket hole (B) on the transaxle assembly side. **CAUTION:** 

  - Rotate the torque converter for installing torque converter.
  - Never damage the bushing inside the torque converter sleeve when installing the converter housing oil seal.

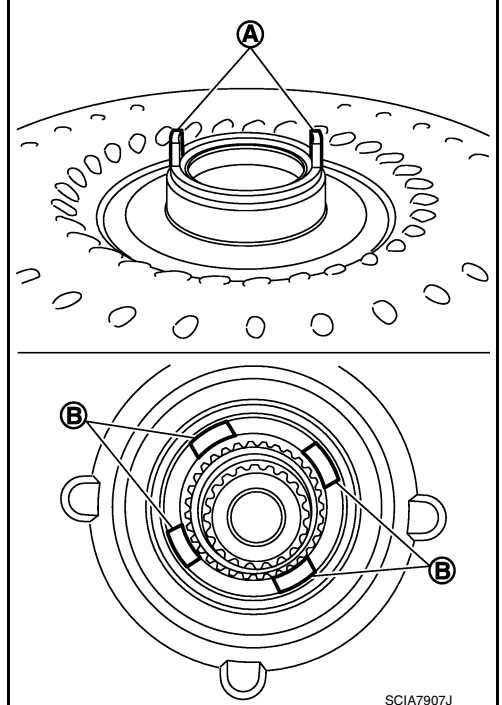

Inspection

**INSPECTION AFTER INSTALLATION** 

[CVT: RE0F10D]

2

1000

SCIA7908J

SCIA7909.1

INFOID:000000009982266

#### **TORQUE CONVERTER AND CONVERTER HOUSING OIL SEAL** [CVT: RE0F10D]

- < UNIT DISASSEMBLY AND ASSEMBLY >
- After inserting a torque converter to the CVT, check dimension (A) with in the reference value limit.
  - В : Scale
  - С : Straightedge

Dimension (A) : Refer to <u>TM-226, "Torque Converter"</u>.

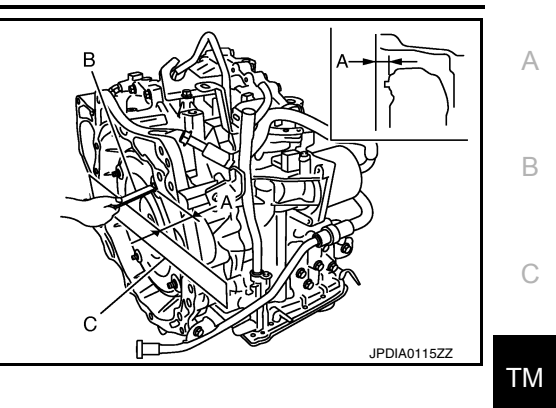

Е

Н

J

Κ

L

Μ

Ν

Ο

Ρ

## SERVICE DATA AND SPECIFICATIONS (SDS)

#### < SERVICE DATA AND SPECIFICATIONS (SDS)

# SERVICE DATA AND SPECIFICATIONS (SDS) SERVICE DATA AND SPECIFICATIONS (SDS)

## **General Specification**

INFOID:000000009982267

[CVT: RE0F10D]

| Applied model                        | Engine      | QR25DE                                      |  |
|--------------------------------------|-------------|---------------------------------------------|--|
|                                      | Axle        | FWD/AWD                                     |  |
| Transaxle model                      |             | RE0F10D                                     |  |
| Transaxle gear ratio                 | D position  | 2.648 - 0.380                               |  |
|                                      | R position  | 0.745                                       |  |
|                                      | Final drive | 5.694                                       |  |
| Recommended fluid                    |             | Genuine NISSAN CVT Fluid NS-3 <sup>*1</sup> |  |
| Fluid capacity liter (US qt, Imp qt) |             | Approx. 7.9 (8-3/8, 7) <sup>*2</sup>        |  |

#### CAUTION:

• Use only Genuine NISSAN CVT Fluid NS-3. Never mix with other fluid.

- Using CVT fluid other than Genuine NISSAN CVT Fluid NS-3 will deteriorate in driveability and CVT durability, and may damage the CVT, which is not covered by the NISSAN new vehicle limited warranty.
- \*1: Refer to MA-11, "Fluids and Lubricants".

\*2: The CVT fluid capacity is the reference value.

## Shift Characteristics

INFOID:000000009982268

Unit: rpm

| Throttle position | Shift pottorp          | CVT input speed     |                     |  |
|-------------------|------------------------|---------------------|---------------------|--|
|                   | Shin patern            | At 40 km/h (25 MPH) | At 60 km/h (37 MPH) |  |
| 2/8               | "D" position (Normal)  | 1,550 — 1,950       | 1,700 – 2,100       |  |
|                   | "D" position (O/D OFF) | 1,400 – 1,800       | 2,100 – 2,500       |  |
|                   | "L" position           | 2,700 – 3,100       | 3,800 - 4,200       |  |
| 8/8               | "D" position (Normal)  | 4,110 – 4,510       | 5,580 - 5,980       |  |
|                   | "D" position (O/D OFF) | 4,310 – 4,710       | 5,500 - 5,900       |  |
|                   | "L" position           | 4,310 – 4,710       | 5,500 – 5,900       |  |

#### NOTE:

Lock-up is engaged at the vehicle speed of approximately 18 km/h (12 MPH) to 25 km/h (16 MPH).

#### Stall Speed

INFOID:000000009982269

2,370 - 2,760

Unit: rpm

# Stall speed Torque Converter

INFOID:000000009982270

Unit: mm (in)

| Dimension "A" between the converter housing and torque converter | 14.4 (0.567) |
|------------------------------------------------------------------|--------------|
|                                                                  |              |

### Heater Thermostat

INFOID:000000010347547

| Valve lift                | More than 5.0 mm (0.197 in)                  |
|---------------------------|----------------------------------------------|
| Valve opening temperature | Approx. 71°C (160°F)                         |
| Minimum valve lift        | 5.0 mm/Approx. 85°C (0.197 in/Approx. 203°F) |